# Funktionsbeschreibung Ausgabe 02/2005

# sinumerik

SINUMERIK 840D/840Di/810D ShopMill

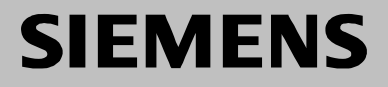

# SIEMENS

# SINUMERIK 840D/840Di/810D

# ShopMill

# Funktionsbeschreibung

# Gültig für

| Steuerung                | Softwaresta    | nd |
|--------------------------|----------------|----|
| SINUMERIK 840D powerline |                | 7  |
| SINUMERIK 840DE po       | werline        | 7  |
| SINUMERIK 840Di          |                | 3  |
| SINUMERIK 840DiE (E      | xportvariante) | 3  |
| SINUMERIK 810D pow       | rerline        | 7  |
| SINUMERIK 810DE po       | werline        | 7  |

| Hardware                              | 1  |
|---------------------------------------|----|
| Randbedingungen                       | 2  |
| Reservierungen                        | 3  |
| Inbetriebnahme                        | 4  |
| PLC–Programm                          | 5  |
| Signalbeschreibung                    | 6  |
| Maschinendaten                        | 7  |
| Werkzeugverwaltung                    | 8  |
| Zusätzliche Funktionen                | 9  |
| Kundenspezifische<br>Bedienoberfläche | 10 |
| Verschiedenes                         | 11 |
|                                       |    |
| Abkürzungen                           | Α  |
| Literatur                             | В  |
| Index                                 | С  |
|                                       |    |

# SINUMERIK<sup>®</sup>–Dokumentation

### Auflagenschlüssel

Die nachfolgend aufgeführten Ausgaben sind bis zur vorliegenden Ausgabe erschienen.

In der Spalte "Bemerkung" ist durch Buchstaben gekennzeichnet, welchen Status die bisher erschienenen Ausgaben besitzen.

Kennzeichnung des Status in der Spalte "Bemerkung":

- **A** . . . . Neue Dokumentation.
- B . . . . Unveränderter Nachdruck mit neuer Bestell-Nummer
- **C**..... Überarbeitete Version mit neuem Ausgabestand.

| Ausgabe | Bestell–Nr.         | Bemerkung |
|---------|---------------------|-----------|
| 10/97   | 6FC5 297–2AD80–0AP0 | Α         |
| 11/98   | 6FC5 297–2AD80–0AP1 | С         |
| 03/99   | 6FC5 297–5AD80–0AP0 | С         |
| 08/00   | 6FC5 297–5AD80–0AP1 | С         |
| 12/01   | 6FC5 297–6AD80–0AP0 | С         |
| 08/03   | 6FC5 297–6AD80–0AP1 | С         |
| 11/03   | 6FC5 297–6AD80–0AP2 | С         |
| 02/05   | 6FC5 297–6AD80–0AP3 | С         |

Weitere Informationen finden Sie im Internet unter: http://www.siemens.com/motioncontrol

Die Erstellung dieser Unterlage erfolgte mit Interleaf V 7

© Siemens AG 1997 - 2005. All rights reserved.

Es können weitere, in dieser Dokumentation nicht beschriebene Funktionen in der Steuerung lauffähig sein. Es besteht jedoch kein Anspruch auf diese Funktionen bei Neulieferung bzw. im Servicefall.

Wir haben den Inhalt der Druckschrift auf Übereinstimmung mit der beschriebenen Hard- und Software geprüft. Dennoch können Abweichungen nicht ausgeschlossen werden. Die Angaben in dieser Druckschrift werden regelmäßig überprüft, und notwendige Korrekturen sind in den nachfolgenden Auflagen enthalten. Für Verbesserungsvorschläge sind wir dankbar.

Technische Änderungen vorbehalten.

Bestell-Nr. 6FC5 297-6AD80-0AP3 Printed in the Federal Republic of Germany Siemens-Aktiengesellschaft

# Vorwort

| Gliederung der                                                                                                    | Die SINUMERIK–Dokumentation ist in 3 Ebenen gegliedert:                                                                                                    |  |  |  |
|----------------------------------------------------------------------------------------------------|----------------------------------------------------------------------------------------------------|--|--|--|
| Dokumentation                                                                                                    | Allgemeine Dokumentation                                                                                                    |  |  |  |
|                                                                                                    | Anwender–Dokumentation                                                                                                    |  |  |  |
|                                                                                                    | Hersteller/Service–Dokumentation                                                                                                    |  |  |  |
| Adressat                                                                                                    | Die vorliegende Dokumentation wendet sich an den Hersteller von Vertikal-<br>Bearbeitungszentren oder Universalfräsmaschinen mit SINUMERIK<br>840D/840Di/810D.                                                                                                    |  |  |  |
| Zielsetzung         Die Funktionsbeschreibung vermittelt Ihnen die für die Projektierur           triebnahme von ShopMill benötigten Informationen. |                                                                                                    |  |  |  |
|                                                                                                    | Hinweis                                                                                                    |  |  |  |
|                                                                                                    | Diese Funktionsbeschreibung ist gültig für ShopMill SW 6.4.                                                                                                    |  |  |  |
|                                                                                                    |                                                                                                    |  |  |  |
| Hotline                                                                                                    | Bei Fragen wenden Sie sich bitte an folgende Hotline:<br>A&D Technical Support Tel.: +49 (0) 180 5050–222<br>Fax: +49 (0) 180 5050–223<br>E–Mail: adsupport@siemens.com<br>www.siemens.de/automation/support-request                                                                                   |  |  |  |
|                                                                                                    | Bei Fragen (Anregungen, Korrekturen) zur Dokumentation senden Sie bitte einFax oder eine E-Mail an folgende Adresse:Fax:+49 (0) 9131 98-2176Faxformular siehe Rückmeldeblatt am Ende der DruckschriftE-Mail:motioncontrol.docu@siemens.com                                                             |  |  |  |
| Internetadresse                                                                                                    | http://www.siemens.com/motioncontrol                                                                                                    |  |  |  |
| SINUMERIK 840D<br>powerline                                                                                                    | Seit 09.2001 stehen die SINUMERIK 840D powerline und SINUMERIK 840DE<br>powerline mit verbesserter Performance zur Verfügung. Eine Auflistung der ver-<br>fügbaren powerline–Baugruppen finden Sie in folgender Hardware–Beschrei-<br>bung:<br>Literatur: /PHD/, Handbuch Projektierung SINUMERIK 840D |  |  |  |
| SINUMERIK 810D<br>powerline                                                                                                    | Seit 12.2001 stehen die SINUMERIK 810D powerline und SINUMERIK 810DE powerline mit verbesserter Performance zur Verfügung. Eine Auflistung der verfügbaren powerline–Baugruppen finden Sie in folgender Hardware–Beschreibung:                                                                         |  |  |  |
|                                                                                                    | Literatur: /PHC/, Handbuch Projektierung SINUMERIK 810D                                                                                                    |  |  |  |

| Standardumfang | Die Druckschrift stellt den Aufbau des Steuerungssystems und die Schnittstel-<br>len der einzelnen Komponenten dar. Außerdem wird die Vorgehensweise bei<br>der Inbetriebnahme von ShopMill mit SINUMERIK 840D/840Di/810D beschrie-<br>ben. |                                                                                                    |  |  |  |
|----------------|----------------------------------------------------------------------------------------------------|----------------------------------------------------------------------------------------------------|--|--|--|
|                | Informationen über die einzelnen Funktionen, die Funktionszuordnung, die Lei-<br>stungsdaten der einzelnen Komponenten finden Sie in spezielleren Einzelunter-<br>lagen (Handbücher, Funktionsbeschreibungen etc.).                         |                                                                                                    |  |  |  |
|                | Für die anwende<br>men und die Bec<br>gen.                                                                                                    | rorientierten Tätigkeiten wie das Erstellen von Teileprogram-<br>lienung der Steuerung existieren eigenständige Beschreibun-                                               |  |  |  |
|                | Ebenso existiere<br>Beschreibungen<br>durchführen mus<br>verwiesen.                                                                                                    | n für die Standard SINUMERIK 840D/840Di/810D weitere<br>für Vorgänge, die der Werkzeugmaschinenhersteller<br>s. Auf diese Beschreibungen wird ggf. in dieser Dokumentation |  |  |  |
| Suchhilfen     | Zu Ihrer bessere<br>folgende Hilfen ir                                                                                                    | n Orientierung werden Ihnen neben dem Inhaltsverzeichnis<br>n Anhang angeboten:                                                                                            |  |  |  |
|                | 1. Abkürzungsv                                                                                                    | erzeichnis                                                                                                    |  |  |  |
|                | 2. Literaturverze                                                                                                    | eichnis                                                                                                    |  |  |  |
|                | 3. Index                                                                                                    |                                                                                                    |  |  |  |
|                | Die Auflistung un                                                                                                    | d Beschreibung der ShopMill-Alarme entnehmen Sie der                                                                                                    |  |  |  |
|                | Literatur:                                                                                                    | /BAS/, Bedienen/Programmieren ShopMill                                                                                                    |  |  |  |
|                | Darüberhinaus b<br>der                                                                                                    | efinden sich die Alarme der SINUMERIK 840D/840Di/810D in                                                                                                    |  |  |  |
|                | Literatur:                                                                                                    | /DA/, Diagnoseanleitung                                                                                                    |  |  |  |
|                | Weitere Hilfsmittel zur Inbetriebnahme und bei der Fehlersuche sind be-<br>schrieben in der                                                                                                    |                                                                                                    |  |  |  |
|                | Literatur:                                                                                                    | /FB/, D1, "Diagnosehilfsmittel"                                                                                                    |  |  |  |
| Hinweise       | Folgende Hinweise mit spezieller Bedeutung werden in der Dokumentation ver-<br>wendet:                                                                                                    |                                                                                                    |  |  |  |
|                | Hinweis                                                                                                    |                                                                                                    |  |  |  |
|                | Dieses Symbol erscheint in dieser Dokumentation immer dann, wenn weiter-<br>führende Sachverhalte angegeben werden.                                                                                                    |                                                                                                    |  |  |  |
|                |                                                                                                    |                                                                                                    |  |  |  |
| Warnhinweise   | Folgende Warnhinweise mit abgestufter Bedeutung werden in der Druckschrift verwendet:                                                                                                    |                                                                                                    |  |  |  |
| $\land$        | Gefahr                                                                                                    |                                                                                                    |  |  |  |
|                | Dieser Warnhinweis bedeutet, dass Tod, schwere Körperverletzung oder er-<br>heblicher Sachschaden eintreten <b>werden</b> , wenn die entsprechenden Vorsicht<br>maßnahmen nicht getroffen werden.                                           |                                                                                                    |  |  |  |

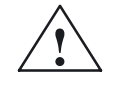

### Warnung

Dieser Warnhinweis bedeutet, dass Tod, schwere Körperverletzung oder erheblicher Sachschaden eintreten **können**, wenn die entsprechenden Vorsichtsmaßnahmen nicht getroffen werden.

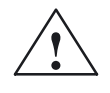

# Vorsicht

Dieser Warnhinweis (mit Warndreieck) bedeutet, dass eine leichte Körperverletzung eintreten **kann**, wenn die entsprechenden Vorsichtsmaßnahmen nicht getroffen werden.

## Vorsicht

Dieser Warnhinweis (ohne Warndreieck) bedeutet, dass ein Sachschaden eintreten **kann**, wenn die entsprechenden Vorsichtsmaßnahmen nicht getroffen werden.

### Achtung

Dieser Warnhinweis bedeutet, dass ein unerwünschtes Ergebnis oder ein unerwünschter Zustand eintreten **können**, wenn die entsprechenden Hinweise nicht beachtet werden.

### Maßeinheit

In der vorliegenden Dokumentation werden die Einheiten der Parameter immer metrisch angegeben. Die entsprechenden Einheiten in Inch können Sie folgender Tabelle entnehmen.

| Metrisch | Inch    |
|----------|---------|
| mm       | in      |
| mm/Zahn  | in/Zahn |
| mm/min   | in/min  |
| mm/U     | in/U    |
| m/min    | ft/min  |

# Platz für Notizen

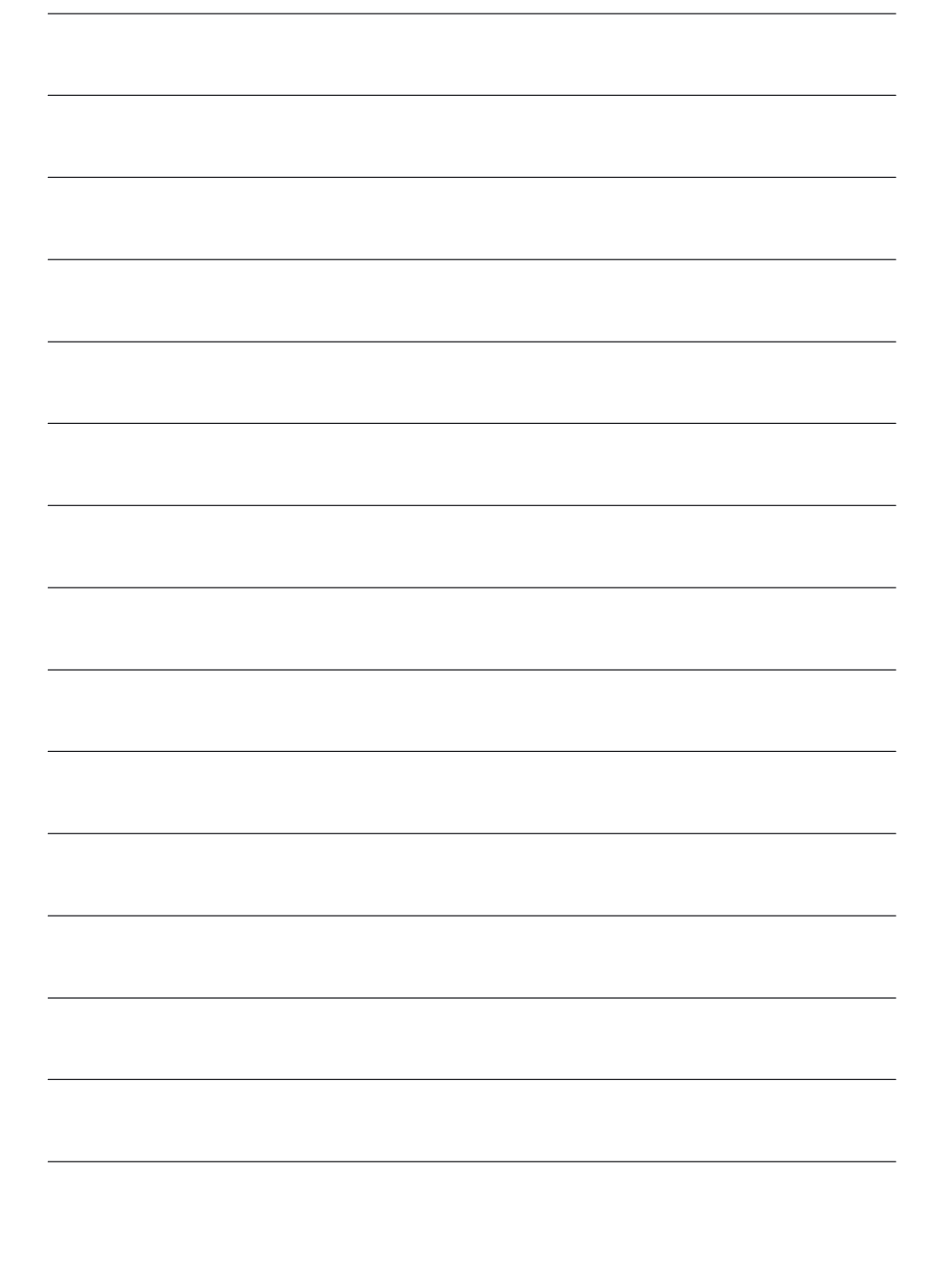

# Inhalt

| 1 | Hardware 1                                                         |                                                                                                    |                                                      |  |  |
|---|--------------------------------------------------------------------|----------------------------------------------------------------------------------------------------|------------------------------------------------------|--|--|
| 2 | Randbedingungen                                                    |                                                                                                    |                                                      |  |  |
| 3 | Reservierungen                                                     |                                                                                                    |                                                      |  |  |
| 4 | Inbetrieb                                                          | nahme                                                                                                    | 4-19                                                 |  |  |
|   | 4.1                                                                | Voraussetzungen                                                                                                    | 4-19                                                 |  |  |
|   | 4.2<br>4.2.1<br>4.2.2<br>4.2.3<br>4.2.4<br>4.2.5<br>4.2.6<br>4.2.7 | Erstinbetriebnahme<br>Ablauf<br>Installation ShopMill auf PCU 20<br>Installation ShopMill auf PCU 50<br>Inbetriebnahme NC<br>Inbetriebnahme PLC<br>Anzeige–Maschinendaten<br>Abnahmeprotokoll | 4-21<br>4-22<br>4-24<br>4-30<br>4-36<br>4-37<br>4-38 |  |  |
|   | 4.3                                                                | Serien–Inbetriebnahme                                                                                                    | 4-39                                                 |  |  |
|   | 4.4                                                                | Hochrüstung                                                                                                    | 4-39                                                 |  |  |
| 5 | PLC-Pro                                                            | gramm                                                                                                    | 5-41                                                 |  |  |
|   | 5.1                                                                | Struktur des PLC-Programms                                                                                                    | 5-41                                                 |  |  |
|   | 5.2                                                                | Übersicht der Bausteine                                                                                                    | 5-42                                                 |  |  |
|   | 5.3                                                                | ShopMill-PLC-Programm                                                                                                    | 5-43                                                 |  |  |
|   | 5.4                                                                | ShopMill–Nahtstelle DB82                                                                                                    | 5-44                                                 |  |  |
|   | 5.5                                                                | Standard–Nahtstellensignale für/von ShopMill                                                                                                    | 5-46                                                 |  |  |
|   | 5.6                                                                | OB1 und OB100                                                                                                    | 5-48                                                 |  |  |
|   | 5.7                                                                | Maschinensteuertafel                                                                                                    | 5-51                                                 |  |  |
|   | 5.8                                                                | Diagnosefunktion für Inbetriebnahmezwecke                                                                                                    | 5-54                                                 |  |  |
| 6 | Signalbe                                                           | schreibung                                                                                                    | 6-55                                                 |  |  |
|   | 6.1                                                                | HMI–Nahtstelle DB19                                                                                                    | 6-55                                                 |  |  |
|   | 6.2<br>6.2.1<br>6.2.2<br>6.2.3                                     | Übersicht der ShopMill–Nahtstelle DB82<br>Signale an ShopMill (Eingangssignale)<br>Signale von ShopMill (Ausgangssignale)<br>Diagnosepuffersignale                                            | 6-56<br>6-56<br>6-57<br>6-58                         |  |  |
|   | 6.3<br>6.3.1<br>6.3.2<br>6.3.3                                     | Beschreibung der ShopMill–Nahtstelle DB82<br>Signale an ShopMill (Eingangssignale)<br>Signale von ShopMill (Ausgangssignale)<br>Beschreibung der Diagnosepuffersignale                        | 6-60<br>6-60<br>6-68<br>6-76                         |  |  |

| 7 | Maschinendaten                                            |                                                                                                    |                                                             |  |
|---|-----------------------------------------------------------|----------------------------------------------------------------------------------------------------|-------------------------------------------------------------|--|
|   | 7.1                                                       | NC–Maschinendaten für ShopMill                                                                                                    | 7-79                                                        |  |
|   | 7.2<br>7.2.1<br>7.2.2                                     | Anzeige–Maschinendaten für ShopMill<br>Übersicht der Anzeige–Maschinendaten<br>Beschreibung der Anzeige–Maschinendaten                                                   | 7-81<br>7-81<br>7-84                                        |  |
| 8 | Werkzeu                                                   | gverwaltung                                                                                                    | 8-105                                                       |  |
|   | 8.1                                                       | Funktionsübersicht                                                                                                    | 8-105                                                       |  |
|   | 8.2                                                       | Inbetriebnahme-Ablauf                                                                                                    | 8-108                                                       |  |
|   | 8.3<br>8.3.1<br>8.3.2<br>8.3.3                            | Inbetriebnahme in der NC<br>Eingabe der NC–Maschinendaten<br>Beschreibung der NC–Maschinendaten<br>Erstellen und Laden der Konfigurationsdatei                           | 8-109<br>8-109<br>8-111<br>8-117                            |  |
|   | 8.4<br>8.4.1<br>8.4.2                                     | Inbetriebnahme in der PLC<br>Beispiel für FC 100 und FB 110<br>Signalbeschreibung                                                                                        | 8-123<br>8-125<br>8-127                                     |  |
|   | 8.5                                                       | Anzeige-Maschinendaten                                                                                                    | 8-134                                                       |  |
|   | 8.6                                                       | Werkzeugwechselzyklus                                                                                                    | 8-135                                                       |  |
|   | 8.7                                                       | Handwerkzeuge                                                                                                    | 8-138                                                       |  |
|   | 8.8                                                       | Spindel, Kühlmittel und werkzeugspezifische Funktionen einschalten                                                                                                    | 8-139                                                       |  |
|   | 8.9<br>8.9.1<br>8.9.2                                     | Texte für werkzeugspezifische Funktionen ändernPCU 20PCU 50                                                                                                    | 8-141<br>8-141<br>8-143                                     |  |
|   | 8.10<br>8.10.1<br>8.10.2<br>8.10.3                        | Bedienoberfläche konfigurieren<br>Vorgehensweise<br>Konfigurationsdatei erstellen<br>Texte festlegen                                                                     | 8-145<br>8-145<br>8-147<br>8-151                            |  |
|   | 8.11                                                      | Werkzeugdaten einlesen                                                                                                    | 8-153                                                       |  |
| 9 | Zusätzlio                                                 | he Funktionen                                                                                                    | 9-157                                                       |  |
|   | 9.1<br>9.1.1<br>9.1.2<br>9.1.3<br>9.1.4<br>9.1.5<br>9.1.6 | Messzyklen<br>Kurzbeschreibung<br>Messtasteranschluss<br>Funktionsprüfung<br>Inbetriebnahme Messtaster<br>Maschinendaten Messzyklen<br>Anzeige–Maschinendaten Messzyklen | 9-157<br>9-157<br>9-158<br>9-160<br>9-162<br>9-165<br>9-166 |  |
|   | 9.2<br>9.2.1<br>9.2.2<br>9.2.3                            | Netzwerkverbindung<br>Allgemeine Beschreibung<br>Windows–Netzlaufwerke in ShopMill einbinden (PCU 20)<br>Windows–Netzlaufwerke in ShopMill einbinden (PCU 50)            | 9-173<br>9-173<br>9-174<br>9-175                            |  |
|   | 9.3<br>9.3.1<br>9.3.2                                     | Zylindermanteltransformation<br>Funktion<br>Einstellung einer Achskonfiguration am Beispiel                                                                              | 9-177<br>9-177<br>9-178                                     |  |
|   | 9.4                                                       | Schwenkköpfe und Schwenktische                                                                                                    | 9-181                                                       |  |

|    | 9.5                                          | Mehrfachaufspannung                                                                                                    | 9-182                                          |  |
|----|----------------------------------------------|----------------------------------------------------------------------------------------------------|------------------------------------------------|--|
|    | 9.6                                          | Messzyklenunterstützung im G–Code–Editor                                                                                                    | 9-184                                          |  |
| 10 | Kundenspezifische Bedienoberfläche           |                                                                                                    |                                                |  |
|    | 10.1<br>10.1.1<br>10.1.2                     | Projektierung Kunden–Hochlaufbild<br>PCU 20<br>PCU 50                                                                                                    | 10-187<br>10-187<br>10-188                     |  |
|    | 10.2<br>10.2.1<br>10.2.2<br>10.2.3           | Projektierung Anwendermaske                                                                                                    | 10-189<br>10-193<br>10-194<br>10-195           |  |
|    | 10.3<br>10.3.1                               | ShopMill Open (PCU 50)<br>Grundmenüleiste                                                                                                    | 10-196<br>10-196                               |  |
|    | 10.4                                         | Anwender-Statusanzeige (PCU 50)                                                                                                    | 10-197                                         |  |
|    | 10.5                                         | OP-Hotkeys, PLC-Keys                                                                                                    | 10-199                                         |  |
| 11 | Verschie                                     | denes                                                                                                    | 11-201                                         |  |
|    | 11.1<br>11.1.1<br>11.1.2<br>11.1.3<br>11.1.4 | Zugriffsschutz über Kennwort und Schlüsselschalter         Allgemeines         Kennwort         Schlüsselschalterstellungen         Maschinendaten für Schutzstufen | 11-201<br>11-201<br>11-203<br>11-204<br>11-205 |  |
|    | 11.2                                         | ISO–Dialekte                                                                                                    | 11-207                                         |  |
|    | 11.3                                         | Spindelsteuerung                                                                                                    | 11-208                                         |  |
|    | 11.4                                         | Analoge Spindeln                                                                                                    | 11-209                                         |  |
|    | 11.5                                         | Automatisch generierte Programme                                                                                                    | 11-210                                         |  |
|    | 11.6                                         | Versionsanzeige                                                                                                    | 11-211                                         |  |
|    | 11.7                                         | Fahrtenschreiber                                                                                                    | 11-212                                         |  |
|    | 11.8<br>11.8.1<br>11.8.2                     | Formenbau<br>Inbetriebnahme<br>Datenablage, Datenübertragung                                                                                                    | 11-213<br>11-213<br>11-216                     |  |
| Α  | Abkürzu                                      | ngen                                                                                                    | A-217                                          |  |
| В  | Literatur                                    |                                                                                                    | B-221                                          |  |
| С  | Index                                        |                                                                                                    | C-223                                          |  |

# Platz für Notizen

# Hardware

| Systemaufbau | Der Hardware–Aufbau bei ShopMill entspricht dem Standard der SINUMERIK 810D/840D/840Di. |                                      |                                                                                                    |
|--------------|-----------------------------------------------------------------------------------------|--------------------------------------|----------------------------------------------------------------------------------------------------|
|              | Literatur:                                                                              | /PHC/,<br>/IAC/,<br>/PHD/,<br>/IAD/, | SINUMERIK 810D, Handbuch Projektierung<br>SINUMERIK 810D, Inbetriebnahmeanleitung<br>SINUMERIK 840D, Handbuch Projektierung<br>NCU 561.2–573.3<br>SINUMERIK 840D/SIMODRIVE 611D,<br>Inbetriebnahmeanleitung |

/HBI/, SINUMERIK 840Di, Handbuch

### Tabelle 1-1 Grundkomponenten

| Grundkomponenten            | Bestellnummer      | Bemerkung                   |
|-----------------------------|--------------------|-----------------------------|
| CCU3 (810D)                 | 6FC5410-0AY03-0AA1 |                             |
| NCU571.4 (840D)             | 6FC5357-0BB12-0AE0 |                             |
| NCU572.4 (840D)             | 6FC5357-0BB23-0AE0 |                             |
| NCU573.4 (840D)             | 6FC5357-0BB34-0AE0 |                             |
| NCU573.5 (840D)             | 6FC5357-0BB35-0AE0 |                             |
| PCU 50 + MCI2–Board (840Di) | 6FC5220-0AA21-2AA0 | 566 MHz, 256 MB, Windows XP |
| PCU 50 + MCI2–Board (840Di) | 6FC5220-0AA22-2AA0 | 1,2 GHz, 256 MB, Windows XP |

# Tabelle 1-2 Bedienkomponenten

| Bedienkomponenten          | Bestellnummer                            | Bemerkung                   |
|----------------------------|------------------------------------------|-----------------------------|
| Bedientafel OP010          | 6FC5203-0AF00-0AA0                       |                             |
| Bedientafel OP010C         | 6FC5203-0AF01-0AA0                       |                             |
| Bedientafel OP010S         | 6FC5203-0AF04-0AA0                       |                             |
| Bedientafel OP012          | 6FC5203-0AF02-0AA0                       |                             |
| Bedientafel OP015          | 6FC5203-0AF03-0AA0                       |                             |
|                            |                                          |                             |
| PCU 20 mit Systemsoftware  | 6FC5210-0DF00-0AA1                       | 166 MHz, 32 MB              |
| PCU 20 mit Systemsoftware  | 6FC5210-0DF00-1AA1                       | 233 MHz, 32 MB              |
| PCU 50                     | 6FC5210-0DF21-2AA0                       | 566 MHz, 256 MB, Windows XP |
| PCU 50                     | 6FC5210-0DF22-2AA0                       | 1,2 GHz, 256 MB, Windows XP |
|                            |                                          |                             |
| MCP 483C                   | 6FC5203-0AF22-0AA0                       | Standard-/US-Layout         |
| Tastenabdeckung für<br>MCP | 6FC5248-0AF12-0AA0<br>6FC5248-0AF21-0AA0 | farbig<br>klar              |

### Tabelle 1-2 Bedienkomponenten

| CNC–Volltastatur OP 032S                                                               | 6FC5203-0AC00-1AA0 | Standard–/US–Layout |
|----------------------------------------------------------------------------------------|--------------------|---------------------|
| Maschinensteuertafel OP 032S                                                           | 6FC5203-0AD10-1AA0 | Standard-/US-Layout |
| Tastenabdeckung für CNC–<br>Volltastatur OP 032S und Ma-<br>schinensteuertafel OP 032S | 6FC5248-0AA02-0AA0 | Standard–/US–Layout |
| Mini-Bedienhandgerät                                                                   | 6FX2007-1AD01      |                     |

© Siemens AG 2005 All Rights Reserved SINUMERIK 840D/840Di/810D Funktionsbeschreibung ShopMill (FBSP) – Ausgabe 02/05

# Randbedingungen

Beachten Sie beim Einsatz von ShopMill folgende Randbedingungen:

- ShopMill läuft nur im Kanal1, BAG1.
- Die Standard–MPI–Busadressen f
  ür die PCU 20, PCU 50, NC und PLC d
  ürfen nicht ver
  ändert werden.
- In der ShopMill–Bedienoberfläche werden bis zu 5 Achsen plus Spindel angezeigt.
- Die Maschinenachsen sind festen Nummern zugeordnet (1=X, 2=Y, 3=Z).
- Der Spindel kann die Achsnummer 4, 5 oder 6 zugeordnet werden.
- Bei ShopMill ist unter folgenden Voraussetzungen ein Geometrieachstausch möglich.
   En müssen immer drei Geometrieachsen vorhanden sein

Es müssen immer drei Geometrieachsen vorhanden sein. Die Namen der Kanalachsen (MD 20080) und der Geometrieachsen (MD 20060) müssen sich eindeutig unterscheiden. Ein Geometrieachstausch kann nur für Linearachsen programmiert werden. Ein Geometrieachstausch gibt es nicht für Spindeln. Es dürfen nur ShopMill bekannte Zusatzachsen gegen Geometrieachsen getauscht werden.

- ShopMill läuft nur mit Werkzeugverwaltung. Die Wechselstelle muss immer Spindel 1 sein (siehe Konfigurationsdatei). Die Beladestelle kann 1 oder 2 sein (siehe MD 9673 \$MM\_CMM\_TOOL\_LOAD\_STATION).
- Bei ShopMill Open dürfen Sie in der Grundmenüleiste die Positionen folgender Softkeys nicht verändern. D.h. in der Datei REGIE.INI muss diesen Funktionen immer ein bestimmter Task zugeordnet sein. Task 0 (horizontaler Softkey 1): Bedienbereich Maschine Task 1 (horizontaler Softkey 2): Bedienbereich Programmmanager Task 2 (horizontaler Softkey 3): Bedienbereich Programm Task 4 (horizontaler Softkey 5): Bedienbereich Werkzeuge/Nullpunktverschiebungen
- Mit ShopMill kann nur eine Bedientafel eingesetzt werden.
- Programmierhandgerät (PHG) zusätzlich zu ShopMill auf PCU50 nur auf Anfrage.

• Der HMI– und der Windows–Bildschirmschoner dürfen nicht gemeinsam verwendet werden.

Literatur: /IAM/, IM2 Inbetriebnahme HMI Embedded IM4 Inbetriebnahme HMI Advanced

# Reservierungen

Folgende Funktionen werden von ShopMill verwendet und dürfen nicht belegt werden.

| Erweiterte<br>M–Funktionen | M–Funktionen mit erweiterter Adresse:<br>M[Wert]=100<br>M[Wert]=101                                                                                                    |
|----------------------------|----------------------------------------------------------------------------------------------------|
|                            | M100 und M101 sind Standard-Einstellungen und müssen bei Bedarf geändert werden.                                                                                                    |
|                            | 1. erweiterte M–Adresse:<br>DB82.DBB12 ext_m_cmd_1, Standard–Wert=100<br>Anzeige–MD 9684 CMM_M_CODE_TOOL_BITS_1, Standard–Wert=100                                                                                                    |
|                            | 2. erweiterte M-Adresse:<br>DB82.DBB13 ext_m_cmd_2, Standard-Wert=101<br>Anzeige-MD 9685 CMM_M_CODE_TOOL_BITS_2, Standard-Wert=101                                                                                                    |
| PROG_EVENT                 | Der Systemzyklus PROG_EVENT.SPF wird von den Standardzyklen und von<br>ShopMill verwendet.<br>Wenn Sie den Zyklus PROG_EVENT.SPF auch für Anwenderfunktionen nutzen<br>möchten, müssen Sie diese Anwenderfunktionen im Zyklus CYCPE_US.SPF<br>realiseren. Legen Sie den Zyklus CYCPE_US.SPF im Verzeichnis Anwenderzy-<br>klen oder Herstellerzyklen ab. |

# Platz für Notizen

# Inbetriebnahme

# 4.1 Voraussetzungen

| Datenübertragung          | Für die Datenübertragung benötigen Sie:                                                                                                    |
|---------------------------|----------------------------------------------------------------------------------------------------|
|                           | <ul> <li>Hardware         <ul> <li>Programmiergerät, z.B. ein PG 740 oder ein PC mit MPI-Baugruppe</li> <li>Kabel für V.24 PG/PC–NC (Bestellnummer: 6FX2 002–1AA01–0BF0)</li> <li>Kabel für MPI–Bus (Bestellnummer: 6ES7 901–0BF00–0AA0)</li> <li>PCMCIA–Card                 Diese PCMCIA–Card kann für die NCU/CCU oder für die PCU 20 verwendet werden. Zur besseren Unterscheidung wird die PCMCIA–Card in den Inbetriebnahme–Kapiteln wie folgt bezeichnet:</li></ul></li></ul>                                                                                                    |
|                           | <ul> <li>Software</li> <li>SIMATIC Step7, ab Version 4 (Bestellnummer siehe SIMATIC–Katalog)</li> <li>PCIN (Bestellnummer siehe Katalog NC–Z)</li> <li>SINUCOPY–FFS für NC–Card</li> </ul>                                                                                                    |
| Softwarepaket<br>ShopMill | <ul> <li>Das zu installierende Softwarepaket ShopMill besteht aus:</li> <li>ShopMill für PCU 20</li> <li>ShopMill für PCU 50</li> <li>Toolbox</li> <li>PLC-Toolbox</li> <li>Die Disketten liegen auf der ShopMill CD-ROM vor. Die Dateien müssen auf die Festplatte eines PC/PG kopiert werden. Die Vorgehensweise zur weiteren Installation der Software auf PCU und NC/PLC entnehmen Sie den nachfolgenden Inbetriebnahme-Kapiteln.</li> <li>Weiterhin beinhaltet die ShopMill CD-ROM die notwendigen NC-Softwarestände für SINUMERIK 810D/840D. Diese können über SINUCOPY-FFS auf eine PCMCIA-Card geladen werden.</li> </ul> |
|                           | Den genauen Inhalt der ShopMill CD–Rom entnehmen Sie der Datei<br>UPDATE_D.RTF (deutsch) bzw. UPDATE_E.RTF (englisch).                                                                                                    |

Eine Kompatibilitätsliste finden Sie in der Datei COMPAT.XLS.

| ShopMill<br>für PCU 20 | Auf der CD stehen Ihnen Verzeichnisse mit einer Software zur Verfügung, die<br>ein 16 MB Flash Abbild zur Hochrüstung einer PCU 20 / 16 MB erzeugen. Die<br>Software steht in 6 Sprachen (Deutsch, Englisch, Französisch, Italienisch, Spa-<br>nisch und Chinesisch) zur Verfügung. |
|------------------------|----------------------------------------------------------------------------------------------------|
|                        | Im Verzeichnis "Installation–disk" befindet sich eine "SETUP.EXE". Dieses star-<br>tet das Programm, mit dem Sie ein Flash–Abbild erstellen können und folgende<br>Parameter der Applikation modifizieren:                                                                          |
|                        | <ul> <li>Weitere Sprachen auswählen,</li> </ul>                                                                                                    |
|                        | <ul> <li>MPI–Parameter (NETNAMES.INI) ändern,</li> </ul>                                                                                                    |
|                        | <ul> <li>Parameter f ür mehrere Bedientafelfronten/NCUs anpassen,,</li> </ul>                                                                                                    |
|                        | <ul> <li>Voreinstellungen f ür die Anzeigemaschinendaten setzen,</li> </ul>                                                                                                    |
|                        | <ul> <li>Alarmtextdateien anpassen und erweitern,</li> </ul>                                                                                                    |
|                        | <ul> <li>anwenderdefinierte Masken f ür PLC–Status  übertragen,</li> </ul>                                                                                                    |
|                        | – zusätzliche Anwenderbilder hinzufügen.                                                                                                    |
| ShopMill<br>für PCU 50 | Die Disketten beinhalten die Software in 6 Sprachen (Deutsch, Englisch, Fran-<br>zösisch, Italienisch, Spanisch und Chinesisch).                                                                                                    |
| Toolbox                | <ul> <li>Die Toolbox enthält folgende ShopMill–Daten:</li> <li>ShopMill-Maschinendatensätze</li> <li>Zyklen, Definitionen (Makros, GUD) und Beispiele</li> <li>Konfigurationsdateien für die Werkzeugverwaltung</li> </ul>                                                          |
| PLC-Toolbox            | Die PLC-Toolbox umfasst:                                                                                                    |
|                        | <ul> <li>ShopMill-PLC-Programm für 8x0D</li> </ul>                                                                                                    |
|                        | <ul> <li>SINUMERIK-Addon für Step 7</li> </ul>                                                                                                    |
|                        | – NCVar–Selector                                                                                                    |
|                        | Das ShopMill–PLC–Programm enthält neben den ShopMill–PLC–Bausteinen<br>die Bausteine des PLC–Grundprogramms.<br>Die Installation erfolgt menügeführt über ein Install–Shield.                                                                                                    |
|                        | Hinweis<br>Beachten Sie die Hinweise in der Datei SIEMENSD.WRI (deutsch) bzw.<br>SIEMENSE.WRI (englisch) der PLC–Toolbox.                                                                                                    |

# 4.2 Erstinbetriebnahme

# 4.2.1 Ablauf

Beachten Sie vor der Inbetriebnahme die Randbedingungen und Reservierungen.

Gehen Sie bei der Inbetriebnahme wie folgt vor:

- 1. Installation ShopMill auf PCU
- 2. Inbetriebnahme NC
- 3. Inbetriebnahme PLC
- 4. Anzeige-Maschinendaten anpassen
- 5. Zusätzliche Funktionen installieren (optional)
- 6. Bedienoberfläche kundenspezifisch anpassen (optional)
- 7. Test anhand des Abnahmeprotokolls

Die Inbetriebnahme der Werkzeugverwaltung können Sie zusammen mit der Inbetriebnahme von NC und PLC vornehmen oder hinterher. Wenn an der Maschine schon eine Werkzeugverwaltung vorhanden ist, müssen Sie lediglich die Anzeige–Maschinendaten für die Werkzeugverwaltung anpassen (siehe Kapitel 8.2 "Inbetriebnahme–Ablauf").

|                   | Bei der Installation von ShopMill auf der PCU 20 wird automatisch die Software<br>HMI–Embedded mit installiert. D.h. die Software HMI–Embedded muss nicht<br>vorher extra auf der PCU 20 installiert werden.                                                                                                    |  |  |
|-------------------|----------------------------------------------------------------------------------------------------|--|--|
|                   | Die Installation von ShopMill auf der PCU 20 erfolgt mittels PC–Card. Voraus-<br>setzung ist ein PC/PG mit Windows NT/2000/XP.<br>Um die Daten der Installations–CD abzulegen und Flash–Abbild für die PC–<br>Card zu erstellen, wird auf der Festplatte des PCs oder PGs ein Speicherplatz<br>von mind. 30 bis 40 MB (bei Bildsprachen, z.B. Chinesisch usw. wesentlich<br>mehr Speicherplatz!) benötigt.                                          |  |  |
| Softwaretausch    | Beim Softwaretausch können Sie wie folgt vorgehen:                                                                                                    |  |  |
|                   | <ol> <li>Softwaretausch mit Standardkonfiguration<br/>oder<br/>Softwaretausch mit geänderter Konfiguration</li> <li>Abbild erzeugen</li> <li>Abbild auf PC-Card übertragen</li> <li>Abbild von PC-Card auf PCU einspielen:         <ul> <li>komplett neues Flash-Abbild einspielen</li> <li>alle Dateien, außer der Konfigurationsdaten ersetzen</li> <li>alle Anwenderdateien innerhalb eines Software-Standes<br/>erhalten</li> </ul> </li> </ol> |  |  |
|                   | Hinweis                                                                                                    |  |  |
|                   | ShopMill verwendet die Alarmtexte und PLC–Meldungen der CNC–ISO–<br>Bedienoberfläche. Ausführliche Informationen finden Sie in folgender Druck-<br>schrift:<br>Literatur: /IAM/, Inbetriebnahmeanleitung HMI 840D/840Di/810D                                                                                                    |  |  |
| Installation über |                                                                                                    |  |  |
| PC–Card           |                                                                                                    |  |  |
|                   | Installation auf PC/PG                                                                                                    |  |  |
|                   |                                                                                                    |  |  |
|                   | 1. Setup.exe aufrufen.                                                                                                    |  |  |
|                   | 2. Sprache für die Installation wählen.                                                                                                    |  |  |
|                   | 3. Laufwerk angeben, auf dem die Systemdisketten installiert werden sollen.                                                                                                    |  |  |

 Verzeichnis angeben, auf dem die Software installiert werden soll. Das Verzeichnis \HMI\_0\_2 wird vorgeschlagen. Dies kann geändert werden.

Bild 4-1 Installation auf PC/PG

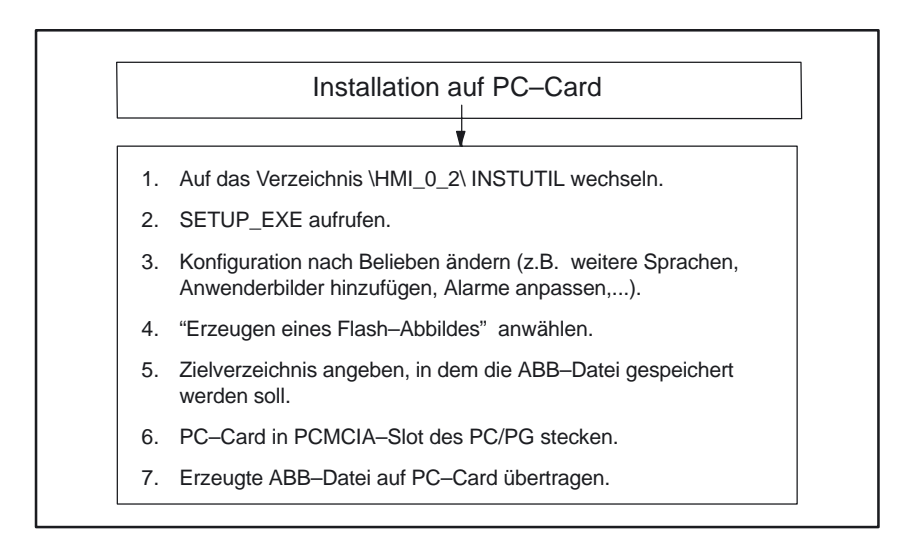

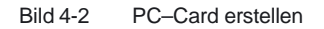

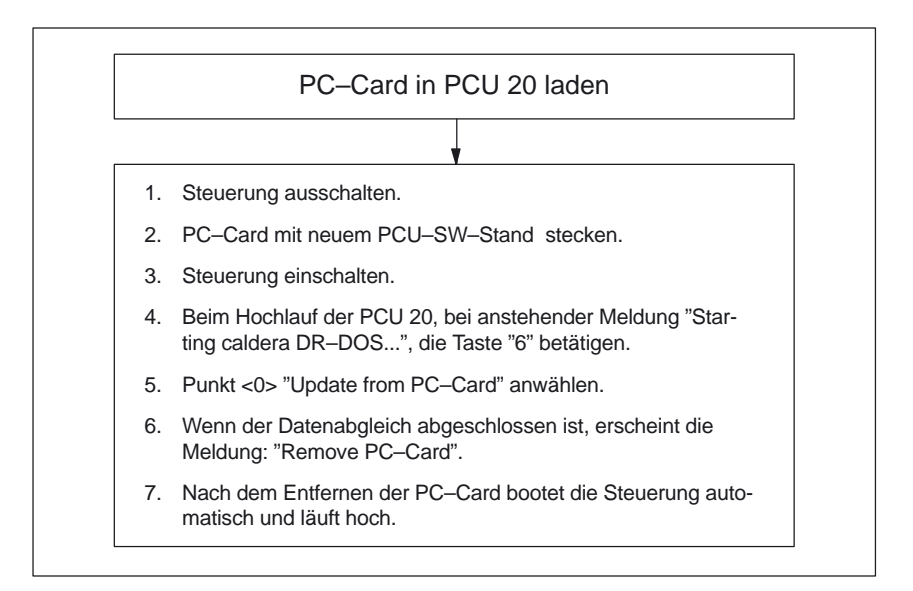

Bild 4-3 PC–Card in PCU 20 laden

# 4.2.3 Installation ShopMill auf PCU 50

Wenn Sie ShopMill auf der PCU 50 installieren möchten, muss die Software HMI–Advanced schon vorher auf der PCU 50 vorhanden sein. (Bei der SINUMERIK 840Di ist HMI–Advanced eine Option.)

### Hinweis

ShopMill verwendet die Alarmtexte und PLC–Meldungen der CNC–ISO– Bedienoberfläche. Ausführliche Informationen finden Sie in folgender Druckschrift: Literatur: /IAM/, Inbetriebnahmeanleitung HMI 840D/840Di/810D

Die Installation von ShopMill auf der PCU 50 können Sie auf 3 verschiedene Weisen durchführen:

- Installation über parallele Schnittstelle (FAT 32)
- Installation über Diskettenlaufwerk
- Installation über Netz-Verbindung

Installation über parallele Schnittstelle (FAT 32)

| 1. | Auf dem PC/PG muss die Anwendung INTERLNK.EXE<br>installiert sein.                                                                                                    |
|----|----------------------------------------------------------------------------------------------------|
| 2. | In der Datei CONFIG.SYS des PC/PG muss folgende Zeile<br>enthalten sein:<br>device = [Pfad]\interlnk.exe /auto<br>([Pfad] = Pfad der Datei INTERLNK.EXE, z.B.<br>C:\PROGRAMME) |
| 8. | PCU 50 mit paralleler Schnittstelle des PC/PG verbinden.                                                                                                    |

Bild 4-4 Installation über parallele Schnittstelle (FAT 32)

4.2 Erstinbetriebnahme

| PC                         | U 50 aktivieren:                                                                                                    |
|----------------------------|----------------------------------------------------------------------------------------------------|
| 4.                         | Steuerung einschalten und während des Hochlaufs von PCU50<br>bei der Meldung "Sinumerik" die Taste "Cursor unten" und<br>anschließend die Taste "Enter" drücken.                                                              |
| 5.                         | Punkt <8> "Start PC Link" anwählen.                                                                                                    |
| 6.                         | Passwort eingeben.                                                                                                    |
| 7.                         | Intersvr wird geöffnet.                                                                                                    |
|                            | •                                                                                                    |
| So                         | oftware installieren:                                                                                                    |
| 8.                         | PC/PG neu starten.                                                                                                    |
| 9.                         | Den Inhalt der Systemdisketten in der Windows–Oerfläche<br>vom PC/PG nach D:\INSTALL auf der PCU 50 kopieren. Die<br>Disketten–Verzeichnisse selbst nicht mit kopieren.                                                       |
| Hi<br>Na<br>we<br>er<br>La | nweis:<br>ach dem Neustart des PC/PG wird an der PCU 50 angezeigt,<br>elches Laufwerk auf dem PC/PG dem Laufwerk D der PCU 50<br>itspricht. (Z.B. D: equals F:, d.h. die Dateien müssen auf das<br>aufwerk F kopiert werden.) |
| 1(                         | ). Intersvr auf der PCU 50 mit Alt+F4 beenden.                                                                                                    |
| 11                         | . Installation läuft menügeführt.                                                                                                    |

Bild 4-5 Installation über parallele Schnittstelle (FAT 32)

## Installation über Diskettenlaufwerk

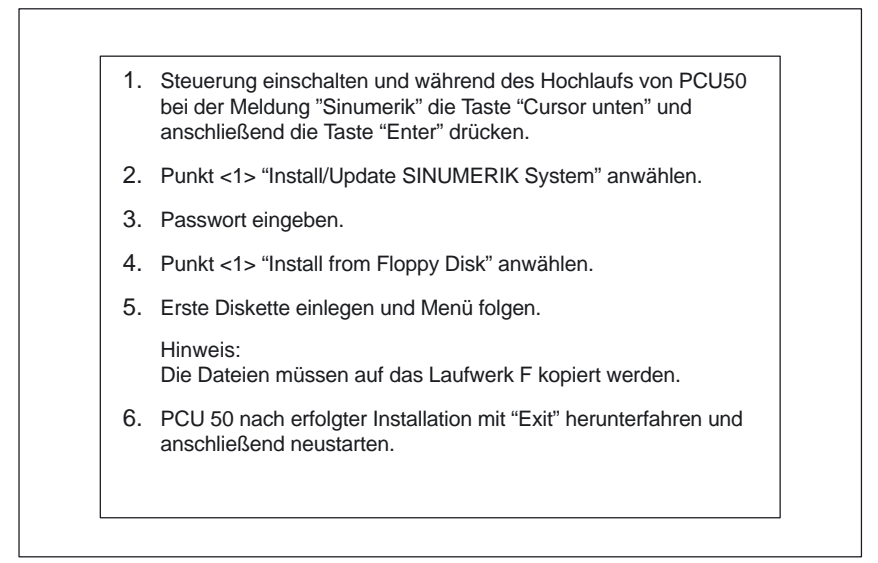

Bild 4-6 Installation über Diskettenlaufwerk

# 4 Inbetriebnahme

### 4.2 Erstinbetriebnahme

# Installation über Netz-Verbindung

Die Software wird zunächst vom PC/PG nach D:\INSTALL auf der PCU 50 übertragen und beim nächsten Hochlauf der PCU 50 automatisch installiert. Im unten beschriebenen Beispiel hat der PC/PG die Rechnernummer r3344 und die zu installierende Software liegt im Verzeichnis SHOPMILL\SM\_INST.

| • | PC/PG mit Windows 2000/NT/XP                                                                                                    |
|---|----------------------------------------------------------------------------------------------------|
| • | Protokoll NETBBEUI auf PC/PG einstellen:                                                                                                    |
|   | PC/PG mit Windows 2000/NT/XP:<br>"Start" -> "Einstellungen" -> "Systemsteuerung" -><br>"Netzwerk" -> Register "Protokolle" -> "Hinzufügen":<br>NETBEUI                                                                                                    |
|   | PC/PG mit Windows XP:<br>siehe http://support.microsoft.com, MS Knowledge<br>Base Artikel Q301041                                                                                                    |
| • | Rechnername des PC/PG ermitteln:                                                                                                    |
|   | PC/PG mit Windows 2000/NT/XP:<br>"Start" -> "Einstellungen" -> "Systemsteuerung" -><br>"Netzwerk" -> Register "Identifikation" -> "Computer-<br>Name": z.B. r3344                                                                                                    |
|   | PC/PG mit Windows XP:<br>"Start" -> "Einstellungen" -> "Systemsteuerung" -><br>"System" -> Register "Computername" -> Schaltfläche<br>"Ändern" -> "Computername": z.B. r3344                                                                                                    |
| • | Verzeichnis auf dem PC/PG, in dem die zu installie-<br>rende SW liegt, freigeben:                                                                                                    |
|   | PC/PG mit Windows 2000<br>Freigabenamen vergeben (z.B. SHOPMILL)<br>Zugriffsrecht eintragen<br>evtl. Kennwort vergeben                                                                                                    |
|   | PC/PG mit Windows NT:<br>Freigabenamen vergeben (z.B. SHOPMILL)<br>Berechtigung eintragen (z.B. User1 [lokaler Benutzer]<br>oder "jedermann" mit Zugriffsrecht "lesen")                                                                                                    |
|   | PC/PG mit Windows XP:<br>freizugebende Verzeichnis anwählen -> rechte Maus-<br>taste -> "Freigabe und Sicherheit" -> Register "Frei-<br>gabe" -> "Diesen Ordner freigeben" auswählen -> Frei-<br>gabenamen vergeben (z.B. SHOPMILL) -> "Berechti-<br>gungen" -> Zugriffsrechte eintragen |

Bild 4-7 Installation über Netz–Verbindung

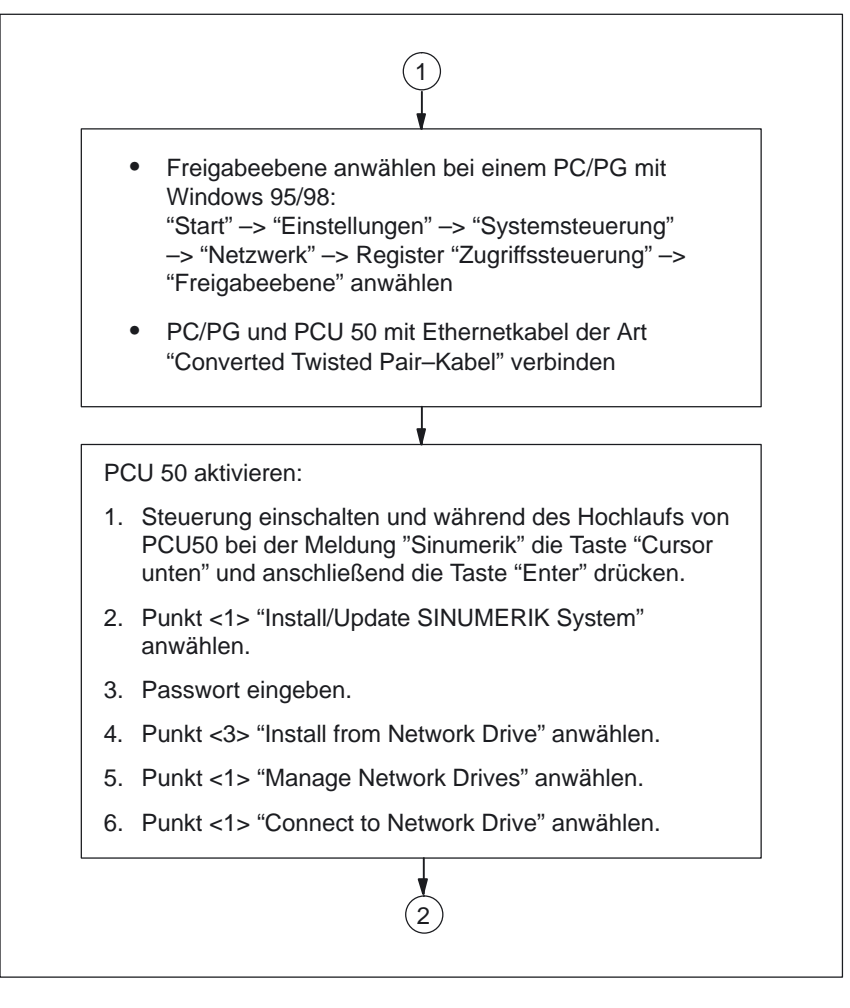

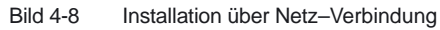

# 4 Inbetriebnahme

| Vo | rhindung zum PC/PG berstellen:                                                                                                    |
|----|----------------------------------------------------------------------------------------------------|
| 7. | Benutzername und Passwort eingeben, mit dem auf<br>dem PC/PG die SW aus dem freigegebenen Verzeich-<br>nis geholt werden darf. (Das Merken des Passworts<br>kann bestätigt werden.)                                 |
|    | PC/PG mit Windows NT/XP:<br>Benutzername und Passwort eines lokalen Benutzers<br>des PC/PG.                                                                                                    |
|    | PC/PG mit Windows 2000:<br>Benutzername beliebig, Passwort entspricht dem bei<br>der Verzeichnisfreigabe evtl. angegebenen Passworts.                                                                               |
| 8. | Laufwerkbuchstaben eingeben, unter dem auf der<br>PCU 50 der PC/PG angezeigt werden soll.<br>Bsp: H                                                                                                    |
| 9. | Rechnername des PC/PG und Verzeichnisname (Frei-<br>gabename) des PC/PG, auf das zugegriffen werden<br>soll, eingeben.<br>Bsp: \\r3344\SHOPMILL                                                                     |
| 10 | . Folgende Anzeige erscheint auf der PCU 50:<br>Connected Network Drive (last): H: (\\r3344\SHOP-<br>MILL)<br>Install Directory: F:\INSTALL                                                                         |
|    | Hinweis:<br>F:\INSTALL ist eine Standard–Einstellung und kann<br>geändert werden.                                                                                                    |
| 11 | . Punkt <4> "Change Install Directory" anwählen.                                                                                                    |
| 12 | . Laufwerkbuchstaben, unter dem auf der PCU 50 der<br>PC/PG angezeigt werden soll, und ggf. Unterverzeich-<br>nis angeben.<br>Bsp: H:\SM_INST                                                                       |
|    |                                                                                                    |
| Üb | pertragung und Installation der SW starten:                                                                                                    |
| 13 | . Punkt <5> "Install from H:\SM_INST" anwählen.                                                                                                    |
| 14 | . Die Übertragung vom PC/PG nach D:\INSTALL auf der<br>PCU 50 wird gestartet.<br>Nach der Übertragung wird die PCU 50 automatisch<br>neu gestartet und die Installation der übertragenen SW<br>erfolgt menügeführt. |

Bild 4-9 Installation über Netz–Verbindung

 
 Sprachen
 Das ShopMill–Softwarepaket umfasst 6 Sprachen (Deutsch, Englisch, Französisch, Italienisch, Spanisch und Chinesisch).

 Vordergrundsprache ist immer Deutsch.
 Um die Hintergrundsprache auszuwählen, drücken Sie in der CNC–ISO– Bedienoberfläche im Bedienbereich "Inbetriebnahme" nacheinander die Softkeys "MMC" und "Sprachen" und markieren Sie die gewünschte Sprache.

 Zwischen Vorder– und Hintergrundsprache wechseln Sie in der CNC–ISO–Bedienoberfläche im Bedienbereich "Inbetriebnahme" mit dem Softkey "Change Language".

# 4.2.4 Inbetriebnahme NC

Die Inbetriebnahme der NC beinhaltet folgende Punkte:

- Achsen und Spindel einrichten
- ShopMill–Maschinendaten, –Definitionen und –Zyklen laden
- Werkzeugverwaltung einrichten

Die Achsen und Spindel müssen Sie nur einrichten, wenn dies vorher an der Maschine noch nicht durchgeführt wurde. Beachten Sie beim Einrichten der Achsen und Spindel die Randbedingungen (siehe Kap. 2 "Randbedingungen").

Auch die Werkzeugverwaltung müssen Sie in der NC nur einrichten, wenn noch keine vorhanden ist.

Die Inbetriebnahme der NC für SINUMERIK 840D/810D und SINUMERIK 840Di erfolgt unterschiedlich.

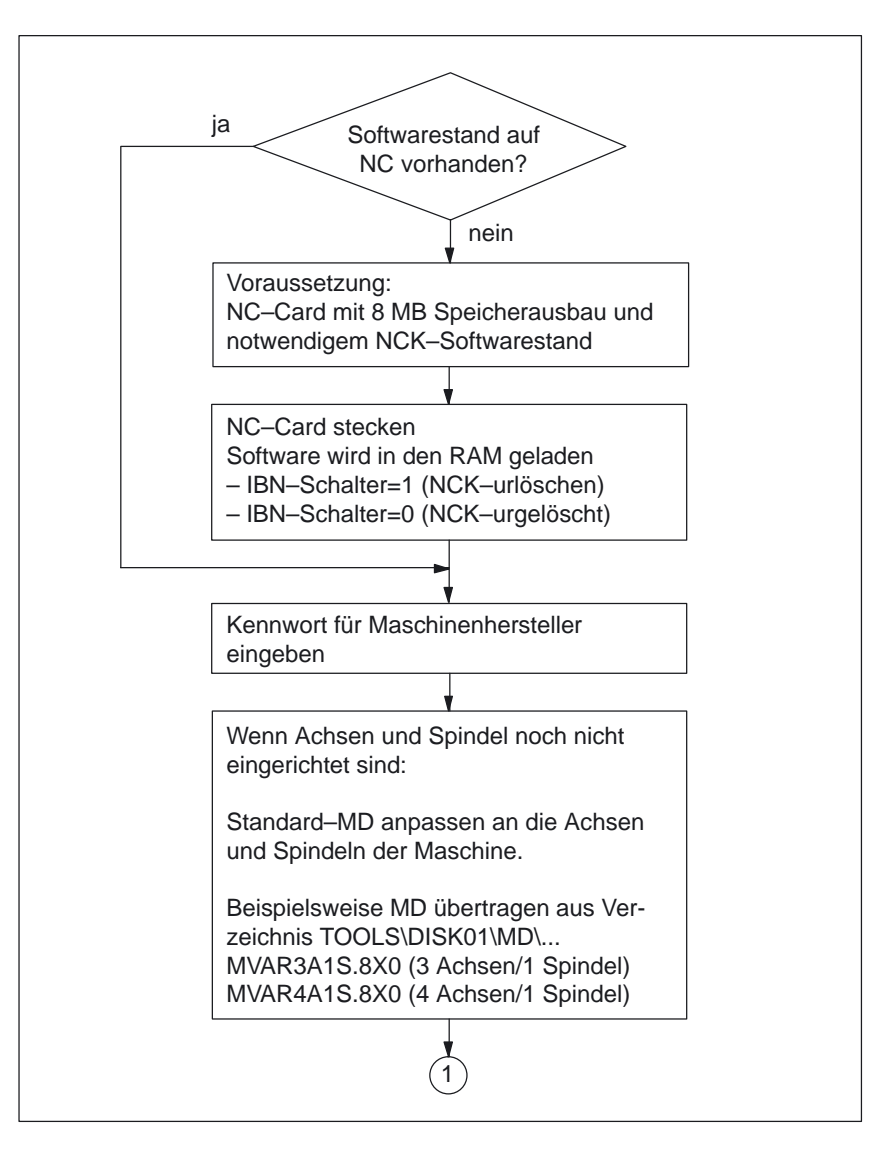

Bild 4-10 Inbetriebnahme NC SINUMERIK 840D/810D

### SINUMERIK 840D/810D

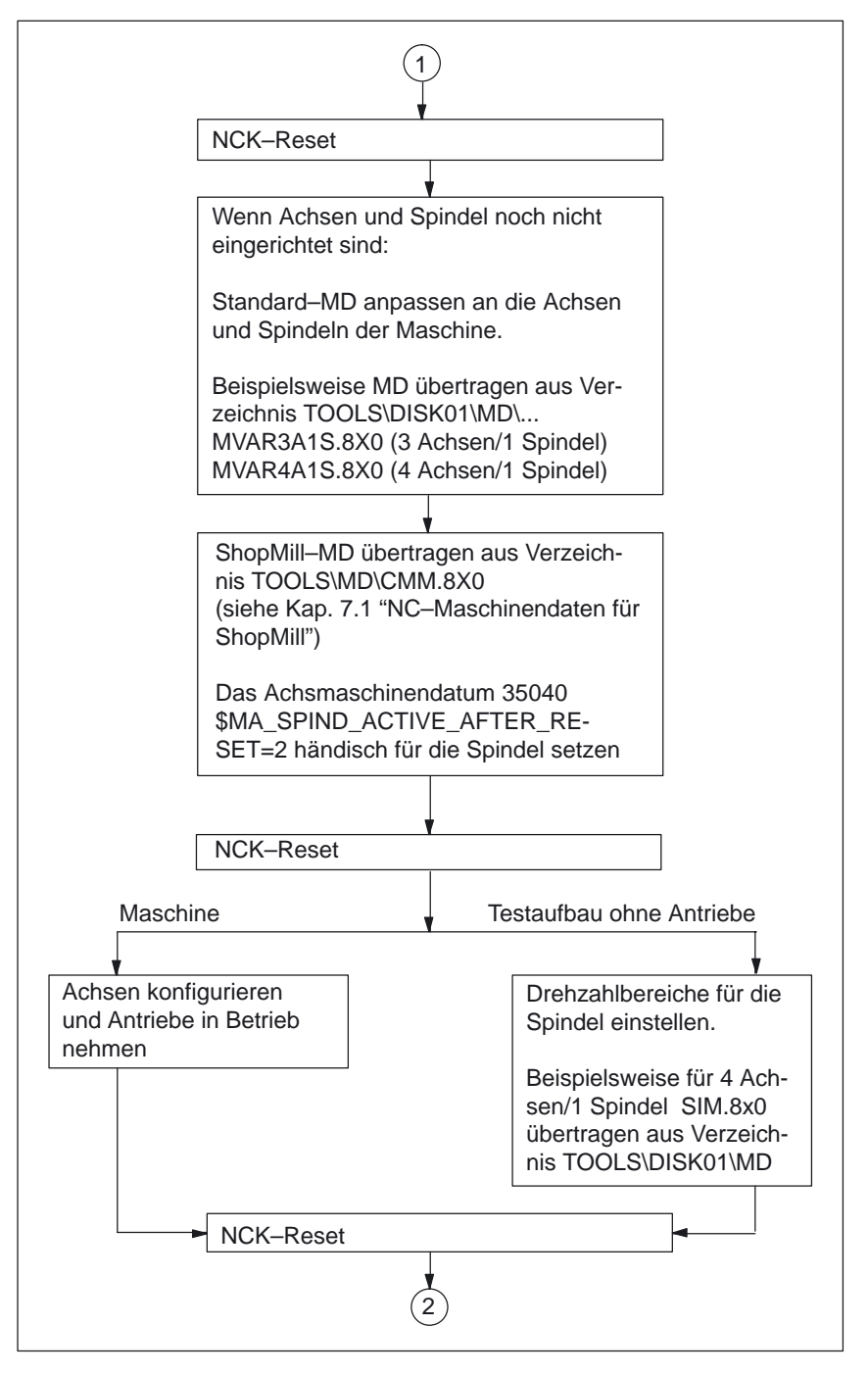

Bild 4-11 Inbetriebnahme NC SINUMERIK 840D/810D

### 4 Inbetriebnahme

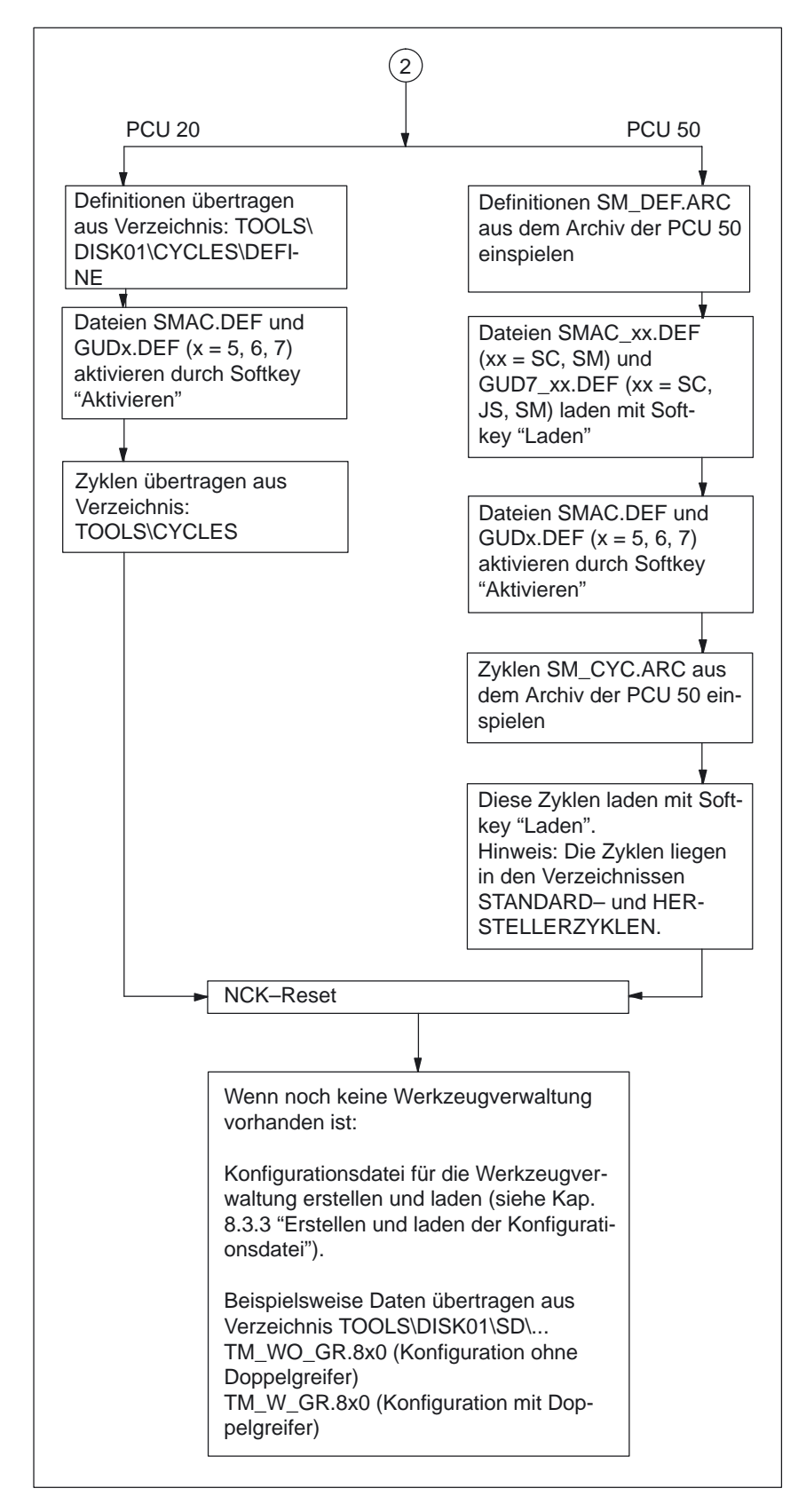

Bild 4-12 Inbetriebnahme NC SINUMERIK 840D/810D

# SINUMERIK 840Di

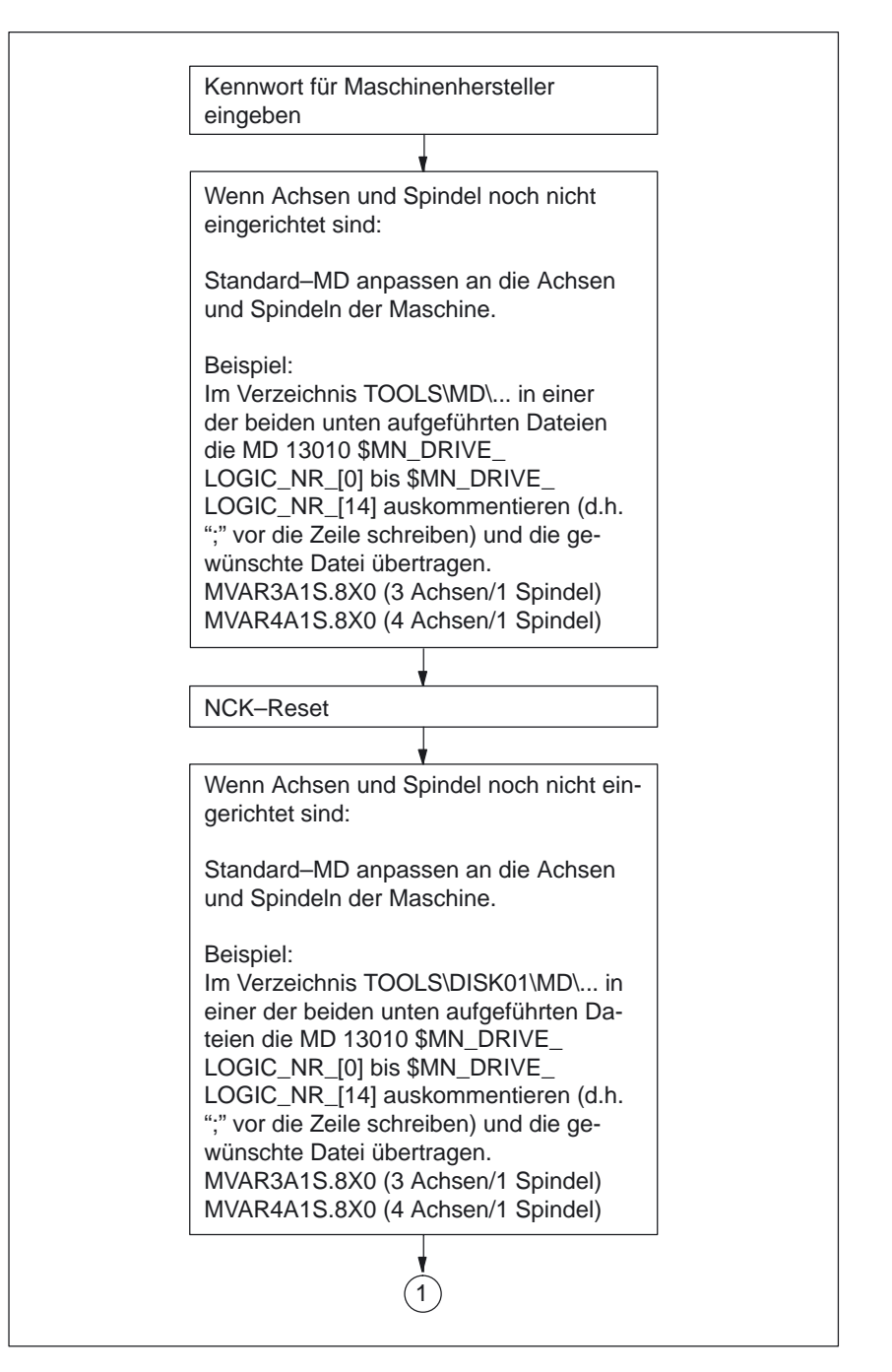

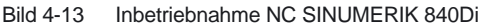

4 Inbetriebnahme

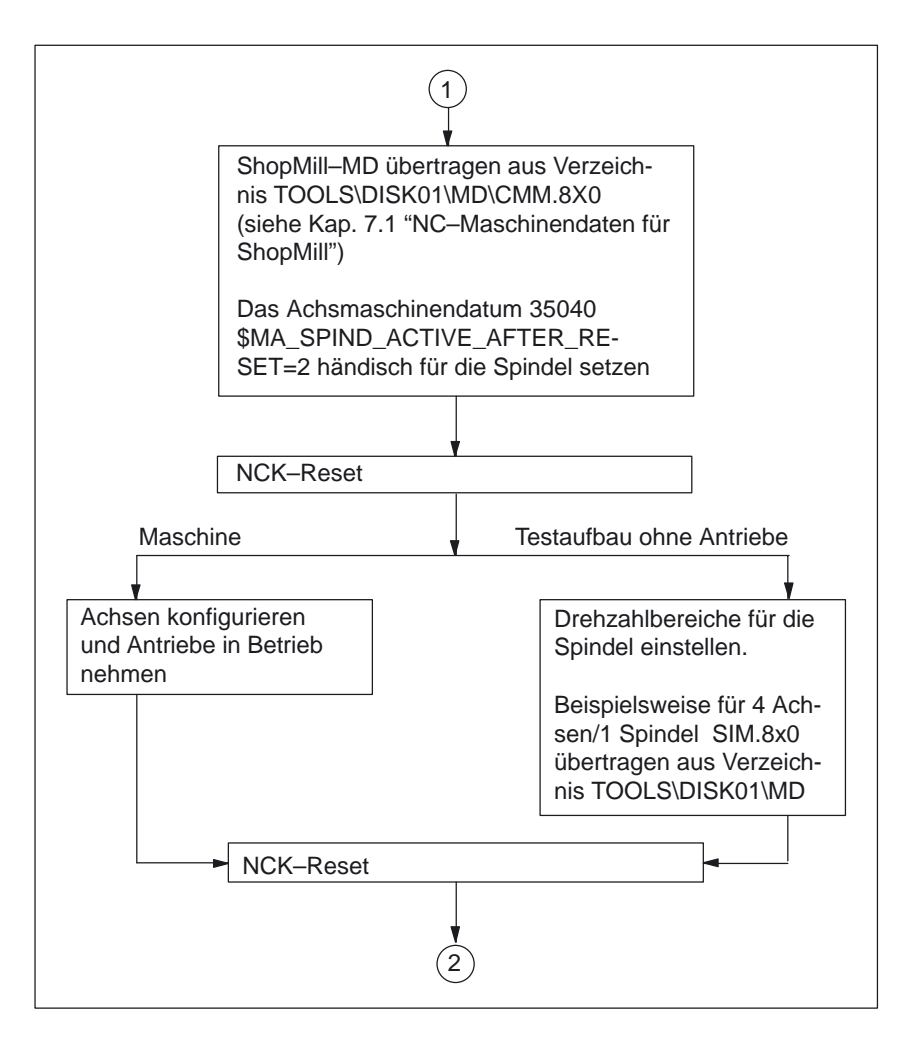

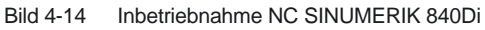

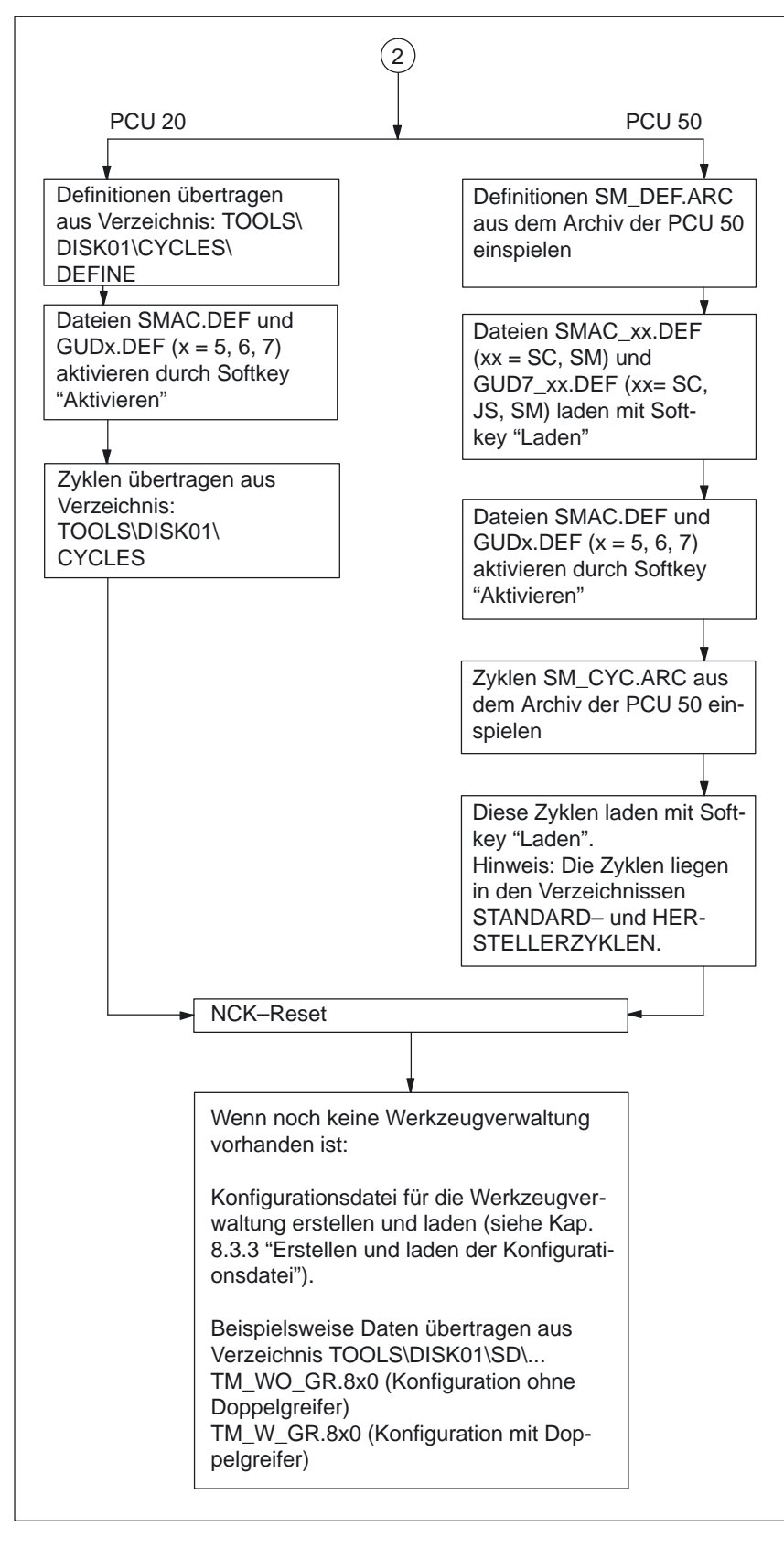

Bild 4-15 Inbetriebnahme NC SINUMERIK 840Di

# 4.2.5 Inbetriebnahme PLC

Für die Inbetriebnahme der PLC müssen Sie ein PLC–Anwenderprojekt erstellen und laden.

Eine genauere Beschreibung der PLC–Bausteine finden Sie in Kapitel 5 "PLC– Programm".

### **Hinweis**

Stellen Sie vor der Inbetriebnahme im SIMATIC Manager im Menü Extras (Options)  $\rightarrow$  Einstellungen (Customize)  $\rightarrow$  Sprache (Language) den Parameter Mnemonik (Mnemonic) auf Deutsch (German).

Gehen Sie bei der Inbetriebnahme der PLC wie folgt vor:

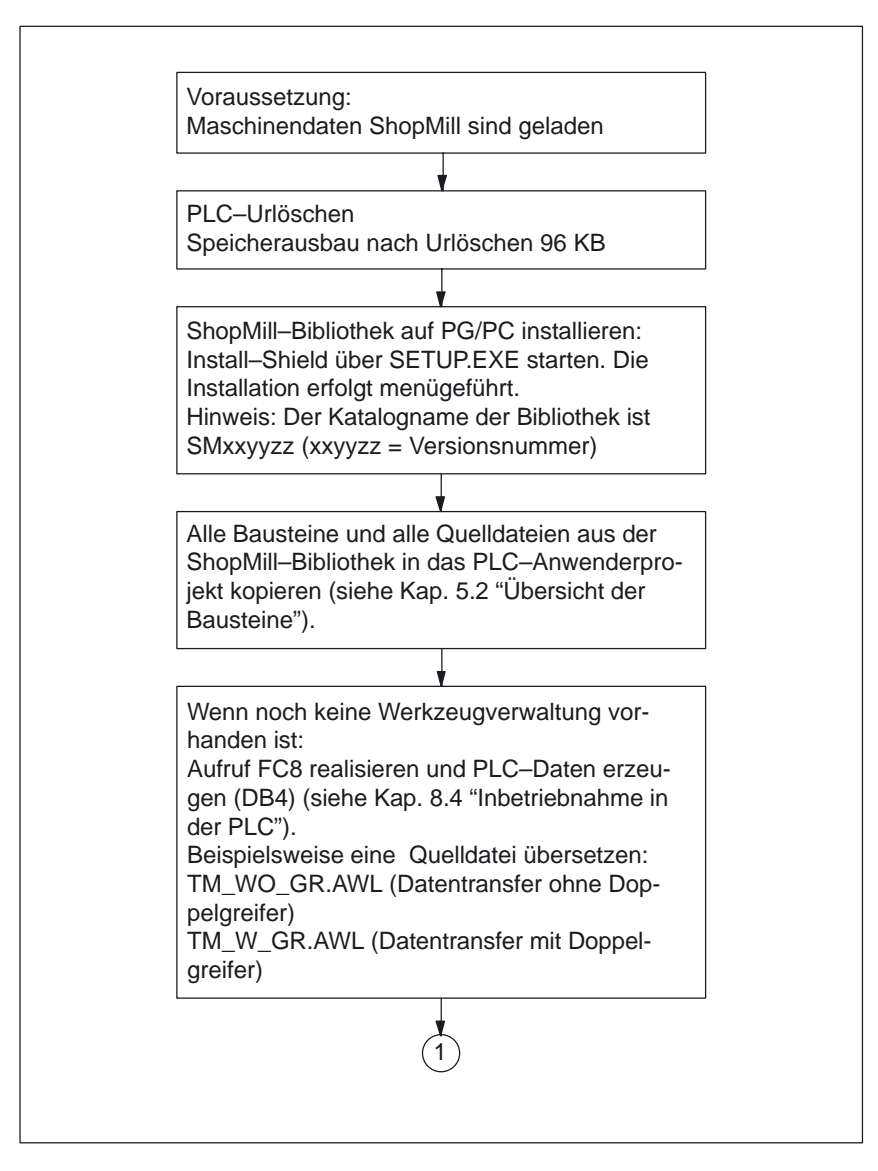

Bild 4-16 Inbetriebnahme PLC
4 Inbetriebnahme

4.2 Erstinbetriebnahme

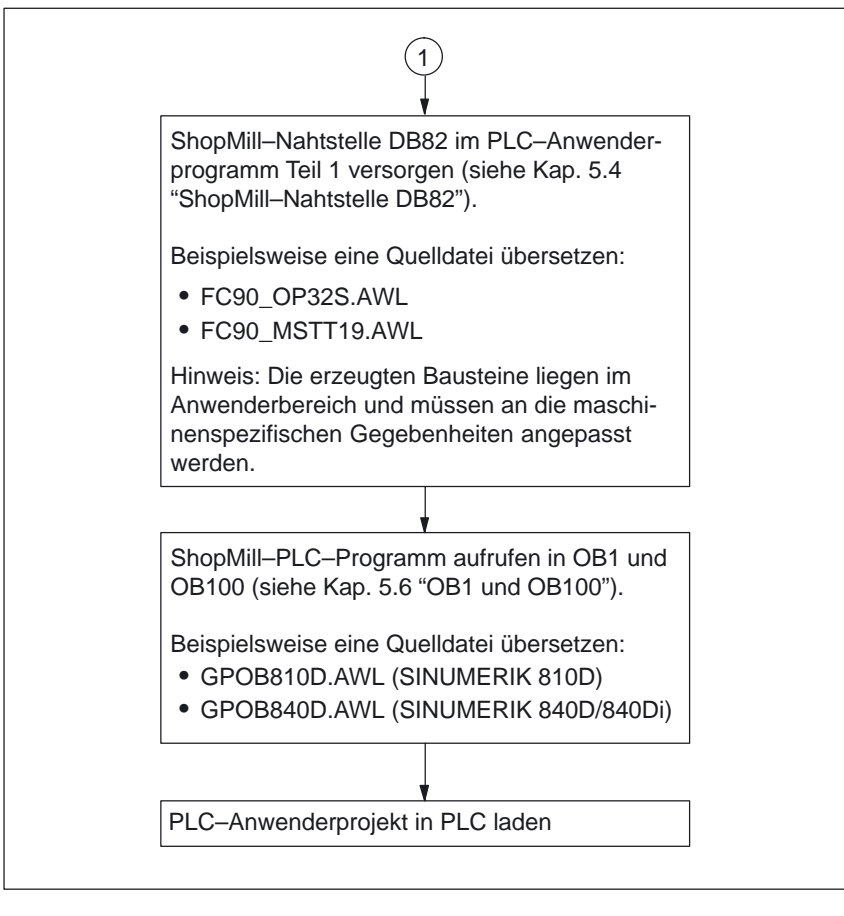

Bild 4-17 Inbetriebnahme PLC

## 4.2.6 Anzeige–Maschinendaten

Wenn Sie die Installation von ShopMill auf der PCU sowie die Inbetriebnahme von NC und PLC abgeschlossen haben, müssen Sie noch die Anzeige–Maschinendaten anpassen.

Die Anzeige–Maschinendaten finden Sie in Kapitel 7.2 "Anzeige–Maschinendaten für ShopMill".

#### Hinweis

Sie können Ihre angepassten Anzeige–Maschinendaten von einer PCU20 auf eine PCU50 aufspielen. Ausführliche Informationen finden Sie in folgender Druckschrift:

Literatur: /IAM/, IM4 Inbetriebnahmeanleitung HMI Advanced

### 4.2 Erstinbetriebnahme

## 4.2.7 Abnahmeprotokoll

Mit Hilfe des Abnahmeprotokolls können Sie nach Abschluss der ShopMill–Inbetriebnahme einen Test der installierten ShopMill–Funktionen durchführen. Das Abnahmeprotokoll finden Sie auf der ShopMill CD–Rom.

## 4.3 Serien–Inbetriebnahme

Die Serien–Inbetriebnahme wird eingesetzt, um die Software auf mehreren Maschinen zu installieren.

Beim Einrichten mehrerer Maschinen wird auf der 1. Maschine eine standardmäßige Software–Installation vorgenommen (siehe Kapitel 4.2 "Erstinbetriebnahme") und anschließend werden ein NC– und PLC–Archiv erstellt, die dann auf den anderen Maschinen eingelesen werden.

Beim Erstellen bzw. Einlesen dieser Serien–Inbetriebnahme–Archive können Sie zwischen 4 verschiedenen Speichermedien wählen:

PG

Die Inbetriebnahme–Archive werden auf einem an der V.24–Schnittstelle angeschlossenen PG gesichert. Beachten Sie auch die Angaben zur Serieninbetriebnahme in der Druckschrift: Literatur: /IAD/. Inbetriebnahmeanleitung SINUMERIK 840D

/IAD/, Inbetriebnahmeanleitung SINUMERIK 840D /IAC/, Inbetriebnahmeanleitung SINUMERIK 810D /HBI/, Handbuch SINUMERIK 840Di

- NC–Card Der freie Speicher (ca. 2 MB) auf der NC–Card (PCMCIA–Card) kann genutzt werden, um darauf ein Inbetriebnahme–Archiv abzuspeichern.
- Festplatte (nur PCU 50) Die Inbetriebnahme–Archive werden auf der Festplatte gesichert.
- Diskette (nur PCU 50)
   Die Inbetriebnahme–Archive werden auf einer Diskette gesichert.

Die genaue Bedienfolge entnehmen Sie der Druckschrift: Literatur: /BEM/, Bedienungsanleitung HMI Embedded oder /BAD/, Bedienungsanleitung HMI Advanced

#### Hinweis

Beim Erstellen eines Archivs können NC und PLC getrennt oder zusammen abgelegt werden.

Beim Einlesen der Archivdateien ist zuerst das NC–Archiv einzulesen, anschließend muss NCK–Reset und ggf. PLC–Urlöschen erfolgen. Danach wird das PLC–Archiv eingelesen. Beachten Sie, dass die kompletten Daten der NC bzw. PLC gelöscht und durch die der Archive ersetzt werden.

## 4.4 Hochrüstung

Informationen zur Hochrüstung von ShopMill finden Sie in der Datei UPDATE\_x.RTF.

4 Inbetriebnahme

4.4 Hochrüstung

## Platz für Notizen

# 5

## PLC–Programm

## 5.1 Struktur des PLC–Programms

In den OBs 1, 40 und 100 muss das ShopMill–PLC–Programm, die Werkzeugverwaltung und das PLC–Grundprogramm (FB1, FC2, ...), wie in Bild 5-1 dargestellt, aufgerufen werden.

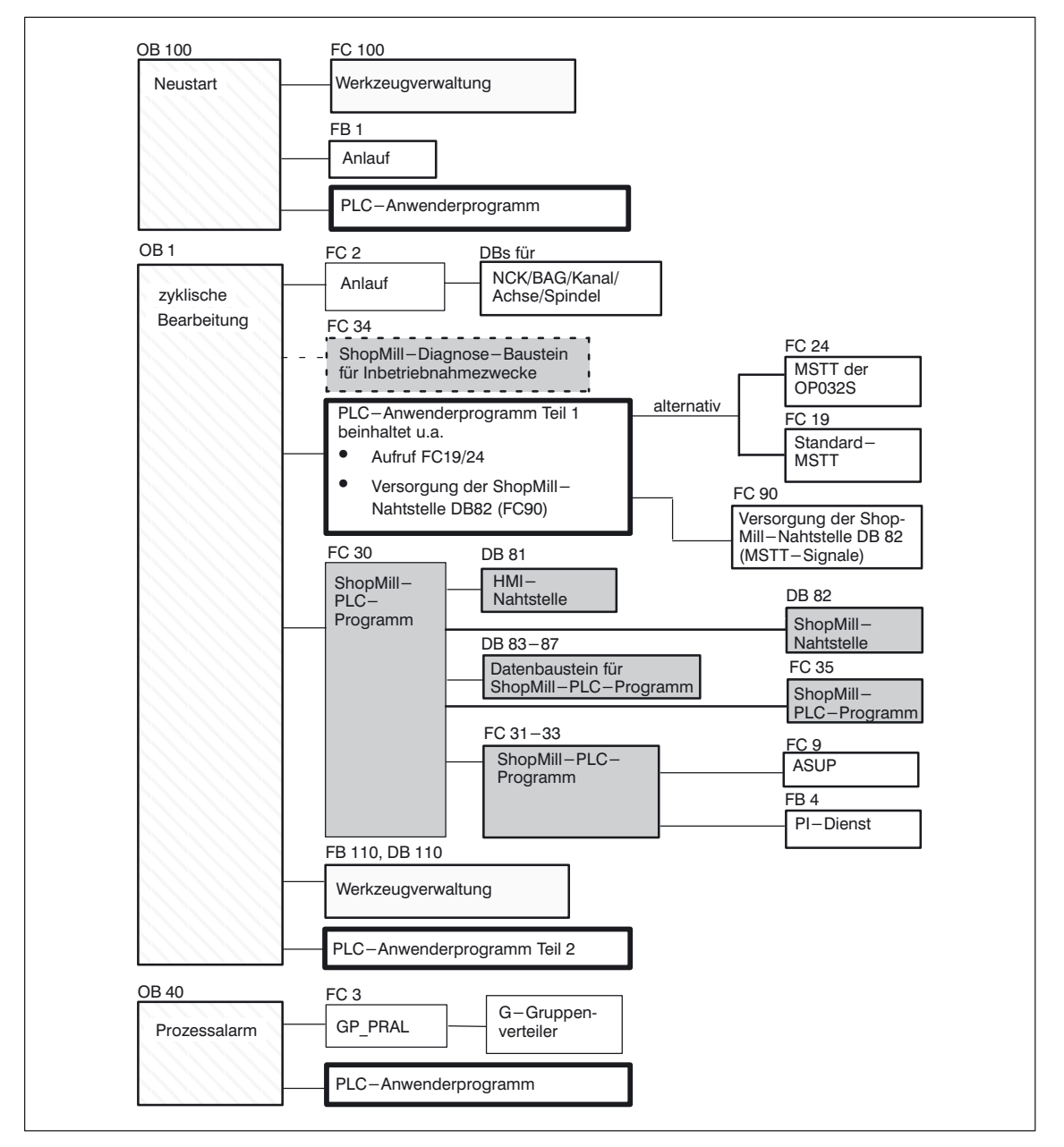

Bild 5-1 Struktur des PLC–Programmes

## 5.2 Übersicht der Bausteine

Im Folgenden werden die von ShopMill benutzten Bausteine aufgelistet. Diese Bausteine dürfen Sie nicht verändern und müssen Sie zwingend verwenden. Eine genaue Beschreibung der Bausteine finden Sie in den folgenden Kapiteln.

Tabelle 5-1 ShopMill–Bausteine

| Baustein | Kommentar                                                                                                    |
|----------|----------------------------------------------------------------------------------------------------|
| FC 30    | ShopMill-PLC-Programm<br>Baustein wird im OB 1 aufgerufen.                                                                                                    |
| FC 31–33 | ShopMill-PLC-Programm<br>Bausteine werden nur geladen.                                                                                                    |
| FC 34    | Diagnosebaustein zum Überwachen der Standard–Nahtstel-<br>lensignale, die vom ShopMill–PLC–Programm beschrieben<br>werden. Baustein kann für Diagnosezwecke in OB1 aufgeru-<br>fen werden. |
| FC 35    | ShopMill–PLC–Programm<br>Baustein wird nur geladen.                                                                                                    |
| FB 20    | Baustein HiGraphErrEmitterFB für Fehler und Überwa-<br>chungszeit. Baustein wird nur geladen.                                                                                              |
| DB 81    | HMI–Nahtstelle                                                                                                    |
| DB 82    | ShopMill-Nahtstelle                                                                                                    |
| DB 83–87 | Datenbausteine für ShopMill–PLC–Programm                                                                                                    |

Weiterhin werden mit ShopMill noch einige Quelldateien für Bausteine als Beispiel mitgeliefert. Diese Quelldateien können Sie anpassen und übersetzen. Alternativ dazu können Sie auch eigene Bausteine verwenden.

Tabelle 5-2 Beispiel–Quellen

| Quelle                             | Baustein               | Kommentar                                                                                                    |
|------------------------------------|------------------------|----------------------------------------------------------------------------------------------------|
| GPOB810D.AWL<br>GPOB840D.AWL       | OB1,<br>OB40,<br>OB100 | Beispiel–Bausteine für die OB                                                                                                    |
| FC90_MSTT19.AWL<br>FC90_OP032S.AWL | FC 90                  | Beispiel–Baustein für die Versorgung der ShopMill–<br>Nahtstelle DB82<br>Baustein kann im OB1 aufgerufen werden.                          |
| TM_W_GR.AWL<br>TM_WO_GR.AWL        | FC 100,                | Beispiel–Baustein für die Konfiguration der Werk-<br>zeugverwaltung. Baustein wird im OB100 aufgeru-<br>fen.                              |
|                                    | FB 110,<br>DB 110      | Beispiel–Baustein für den Datentransfer der Werk-<br>zeugverwaltung. Baustein wird im OB1 aufgerufen.<br>Instanz Datenbaustein für FB 110 |

Eine genaue Beschreibung der Beispiel–Bausteine finden Sie in den folgenden Kapiteln. Die Beispiel–Bausteine für die Werkzeugverwaltung sind im Kapitel 9 "Werkzeugverwaltung" beschrieben.

## 5.3 ShopMill-PLC-Programm

|         | Das ShopMill–PLC–Programm umfasst folgende Bausteine:                                                                                                    |
|---------|----------------------------------------------------------------------------------------------------|
| FC 3035 | Die Funktionsbausteine FC 30–35 steuern die Maschinensteuertafel–Funktio-<br>nalität im DB 82 und die HMI–Funktionalität im DB 81.                                                                                                    |
|         | Die Nummern der Funktionsbausteine FC 30–35 dürfen Sie nicht verändern.<br>D.h. bereits vom PLC–Anwenderprogramm belegte Bausteine mit diesen Num-<br>mern müssen Sie ändern.                                                                                                    |
|         | ShopMill ist nicht nur eine aus Masken und Bildern bestehende Bedienoberflä-<br>che, sondern eine Komplettbedienung, die dem Bediener in jedem Steuerungs-<br>zustand die notwendigen Funktionen bereitstellt. So ist zum Beispiel die Shop-<br>Mill Bedienart "Manuell" nicht identisch mit NCK-Betriebsart "JOG".                                                                                                  |
|         | Um beispielsweise in "Manuell" die Funktionen "Nullpunkt Werkstück", "Messen<br>Werkzeug", "Positionieren" usw. ausführen zu können, schaltet ShopMill bei<br>NC-Start automatisch in die NC-Betriebsart "Automatik" und am Ende der Funk-<br>tion wieder zurück in die NC-Betriebsart "JOG". Damit sind aus Sicht des Bedie-<br>ners die manuellen Funktionen unabhängig von den Steuerungsbetriebsarten<br>der NC. |
|         | Diese Funktionalität, die sich auch bei der ShopMill Bedienart "Automatik" fort-<br>setzt, ist in der PCU (ShopMill–Bedienoberfläche) und in der PLC (ShopMill–<br>PLC–Programm FC 30) realisiert.                                                                                                    |
| FB 20   | Der Funktionsbaustein FB 20 sammelt von den ShopMill–Bausteinen FC 30–33 abgesetzte Alarme auf und bringt diese zur Anzeige.                                                                                                    |
|         | Der Funktionsbaustein FB 20 wird nur geladen. Er muss zur Laufzeit im Auto-<br>matisierungssystem (AS) vorhanden sein. Ein Aufruf ist nicht erforderlich.                                                                                                    |
| DB 8187 | Die Datenbausteine DB 81 und DB 82 bilden die HMI– bzw. ShopMill–Naht-<br>stelle, die Datenbausteine 83–87 versorgen das ShopMill–PLC–Programm.                                                                                                    |
|         | Die Nummern der Datenbausteine DB 81–87 dürfen Sie nicht verändern. D.h. bereits vom PLC–Anwenderprogramm belegte Bausteine mit diesen Nummern müssen Sie ändern.                                                                                                    |

## 5.4 ShopMill–Nahtstelle DB82

Das ShopMill–PLC–Programm benötigt neben den internen Schnittstellen zur Bedienoberfläche oder zur Nahtstelle der NC auch eine Schnittstelle zum PLC-Anwenderprogramm. Diese ist in der ShopMill-Nahtstelle DB82 realisiert.

In dieser Schnittstelle müssen vom PLC-Anwenderprogramm Teil 1 die Signale der Maschinensteuertafel (ShopMill-Bedienarten Reset, Start, Stop, Spindel rechts/links/aus usw.) eingetragen werden. Das ShopMill–PLC–Programm führt dann die entsprechenden Aktionen aus und meldet im DB82 den aktuellen Status zurück. Dieser kann dann vom PLC-Anwenderprogramm Teil 2 ausgewertet werden.

Eine ausführliche Beschreibung aller Signale der ShopMill–Nahtstelle DB82 finden Sie in Kapitel 6 "Signalbeschreibung".

Übersicht bei aktiver ShopMill-PLC

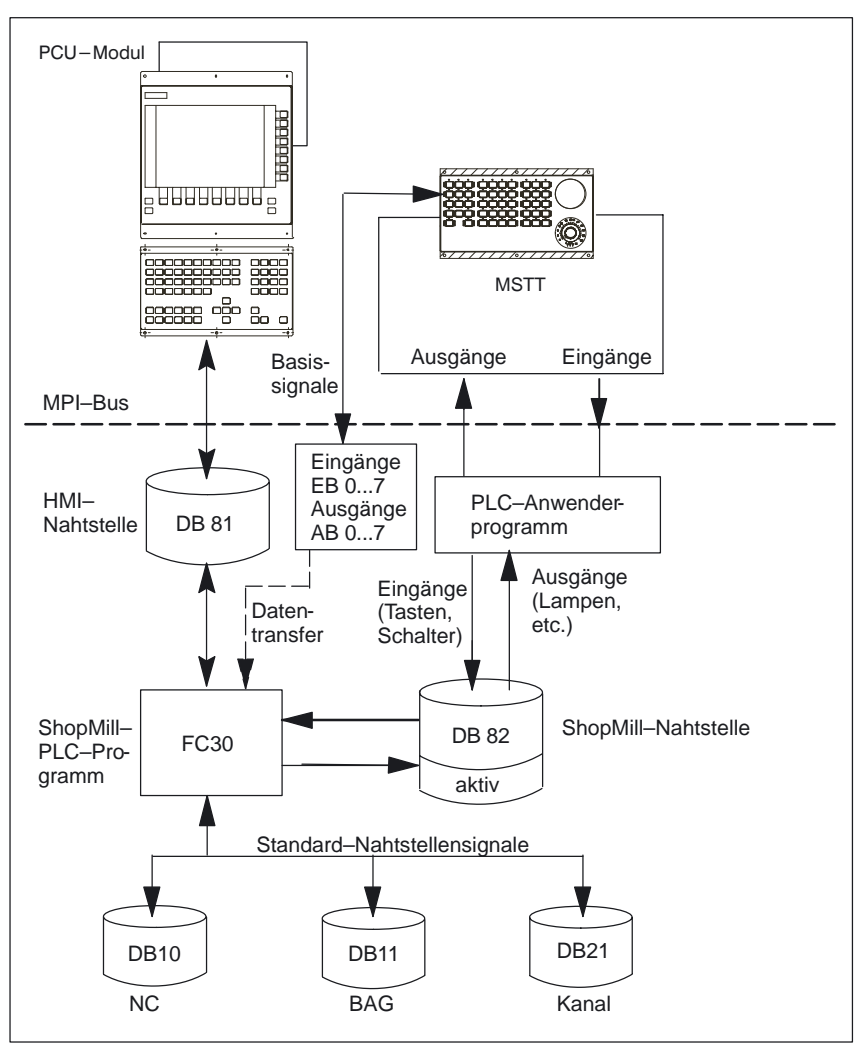

Das folgende Bild zeigt die Zusammenhänge bei aktivem ShopMill-PLC-Programm.

Bild 5-2 Bedienung ShopMill

Eine Auflistung der Standard–Nahtstellensignale, die vom ShopMill–PLC–Programm FC 30 beeinflusst werden, finden Sie in Kapitel 5.5 "Standard–Nahtstellensignale für/von ShopMill".

### Hinweis

Bei aktiver ShopMill–Bedienoberfläche ist auch das ShopMill–PLC–Programm aktiviert. Dies wird durch das Ausgangssignal DB82 DBX36.0, "cmm\_plc\_activ"=1 angezeigt. Die ShopMill–Nahtstelle DB82 ist vom PLC–Anwenderprogramm zu versorgen. Die Einstellung für den Datentransfer der Basissignale aus EB0...7/AB0...7 erfolgt über das Signal DB82 DBB0, "transfer\_base\_sig". Die vom ShopMill–PLC–Programm belegten Standard–Nahtstellensignale dürfen vom Anwender nicht überschrieben werden.

## 5.5 Standard–Nahtstellensignalefür/von ShopMill

Im Folgenden erhalten Sie eine Auflistung der Standard–Nahtstellensignale, die vom ShopMill–PLC–Programm FC 30 (DB11 und DB21) bzw. von der ShopMill– Oberfläche (DB19) beeinflusst werden.

| Tabelle 5-3 Standard–Nahtstellensignale für/von Shop |
|------------------------------------------------------|
|------------------------------------------------------|

|       | Byte                 | Bezeichnung                                                                                                    |  |
|-------|----------------------|----------------------------------------------------------------------------------------------------|--|
|       | DB11                 | Signale an BAG (PLC——>NCK)                                                                                                    |  |
| DBB0  | Bit0<br>Bit1<br>Bit2 | Betriebsart AUTOMATIC<br>Betriebsart MDA<br>Betriebsart JOG<br>siehe /FB1/, Funktionsbeschreibung Grundmaschine, K1                    |  |
| DBB1  | Bit0<br>Bit1<br>Bit2 | Maschinenfunktion TEACH IN<br>Maschinenfunktion REPOS<br>Maschinenfunktion REF<br>siehe /FB1/, Funktionsbeschreibung Grundmaschine, K1 |  |
|       | DB19                 | Signale von Bedientafel (HMI—->PLC)                                                                                                    |  |
| DBX18 | Bit0                 | Werkzeugdaten aktualisieren<br>siehe Kapitel 6.1 "HMI–Nahtstelle DB19"                                                                 |  |
| DBX20 | Bit6                 | Simulation aktiv<br>siehe Kapitel 6.1 "HMI–Nahtstelle DB19"                                                                            |  |
|       | DB21                 | Signale an NCK–Kanal (PLC—>NCK)                                                                                                    |  |
| DBB0  | Bit3                 | DRF aktivieren<br>siehe /FB1/, Funktionsbeschreibung Erweiterungsfunktionen,<br>H1                                                     |  |
| DBB0  | Bit5                 | M01 aktivieren<br>siehe /FB1/, Funktionsbeschreibung Grundmaschine, K1                                                                 |  |
| DBB0  | Bit6                 | Probelaufvorschub aktivieren<br>siehe /FB1/, Funktionsbeschreibung Grundmaschine, V1                                                   |  |
| DBB1  | Bit7                 | Programmtest aktivieren siehe /FB1/, Funktionsbeschreibung Grundmaschine, K1                                                           |  |
| DBB2  | Bit0                 | Satz ausblenden<br>siehe /FB1/, Funktionsbeschreibung Grundmaschine, K1                                                                |  |
| DBB6  | Bit2                 | Restweg löschen siehe /FB1/, Funktionsbeschreibung Grundmaschine, A2                                                                   |  |
| DBB7  | Bit1<br>Bit3<br>Bit7 | Cycle–Start<br>Cycle–Stop<br>Reset<br>siehe /FB1/, Funktionsbeschreibung Grundmaschine, K1                                             |  |
| DB3X  | (X = 4 bis 6)        | Signale an Spindel (PLC—>NCK)                                                                                                    |  |
| DBB30 | Bit0<br>Bit1<br>Bit2 | Spindel Stop<br>Spindel Start Rechtslauf<br>Spindel Start Linkslauf                                                                    |  |
| DB3X  | (X = 4 bis 6)        | Signale von Spindel (NCK—>PLC)                                                                                                    |  |
| DBW86 |                      | M–Funktion für Spindel siehe /FB1/, Funktionsbeschreibung Grundmaschine, S1                                                            |  |

### 5.5 Standard–Nahtstellensignale für/von ShopMill

#### Hinweis

- Wenn BAG–Reset vom PLC–Anwenderprogramm benutzt wird, muss im PLC–Anwenderprogramm sichergestellt sein, dass DB82 DBX4.0, "base\_sig.reset" gleichzeitig gesetzt ist.
- Wenn Vorschubsperre bei stehender Spindel (DB3X.DBX61.4) im PLC-Anwenderprogramm realisiert wird, darf diese beim "Gewindebohren ohne Ausgleichsfutter" (DB3X.DBX84.3) nicht wirksam werden, da beim "Lochkreis-Gewindebohren mit positionieren auf Kreis" das Positionieren der Achsen im Vorschub erfolgt.

### Anwendungs– beispiel "Simulation aktiv"

Das Signal "Simulation aktiv" wird zusätzlich zur CNC–ISO–Bedienoberfläche auch unter ShopMill gesetzt. Hiermit kann z.B. in der Anwender–PLC eine Betriebsarten–Wechselsperre unterdrückt werden, damit auch unter ShopMill die Simulation ablauffähig ist. (In der ShopMill–PLC findet bei Start der Simulation eine Betriebsartenumschaltung statt.)

## 5.6 OB1 und OB100

Die Struktur des PLC–Programms wird durch die Organisationsbausteine OB1 und OB100 festgelegt.

OB1 und OB100 müssen die Aufrufe für das PLC–Grundprogramm, die Maschinensteuertafel, das ShopMill–PLC–Programm und die Werkzeugverwaltung enthalten sowie die Versorgung der ShopMill–Nahtstelle.

Realisieren Sie diese Aufrufe selbst oder verwenden Sie die Quelldateien GPOB810D.AWL und GPOB840D.AWL aus der ShopMill–PLC–Bibliothek als Beispiel. Die Quelldateien müssen Sie anpassen und übersetzen.

Im Folgenden werden die Beispiele für den OB1 und OB100 dargestellt, wobei die Aufrufe für das ShopMill–PLC–Programm und die Werkzeugverwaltung fett markiert sind. Die Aufrufreihenfolge der Bausteine im Beispiel dürfen Sie nicht verändern.

| Beispiel für OB 1 | ORGANIZATION_BLOCK OB 1                                                                                     |                                                          |
|-------------------|----------------------------------------------------------------------------------------------------|----------------------------------------------------------|
|                   | VERSION: 5.2                                                                                                |                                                          |
|                   | OB1_EV_CLASS:<br>OB1_SCAN_1:<br>OB1_PRIORITY:<br>OB1_OB_NUMBR:                                              | BYTE;<br>BYTE;<br>BYTE;<br>BYTE:                         |
|                   | OB1_RESERVED_1:<br>OB1_RESERVED_2:<br>OB1_PREV_CYCLE:<br>OB1_MIN_CYCLE:<br>OB1_MAX_CYCLE:<br>OB1_DATE_TIME: | BYTE;<br>BYTE;<br>INT;<br>INT;<br>INT;<br>DATE AND TIME; |
|                   | //Data for ShopMill                                                                                         |                                                          |
|                   | START_UP:                                                                                                   | BOOL;                                                    |
|                   | // HIER ANWENDER-LOKALDATEN EIN<br>// Insert User-data from here                                            | FUEGEN                                                   |
|                   | END_VAR                                                                                                    |                                                          |
|                   | BEGIN                                                                                                    |                                                          |
|                   | // Basicprogram                                                                                             |                                                          |
|                   | CALL FC 2;                                                                                                  |                                                          |
|                   | // // HIER ANWENDERPROGRAM<br>// Insert Userprogram p                                                       | M TEIL 1 EINFUEGEN<br>art 1 from here                    |
|                   | //<br>//First cycle of OB1 st<br>L #OB1_SCAN_1;<br>L 1;<br>==I;                                             | ore into "START_UP"                                      |
|                   | = #START_UP; //                                                                                             |                                                          |
|                   | <pre>//Maschinenbedientafel/<br/>L DB82.DBB0;<br/>L 0;<br/>==I ;</pre>                                      | Operator panel                                           |
|                   |                                                                                                    |                                                          |

5.6 OB1 und OB100

|       | SPB        | MOD0;                |                    |
|-------|------------|----------------------|--------------------|
|       | //small    | operator panel       |                    |
|       | L          | DB82.DBB0;           |                    |
|       | L          | 1:                   |                    |
|       | <br>T      | -,                   |                    |
|       | SPR        | ,<br>МОП1 ·          |                    |
|       | //stand    | lard operator pai    | nel 19''           |
|       | CDV        | ECON.                |                    |
|       |            | perster papal de     | logtod             |
| //    | //110 01   | eracor paner se      | iected             |
| //    | CALL DO    | 104 (                |                    |
| MODU: | CALL FC    | DACNO                |                    |
|       |            | BAGNO<br>Glasse N.S. | :=B#10#1,          |
|       |            | ChanNo               | :=B#16#1,          |
|       |            | SpindlelFNo          | :=B#16#5,          |
|       |            | FeedHold             | :=M100.0,          |
|       |            | SpindleHold          | :=M100.1,          |
|       |            | SpindleDir           | :=M100.2);         |
|       | SPA FC     | 90;                  |                    |
| //    |            |                      |                    |
| MOD1: | CALL FC    | :19(                 |                    |
|       |            | BAGNO                | :=B#16#1,          |
|       |            | ChanNo               | :=B#16#1,          |
|       |            | SpindleIFNo          | :=B#16#5,          |
|       |            | FeedHold             | :=M100.0,          |
|       |            | SpindleHold          | :=M100.1);         |
| 11    |            | 1                    |                    |
| FC90: | CALL FO    | 190 (                |                    |
| 20001 | 011111 1 0 | SpindleIFNo          | :=B#16#5):         |
| 11    |            | opinarorino          | . 201201077        |
| //    |            |                      |                    |
| //    |            |                      |                    |
| //    |            | Mill DIG Deserves    |                    |
|       | // Shop    | MIII-PLC-Prograi     |                    |
|       | CALL FC    | 30(INIT SD:= #       | START UP);         |
|       | //initi    | alize ShopMill-      | <br>PLC-Program    |
|       |            | -                    | 2                  |
|       | //Tool-    | -Management-Syst     | em                 |
|       | ,, 1001    | Sybe                 |                    |
|       | CALL F     | B110, DB110;         |                    |
|       | // माम्म   |                      | MM TETI 2 EINFÜGEN |
|       | // IIIER   | t IIgorprogram p     | art 2 from here    |
|       | //111561   | c oserproyrall p     | art 2 from here    |
|       |            |                      |                    |

END\_ORGANIZATION\_BLOCK

## 5 PLC–Programm

5.6 OB1 und OB100

| Beispiel | für |
|----------|-----|
| OB 100   |     |

| ORGANIZATION_BLOCK OB 100 |                |
|---------------------------|----------------|
| VERSION: 5.3              |                |
| VAR_TEMP                  |                |
| OB100_EV_CLASS:           | BYTE;          |
| OB100_STRTUP:             | BYTE;          |
| OB100_PRIORITY:           | BYTE;          |
| OB100_OB_NUMBR:           | BYTE;          |
| OB100_RESERVED_1:         | BYTE;          |
| OB100_RESERVED_2:         | BYTE;          |
| OB100_STOP:               | WORD;          |
| OB100_RESERVED_3:         | WORD;          |
| OB100_RESERVED_4:         | WORD;          |
| OB100_DATE_TIME:          | DATE_AND_TIME; |
| END_VAR                   |                |

BEGIN

//Tool-Management-System

CALL FC 100( RealMagLoc :=30);
//number of locations in real magazine
//

//Basicprogramm

| CALL | FB | 1 , DB 7(      |              |
|------|----|----------------|--------------|
|      |    | MCPNum         | :=1,         |
|      |    | MCP1In         | :=P#E0.0,    |
|      |    | MCP1Out        | :=P#A0.0,    |
|      |    | MCP1StatSend   | :=P#A8.0     |
|      |    | MCP1StatRec    | :=P#A12.0,   |
|      |    | MCP1BusAdr     | :=14,        |
|      |    | MCP1Timeout    | :=S5T#700MS, |
|      |    | MCP1Cycl       | :=S5T#200MS, |
|      |    | MCPMPI         | :=TRUE,      |
|      |    | NCCyclTimeout  | :=S5T#200MS, |
|      |    | NCRunupTimeout | :=S5T#50S);  |
|      |    | NCKomm         | :=TRUE);     |

// HIER ANWENDERPROGRAMM EINFUEGEN //Insert Userprogram from here

END\_ORGANIZATION\_BLOCK

### Hinweis

Das Beispiel für den OB100 gilt für SINUMERIK 810D. Bei der SINUMERIK 840D/840Di ist der Wert von MCP1BusAdr:=6 und von MCPMP1:=FALSE

## 5.7 Maschinensteuertafel

Die Signale von der Maschinensteuertafel müssen an die ShopMill–Nahtstelle DB 82 weiter geleitet werden.

5.7

Im DB 82 müssen Sie mindestens folgende Signale versorgen:

- DB 82 DBB0 (Übertragungs–Modus für MSTT–Signale)
- DB 82 DBB8 (Zuordnung: Spindel-Achsdatensatz)

Entweder verwenden Sie eigene Bausteine oder Sie passen die Beispiele für den Baustein FC 90 an.

**Beispiel FC 90** Für die Versorgung der ShopMill–Nahtstelle DB 82 sind auf der ShopMill–Bibliothek folgende Quelldateien als Beispiele vorhanden:

- FC90\_MSTT19.AWL (Tastenbelegung für MSTT19")
- FC90\_OP32S.AWL (Tastenbelegung für MSTT des OP032S)

Durch Übersetzen einer der obigen AWL–Quellen wird der Baustein FC 90 erzeugt, der die beiden oben genannten Signale des DB 82 automatisch versorgt.

Bei festem Übertragungsmodus (DB82 DBB0) werden durch die ShopMill–PLC die Signale aus dem Ein–/Ausgangsbereich der Maschinensteuertafel auf die ShopMill–Nahtstelle DB82 (DBX2.0, DBX2.1, DBX4.0, DBX4.1, DBX4.2, DBX6.7, DBX30.0, DBX30.1, DBX32.1, DBX32.2, DBX34.7) übertragen.

Im OB 1 im PLC-Anwenderprogramm Teil 1 müssen Sie den FC 90 aufrufen.

Die Tastenbelegung der Beispiele sieht folgendermaßen aus: Tasten, die von ShopMill über den DB 82 belegt werden, sind grau hinterlegt. Für die Tasten 🗇 bis 🔟 sind Symbole im Tastenabdeckungssatz vorhanden (siehe Kapitel 1 "Hardware").

### 5.7 Maschinensteuertafel

### Maschinensteuertafel 19"

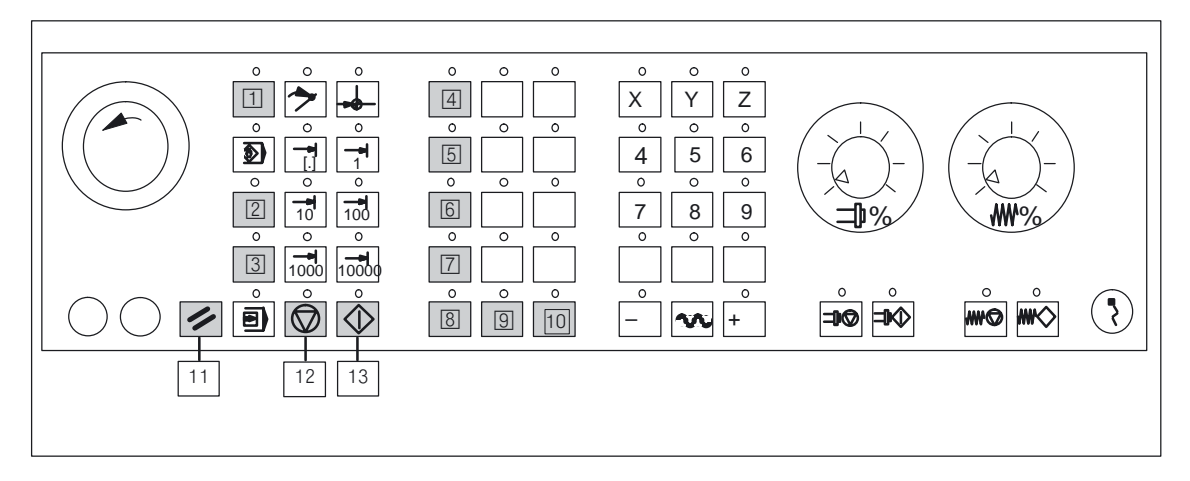

### Bild 5-3 Tastenbelegung Maschinensteuertafel 19"

| 1  | Jog – Bedienart MANUELL                           |
|----|---------------------------------------------------|
| 2  | MDA – Bedienart MDA                               |
| 3  | Auto – Bedienart AUTO                             |
| 4  | Tool Offset – Bedienbereich Werkzeug              |
| 5  | Program Manager – Bedienbereich Verzeichnis       |
| 6  | Alarm – Bedienbereich Alarme                      |
| 7  | Program – Bedienbereich Programm                  |
| 8  | Spindeldrehrichtung links (M4) und Spindel Start  |
| 9  | Spindel Stop (M5)                                 |
| 10 | Spindeldrehrichtung rechts (M3) und Spindel Start |
| 11 | Reset                                             |
| 12 | Cycle Stop                                        |
| 13 | Cycle Start                                       |

5.7 Maschinensteuertafel

### Maschinensteuertafel OP032S

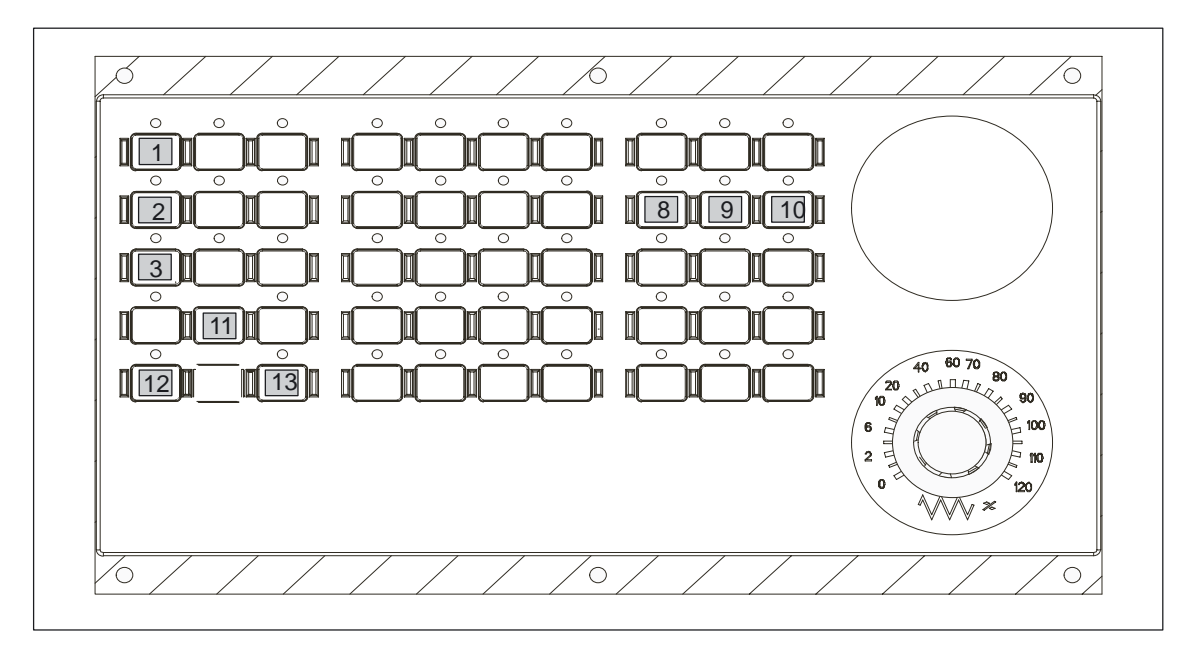

Bild 5-4 Tastenbelegung Maschinensteuertafel für OP032S

| 1  | Jog – Bedienart MANUELL                           |
|----|---------------------------------------------------|
| 2  | MDA – Bedienart MDA                               |
| 3  | Auto- Bedienart AUTO                              |
| 8  | Spindeldrehrichtung links (M4) und Spindel Start  |
| 9  | Spindel Stop (M5)                                 |
| 10 | Spindeldrehrichtung rechts (M3) und Spindel Start |
| 11 | Reset                                             |
| 12 | Cycle Stop                                        |
| 13 | Cycle Start                                       |
|    |                                                   |

### Hinweis

Die Bedienbereiche Werkzeug, Verzeichnis, Alarme, Programm sind bei OP032S über Hardkeys auf der CNC–Tastatur anwählbar.

### Verriegelungslogik

Die Verriegelungs–/Sicherheitslogik im PLC–Anwenderprogramm für die Signale DB82 DBX4.1, "base\_sig.nc\_cycle\_start" und DB82 DBX9.1, "spindle\_start" darf nicht direkt in der NCK–Nahtstelle erfolgen, sondern muss auf die zugeordneten Eingangssignale im EB0...7 der MSTT wirken. Zusätzlich kann das Signal DB21 DBX7.0, "NC–Startsperre" bei ungültigem Start aktiviert werden. Die Verriegelungssignale müssen im PLC–Anwenderprogramm Teil1 noch vor FC19/FC24 realisiert werden.

## 5.8 Diagnosefunktion für Inbetriebnahmezwecke

| Beschreibung | Wenn Sie während der Inbetriebnahme die vom ShopMill-PLC-Programm be-<br>einflussten Standard-Nahtstellensignale (siehe Kapitel 5.5 "Standard-Nahtstel-<br>lensignale für/von ShopMill") überwachen möchten, nutzen Sie den Diagnose-<br>baustein FC 34.<br>Die Standard-Nahtstellensignale dürfen vom PLC-Anwender-Programm <b>nicht</b><br>verändert werden. Bei Veränderungen der Signale meldet der Diagnosebau-<br>stein diesen Fehler in seinem Fehlermeldungsringpuffer (20 Einträge möglich).<br>Wird ein Signal zyklisch verändert, erfolgt in jedem PLC-Zyklus ein neuer Ein-<br>trag im Fehlermeldungspuffer. Diese Funktion aktivieren Sie über den Daten-<br>baustein DB82 DBX60.0. |                                                                                                    |  |
|--------------|----------------------------------------------------------------------------------------------------|----------------------------------------------------------------------------------------------------|--|
| Beispiel     | Diagnosefunktion<br>DBX60.0 = 1 (mo<br>DBX60.1 = 1 (mo                                                                                                    | n initialisieren:<br>onitor_on)<br>onitor_initialize)                                                                                                    |  |
|              | Diagnosefunktion<br>DBX60.0 = 1 (mo<br>DBX60.1 = 0 (mo                                                                                                    | n aktivieren;<br>onitor_on)<br>onitor_initialize)                                                                                                    |  |
|              | Rückmeldungen<br>Fehlermeldung1<br>DBW62<br>DBB64<br>DBB65<br>DBB66<br>Fehlermeldung 2<br>DBW68<br>DBB70<br>DBB71<br>DBB72<br>usw                                                                                                    | der Diagnosefunktion:(z.B. für DB11DBX0.1)current_number # 0 (Fehlerereigniszähler)1db_number (Ausgabe dezimal)11byte_number (Ausgabe dezimal)0bit_number (Ausgabe dezimal)1(z.B. für DB21DBX7.1)1current_number (Ausgabe dezimal)2db_number (Ausgabe dezimal)21byte_number (Ausgabe dezimal)7bit_number (Ausgabe dezimal)1 |  |
| Aufruf       | Beim Aufruf des ten:                                                                                                    | Funktionsbausteins im OB1 ist folgende Reihenfolge einzuhal-                                                                                                    |  |
|              | FC2                                                                                                    | Grundprogrammbaustein                                                                                                    |  |
|              | FC34                                                                                                    | Diagnosebaustein                                                                                                    |  |
|              | PLC–Anw<br>(Verriegel                                                                                                    | /enderprogramm Teil1<br>ungslogik, FC19/24 Maschinensteuertafelbaustein)                                                                                                    |  |
|              | FC30                                                                                                    | ShopMill-PLC-Programm                                                                                                    |  |
|              | FB110                                                                                                    | Baustein für den Datentransfer der ShopMill-Werkzeugver-<br>waltung im Standard-Betrieb                                                                                                    |  |
|              | PLC-Anw                                                                                                    | venderprogramm Teil2                                                                                                    |  |

## Hinweis

Auf der Toolbox (PLC–Bibliothek) ist für die Variablentabelle das Beispiel VAT82 enthalten.

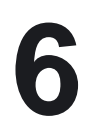

## Signalbeschreibung

## 6.1 HMI–Nahtstelle DB19

| DB19<br>DBX18.0       | get_tool_data Werkzeugdaten aktualisieren                                                                                                    |  |  |
|-----------------------|----------------------------------------------------------------------------------------------------|--|--|
| Datenbaustein         | Signal(e) an ShopMill                                                                                                    |  |  |
| Flankenauswertung: ja | Signal(e) aktualisiert: zyklisch Signal(e) gültig ab SW–Stand:<br>ShopMill 6.3                                                                      |  |  |
| Signalbedeutung       | 1: Die Werkzeugdaten werden aktualisiert.<br>Ist dieser Vorgang abgeschlossen, wird das Signal von der ShopMill–Oberfläche wieder<br>zurückgesetzt. |  |  |

| DB19                    | E_SimActiv                  |                                  |                                               |
|-------------------------|-----------------------------|----------------------------------|-----------------------------------------------|
| DBX20.6                 | Simulation aktiv            |                                  |                                               |
| Datenbaustein           | Signal(e) von ShopMill      |                                  |                                               |
| Flankenauswertung: nein |                             | Signal(e) aktualisiert: zyklisch | Signal(e) gültig ab SW–Stand:<br>ShopMill 5.3 |
| Signalbedeutung         | 0: Verlassen der Simulation |                                  |                                               |
|                         | 1: Eintritt in o            | 1: Eintritt in die Simulation    |                                               |

## 6.2.1 Signale an ShopMill (Eingangssignale)

| Adresse | Name                                     | Anfangs-<br>wert | Kommentar                                                             |
|---------|------------------------------------------|------------------|-----------------------------------------------------------------------|
| 0       | CMM_IN.transfer_base_sig                 | B#16#0           | Übertragungs–Modus für MSTT-Signale                                   |
| 2.0     | CMM_IN.base_sig.main_mode_mill.manual    | FALSE            | ShopMill Bedienart Manuell                                            |
| 2.1     | CMM_IN.base_sig.main_mode_mill.automatic | FALSE            | ShopMill Bedienart Automatik                                          |
| 4.0     | CMM_IN.base_sig.reset                    | FALSE            | RESET bei ShopMill                                                    |
| 4.1     | CMM_IN.base_sig.nc_cycle_start           | FALSE            | Zyklus Start                                                          |
| 4.2     | CMM_IN.base_sig.nc_cycle_stop            | FALSE            | Zyklus Stop                                                           |
| 6.0     | CMM_IN.sub_mode_mill.tool                | FALSE            | Bedienbereich Werkzeug                                                |
| 6.1     | CMM_IN.sub_mode_mill.directory           | FALSE            | Bedienbereich Verzeichnis                                             |
| 6.2     | CMM_IN.sub_mode_mill.messages            | FALSE            | Bedienbereich Alarme/Meldungen                                        |
| 6.3     | CMM_IN.sub_mode_mill.program             | FALSE            | Bedienbereich Programm                                                |
| 6.4     | CMM_IN.sub_mode_mill.oem1                | FALSE            | Signal wird von ShopMill nicht verwendet                              |
| 6.5     | CMM_IN.sub_mode_mill.oem2                | FALSE            | Signal wird von ShopMill nicht verwendet                              |
| 6.6     | CMM_IN.sub_mode_mill.customer            | FALSE            | Signal wird von ShopMill nicht verwendet                              |
| 6.7     | CMM_IN.sub_mode_mill.mda                 | FALSE            | Bedienbereich MDA                                                     |
| 8       | CMM_IN.spindle_interface_number          | B#16#5           | Zuordnung Spindel/Achsdatensatz                                       |
| 9.0     | CMM_IN.user_defined_spindle_control      | FALSE            | Anwenderdefinierte Spindel-Steuerung                                  |
| 9.1     | CMM_IN.spindle_start                     | FALSE            | Spindel–Start; Signal wird ab Version 6 nicht mehr verwendet          |
| 9.2     | CMM_IN.spindle_stop                      | FALSE            | Spindel–Stop                                                          |
| 9.3     | CMM_IN.spindle_left                      | FALSE            | Spindeldrehrichtung links; Signal bewirkt ab Version 6 Spindel–Start  |
| 9.4     | CMM_IN.spindle_right                     | FALSE            | Spindeldrehrichtung rechts; Signal bewirkt ab Version 6 Spindel–Start |
| 9.5     | CMM_IN.program_extern_selected           | FALSE            | Programm wird in der PLC angewählt                                    |
| 9.6     | CMM_IN.disable_cnc_standard              | FALSE            | Umschaltung auf CNC–ISO–Bedienoberfläche verriegeln                   |
| 9.7     | CMM_IN.cmm_activ_in_cnc_mode             | TRUE             | ShopMill–PLC während der CNC–ISO–Bedienung aktiv                      |
| 10.0    | CMM_IN.program_test_request              | FALSE            | Funktion Programmtest anwählen                                        |
| 10.1    | CMM_IN.dry_run_request                   | FALSE            | Funktion DryRun anwählen                                              |
| 10.2    | CMM_IN.m01_request                       | FALSE            | Funktion M01 anwählen                                                 |
| 10.3    | CMM_IN.skip_block_request                | FALSE            | Funktion Ausblendsatz anwählen                                        |
| 10.4    | CMM_IN.boot_standard                     | FALSE            | Systemhochlauf in CNC–ISO–Bedienoberfläche                            |
| 10.5    | CMM_IN.nck_auto_req                      | FALSE            | Vorbereitung Satzsuchlauf von PLC                                     |
| 10.6    | CMM_IN.spindle_act_m30_reset             | FALSE            | Spindel aktiv nach M30 und Reset; ab Version 6 nicht mehr wirksam     |
| 10.7    | CMM_IN.ignore_nck_alarm                  | FALSE            | NCK–Alarm bei Cycle–Start ignorieren                                  |
| 11.1    | CMM_IN.get_tool_data                     | FALSE            | Werkzeugdaten aktualisieren                                           |

Tabelle 6-1 Signale an ShopMill (Eingangssignale)

## 02/05

### 6.2 Übersicht der ShopMill–Nahtstelle DB82

| Adresse | Name                            | Anfangs-<br>wert | Kommentar                                                                     |
|---------|---------------------------------|------------------|-------------------------------------------------------------------------------|
| 11.2    | CMM_IN.c_axis_feed_drive        | FALSE            | Dieses Signal wird von ShopMill nicht ausgewertet                             |
| 11.3    | CMM_IN.select_spindle_readout_0 | FALSE            | Dieses Signal wird von ShopMill nicht ausgewertet                             |
| 11.4    | CMM_IN.select_spindle_readout_1 | FALSE            | Dieses Signal wird von ShopMill nicht ausgewertet                             |
| 11.5    | CMM_IN.drf_request              | FALSE            | Funktion DRF anwählen                                                         |
| 12      | CMM_IN.ext_m_cmd_1              | 100              | 1. erweiterte M–Funktion zur Ausgabe der werk-<br>zeugspezifischen Funktionen |
| 13      | CMM_IN.ext_m_cmd_2              | 101              | 2. erweiterte M–Funktion zur Ausgabe der werk-<br>zeugspezifischen Funktionen |

### Tabelle 6-1 Signale an ShopMill (Eingangssignale)

## 6.2.2 Signale von ShopMill (Ausgangssignale)

| Adresse | Name                                          | Anfangs-<br>wert | Kommentar                                              |
|---------|-----------------------------------------------|------------------|--------------------------------------------------------|
| 30.0    | CMM_OUT.base_sig.main_mode_mill.manual        | FALSE            | ShopMill Bedienart Manuell                             |
| 30.1    | CMM_OUT.base_sig.main_mode_mill.aute<br>matic | FALSE            | ShopMill Bedienart Automatik                           |
| 32.0    | CMM_OUT.base_sig.reset                        | FALSE            | Reset durchgeführt                                     |
| 32.1    | CMM_OUT.base_sig.nc_cycle_activ               | FALSE            | Zyklus aktiv                                           |
| 32.2    | CMM_OUT.base_sig.nc_cycle_stopped             | FALSE            | Zyklus unterbrochen                                    |
| 34.0    | CMM_OUT.sub_mode_mill.tool                    | FALSE            | Bedienbereich Werkzeug angewählt                       |
| 34.1    | CMM_OUT.sub_mode_mill.directory               | FALSE            | Bedienbereich Verzeichnis angewählt                    |
| 34.2    | CMM_OUT.sub_mode_mill.messages                | FALSE            | Bedienbereich Alarme/Meldungen angewählt               |
| 34.3    | CMM_OUT.sub_mode_mill.program                 | FALSE            | Bedienbereich Programm angewählt                       |
| 34.4    | CMM_OUT.sub_mode_mill.oem1                    | FALSE            | Signal wird von ShopMill nicht verwendet               |
| 34.5    | CMM_OUT.sub_mode_mill.oem2                    | FALSE            | Signal wird von ShopMill nicht verwendet               |
| 34.6    | CMM_OUT.sub_mode_mill.customer                | FALSE            | Signal wird von ShopMill nicht verwendet               |
| 34.7    | CMM_OUT.sub_mode_mill.mda                     | FALSE            | Bedienbereich MDA angewählt                            |
| 36.0    | CMM_OUT.cmm_plc_activ                         | FALSE            | ShopMill–PLC aktiv                                     |
| 36.1    | CMM_OUT.cmm_mmc_activ                         | FALSE            | ShopMill–Bedienoberfläche aktiv                        |
| 36.2    | CMM_OUT.spindle_start_req                     | FALSE            | Spindel – Start angefordert (M3/M4–Ausgabe an Spindel) |
| 36.3    | CMM_OUT.spindle_stop_req                      | FALSE            | Spindel–Stop angefordert, M5–Ausgabe an Spin-<br>del   |
| 36.4    | CMM_OUT.spindle_right                         | FALSE            | Spindeldrehrichtung rechts vorgewählt                  |
| 36.5    | CMM_OUT.spindle_left                          | FALSE            | Spindeldrehrichtung links vorgewählt                   |
| 36.7    | CMM_OUT.ext_prog_sel                          | FALSE            | Externes Programm zur Bearbeitung angewählt            |
| 37.0    | CMM_OUT.program_selection_done                | FALSE            | Quittung von HMI, das ein Programm angewählt wurde     |
| 37.1    | CMM_OUT.program_test_activ                    | FALSE            | Funktion Programmtest ist aktiv                        |
| 37.2    | CMM_OUT.dry_run_activ                         | FALSE            | Funktion DryRun ist aktiv                              |

 Tabelle 6-2
 Signale von ShopMill (Ausgangssignale)

### 6.2 Übersicht der ShopMill–Nahtstelle DB82

| Adresse | Name                                     | Anfangs-<br>wert | Kommentar                                  |
|---------|------------------------------------------|------------------|--------------------------------------------|
| 37.3    | CMM_OUT.m01_activ                        | FALSE            | Funktion M01 ist aktiv                     |
| 37.4    | CMM_OUT.skip_block_activ                 | FALSE            | Funktion Ausblendsatz ist aktiv            |
| 37.7    | CMM_OUT.start_up_activ                   | FALSE            | ShopMill–Hochlauf aktiv                    |
| 38.1    | CMM_OUT.tool_un_load_internal            | FALSE            | Werkzeug be-/entladen ohne Magazinbelegung |
| 38.2    | CMM_OUT.drf_activ                        | FALSE            | Funktion DRF ist aktiv                     |
| 38.3    | CMM_OUT.nc_start_ineffective             | FALSE            | NC–Start nicht wirksam                     |
| 42.0    | CMM_OUT.tool_m_function.function_1_on    | FALSE            | Werkzeugspez. Funktion 1 aktiv             |
| 42.1    | CMM_OUT.tool_m_function.function_2_on    | FALSE            | Werkzeugspez. Funktion 2 aktiv             |
| 42.2    | CMM_OUT.tool_m_function.function_3_on    | FALSE            | Werkzeugspez. Funktion 3 aktiv             |
| 42.3    | CMM_OUT.tool_m_function.function_4_on    | FALSE            | Werkzeugspez. Funktion 4 aktiv             |
| 42.4    | CMM_OUT.tool_m_function.function_1_activ | FALSE            | Werkzeugspez. Funktion 1 gültig            |
| 42.5    | CMM_OUT.tool_m_function.function_2_activ | FALSE            | Werkzeugspez. Funktion 2 gültig            |
| 42.6    | CMM_OUT.tool_m_function.function_3_activ | FALSE            | Werkzeugspez. Funktion 3 gültig            |
| 42.7    | CMM_OUT.tool_m_function.function_4_activ | FALSE            | Werkzeugspez. Funktion 4 gültig            |
| 44      | CMM_OUT.mask_number                      | W#16#0           | aktuelle Bildnummer von ShopMill           |

Tabelle 6-2 Signale von ShopMill (Ausgangssignale)

## 6.2.3 Diagnosepuffersignale

| Adresse | Name                                                  | Anfangs-<br>wert | Kommentar                                            |
|---------|-------------------------------------------------------|------------------|------------------------------------------------------|
| 60.0    | nck_signal_monitormonitor_on                          | FALSE            | Diagnosefunktion aktivieren<br>(Eingangssignal)      |
| 60.1    | nck_signal_monitormonitor_initialize                  | FALSE            | Diagnosefunktion initialisieren<br>(Eingangssignal)  |
| 62      | nck_signal_monitoraccess_error[1].cur-<br>rent_number | W#16#0           | Laufende Nr. der Fehlermeldung 1<br>(Ausgangssignal) |
| 64      | nck_signal_monitoraccess_error[1].db_num-<br>ber      | B#16#0           | DB-Nummer der Fehlermeldung 1<br>(Ausgangssignal)    |
| 65      | nck_signal_monitoraccess_error[1].<br>byte_number     | B#16#0           | Byte-Nummer der Fehlermeldung 1<br>(Ausgangssignal)  |
| 66      | nck_signal_monitoraccess_error[1].bit_num-<br>ber     | B#16#0           | Bit-Nummer der Fehlermeldung 1<br>(Ausgangssignal)   |
| 68      | nck_signal_monitoraccess_error[2].cur-<br>rent_number | W#16#0           | Laufende Nr. der Fehlermeldung 2<br>(Ausgangssignal) |
| 70      | nck_signal_monitoraccess_error[2].db_num-<br>ber      | B#16#0           | DB-Nummer der Fehlermeldung 2<br>(Ausgangssignal)    |
| 71      | nck_signal_monitoraccess_error[2].<br>byte_number     | B#16#0           | Byte-Nummer der Fehlermeldung 2<br>(Ausgangssignal)  |
| 72      | nck_signal_monitoraccess_error[2].bit_num-<br>ber     | B#16#0           | Bit-Nummer der Fehlermeldung 2<br>(Ausgangssignal)   |

Tabelle 6-3 Diagnosepuffersignale

## 6.2 Übersicht der ShopMill–Nahtstelle DB82

| Adresse | Name                                                   | Anfangs-<br>wert | Kommentar                                             |
|---------|--------------------------------------------------------|------------------|-------------------------------------------------------|
| •       |                                                        |                  |                                                       |
| 176     | nck_signal_monitoraccess_error[20].cur-<br>rent_number | W#16#0           | Laufende Nr. der Fehlermeldung 20<br>(Ausgangssignal) |
| 178     | nck_signal_monitoraccess_error[20].<br>db_number       | B#16#0           | DB-Nummer der Fehlermeldung 20<br>(Ausgangssignal)    |
| 179     | nck_signal_monitoraccess_error[20].<br>byte_number     | B#16#0           | Byte-Nummer der Fehlermeldung 20<br>(Ausgangssignal)  |
| 180     | nck_signal_monitoraccess_error[20].<br>bit_number      | B#16#0           | Bit-Nummer der Fehlermeldung 20<br>(Ausgangssignal)   |

### Tabelle 6-3 Diagnosepuffersignale

## 6.3.1 Signale an ShopMill (Eingangssignale)

| DB82                    | transfer_base                                                                                                    | _sig                                                  |                                                                                                    |
|-------------------------|----------------------------------------------------------------------------------------------------|-------------------------------------------------------|----------------------------------------------------------------------------------------------------|
| DBB0                    | Übertragungs–Modusfür MSTT-Signale                                                                                                    |                                                       |                                                                                                    |
| Datenbaustein           | Signal(e) an S                                                                                                    | hopMill                                               |                                                                                                    |
| Flankenauswertung: nein | S                                                                                                    | Signal(e) aktualisiert: zyklisch                      | Signal(e) gültig ab SW–Stand:<br>ShopMill 4.3                                                                                               |
| Signalbedeutung         | Mit diesem Signal legen Sie fest, ob die Basissignale mit der Struktur "base_sig" aus dem<br>Ein-/Ausgangsbereich der Maschinensteuertafel OP032S oder aus der Maschinensteuer<br>tafel 19" verwendet werden sollen, d.h. die ShopMill-PLC kopiert diese Ein-/Ausgabesi-<br>gnale automatisch in den DB82.<br>Wert:<br>0 Standardbelegung: Anschluss einer Maschinensteuertafel OP032S |                                                       | e mit der Struktur "base_sig" aus dem<br>2032S oder aus der Maschinensteuer-<br>–PLC kopiert diese Ein–/Ausgabesi-<br>nensteuertafel OP032S |
|                         | ≧ 2 keine<br>übertra                                                                                                    | Übertragung der Basissignale; Basissi<br>agen werden! | ignale müssen vom Anwender                                                                                                    |
| Hinweis                 | siehe Kapitel 5                                                                                                    | 5.7 "Maschinensteuertafel", Abschnitt \               | Verriegelungslogik für MSTT-Signale                                                                                                    |

| DB82<br>DBX2.0<br>Datenbaustein | base_sig.main_mode_mill.manual<br>ShopMill Bedienart Manuell<br>Signal(e) an ShopMill |                                               |
|---------------------------------|---------------------------------------------------------------------------------------|-----------------------------------------------|
| Flankenauswertung: ja           | Signal(e) aktualisiert: zyklisch                                                      | Signal(e) gültig ab SW–Stand:<br>ShopMill 4.3 |
| Signalbedeutung                 | Über dieses Signal wird die Bedienart Handbetrieb wählt.                              | ("Maschine Manuell") in ShopMill ange-        |
| korrespondierend mit            | DB82.DBB0                                                                             |                                               |
| Hinweis                         | nur wirksam, wenn DB82.DBB0=2 eingestellt ist                                         |                                               |
| weiterführende Literatur        | /BAS/, Bedienungsanleitung ShopMill                                                   |                                               |

| DB82                     | base_sig.ma                                                                              | base_sig.main_mode_mill.automatic |                                               |  |
|--------------------------|------------------------------------------------------------------------------------------|-----------------------------------|-----------------------------------------------|--|
| DBX2.1                   | ShopMill Bedienart Automatik                                                             |                                   |                                               |  |
| Datenbaustein            | Signal(e) an ShopMill                                                                    |                                   |                                               |  |
| Flankenauswertung: ja    |                                                                                          | Signal(e) aktualisiert: zyklisch  | Signal(e) gültig ab SW–Stand:<br>ShopMill 4.3 |  |
| Signalbedeutung          | Über dieses Signal wird die Bedienart Automatik ("Maschine Auto") in ShopMill angewählt. |                                   |                                               |  |
| korrespondierend mit     | DB82.DBB0                                                                                |                                   |                                               |  |
| Hinweis                  | nur wirksam, wenn DB82.DBB0=2 eingestellt ist                                            |                                   |                                               |  |
| weiterführende Literatur | /BAS/, Bedie                                                                             | enungsanleitung ShopMill          |                                               |  |

| DB82                  | base_sig.reset                                                                                                    |  |  |
|-----------------------|----------------------------------------------------------------------------------------------------|--|--|
| DBX4.0                | Reset                                                                                                    |  |  |
| Datenbaustein         | Signal(e) an ShopMill                                                                                                    |  |  |
| Flankenauswertung: ja | Signal(e) aktualisiert: zyklisch Signal(e) gültig ab SW–Stand:<br>ShopMill 4.3                                                                                                    |  |  |
| Signalbedeutung       | Mit Setzen des Signals wird ein kanalspezifischer Reset ausgelöst und die ShopMill-PLC zurückgesetzt. Das aktive Programm wird abgebrochen.                                                                                                    |  |  |
| Zeitdiagramm          | CMM_IN.<br>reset<br>CMM_OUT.<br>reset<br>Mindestens ein PLC-Zyklus ge-<br>setzt                                                                                                    |  |  |
| korrespondierend mit  | DB82.DBB0; DB82.DBX32.0, base_sig.reset                                                                                                    |  |  |
| Hinweis               | nur wirksam, wenn DB82.DBB0=2 eingestellt ist                                                                                                    |  |  |
|                       | <ul> <li>Wenn BAG-Reset vom PLC-Anwenderprogramm benutzt wird, muss sichergestellt<br/>sein, dass CMM_IN.base_sig.reset gleichzeitig gesetzt ist.</li> </ul>                                                                                     |  |  |
|                       | <ul> <li>Wenn NC kein Reset durchführen kann, z.B. Not–Aus–Zustand aktiv, erfolgt keine<br/>Quittierung auf das Signal "CMM_OUT.base_sig.reset". In diesem Fall steht der kanal-<br/>spez. Reset mind, 2 sec. an der NC–Nahtstelle an</li> </ul> |  |  |

| DDaa                  | the second second                                                                                                    |                                                              |                                               |  |
|-----------------------|----------------------------------------------------------------------------------------------------|--------------------------------------------------------------|-----------------------------------------------|--|
| DB82                  | base_sig.nc_cycle_start                                                                                                    |                                                              |                                               |  |
| DBX4.1                | Zyklus Star                                                                                                    | Zyklus Start                                                 |                                               |  |
| Datenbaustein         | Signal(e) an                                                                                                    | ShopMill                                                     |                                               |  |
| Flankenauswertung: ja |                                                                                                    | Signal(e) aktualisiert: zyklisch                             | Signal(e) gültig ab SW–Stand:<br>ShopMill 4.3 |  |
| Flankenwechsel        | <ul> <li>ShopMi</li> </ul>                                                                                                    | II Bedienart Automatik                                       |                                               |  |
| 0> 1> 0               | Start des an                                                                                                    | gewählten Teileprogramms                                     |                                               |  |
|                       | Hinweis: Die ShopMill Bedienart Automatik ist nicht identisch mit der NC-Bedienart Auto-<br>matik. Umschaltung von NC-JOG auf NC-Auto erst nach Start und interner Prüfung durch<br>die ShopMill Zustandsverwaltung. |                                                              |                                               |  |
|                       | lo noch onc                                                                                                    | n Dealenart Mandell                                          |                                               |  |
|                       | Stort do                                                                                                    | r Funktion in der Macke T.S. M                               |                                               |  |
|                       | - Start de                                                                                                    | a runkion in dei Maske 1, 3, M,                              | anatastar                                     |  |
|                       | - Start de                                                                                                    | s manuellen Werkzeug messen mit werkzeug messen mit werkzeug | essidsiei<br>Moostostor                       |  |
|                       | Start des manuellen Nullpunkt werkstuck" Mit Messtaster     Start "Depitionieren"                                                                                                    |                                                              |                                               |  |
|                       | - Start "Disnfrägen"                                                                                                    |                                                              |                                               |  |
|                       |                                                                                                    |                                                              | .1                                            |  |
| korrespondierend mit  | DB82.DBB0; DB82.DBX32.1, base_sig.nc_cycle_activ                                                                                                    |                                                              |                                               |  |
| Hinweis               | nur wirksam, wenn DB82.DBB0=2 eingestellt ist                                                                                                    |                                                              |                                               |  |

| DB82<br>DBX4.2         | base_sig.no<br>Zyklus Stor                         | c_cycle_stop<br>o                  |                                               |  |
|------------------------|----------------------------------------------------|------------------------------------|-----------------------------------------------|--|
| Datenbaustein          | Signal(e) an                                       | Signal(e) an ShopMill              |                                               |  |
| Flankenauswertung: ja  |                                                    | Signal(e) aktualisiert: zyklisch   | Signal(e) gültig ab SW–Stand:<br>ShopMill 4.3 |  |
| Flankenwechsel<br>0> 1 | Unterbreche                                        | en des laufenden Programmes        |                                               |  |
| korrespondierend mit   | DB82.DBB0; DB82.DBX32.2, base_sig.nc_cycle_stopped |                                    |                                               |  |
| Hinweis                | nur wirksam                                        | , wenn DB82.DBB0=2 eingestellt ist |                                               |  |

| DB82<br>DBX6.0<br>Datenbaustein | sub_mode_<br><b>Bedienbere</b><br>Signal(e) an            | mill.tool<br><b>ich Werkzeug</b><br>ShopMill                                                                                   |                                                                                                    |
|---------------------------------|-----------------------------------------------------------|----------------------------------------------------------------------------------------------------|----------------------------------------------------------------------------------------------------|
| Flankenauswertung: ja           |                                                           | Signal(e) aktualisiert: zyklisch                                                                                               | Signal(e) gültig ab SW–Stand:<br>ShopMill 4.3                                                                             |
| Flankenwechsel 0>1              | Dieses Sign<br>Taste auf de<br>OP032S rea<br>bereich in S | al kann im PLC–Anwenderprogramm<br>r Maschinensteuertafel 19" oder über<br>ilisiert werden. Bei Betätigen dieser T<br>hopMill. | zusätzlich über eine kundenspezifische<br>r Hardkeys bei der CNC-Volltastatur<br>aste erscheint der entsprechende Bedien- |
| Signalzustand 0                 | Keine Ausw                                                | irkung                                                                                                    |                                                                                                    |
| korrespondierend mit            | DB82, DBX3                                                | 34.0, sub mode mill.tool                                                                                                    |                                                                                                    |

| DB82                  | sub_mode_mill.directory                                   |                                                                                                    |                                                                                                    |  |
|-----------------------|-----------------------------------------------------------|----------------------------------------------------------------------------------------------------|----------------------------------------------------------------------------------------------------|--|
| DBX6.1                | Bedienbere                                                | Bedienbereich Verzeichnis                                                                                                    |                                                                                                    |  |
| Datenbaustein         | Signal(e) an                                              | ShopMill                                                                                                    |                                                                                                    |  |
| Flankenauswertung: ja |                                                           | Signal(e) aktualisiert: zyklisch                                                                                              | Signal(e) gültig ab SW–Stand:<br>ShopMill 4.3                                                                               |  |
| Flankenwechsel 0>1    | Dieses Sign<br>Taste auf de<br>OP032S rea<br>bereich in S | al kann im PLC–Anwenderprogramm<br>r Maschinensteuertafel 19" oder übe<br>alisiert werden. Bei Betätigen dieser 1<br>hopMill. | n zusätzlich über eine kundenspezifische<br>r Hardkeys bei der CNC-Volltastatur<br>aste erscheint der entsprechende Bedien- |  |
| Signalzustand 0       | Keine Ausw                                                | irkung                                                                                                    |                                                                                                    |  |
| korrespondierend mit  | DB82, DBX                                                 | 34.1, sub_mode_mill.directory                                                                                                 |                                                                                                    |  |

| v                     |                                                           |                                                                                                    |                                                                                                    |  |
|-----------------------|-----------------------------------------------------------|----------------------------------------------------------------------------------------------------|----------------------------------------------------------------------------------------------------|--|
| DB82                  | sub_mode_                                                 | sub_mode_mill.messages                                                                                                    |                                                                                                    |  |
| DBX6.2                | Bedienbere                                                | Bedienbereich Alarme/Meldungen                                                                                                |                                                                                                    |  |
| Datenbaustein         | Signal(e) an                                              | ShopMill                                                                                                    |                                                                                                    |  |
| Flankenauswertung: ja |                                                           | Signal(e) aktualisiert: zyklisch                                                                                              | Signal(e) gültig ab SW–Stand:<br>ShopMill 4.3                                                                             |  |
| Flankenwechsel 0>1    | Dieses Sign<br>Taste auf de<br>OP032S rea<br>bereich in S | al kann im PLC–Anwenderprogramm<br>r Maschinensteuertafel 19" oder übe<br>Ilisiert werden. Bei Betätigen dieser T<br>hopMill. | zusätzlich über eine kundenspezifische<br>r Hardkeys bei der CNC-Volltastatur<br>aste erscheint der entsprechende Bedien- |  |
| Signalzustand 0       | Keine Ausw                                                | irkung                                                                                                    |                                                                                                    |  |
| korrespondierend mit  | DB82, DBX                                                 | 34.2, sub_mode_mill.messages                                                                                                  |                                                                                                    |  |

| DB82                  | sub_mode_                                                 | sub_mode_mill.program                                                                                                    |                                                                                                    |  |
|-----------------------|-----------------------------------------------------------|----------------------------------------------------------------------------------------------------|----------------------------------------------------------------------------------------------------|--|
| DBX6.3                | Bedienbere                                                | Bedienbereich Programm                                                                                                    |                                                                                                    |  |
| Datenbaustein         | Signal(e) an                                              | ShopMill                                                                                                    |                                                                                                    |  |
| Flankenauswertung: ja |                                                           | Signal(e) aktualisiert: zyklisch                                                                                               | Signal(e) gültig ab SW–Stand:<br>ShopMill 4.3                                                                             |  |
| Flankenwechsel 0>1    | Dieses Sign<br>Taste auf de<br>OP032S rea<br>bereich in S | al kann im PLC–Anwenderprogramm<br>r Maschinensteuertafel 19" oder über<br>alisiert werden. Bei Betätigen dieser T<br>hopMill. | zusätzlich über eine kundenspezifische<br>r Hardkeys bei der CNC-Volltastatur<br>aste erscheint der entsprechende Bedien- |  |
| Signalzustand 0       | Keine Ausw                                                | irkung                                                                                                    |                                                                                                    |  |
| korrespondierend mit  | DB82, DBX                                                 | 34.3, sub mode mill.program                                                                                                    |                                                                                                    |  |

| DB82                  | sub_mode_mill.mda                                                                                                    |  |  |
|-----------------------|----------------------------------------------------------------------------------------------------|--|--|
| DBX6.7                | Bedienbereich MDA                                                                                                    |  |  |
| Datenbaustein         | Signal(e) an ShopMill                                                                                                    |  |  |
| Flankenauswertung: ja | Signal(e) aktualisiert: zyklisch Signal(e) gültig ab SW–Stand:<br>ShopMill 5.3                                                                                                    |  |  |
| Flankenwechsel 0>1    | Dieses Signal kann im PLC–Anwenderprogramm zusätzlich über eine kundenspezifische<br>Taste auf der Maschinensteuertafel 19" bzw. über Hardkeys der CNC-Volltastatur bei einer<br>Maschinensteuertafel OP032S realisiert werden. Bei Betätigen dieser Taste erscheint der<br>entsprechende Bedienbereich in ShopMill. |  |  |
| Signalzustand 0       | Keine Auswirkung                                                                                                    |  |  |
| Hinweis               | nur wirksam, wenn DB82.DBB0=2 eingestellt ist                                                                                                    |  |  |
| korrespondierend mit  | DB82, DBX34.7, sub_mode_mill.mda                                                                                                    |  |  |

| DB82                    | spindle_inte               | spindle_interface_number                                          |                                               |  |
|-------------------------|----------------------------|-------------------------------------------------------------------|-----------------------------------------------|--|
| DBB8                    | Zuordnung                  | Zuordnung Spindel/Achsdatensatz                                   |                                               |  |
| Datenbaustein           | Signal(e) an               | ShopMill                                                          |                                               |  |
| Flankenauswertung: nein | ·                          | Signal(e) aktualisiert: zyklisch                                  | Signal(e) gültig ab SW–Stand:<br>ShopMill 4.3 |  |
| Signalbedeutung         | Mit diesem S<br>die Nummer | Signal kann die Spindel einem Achsdate<br>der Maschinenachse ein. | nsatz zugeordnet werden. Tragen Sie           |  |
| korrespondierend mit    | ab ShopMill<br>der Kanalac | SW–Stand 5.3: MD 9705 CMM_INDEX_<br>hse ein.                      | _SPINDLE, tragen Sie hier die Nummer          |  |

| DB82<br>DBX9.0          | user_defined_spindle_control Anwenderdefinierte Spindel-Steuerung                                                                                                    |                                                                                                    |                                                                                                    |
|-------------------------|----------------------------------------------------------------------------------------------------|----------------------------------------------------------------------------------------------------|----------------------------------------------------------------------------------------------------|
| Datenbaustein           | Signal(e) an                                                                                                    | ShopMill                                                                                                    |                                                                                                    |
| Flankenauswertung: nein |                                                                                                    | Signal(e) aktualisiert: zyklisch                                                                                                    | Signal(e) gültig ab SW–Stand:<br>ShopMill 6.2                                                                                           |
| Signalzustand 0         | Die Spindel–Steuerung wird von der ShopMill–PLC unterstützt. Die Nahtstellensignale<br>DB82.DBX9.1 bis DB82.DBX9.4 und DB82.DBX36.2 bis DB82.DBX36.5 sind aktiv.<br>Im Achs–DB der Spindel werden die Nahtstellensignale DB3x.DBX30.0 bis DB3x.DBX30.2<br>beschrieben (siehe auch Kapitel 11.3 "Spindelsteuerung"). |                                                                                                    |                                                                                                    |
| Signalzustand 1         | Die Spindel-<br>DB82.DBX9<br>Funktion un<br>schrieben. D                                                                                                    | -Steuerung wird von der ShopMill–PLC<br>.1 bis DB82.DBX9.4 und DB82.DBX36.<br>d die Nahtstellensignale DB3x.DBX30.0<br>Die Spindel–Steuerung muss in der Anw | nicht unterstützt. Die Nahtstellensignale<br>2 bis DB82.DBX36.5 haben keine<br>bis DB3x.DBX30.2 werden nicht be-<br>ender–PLC erfolgen. |

| DB82                  | spindle_sta                                                                              | spindle_start                                                                       |  |  |
|-----------------------|------------------------------------------------------------------------------------------|-------------------------------------------------------------------------------------|--|--|
| DBX9.1                | Spindel-Start                                                                            |                                                                                     |  |  |
| Datenbaustein         | Signal(e) an                                                                             | Signal(e) an ShopMill                                                               |  |  |
| Flankenauswertung: ja | Signal(e) aktualisiert: zyklisch Signal(e) gültig ab SW–Stand:<br>ShopMill 4.3           |                                                                                     |  |  |
| Flankenwechsel        | Der Spindel                                                                              | Der Spindel-Start erfolgt nur mit gleichzeitiger Anwahl einer Drehrichtung über die |  |  |
| 0> 1                  | Nahtstellens                                                                             | Nahtstellensignale DB3x.DBX30.1 oder DB3x.DBX30.2.                                  |  |  |
|                       | Hinweise in Kapitel 11.3 "Spindelsteuerung" beachten.                                    |                                                                                     |  |  |
|                       | Dieses Signal wird ab ShopMill–Version 6 nicht mehr verwendet. Der Spindel–Start erfolgt |                                                                                     |  |  |
|                       | mit der Anwahl der Drehrichtung spindle_left oder spindle_right.                         |                                                                                     |  |  |
| Signalzustand 0       | Keine Auswirkung                                                                         |                                                                                     |  |  |
| korrespondierend mit  | DB82, DBX36.2, spindle_start_req                                                         |                                                                                     |  |  |
|                       | DB82, DBX9                                                                               | 9.3, spindle_left                                                                   |  |  |
|                       | DB82, DBX                                                                                | 9.4, spindle_right                                                                  |  |  |

### 6 Signalbeschreibung

| DB82<br>DBX9.2        | spindle_stop<br>Spindel – Stop                                    |                                  |                                               |  |
|-----------------------|-------------------------------------------------------------------|----------------------------------|-----------------------------------------------|--|
| Datenbaustein         | Signal(e) an                                                      | Signal(e) an ShopMill            |                                               |  |
| Flankenauswertung: ja |                                                                   | Signal(e) aktualisiert: zyklisch | Signal(e) gültig ab SW–Stand:<br>ShopMill 4.3 |  |
| Flankenwechsel        | Der Spindel–Stop erfolgt über das Nahtstellensignal DB3x.DBX30.0. |                                  |                                               |  |
| 0> 1                  | Hinweise in Kapitel 11.3 "Spindelsteuerung" beachten.             |                                  |                                               |  |
| Signalzustand 0       | Keine Auswirkung                                                  |                                  |                                               |  |
| korrespondierend mit  | DB82, DBX3                                                        | 36.3, spindle stop reg           |                                               |  |

| DB82<br>DBX9.3<br>Datenbaustein | spindle_left<br><b>Spindeldrehrichtung links</b><br>Signal(e) an ShopMill |                                               |  |
|---------------------------------|---------------------------------------------------------------------------|-----------------------------------------------|--|
| Flankenauswertung: ja           | Signal(e) aktualisiert: zyklisch                                          | Signal(e) gültig ab SW–Stand:<br>ShopMill 4.3 |  |
| Flankenwechsel<br>0> 1          | Die Anwahl der Spindeldrehrichtung (links) wirk                           | t als Spindel–Start.                          |  |
| Signalzustand 0                 | Keine Auswirkung                                                          |                                               |  |
| korrespondierend mit            | DB82, DBX36.5, spindle_left                                               |                                               |  |
| weiterführende Literatur        | /BAS/, Bedienungsanleitung ShopMill                                       |                                               |  |

| DB82<br>DBX9.4<br>Datenbaustein | spindle_right<br>Spindeldreh<br>Signal(e) an | t<br><b>nrichtung rechts</b><br>ShopMill |                                               |
|---------------------------------|----------------------------------------------|------------------------------------------|-----------------------------------------------|
| Flankenauswertung: ja           | 0 ()                                         | Signal(e) aktualisiert: zyklisch         | Signal(e) gültig ab SW–Stand:<br>ShopMill 4.3 |
| Flankenwechsel<br>0> 1> 0       | Die Anwahl o                                 | der Spindeldrehrichtung (rechts) wirk    | t als Spindel–Start.                          |
| Signalzustand 0                 | Keine Auswirkung                             |                                          |                                               |
| korrespondierend mit            | DB82, DBX36.4, spindle_right                 |                                          |                                               |
| weiterführende Literatur        | /BAS/, Bedie                                 | enungsanleitung ShopMill                 |                                               |

| DD00                     |                                                                                                    |                                               |  |
|--------------------------|----------------------------------------------------------------------------------------------------|-----------------------------------------------|--|
| DB82                     | program_extem_selected                                                                                                |                                               |  |
| DBX9.5                   | Programm wird in der PLC angewählt                                                                                    |                                               |  |
| Datenbaustein            | Signal(e) an ShopMill                                                                                                 |                                               |  |
| Flankenauswertung: nein  | Signal(e) aktualisiert: zyklisch                                                                                      | Signal(e) gültig ab SW–Stand:<br>ShopMill 4.3 |  |
| Signalbedeutung          | Mit Setzen des Signals kann ein Teileprogramm exte                                                                    | rn von der PLC angewählt werden.              |  |
| Zeitdiagramm             | DB82, DBX9.5<br>Program_extern_selected<br>ShopMill lädt das Pro-<br>gramm<br>DB82, DBX37.0<br>Program_selection_done |                                               |  |
| korrespondierend mit     | DB82, DBX37.0, program_selection_done                                                                                 |                                               |  |
| weiterführende Literatur | /BAS/, Bedienungsanleitung ShopMill                                                                                   |                                               |  |

| DB82                    | disable_cnc                                                                                                    | disable_cnc_standard                                |                                               |  |
|-------------------------|----------------------------------------------------------------------------------------------------|-----------------------------------------------------|-----------------------------------------------|--|
| DBX9.6                  | Umschaltu                                                                                                    | Umschaltung auf CNC–ISO–Bedienoberfläche verriegeln |                                               |  |
| Datenbaustein           | Signal(e) an                                                                                                    | Signal(e) an ShopMill                               |                                               |  |
| Flankenauswertung: nein |                                                                                                    | Signal(e) aktualisiert: zyklisch                    | Signal(e) gültig ab SW–Stand:<br>ShopMill 4.3 |  |
| Signalbedeutung         | Mit Setzen des Signals kann die Umschaltung von der ShopMill- in die CNC-ISO-Bedie-<br>noberfläche verriegelt werden. |                                                     |                                               |  |

| DB82<br>DBX9.7<br>Datenbaustein | cmm_activ_in_cnc_mode<br><b>ShopMill-PLC während der CNC-ISO-Bedienung aktiv</b><br>Signal(e) an ShopMill                                                                                                    |                                                                                                    |  |  |
|---------------------------------|----------------------------------------------------------------------------------------------------|----------------------------------------------------------------------------------------------------|--|--|
| Flankenauswertung: nein         | Signal(e) aktualisiert: zyklisch Signal(e) gültig ab SW–Stand:<br>ShopMill 4.3                                                                                                    |                                                                                                    |  |  |
| Signalbedeutung                 | <ul> <li>Wert:</li> <li>0: ShopMill–PLC während des CNC–ISO–Betriebes nicht aktiv.<br/>Diese Einstellung dürfen Sie bei ShopMill Open nicht verwenden.</li> <li>1: ShopMill–PLC während des CNC–ISO–Betriebes aktiv.<br/>Diese Einstellung müssen Sie bei ShopMill Open zwingend verwenden.</li> </ul> |                                                                                                    |  |  |
| Anwendungsbeispiel(e)           | Umschaltun<br>(auch bei ak                                                                                                    | Umschaltung zwischen CNC–ISO– und ShopMill–Bedienung zu jedem Zeitpunkt möglich (auch bei aktivem Programmlauf). |  |  |

| DB82<br>DBX10.0<br>Datenbaustein | program_te<br>Funktion P                                                                                                    | st_request<br>rogrammtest anwählen<br>. ShooMill |  |
|----------------------------------|----------------------------------------------------------------------------------------------------|--------------------------------------------------|--|
| Flankenauswertung: ja            | Signal(e) aktualisiert: zyklisch Signal(e) gültig ab SW–Stand:<br>ShopMill 4.4                                                                                                    |                                                  |  |
| Flankenwechsel<br>0>1            | Dieses Signal kann im PLC–Anwenderprogramm zusätzlich über eine kundenspezifische<br>Taste auf der Maschinensteuertafel realisiert werden. Mit Betätigen dieser Taste wird die<br>Funktion Programmtest angewählt bzw. abgewählt. |                                                  |  |

| DB82<br>DBX10.1<br>Datenbaustein | dry_run_rec<br><b>Funktion D</b><br>Signal(e) an                                                                                                    | juest<br><b>ryRun anwählen</b><br>ShopMill |                                               |
|----------------------------------|----------------------------------------------------------------------------------------------------|--------------------------------------------|-----------------------------------------------|
| Flankenauswertung: ja            |                                                                                                    | Signal(e) aktualisiert: zyklisch           | Signal(e) gültig ab SW–Stand:<br>ShopMill 4.4 |
| Flankenwechsel<br>0>1            | Dieses Signal kann im PLC–Anwenderprogramm zusätzlich über eine kundenspezifische<br>Taste auf der Maschinensteuertafel realisiert werden. Mit Betätigen dieser Taste wird die<br>Funktion DryRun angewählt bzw. abgewählt. |                                            |                                               |

| DB82                  | m01_request                                                                                                    |                                  |                                               |
|-----------------------|----------------------------------------------------------------------------------------------------|----------------------------------|-----------------------------------------------|
| DBX10.2               | Funktion M01 anwählen                                                                                                    |                                  |                                               |
| Datenbaustein         | Signal(e) an ShopMill                                                                                                    |                                  |                                               |
| Flankenauswertung: ja | ·                                                                                                    | Signal(e) aktualisiert: zyklisch | Signal(e) gültig ab SW–Stand:<br>ShopMill 4.4 |
| Flankenwechsel<br>0>1 | Dieses Signal kann im PLC–Anwenderprogramm zusätzlich über eine kundenspezifische<br>Taste auf der Maschinensteuertafel realisiert werden. Mit Betätigen dieser Taste wird die<br>Funktion M01 angewählt bzw. abgewählt. |                                  |                                               |

## 6 Signalbeschreibung

| DB82                  | skip_block_                                                                                                    | request                          |                                               |  |
|-----------------------|----------------------------------------------------------------------------------------------------|----------------------------------|-----------------------------------------------|--|
| DBX10.3               | Funktion Ausblendsatz anwählen                                                                                                    |                                  |                                               |  |
| Datenbaustein         | Signal(e) an                                                                                                    | Signal(e) an ShopMill            |                                               |  |
| Flankenauswertung: ja |                                                                                                    | Signal(e) aktualisiert: zyklisch | Signal(e) gültig ab SW–Stand:<br>ShopMill 5.1 |  |
| Flankenwechsel        | Dieses Signal kann im PLC-Anwenderprogramm zusätzlich über eine kundenspezifische                                                         |                                  |                                               |  |
| 0>1                   | Taste auf der Maschinensteuertafel realisiert werden. Mit Betätigen dieser Taste wird die Funktion Ausblendsatz angewählt bzw. abgewählt. |                                  |                                               |  |

| DB82                    | boot_standa                                                                                                    | ard                              |                                               |
|-------------------------|----------------------------------------------------------------------------------------------------|----------------------------------|-----------------------------------------------|
| DBX10.4                 | Systemhochlauf in CNC–ISO–Bedienoberfläche                                                                                                    |                                  |                                               |
| Datenbaustein           | Signal(e) an                                                                                                    | ShopMill                         |                                               |
| Flankenauswertung: nein | ·                                                                                                    | Signal(e) aktualisiert: zyklisch | Signal(e) gültig ab SW–Stand:<br>ShopMill 4.3 |
| Signalbedeutung         | Mit Setzen des Signals kann der Systemhochlauf in der CNC–ISO–Bedienoberfläche er-<br>zwungen werden. Wird das Signal wieder zurückgesetzt, ist eine Umschaltung auf die<br>ShopMill–Bedienoberfläche möglich. |                                  |                                               |

| DB82<br>DBX10.5<br>Datenbaustein | nck_auto_req<br><b>Vorbereitung Satzsuchlauf PLC</b><br>Signal(e) an ShopMill     |                                                   |      |
|----------------------------------|-----------------------------------------------------------------------------------|---------------------------------------------------|------|
| Flankenauswertung: ja            | Signal(e) aktualisiert: zyk                                                       | klisch Signal(e) gültig ab SW–Sta<br>ShopMill 5.3 | ind: |
| Flankenwechsel                   | Mit diesem Signal kann die Umschaltung der NCK von JOG nach AUTO angefordert wer- |                                                   |      |
| 0>1                              | den.                                                                              |                                                   |      |
| Signalzustand 0                  | Keine Auswirkung                                                                  |                                                   |      |
| Anwendungsbeispiel(e)            | Satzsuchlauf über PLC                                                             |                                                   |      |
| korrespondierend mit             | DB19, DBX6.0, Signale von BAG (NCK —> PLC) aktive Betriebsart AUTOMATIK           |                                                   |      |

| DB82                    | spindle_act_m30_reset                                                                                                 |                                                                                       |  |  |
|-------------------------|----------------------------------------------------------------------------------------------------|---------------------------------------------------------------------------------------|--|--|
| DBA10.0                 | Spindel akt                                                                                                    | iv hach wise und Reset                                                                |  |  |
| Datenbaustein           | Signal(e) an                                                                                                    | ShopMill                                                                              |  |  |
| Flankenauswertung: nein | Signal(e) aktualisiert: zyklisch<br>Signal(e) gültig ab SW–Stand:<br>ShopMill 5.3;<br>ab Version 6 nicht mehr wirksam |                                                                                       |  |  |
| Flankenwechsel          | Die Spindel wird bei Programmende und bei Reset nicht ausgeschaltet. Das Ausschalten                                  |                                                                                       |  |  |
| 0>1                     | der Spindel muss in der Anwender–PLC realisiert werden.                                                               |                                                                                       |  |  |
| Signalzustand 0         | Die Spindel                                                                                                    | Die Spindel wird bei Programmende und bei Reset durch die ShopMill-PLC ausgeschaltet. |  |  |

| DB82<br>DBX10.7         | ignore_nck_<br>NCK-Alarn                                                                                                    | _alarm<br>hei Cycle–Start ignorieren                                                                                        |                                                        |
|-------------------------|----------------------------------------------------------------------------------------------------|----------------------------------------------------------------------------------------------------|--------------------------------------------------------|
| Datenbaustein           | Signal(e) an                                                                                                    | ShopMill                                                                                                    |                                                        |
| Flankenauswertung: nein |                                                                                                    | Signal(e) aktualisiert: zyklisch                                                                                            | Signal(e) gültig ab SW–Stand:<br>ShopMill 5.3          |
| Signalbedeutung         | Bei anstehendem NCK–Alarm (DB10.DBX109.0 = 1), z.B. Batterie–Alarm, gilt:<br>0: Cycle–Start nicht möglich<br>1: Cycle–Start möglich |                                                                                                    |                                                        |
|                         | Die Alarme<br>– NOTAUS<br>– NCK–Alar<br>können mit<br>sen Fällen r                                                                  | (DB10.DBX106.1 = 1)<br>m mit Bearbeitungsstillstand (DB21.DB≯<br>diesem Nahtstellensignal nicht unterdrüc<br>iicht möglich. | K36.7 = 1)<br>ckt werden, d.h. Cycle–Start ist in die- |

| DB82                  | get_tool_data                                                                            |  |  |
|-----------------------|------------------------------------------------------------------------------------------|--|--|
| DBX11.1               | Werkzeugdaten aktualisieren                                                              |  |  |
| Datenbaustein         | Signal(e) an ShopMill                                                                    |  |  |
| Flankenauswertung: ja | Signal(e) aktualisiert: zyklisch Signal(e) gültig ab SW–Stand:<br>ShopMill 5.3           |  |  |
| Signalzustand 1 bzw.  | Die Werkzeugdaten werden aktualisiert. Ist dieser Vorgang abgeschlossen, wird das Signal |  |  |
| Flankenwechsel 0>1    | von der ShopMill–PLC wieder zurückgesetzt.                                               |  |  |
| Signalzustand 0 bzw.  | _                                                                                        |  |  |
| Flankenwechsel 1—>0   |                                                                                          |  |  |
| Hinweis               | Nutzen Sie ab ShopMill 6.3 statt DB82 DBX11.1 das Nahtstellensignal DB19 DBX18.0.        |  |  |

| DB82<br>DBX11.5       | drf_request Funktion DRF anwählen          |                                                                                                    |                                               |  |
|-----------------------|--------------------------------------------|----------------------------------------------------------------------------------------------------|-----------------------------------------------|--|
| Datenbaustein         | Signal(e) an                               | Signal(e) an ShopMill                                                                                                    |                                               |  |
| Flankenauswertung: ja |                                            | Signal(e) aktualisiert: zyklisch                                                                                                    | Signal(e) gültig ab SW–Stand:<br>ShopMill 6.3 |  |
| Flankenwechsel<br>0>1 | Dieses Sign<br>Taste auf de<br>Funktion DF | Dieses Signal kann im PLC–Anwenderprogramm zusätzlich über eine kundenspezifische<br>Taste auf der Maschinensteuertafel realisiert werden. Mit Betätigen dieser Taste wird die<br>Funktion DRF angewählt bzw. abgewählt. |                                               |  |

| DB82                                        | ext_m_cmd                                            | ext_m_cmd_1                                                                                                    |                 |  |
|---------------------------------------------|------------------------------------------------------|----------------------------------------------------------------------------------------------------|-----------------|--|
| DBB12                                       | 1. erweitert                                         | 1. erweiterte M–Funktion zur Ausgabe der werkzeugspezifischen Funktionen                                                                                                    |                 |  |
| Datenbaustein                               | Signal(e) an                                         | Signal(e) an ShopMill                                                                                                    |                 |  |
| Flankenauswertung: nein                     |                                                      | Signal(e) aktualisiert: zyklisch Signal(e) gültig ab SW–Stand:<br>ShopMill 5.3                                                                                                    |                 |  |
| Signalzustand 1 bzw.                        | ShopMill ve                                          | ShopMill verwendet für die Ausgabe der werkzeugspezifischen Funktionen 2 erweiterte                                                                                                    |                 |  |
| Flankenwechsel 0—>1                         | M–Funktion<br>eingegeben<br>\$MM_CMM<br>lung beträgt | M–Funktionen. In diesem Nahtstellensignal wird die Nummer der 1. erweiterten M–Funktion<br>eingegeben. Gleichzeitig ist das Anzeige–Maschinendatum 9684<br>\$MM_CMM_M_CODE_TOOL_BITS_1 auf diesen Wert einzustellen. Die Standard–Einstel-<br>lung beträgt 100, der maximale Wert beträgt 255. |                 |  |
| Signalzustand 0 bzw.<br>Flankenwechsel 1—>0 | -                                                    |                                                                                                    |                 |  |
| korrespondierend mit                        | DB82, DBB<br>Anzeige–Ma                              | 13, ext_m_cmd_2,<br>aschinendatum 9684 \$MM_CMM_M_CC                                                                                                    | DDE_TOOL_BITS_1 |  |

| DB82                                        | ext_m_cmd                                                           | ext_m_cmd_2                                                                                                    |  |  |
|---------------------------------------------|---------------------------------------------------------------------|----------------------------------------------------------------------------------------------------|--|--|
| DBB13                                       | 2. erweitert                                                        | 2. erweiterte M–Funktion zur Ausgabe der werkzeugspezifischen Funktionen                                                                                                    |  |  |
| Datenbaustein                               | Signal(e) an                                                        | Signal(e) an ShopMill                                                                                                    |  |  |
| Flankenauswertung: nein                     |                                                                     | Signal(e) aktualisiert: zyklisch Signal(e) gültig ab SW–Stand:<br>ShopMill 5.3                                                                                                    |  |  |
| Signalzustand 1 bzw.<br>Flankenwechsel 0—>1 | ShopMill ve<br>M–Funktion<br>eingegeben<br>\$MM_CMM<br>lung beträgt | ShopMill verwendet für die Ausgabe der werkzeugspezifischen Funktionen 2 erweiterte<br>M–Funktionen. In diesem Nahtstellensignal wird die Nummer der 2. erweiterten M–Funktion<br>eingegeben. Gleichzeitig ist das Anzeige–Maschinendatum 9685<br>\$MM_CMM_M_CODE_TOOL_BITS_2 auf diesen Wert einzustellen. Die Standard–Einstel-<br>lung beträgt 101, der maximale Wert beträgt 255. |  |  |
| Signalzustand 0 bzw.<br>Flankenwechsel 1—>0 | -                                                                   |                                                                                                    |  |  |
| korrespondierend mit                        | DB82, DBB<br>Anzeige–Ma                                             | DB82, DBB12, ext_m_cmd_1,<br>Anzeige_Maschinendatum 9685 \$MM_CMM_M_CODE_TOOL_BITS_2                                                                                                    |  |  |

| DB82                    | base_sig.ma                  | base_sig.main_mode_mill.manual                                                                                                    |                                               |  |
|-------------------------|------------------------------|----------------------------------------------------------------------------------------------------|-----------------------------------------------|--|
| DBX30.0                 | Basissigna                   | Basissignale – ShopMill Bedienart Manuell                                                                                                    |                                               |  |
| Datenbaustein           | Signal(e) vo                 | Signal(e) von ShopMill                                                                                                    |                                               |  |
| Flankenauswertung: nein | ·                            | Signal(e) aktualisiert: zyklisch                                                                                                    | Signal(e) gültig ab SW–Stand:<br>ShopMill 4.3 |  |
| Signalbedeutung         | Das Basissi<br>wählt ist. Zu | Das Basissignal gibt die Rückmeldung, dass der Bedienbereich "Maschine Manuell" ange-<br>wählt ist. Zusätzlich ist das Signal DB82.DBX36.1 cmm_mmc_activ zu verknüpfen. |                                               |  |

| DB82                    | base_sig.m                   | base_sig.main_mode_mill.automatic                                                                                                    |                                               |  |
|-------------------------|------------------------------|----------------------------------------------------------------------------------------------------|-----------------------------------------------|--|
| DBX30.1                 | Basissigna                   | Basissignale – ShopMill Bedienart Automatik                                                                                                    |                                               |  |
| Datenbaustein           | Signal(e) vo                 | Signal(e) von ShopMill                                                                                                    |                                               |  |
| Flankenauswertung: nein |                              | Signal(e) aktualisiert: zyklisch                                                                                                    | Signal(e) gültig ab SW–Stand:<br>ShopMill 4.3 |  |
| Signalbedeutung         | Das Basissi<br>wählt ist. Zu | Das Basissignal gibt die Rückmeldung, dass der Bedienbereich "Maschine Auto" ange-<br>wählt ist. Zusätzlich ist das Signal DB82.DBX36.1 cmm_mmc_activ zu verknüpfen. |                                               |  |

| DB82                    | base_sig.res  | set                                 |                                               |  |
|-------------------------|---------------|-------------------------------------|-----------------------------------------------|--|
| DBX32.0                 | Reset betäti  | Reset betätigt                      |                                               |  |
| Datenbaustein           | Signal(e) vor | Signal(e) von ShopMill              |                                               |  |
| Flankenauswertung: nein |               | Signal(e) aktualisiert: zyklisch    | Signal(e) gültig ab SW–Stand:<br>ShopMill 4.3 |  |
| Signalbedeutung         | Das Signal g  | jibt die Rückmeldung, dass ein kana | alspezifischer Reset durchgeführt wurde.      |  |

| DB82<br>DBX32.1         | base_sig.nc_cycle_activ Zyklus aktiv                          |                                  |                                               |  |
|-------------------------|---------------------------------------------------------------|----------------------------------|-----------------------------------------------|--|
| Datenbaustein           | Signal(e) vo                                                  | Signal(e) von ShopMill           |                                               |  |
| Flankenauswertung: nein | ·                                                             | Signal(e) aktualisiert: zyklisch | Signal(e) gültig ab SW–Stand:<br>ShopMill 4.3 |  |
| Signalbedeutung         | Das Signal gibt die Rückmeldung, dass ein Programm aktiv ist. |                                  |                                               |  |

| DB82<br>DBX32.2         | base_sig.nc_  | _cycle_stopped<br><b>brochen</b>   |                                               |  |
|-------------------------|---------------|------------------------------------|-----------------------------------------------|--|
| Datenbaustein           | Signal(e) von | Signal(e) von ShopMill             |                                               |  |
| Flankenauswertung: nein |               | Signal(e) aktualisiert: zyklisch   | Signal(e) gültig ab SW–Stand:<br>ShopMill 4.3 |  |
| Signalbedeutung         | Das Signal gi | ibt die Rückmeldung, dass ein Prog | ramm unterbrochen ist.                        |  |

| DB82<br>DBX34.0         | sub_mode_<br>Bedienbere | mill.tool<br>i <b>ch Werkzeug angewählt</b>                                     |                                               |  |
|-------------------------|-------------------------|---------------------------------------------------------------------------------|-----------------------------------------------|--|
| Datenbaustein           | Signal(e) vo            | Signal(e) von ShopMill                                                          |                                               |  |
| Flankenauswertung: nein |                         | Signal(e) aktualisiert: zyklisch                                                | Signal(e) gültig ab SW–Stand:<br>ShopMill 4.3 |  |
| Signalbedeutung         | Das Signal g            | Das Signal gibt die Rückmeldung, dass der Bedienbereich Werkzeug angewählt ist. |                                               |  |

| DB82                    | sub_mode_                           | sub_mode_mill.directory                                        |                                      |  |
|-------------------------|-------------------------------------|----------------------------------------------------------------|--------------------------------------|--|
| DBX34.1                 | Bedienbereich Verzeichnis angewählt |                                                                |                                      |  |
| Datenbaustein           | Signal(e) vo                        | Signal(e) von ShopMill                                         |                                      |  |
| Flankenauswertung: nein |                                     | Signal(e) aktualisiert: zyklisch Signal(e) gültig ab SW–Stand: |                                      |  |
|                         |                                     |                                                                | ShopMill 4.3                         |  |
| Signalbedeutung         | Das Signal g                        | gibt die Rückmeldung, dass der Bedi                            | enbereich Verzeichnis angewählt ist. |  |

| DB82<br>DBX34.2<br>Datenbaustein | sub_mode_mill.messages<br>Bedienbereich Alarme/Meldungen angewählt<br>Signal(e) von ShopMill |                                  |                                               |
|----------------------------------|----------------------------------------------------------------------------------------------|----------------------------------|-----------------------------------------------|
| Flankenauswertung: nein          |                                                                                              | Signal(e) aktualisiert: zyklisch | Signal(e) gültig ab SW–Stand:<br>ShopMill 4.3 |
| Signalbedeutung                  | Das Signal gibt die Rückmeldung, dass der Bedienbereich Alarme/Meldungen angewählt ist.      |                                  |                                               |

| DB82<br>DBX34.3         | sub_mode_<br>Bedienbere | mill.program<br><b>ich Programm angewählt</b> |                                               |
|-------------------------|-------------------------|-----------------------------------------------|-----------------------------------------------|
| Datenbaustein           | Signal(e) vo            | n ShopMill                                    |                                               |
| Flankenauswertung: nein |                         | Signal(e) aktualisiert: zyklisch              | Signal(e) gültig ab SW–Stand:<br>ShopMill 4.3 |
| Signalbedeutung         | Das Signal (            | gibt die Rückmeldung, dass der Bedi           | enbereich Programm angewählt ist.             |

| DB82<br>DBX34.7         | sub_mode_<br>Bedienbere                                                    | mill.mda<br><b>ich MDA angewählt</b> |                                               |
|-------------------------|----------------------------------------------------------------------------|--------------------------------------|-----------------------------------------------|
| Datenbaustein           | Signal(e) vo                                                               | n ShopMill                           |                                               |
| Flankenauswertung: nein |                                                                            | Signal(e) aktualisiert: zyklisch     | Signal(e) gültig ab SW–Stand:<br>ShopMill 5.3 |
| Signalbedeutung         | Das Signal gibt die Rückmeldung, dass der Bedienbereich MDA angewählt ist. |                                      |                                               |

| 1                       |                                                                                                    |                                 |  |  |
|-------------------------|----------------------------------------------------------------------------------------------------|---------------------------------|--|--|
| DB82                    | cmm_plc_activ                                                                                                    |                                 |  |  |
| DBX36.0                 | ShopMill-PLC aktiv                                                                                                    |                                 |  |  |
| Datenbaustein           | Signal(e) vo                                                                                                    | Signal(e) von ShopMill          |  |  |
| Flankenauswertung: nein | Signal(e) aktualisiert: zyklisch Signal(e) gültig ab SW–Stand:<br>ShopMill 4.3                                                                                                    |                                 |  |  |
| Signalzustand 1 bzw.    | Das ShopM                                                                                                    | ill–PLC–Programm ist aktiviert. |  |  |
| Flankenwechsel 0>1      |                                                                                                    |                                 |  |  |
| Signalzustand 0 bzw.    | Das ShopMill–PLC–Programm ist nicht aktiv. Das PLC–Anwenderprogramm kann eine                                                                                                    |                                 |  |  |
| Flankenwechsel 1>0      | CNC–ISO–Bedienung durchführen.                                                                                                    |                                 |  |  |
| Sonderfälle, Fehler,    | Das ShopMill–PLC–Programm wird aktiv, wenn in der Bedienoberfläche die Anwendung<br>ShopMill durch Betätigen des Softkeys ShopMill geladen wird oder wenn<br>das Signal DB82 DBX9.7, "cmm_activ_in_cnc_mode" auf "1" gesetzt wird.<br>Nach Umschaltung auf CNC–ISO–Bedienung, befindet sich das ShopMill–PLC–Programm |                                 |  |  |
|                         | nur dann in einem inaktiven Zustand, wenn das<br>Signal DB82 DBX9.7,"cmm_activ_in_cnc_mode" auf "0" gesetzt ist, andernfalls bleibt das                                                                                                    |                                 |  |  |
|                         | ShopMill-PLC-Programm in einem aktiven Zustand.                                                                                                    |                                 |  |  |

## 6 Signalbeschreibung

| DB82<br>DBX36.1<br>Datenbaustein             | cmm_mmc_activ<br><b>ShopMill–Bedienoberfläche aktiv</b><br>Signal(e) von ShopMill                                                                            |  |  |
|----------------------------------------------|----------------------------------------------------------------------------------------------------|--|--|
| Flankenauswertung: nein                      | Signal(e) aktualisiert: zyklisch Signal(e) gültig ab SW–Stand:<br>ShopMill 4.3                                                                               |  |  |
| Signalzustand 1 bzw.<br>Flankenwechsel 0—>1  | Die ShopMill-Bedienoberfläche ist aktiviert.                                                                                                    |  |  |
| Signalzustand 0 bzw.<br>Flankenwechsel 1——>0 | Die ShopMill-Bedienoberfläche ist nicht aktiv.                                                                                                    |  |  |
| Sonderfälle, Fehler,                         | Die Bedienoberfläche ShopMill wird aktiv, wenn in der CNC–ISO–Bedienoberfläche die<br>Anwendung ShopMill durch Betätigen des Softkeys ShopMill geladen wird. |  |  |

| DB82<br>DBX36.2         | spindle_start_req Spindle_Start_angefordert                                                          |                                  |                                               |
|-------------------------|----------------------------------------------------------------------------------------------------|----------------------------------|-----------------------------------------------|
| Datenbaustein           | Signal(e) von ShopMill                                                                               |                                  |                                               |
| Flankenauswertung: nein | ·                                                                                                    | Signal(e) aktualisiert: zyklisch | Signal(e) gültig ab SW–Stand:<br>ShopMill 4.3 |
| Signalbedeutung         | Das Signal gibt die Rückmeldung, dass ein Spindel-Start angefordert und M3 oder M4 ausgeführt wurde. |                                  |                                               |

| DB82<br>DBX36.3         | spindle_stop                                                           | p_req<br>op angefordert          |                                               |
|-------------------------|------------------------------------------------------------------------|----------------------------------|-----------------------------------------------|
| Datenbaustein           | Signal(e) vo                                                           | n ShopMill                       |                                               |
| Flankenauswertung: nein |                                                                        | Signal(e) aktualisiert: zyklisch | Signal(e) gültig ab SW–Stand:<br>ShopMill 4.3 |
| Signalbedeutung         | Das Signal gibt die Rückmeldung, dass der Spindelstop angefordert ist. |                                  |                                               |

| DB82                    | spindle_right                                                                                     |                                  |                                               |
|-------------------------|---------------------------------------------------------------------------------------------------|----------------------------------|-----------------------------------------------|
| DBX36.4                 | Spindeldrehrichtung rechts                                                                        |                                  |                                               |
| Datenbaustein           | Signal(e) von ShopMill                                                                            |                                  |                                               |
| Flankenauswertung: nein |                                                                                                   | Signal(e) aktualisiert: zyklisch | Signal(e) gültig ab SW–Stand:<br>ShopMill 4.3 |
| Signalbedeutung         | Das Signal gibt die Rückmeldung, dass von der Spindel der Fahrbefehl plus ansteht (DB3x.DBX64.7). |                                  |                                               |

| DB82                    | spindle_left                                                                                       |                                  |                                               |
|-------------------------|----------------------------------------------------------------------------------------------------|----------------------------------|-----------------------------------------------|
| DBX36.5                 | Spindeldrehrichtung links                                                                          |                                  |                                               |
| Datenbaustein           | Signal(e) von ShopMill                                                                             |                                  |                                               |
| Flankenauswertung: nein | ·                                                                                                  | Signal(e) aktualisiert: zyklisch | Signal(e) gültig ab SW–Stand:<br>ShopMill 4.3 |
| Signalbedeutung         | Das Signal gibt die Rückmeldung, dass von der Spindel der Fahrbefehl minus ansteht (DB3x.DBX64.6). |                                  |                                               |

| DB82                    | ext_prog_se                                                                    | ext_prog_sel                                                                                                    |                                                                                                    |  |
|-------------------------|--------------------------------------------------------------------------------|----------------------------------------------------------------------------------------------------|----------------------------------------------------------------------------------------------------|--|
| DBX36.7                 | Externes Programm zur Bearbeitung angewählt                                    |                                                                                                    |                                                                                                    |  |
| Datenbaustein           | Signal(e) vor                                                                  | Signal(e) von ShopMill                                                                                                    |                                                                                                    |  |
| Flankenauswertung: nein | Signal(e) aktualisiert: zyklisch Signal(e) gültig ab SW–Stand:<br>ShopMill 5.3 |                                                                                                    |                                                                                                    |  |
| Signalbedeutung         | Es wurde eir<br>werden alle<br>zählen Progr<br>Datenspeich<br>arbeitung an     | n externes Programm zur Bearbeitung a<br>Programme bezeichnet, die sich nicht in<br>ramme auf der lokalen Festplatte, im Ne<br>ern. Externe Programme werden über o<br>gewählt. | ngewählt. Als externe Programme<br>n NC–Arbeitsspeicher befinden, dazu<br>tzlaufwerk oder auf anderen externen<br>len Softkey "Abarbeit. Festpl." zur Be- |  |

| DB82                    | program_selection_done                                                                            |                              |  |  |
|-------------------------|---------------------------------------------------------------------------------------------------|------------------------------|--|--|
| DBX37.0                 | Quittung von HMI, das ein Programm angewählt wurde                                                |                              |  |  |
| Datenbaustein           | Signal(e) vo                                                                                      | Signal(e) von ShopMill       |  |  |
| Flankenauswertung: nein | Signal(e) aktualisiert: zyklisch Signal(e) gültig ab SW–Stand:<br>ShopMill 4.3                    |                              |  |  |
| Signalbedeutung         | Das Signal gibt die Rückmeldung, dass eine Programmvorwahl über die PLC (FB4 select) erfolgt ist. |                              |  |  |
| korrespondierend mit    | DB82, DBX9                                                                                        | 9.5, program_extern_selected |  |  |

| DB82<br>DBX37.1         | program_tes                                                                | st_activ<br>rogrammtest ist aktiv |                                               |
|-------------------------|----------------------------------------------------------------------------|-----------------------------------|-----------------------------------------------|
| Datenbaustein           | Signal(e) vo                                                               | n ShopMill                        |                                               |
| Flankenauswertung: nein |                                                                            | Signal(e) aktualisiert: zyklisch  | Signal(e) gültig ab SW–Stand:<br>ShopMill 4.4 |
| Signalbedeutung         | Das Signal gibt die Rückmeldung, dass die Funktion Programmtest aktiv ist. |                                   |                                               |

| DB82<br>DBX37.2         | dry_run_act                                                          | iv<br>ryRun ist aktiv            |                                               |  |
|-------------------------|----------------------------------------------------------------------|----------------------------------|-----------------------------------------------|--|
| Datenbaustein           | Signal(e) vo                                                         | Signal(e) von ShopMill           |                                               |  |
| Flankenauswertung: nein | ·                                                                    | Signal(e) aktualisiert: zyklisch | Signal(e) gültig ab SW–Stand:<br>ShopMill 4.4 |  |
| Signalbedeutung         | Das Signal gibt die Rückmeldung, dass die Funktion DryRun aktiv ist. |                                  |                                               |  |

| DB82                    | m01_activ                                                         |                                  |                                               |  |
|-------------------------|-------------------------------------------------------------------|----------------------------------|-----------------------------------------------|--|
| DBX37.3                 | Funktion M                                                        | 01 ist aktiv                     |                                               |  |
| Datenbaustein           | Signal(e) vo                                                      | Signal(e) von ShopMill           |                                               |  |
| Flankenauswertung: nein | ·                                                                 | Signal(e) aktualisiert: zyklisch | Signal(e) gültig ab SW–Stand:<br>ShopMill 4.4 |  |
| Signalbedeutung         | Das Signal gibt die Rückmeldung, dass die Funktion M01 aktiv ist. |                                  |                                               |  |

| DB82                    | skip_block_  | activ                                   |                                               |
|-------------------------|--------------|-----------------------------------------|-----------------------------------------------|
| DBX37.4                 | Funktion A   | usblendsatz ist aktiv                   |                                               |
| Datenbaustein           | Signal(e) vo | n ShopMill                              |                                               |
| Flankenauswertung: nein |              | Signal(e) aktualisiert: zyklisch        | Signal(e) gültig ab SW–Stand:<br>ShopMill 5.1 |
| Signalbedeutung         | Das Signal   | gibt die Rückmeldung, dass die Funktior | n Ausblendsatz aktiv ist.                     |

| DB82<br>DBX37 7         | start_up_activ<br>ShonMill_Hochlauf aktiv                                                                                                    |                                  |                                               |
|-------------------------|----------------------------------------------------------------------------------------------------|----------------------------------|-----------------------------------------------|
| Datenbaustein           | Signal(e) von ShopMill                                                                                                    |                                  |                                               |
| Flankenauswertung: nein | ·                                                                                                    | Signal(e) aktualisiert: zyklisch | Signal(e) gültig ab SW–Stand:<br>ShopMill 5.2 |
| Signalbedeutung         | Das Signal gibt an, dass die ShopMill-Bedienoberfläche durch Betätigen des Softkeys<br>"ShopMill" angewählt wurde. Es wird zurückgesetzt, wenn die ShopMill-Bedienoberfläche<br>wieder abgewählt wird (Anwahl "CNC-ISO"). |                                  |                                               |

| DB82<br>DBX38.1         | tool_un_load                                                                                                    | d_internal<br>pe-/entladen ohne Magazinbelegung |                                               |  |
|-------------------------|----------------------------------------------------------------------------------------------------|-------------------------------------------------|-----------------------------------------------|--|
| Datenbaustein           | Signal(e) voi                                                                                                    | Signal(e) von ShopMill                          |                                               |  |
| Flankenauswertung: nein | ·                                                                                                    | Signal(e) aktualisiert: zyklisch                | Signal(e) gültig ab SW–Stand:<br>ShopMill 6.2 |  |
| Signalbedeutung         | Wenn beim Einlesen von Werkzeugdaten vorhandene Werkzeuge gelöscht werden oder neue Werkzeuge angelegt werden, ist dieses Signal aktiv. |                                                 |                                               |  |

| DB82                    | drf_activ                                                         |                                  |                                               |  |
|-------------------------|-------------------------------------------------------------------|----------------------------------|-----------------------------------------------|--|
| DBX38.2                 | Funktion D                                                        | RF ist aktiv                     |                                               |  |
| Datenbaustein           | Signal(e) vo                                                      | Signal(e) von ShopMill           |                                               |  |
| Flankenauswertung: nein |                                                                   | Signal(e) aktualisiert: zyklisch | Signal(e) gültig ab SW–Stand:<br>ShopMill 6.3 |  |
| Signalbedeutung         | Das Signal gibt die Rückmeldung, dass die Funktion DRF aktiv ist. |                                  |                                               |  |

| DB82                                         | nc_start_ineffective                                                                      |                                  |                                               |  |
|----------------------------------------------|-------------------------------------------------------------------------------------------|----------------------------------|-----------------------------------------------|--|
| DBX38.3                                      | NC-Start nicht wirksam                                                                    |                                  |                                               |  |
| Datenbaustein                                | Signal(e) vo                                                                              | Signal(e) von ShopMill           |                                               |  |
| Flankenauswertung: nein                      |                                                                                           | Signal(e) aktualisiert: zyklisch | Signal(e) gültig ab SW–Stand:<br>ShopMill 6.3 |  |
| Signalzustand 1 bzw.                         | NC-Start wurde von der ShopMill-Bedienoberfläche nicht quittiert, d.h. nicht freigegeben. |                                  |                                               |  |
| Flankenwechsel 0>1                           | Mit dem nächsten NC–Start wird dieses Signal zurückgesetzt.                               |                                  |                                               |  |
| Signalzustand 0 bzw.<br>Flankenwechsel 1——>0 | NC-Start wurde von der ShopMill-Bedienoberfläche quittiert, d.h. freigegeben.             |                                  |                                               |  |

| DB82<br>DBX42.0         | tool_m_func<br>Werkzeugs                                                            | tion.function_1_on pez. Funktion 1 aktiv |                                               |  |
|-------------------------|-------------------------------------------------------------------------------------|------------------------------------------|-----------------------------------------------|--|
| Datenbaustein           | Signal(e) vo                                                                        | Signal(e) von ShopMill                   |                                               |  |
| Flankenauswertung: nein |                                                                                     | Signal(e) aktualisiert: zyklisch         | Signal(e) gültig ab SW–Stand:<br>ShopMill 4.3 |  |
| Signalbedeutung         | Das Signal gibt die Rückmeldung, dass die werkzeugspezifische Funktion 1 aktiv ist. |                                          |                                               |  |

| DB82<br>DBX42.1         | tool_m_fund                                                                         | tion.function_2_on               |                                               |
|-------------------------|-------------------------------------------------------------------------------------|----------------------------------|-----------------------------------------------|
| Datenbaustein           | Signal(e) voi                                                                       | n ShopMill                       |                                               |
| Flankenauswertung: nein |                                                                                     | Signal(e) aktualisiert: zyklisch | Signal(e) gültig ab SW–Stand:<br>ShopMill 4.3 |
| Signalbedeutung         | Das Signal gibt die Rückmeldung, dass die werkzeugspezifische Funktion 2 aktiv ist. |                                  |                                               |

| DB82                    | tool_m_function_function_3_on                                                       |                                  |                                               |  |
|-------------------------|-------------------------------------------------------------------------------------|----------------------------------|-----------------------------------------------|--|
| DBX42.2                 | Werkzeugspez. Funktion 3 aktiv                                                      |                                  |                                               |  |
| Datenbaustein           | Signal(e) vo                                                                        | Signal(e) von ShopMill           |                                               |  |
| Flankenauswertung: nein |                                                                                     | Signal(e) aktualisiert: zyklisch | Signal(e) gültig ab SW–Stand:<br>ShopMill 4.3 |  |
| Signalbedeutung         | Das Signal gibt die Rückmeldung, dass die werkzeugspezifische Funktion 3 aktiv ist. |                                  |                                               |  |
#### 6.3 Beschreibung der ShopMill–Nahtstelle DB82

| DB82                    | tool_m_function_function_4_on                                                       |                        |  |  |
|-------------------------|-------------------------------------------------------------------------------------|------------------------|--|--|
| DBX42.3                 | Werkzeugspez. Funktion 4 aktiv                                                      |                        |  |  |
| Datenbaustein           | Signal(e) vo                                                                        | Signal(e) von ShopMill |  |  |
| Flankenauswertung: nein | Signal(e) aktualisiert: zyklisch Signal(e) gültig ab SW–Stand:                      |                        |  |  |
|                         | ShopMill 4.3                                                                        |                        |  |  |
| Signalbedeutung         | Das Signal gibt die Rückmeldung, dass die werkzeugspezifische Funktion 4 aktiv ist. |                        |  |  |

| DB82                    | tool_m_function_function_1_activ                                                                                                    |                        |                                               |  |
|-------------------------|----------------------------------------------------------------------------------------------------|------------------------|-----------------------------------------------|--|
| DBX42.4                 | Werkzeugspez. Funktion 1 gültig                                                                                                    |                        |                                               |  |
| Datenbaustein           | Signal(e) vo                                                                                                    | Signal(e) von ShopMill |                                               |  |
| Flankenauswertung: nein | Signal(e) aktualisiert: zyklisch Signal(e) gültig ab SW–Stand:<br>ShopMill 4.3                                                       |                        | Signal(e) gültig ab SW–Stand:<br>ShopMill 4.3 |  |
| Signalbedeutung         | Das Signal gibt die Rückmeldung, dass die werkzeugspezifische Funktion 1 ein- bzw.<br>ausgeschaltet wurde. Das Signal ist low aktiv. |                        |                                               |  |

| DB82                    | tool_m_function.function_2_activ                                                                                                  |                                  |                                               |
|-------------------------|----------------------------------------------------------------------------------------------------|----------------------------------|-----------------------------------------------|
| DBX42.5                 | werkzeugs                                                                                                    | pez. Funktion 2 guitig           |                                               |
| Datenbaustein           | Signal(e) von ShopMill                                                                                                    |                                  |                                               |
| Flankenauswertung: nein |                                                                                                    | Signal(e) aktualisiert: zyklisch | Signal(e) gültig ab SW–Stand:<br>ShopMill 4.3 |
| Signalbedeutung         | Das Signal gibt die Rückmeldung, dass die werkzeugspezifische Funktion 2 ein- bzw. ausgeschaltet wurde. Das Signal ist low aktiv. |                                  |                                               |

| DB82                    | tool_m_function_6_activ                                                                                                    |  |                                               |
|-------------------------|----------------------------------------------------------------------------------------------------|--|-----------------------------------------------|
| DBX42.6                 | Werkzeugspez. Funktion 3 gültig                                                                                                   |  |                                               |
| Datenbaustein           | Signal(e) von ShopMill                                                                                                    |  |                                               |
| Flankenauswertung: nein | Signal(e) aktualisiert: zyklisch                                                                                                  |  | Signal(e) gültig ab SW–Stand:<br>ShopMill 4.3 |
| Signalbedeutung         | Das Signal gibt die Rückmeldung, dass die werkzeugspezifische Funktion 3 ein- bzw. ausgeschaltet wurde. Das Signal ist low aktiv. |  |                                               |

| DB82                    | tool_m_function_function_4_activ                                                                                                  |  |                                               |
|-------------------------|----------------------------------------------------------------------------------------------------|--|-----------------------------------------------|
| DBX42.7                 | Werkzeugspez. Funktion 4 gültig                                                                                                   |  |                                               |
| Datenbaustein           | Signal(e) von ShopMill                                                                                                    |  |                                               |
| Flankenauswertung: nein | Signal(e) aktualisiert: zyklisch Signal(e) gültig ab S<br>ShopMill 4.3                                                            |  | Signal(e) gültig ab SW–Stand:<br>ShopMill 4.3 |
| Signalbedeutung         | Das Signal gibt die Rückmeldung, dass die werkzeugspezifische Funktion 4 ein- bzw. ausgeschaltet wurde. Das Signal ist low aktiv. |  |                                               |

| DB82                    | mask_number                                                                    |  |  |
|-------------------------|--------------------------------------------------------------------------------|--|--|
| DBW44                   | aktuelle Bildnummer von ShopMill                                               |  |  |
| Datenbaustein           | Signal(e) von ShopMill                                                         |  |  |
| Flankenauswertung: nein | Signal(e) aktualisiert: zyklisch Signal(e) gültig ab SW–Stand:<br>ShopMill 6.2 |  |  |

#### 6.3 Beschreibung der ShopMill–Nahtstelle DB82

| DB82            | mask_number                                                                                                    |  |  |  |  |
|-----------------|----------------------------------------------------------------------------------------------------|--|--|--|--|
| Signalbedeutung | Das Signal gibt die Bildnummer des aktuellen ShopMill-Bildes aus.                                                                           |  |  |  |  |
|                 | Folgende Bildnummern können ausgegeben werden:                                                                                              |  |  |  |  |
|                 | Nr. ShopMill–Bild                                                                                                    |  |  |  |  |
|                 | Bedienart Maschine Manuell:                                                                                                    |  |  |  |  |
|                 |                                                                                                    |  |  |  |  |
|                 | 2 1,0,000<br>21 Basis NPV setzen*                                                                                                    |  |  |  |  |
|                 | 30 Nullpunkt Werkstück                                                                                                    |  |  |  |  |
|                 | 5 Nullpunkt Werkstück – Kante einrichten                                                                                                    |  |  |  |  |
|                 | 7 /Anwendermaske*                                                                                                    |  |  |  |  |
|                 | 31 Nullpunkt Werkstück – Kante ausrichten/Anwendermaske*                                                                                    |  |  |  |  |
|                 | 32 Nullpunkt Werkstück – Abstand 2 Kanten/Anwendermaske*                                                                                    |  |  |  |  |
|                 | 33 Nullpunkt Werkstück – Rechtwinklige Ecke                                                                                                 |  |  |  |  |
|                 | 8 Nullpunkt Werkstück – Beliebige Ecke/Anwendermaske*                                                                                       |  |  |  |  |
|                 | 34 Nullpunkt Werksluck – Rechlecklasche                                                                                                    |  |  |  |  |
|                 | 35 Nullpunkt Werkstück – 2 Bohrungen                                                                                                    |  |  |  |  |
|                 | 36 Nullpunkt Werkstück – 3 Bohrungen                                                                                                    |  |  |  |  |
|                 | 37 Nullpunkt Werkstück – 4 Bohrungen                                                                                                    |  |  |  |  |
|                 | 38 Nullpunkt Werkstück – Rechteckzapfen                                                                                                    |  |  |  |  |
|                 | 10 Nullpunkt Werkstück – 1 Kreiszapfen/Anwendermaske*                                                                                       |  |  |  |  |
|                 | 39 Nullpunkt Werkstück – 2 Kreiszapfen                                                                                                    |  |  |  |  |
|                 | 40 Nullpunkt Werkstück – 3 Kreiszapfen                                                                                                    |  |  |  |  |
|                 | 41 Nullpunkt Werkstück – 4 Kreiszapfen                                                                                                    |  |  |  |  |
|                 | 42 Nullpunkt Werkstück – Ebene einrichten<br>11 Nullpunkt Werkstück Abgleich Tactor Länge/Anwendermacke*                                    |  |  |  |  |
|                 | 12 Nullpunkt Werkstück – Abgleich Taster – Lange/Anwendermaske                                                                              |  |  |  |  |
|                 | 50 Messen Werkzeug                                                                                                    |  |  |  |  |
|                 | 16 Messen Werkzeug – Länge manuell/Anwendermaske*                                                                                           |  |  |  |  |
|                 | 17 Messen Werkzeug – Durchmesser manuell/Anwendermaske*                                                                                     |  |  |  |  |
|                 | 13 Messen Werkzeug – Länge auto*/Anwendermaske*                                                                                             |  |  |  |  |
|                 | 4 Messen Werkzeug – Durchmesser auto*/Anwendermaske*                                                                                        |  |  |  |  |
|                 | 51 Messen Werkzeug – Anwendermaske <sup>*</sup>                                                                                             |  |  |  |  |
|                 | <ul> <li>15 Wessen Werkzeug – Abgleich Wessiasiel/Anwendermaske*</li> <li>52 Messen Werkzeug – Abgleich Festpunkt/Anwendermaske*</li> </ul> |  |  |  |  |
|                 | 60 Schwenken                                                                                                    |  |  |  |  |
|                 | 4 Positionieren                                                                                                    |  |  |  |  |
|                 | 18 Planfräsen                                                                                                    |  |  |  |  |
|                 | 3 Planfräsen – Übernahme mit OK                                                                                                    |  |  |  |  |
|                 | 1 ShopMill Einstellungen                                                                                                    |  |  |  |  |
|                 | 90 /Anwendermaske*                                                                                                    |  |  |  |  |
|                 | 91 /Ubernanmebild der Anwendermaske"                                                                                                    |  |  |  |  |
|                 | Bedienart MDA                                                                                                    |  |  |  |  |
|                 | 20 MDA                                                                                                    |  |  |  |  |
|                 |                                                                                                    |  |  |  |  |
|                 | Bedienart Maschine Auto:                                                                                                    |  |  |  |  |
|                 | 200 Grundbild                                                                                                    |  |  |  |  |
|                 | 210 Programmbeeinflussung                                                                                                    |  |  |  |  |
|                 | 220 Satzsuchlauf                                                                                                    |  |  |  |  |
|                 | 230 Anwendermaske"                                                                                                    |  |  |  |  |
|                 | 241 Mitzeichnen – Draufsicht*                                                                                                    |  |  |  |  |
|                 | 243 Mitzeichnen – 3–Ebenen Ansicht*                                                                                                    |  |  |  |  |
|                 | 244 Mitzeichnen – Volumenmodell*                                                                                                    |  |  |  |  |
|                 | 250 Erweiterte Softkeyleiste – Einstellung                                                                                                  |  |  |  |  |
|                 |                                                                                                    |  |  |  |  |
|                 | Bealenbereich Programmmanager:                                                                                                    |  |  |  |  |
|                 | 310 Anwenderverzeichnis 1* 310 Teilenrogramme*                                                                                              |  |  |  |  |
|                 | 320 Anwenderverzeichnis 2* 320 Unterprogramme*                                                                                              |  |  |  |  |
|                 | 330 Anwenderverzeichnis 3* 330 Anwenderverzeichnis 1*                                                                                       |  |  |  |  |
|                 | 340   Anwenderverzeichnis 4*   340   Anwenderverzeichnis 2*                                                                                 |  |  |  |  |
|                 | 350 Anwenderverzeichnis 3*                                                                                                    |  |  |  |  |
|                 | 360 Anwenderverzeichnis 4*                                                                                                    |  |  |  |  |

6.3 Beschreibung der ShopMill–Nahtstelle DB82

| DB82            | mask_number                                        |  |
|-----------------|----------------------------------------------------|--|
| DBW44           | aktuelle Bildnummer von ShopMill                   |  |
| Datenbaustein   | Signal(e) von ShopMill                             |  |
| Signalbedeutung | Bedienbereich Programm:                            |  |
|                 | 400 Arbeitsplan/G–Code Editor                      |  |
|                 | 411 Simulation – Einstellungen*                    |  |
|                 | 412 Simulation – Draufsicht*                       |  |
|                 | 413 Simulation – 3–Ebenen Ansicht*                 |  |
|                 | 414 Simulation – Volumenmodell*                    |  |
|                 | De d'acteur de Maldaur en a (Alaman                |  |
|                 | Bedienbereich Meldungen/Alarme:                    |  |
|                 | 500 Meldungen                                      |  |
|                 | 510 Anwendermaske*                                 |  |
|                 | 520 AliwelideIIIIdSke                              |  |
|                 | Bedienbereich Werkzeuge/Nullpunktverschiebungen:   |  |
|                 | 600 Werkzeugliste                                  |  |
|                 | 610 Werkzeugverschleiß                             |  |
|                 | 620 Anwender–Werkzeugliste*                        |  |
|                 | 630 Magazin                                        |  |
|                 | 640 Nullpunktverschiebung                          |  |
|                 | 650 R–Parameter                                    |  |
|                 | 660 Anwendermaske*                                 |  |
|                 | 680 Anwenderdaten                                  |  |
|                 | Dup Corpon                                         |  |
|                 | 010 Due Scroon im Batriabebaraich Masching Manuall |  |
|                 | 910 Run Screen im Detriebsbereich Maschine MDA     |  |
|                 | 920 Run Screen im Betriebsbereich Maschine Mith    |  |
|                 |                                                    |  |
|                 | * = Falls Bild vorhanden                           |  |

## 6.3.3 Beschreibung der Diagnosepuffersignale

| DB82<br>DBX60.0<br>Datenbaustein | nck_signal_monitormonitor_on<br>Diagnosefunktion aktivieren (Eingangssignal)<br>Signal(e) an ShopMill |                                               |  |
|----------------------------------|----------------------------------------------------------------------------------------------------|-----------------------------------------------|--|
| Flankenauswertung: nein          | Signal(e) aktualisiert: zyklisch                                                                      | Signal(e) gültig ab SW–Stand:<br>ShopMill 4.3 |  |
| Signalbedeutung                  | Die Diagnosefunktion wird aktualisiert                                                                |                                               |  |

| DB82<br>DBX60.1         | nck_signal_monitormonitor_initialize Diagnosefunktion initialisieren (Eingangssignal) |  |                                               |
|-------------------------|---------------------------------------------------------------------------------------|--|-----------------------------------------------|
| Datenbaustein           | Signal(e) an ShopMill                                                                 |  |                                               |
| Flankenauswertung: nein | Signal(e) aktualisiert: zyklisch Signal(e) gültig ab SW–Stand: ShopMill 4.3           |  | Signal(e) gültig ab SW–Stand:<br>ShopMill 4.3 |
| Signalbedeutung         | Der Ringpuffer für die Diagnosefunktion wird abgelöscht.                              |  |                                               |

| DB82                    | nck_signal_monitoraccess_error[m].current_number                                  |  |  |
|-------------------------|-----------------------------------------------------------------------------------|--|--|
| DBW n+0                 | Laufende Nr. der Fehlermeldung m (Ausgangssignal)                                 |  |  |
| Datenbaustein           | Signal(e) von ShopMill                                                            |  |  |
| Flankenauswertung: nein | r nein Signal(e) aktualisiert: zyklisch Signal(e) gültig ab SW–Stand ShopMill 4.3 |  |  |
| Signalbedeutung         | Laufende Nr. der Fehlermeldung m                                                  |  |  |

| DB82                    | nck_signal_monitoraccess_error[m].db_number                                              |                        |  |  |
|-------------------------|------------------------------------------------------------------------------------------|------------------------|--|--|
| DBB n+2                 | DB–Nummer der Fehlermeldung m (Ausgangssignal)                                           |                        |  |  |
| Datenbaustein           | Signal(e) von Shop                                                                       | Signal(e) von ShopMill |  |  |
| Flankenauswertung: nein | ung: nein Signal(e) aktualisiert: zyklisch Signal(e) gültig ab SW–Stand:<br>ShopMill 4.3 |                        |  |  |
| Signalbedeutung         | DB–Nummer der F                                                                          | ehlermeldung m         |  |  |

| DB82                    | nck_signal_  | nck_signal_monitoraccess_error[m].byte_number    |                                               |  |  |  |  |
|-------------------------|--------------|--------------------------------------------------|-----------------------------------------------|--|--|--|--|
| DBB n+3                 | Byte-Numn    | Byte-Nummer der Fehlermeldung m (Ausgangssignal) |                                               |  |  |  |  |
| Datenbaustein           | Signal(e) vo | Signal(e) von ShopMill                           |                                               |  |  |  |  |
| Flankenauswertung: nein | ·            | Signal(e) aktualisiert: zyklisch                 | Signal(e) gültig ab SW–Stand:<br>ShopMill 4.3 |  |  |  |  |
| Signalbedeutung         | Byte-Numm    | er der Fehlermeldung m                           |                                               |  |  |  |  |

| DB82                    | nck_signal_monitoraccess_error[m].bit_number    |                                               |  |  |  |  |
|-------------------------|-------------------------------------------------|-----------------------------------------------|--|--|--|--|
| DBB n+4                 | Bit-Nummer der Fehlermeldung m (Ausgangssignal) |                                               |  |  |  |  |
| Datenbaustein           | Signal(e) von ShopMill                          | Signal(e) von ShopMill                        |  |  |  |  |
| Flankenauswertung: nein | Signal(e) aktualisiert: zyklisch                | Signal(e) gültig ab SW–Stand:<br>ShopMill 4.3 |  |  |  |  |
| Signalbedeutung         | Bit–Nummer der Fehlermeldung m                  |                                               |  |  |  |  |

6 Signalbeschreibung

#### 6.3 Beschreibung der ShopMill–Nahtstelle DB82

Anmerkung Anfangsadresse der Ringpuffereinträge: 1. Eintrag: n= 62 2. Eintrag: n= 68

3. Eintrag: n= 74
.
.
19. Eintrag: n= 170
20. Eintrag: n= 176
Nummer der Fehlermeldung: m= 1...20

# Platz für Notizen

# 7

## Maschinendaten

## 7.1 NC–Maschinendaten für ShopMill

Für die Inbetriebnahme der NC (siehe Kapitel 4.2.4 "Inbetriebnahme NC") gibt es einen Maschinendatensatz CMM.8x0, in dem alle relevanten NC–Maschinendaten (auch für die Werkzeugverwaltung) mit den einzustellenden Werten enthalten sind. Den Maschinendatensatz finden Sie auf der Software–CD im Verzeichnis tools\md.

NC–Maschinendaten mit exakten Werten müssen Sie wie angegeben einstellen. NC–Maschinendaten mit minimalen bzw. variablen Werten können Sie an die Gegebenheiten der Maschine anpassen.

#### **Hinweis**

Beachten Sie, dass der Maschinendatensatz auch speicherkonfigurierende Maschinendaten enthält.

Die Maschinendaten zur Anpassung des Messtasters (Messzyklen) finden Sie im Kapitel 9.1.5 "Maschinendaten Messzyklen".

Eine genaue Beschreibung aller NC–Maschinendaten finden Sie in: Literatur: /LIS/, Listen

/IAC/, Inbetriebnahmeanleitung 810D /IAD/, Inbetriebnahmeanleitung 840D /FB/, Funktionsbeschreibungen /HBI/, Handbuch 840Di

**NCU–Belastung** Die NCU–Belastung durch Lageregler und Interpolator darf einen Maximalwert von 70% nicht überschreiten. Die Belastung können Sie über NC–Maschinendaten einstellen. Gehen Sie dabei folgendermaßen vor:

- Wechseln Sie in die CNC–ISO–Bedienoberfläche und wählen Sie das Menü "Diagnose" → "Serviceanzeige" → "Systemressourcen" an.
- Drücken Sie den Softkey "Start".
   Der Maximalwert für die "NCU–Belastung durch Lageregler und Interpolator" wird gelöscht.
- Wechseln Sie in die ShopMill–Bedienoberfläche und wählen Sie in der Bedienart Automatik die Funktion "Mitzeichnen" an.

- Starten Sie folgendes Testprogramm: G0 G91 MARKE: X1 Y1 Z1 X-1 Y-1 Z-1 GOTOB MARKE M30
- Wechseln Sie wieder in die CNC–ISO–Bedienoberfläche und wählen Sie das Menü "Diagnose" → "Serviceanzeige" → "Systemressourcen" an.
- Wenn der Maximalwert für die "NCU–Belastung durch Lageregler und Interpolator" größer als 70% ist, passen Sie den Interpolatortakt über das MD 10070 \$MN\_IPO\_SYSCLOCK\_TIME\_RATIO oder den Lagereglertakt über das MD 10050 \$MN\_SYSCLOCK\_CYCLE\_TIME an. Die Anpassung des Interpolatortakts hat den Vorteil, dass die Achsoptimierung hierbei nicht verändert wird.
   Bei der SINUMERIK 810D können Sie auch das Verhältnis des Interpolatortakt 2000 \$MD\_SYSCLOCK\_CYCLE\_TIME and Strepolatortakts and the strepolatortakt \$\vertic{1}{2}\$ ber das MD 10072

 $MN_COM_IPO_TIME_RATIO$  einstellen. Dieser Wert sollte  $\leq$  0.5 sein.

• Wiederholen Sie die oben beschriebenen Schritte.

Wenn Sie die Installation von ShopMill auf der PCU sowie die Inbetriebnahme von NC und PLC abgeschlossen haben, müssen Sie noch die Anzeige–Maschinendaten anpassen.

Überprüfen Sie dabei auf jeden Fall die Einstellungen der Anzeige–Maschinendaten, die in Tabelle 7-1 mit "\*" gekennzeichnet sind.

## 7.2.1 Übersicht der Anzeige–Maschinendaten

| MD-Nr. | MD–Bezeichner                                                   | Kommentar                                                               | Standard-<br>vorbeset-<br>zung |  |  |  |
|--------|-----------------------------------------------------------------|-------------------------------------------------------------------------|--------------------------------|--|--|--|
| 9014   | \$MM_USE_CHANNEL_DISPLAY_DATA                                   | Kanalspezifische Anzeige-Maschinenda-                                   | 0                              |  |  |  |
|        |                                                                 | ten nutzen                                                              |                                |  |  |  |
| 9020   | \$MM_TECHNOLOGY Grundkonfiguration Drehen/Fräsen                |                                                                         |                                |  |  |  |
| 9021*  | \$MM_LAYOUT_MODE                                                | Design der Bedienoberfläche                                             | 0                              |  |  |  |
| 9422   | \$MM_MA_PRESET_MODE                                             | Preset/Basisverschiebung in Jog                                         | 1                              |  |  |  |
| 9426   | \$MM_MA_AX_DRIVELOAD_FROM_PLC1                                  | Maschinenindex einer Analogspindel für                                  | 0                              |  |  |  |
|        |                                                                 | die Leistungsanzeige                                                    |                                |  |  |  |
| 9427   | \$MM_MA_AX_DRIVELOAD_FROM_PLC2                                  | Maschinenindex einer Analogspindel für                                  | 0                              |  |  |  |
| 0.400  | SMM MA SPIND MAX POWER Eaktor zur Anzeige der Snindelauslastung |                                                                         |                                |  |  |  |
| 9428   | SMM_MA_SPIND_MAX_POWER                                          | ID_MAX_POWER Faktor zur Anzeige der Spindelauslastung 1                 |                                |  |  |  |
| 9429   | SMM_MA_SPIND_POWER_RANGE                                        | Anzeigebereich für Spindelauslastung                                    | 100                            |  |  |  |
| 9450   | SMM_WRITE_IOA_FINE_LIMIT                                        | Grenzwert für Verschleiß fein                                           | 0.999                          |  |  |  |
| 9451   | \$MM_WRITE_ZOA_FINE_LIMIT                                       | Grenzwert für Feinverschlebung                                          | 0.999                          |  |  |  |
| 9460   | SMM_PROGRAM_SETTINGS                                            | Einstellungen im Bereich Programm                                       | H8                             |  |  |  |
| 9478*  | SMM_IO_OPTION_MASK                                              | Einstellungen für Snopivill                                             | 1                              |  |  |  |
| 9479"  |                                                                 | Abstand der einzeinen werkzeugnalter                                    | 0                              |  |  |  |
| 9460   | SIMIM_MA_SIMULATION_MODE                                        | Schnellansicht ein-/ausschalten                                         | -1                             |  |  |  |
| 9401   | SIMINI_MA_SIAND_SIMULATION_LIMIT                                | Grenze der Standard–Simulation III KB                                   | 200                            |  |  |  |
| 9002   | \$MMA_CTM_SIMULATION_DEF_VIS_AREA                               | Simulation Standardwert Anzeigebereich                                  | 100                            |  |  |  |
| 9003   |                                                                 | Simulation Maximale Anzeige X                                           | 0                              |  |  |  |
| 9004   |                                                                 | Simulation Maximale Anzeige f                                           | 0                              |  |  |  |
| 9005   | \$MMA_CTM_TDACE                                                 | Simulation Maximaler Anzeigebereich                                     | 1000                           |  |  |  |
| 9020   |                                                                 | Einstellungen in ShopMill                                               | 0                              |  |  |  |
| 9039   | \$MM_CTM_NAA_IOOL_WEAK                                          | Berochnung Cowindetiefe, wenn Steigung                                  | 1                              |  |  |  |
| 5040   | \$MMI_CTMLENABLE_CALC_TTREAD_FTCT                               | eingegeben                                                              | 0                              |  |  |  |
| 9646   | \$MM_CTM_FACTOR_O_CALC_THR_PITCH                                | Faktor für Berechnung Gewindetiefe au-                                  | 0,6134                         |  |  |  |
|        |                                                                 | ßen, wenn Steigung eingegeben                                           |                                |  |  |  |
| 9647   | \$MM_CTM_FACTOR_I_CALC_THR_PITCH                                | Faktor für Berechnung Gewindetiefe in-<br>nen, wenn Steigung eingegeben | 0,5413                         |  |  |  |
| 9650*  | \$MM_CMM_POS_COORDINATE_SYSTEM                                  | Lage des Koordinatensystems                                             | 0                              |  |  |  |
| 9651*  | \$MM_CMM_TOOL_MANAGEMENT                                        | Werkzeugverwaltungsvariante                                             | 4                              |  |  |  |
| 9652*  | \$MM_CMM_TOOL_LIFE_CONTROL                                      | Werkzeugüberwachung                                                     | 1                              |  |  |  |
| 9653*  | \$MM_CMM_ENABLE_A_AXIS                                          | Freigabe 4. Achse für Bedienoberfläche                                  | 0                              |  |  |  |
| 9654   | \$MM_CMM_SPEED_FIELD_DISPL&_RES                                 | Anzahl der Nachkommastellen im Dreh-                                    | 0                              |  |  |  |
| 9655   | \$MM_CMM_CYC_PECKING_DIST                                       | Abhebebetrag beim Tieflochbohren                                        | -1                             |  |  |  |
| 9656   | \$MM_CMM_CYC_DRILL_RELEASE_DIST                                 | Abhebebetrag beim Ausdrehen                                             | -1                             |  |  |  |
| 9657   | \$MM_CMM_CYC_MIN_CONT_PO_70_RAD                                 | Angabe der Abweichung des kleinstmögli-<br>chen Fräserradius in %       | 5                              |  |  |  |

Tabelle 7-1 Anzeige–Maschinendaten für ShopMill

| MD-Nr. | MD–Bezeichner                    | nner Kommentar                                                                                                   |         |
|--------|----------------------------------|----------------------------------------------------------------------------------------------------|---------|
| 9658   | \$MM_CMM_CYC_MAX_CONT_PO_TO_RAD  | Angabe der Abweichung des größtmögli-<br>chen Fräserradius                                                       | 0.01    |
| 9659   | \$MM_CMM_CYC_DRILL_RELEASE_ANGLE | Werkzeugorientierungswinkel beim Abhe-<br>ben                                                                    | -1      |
| 9660*  | \$MM_CMM_ENABLE_PLANE_CHANGE     | Umschalten auf Bearbeitungsebene (G17, G18, G19)                                                                 | 1       |
| 9661*  | \$MM_CMM_ENABLE_CUSTOMER_M_CODES | Anzahl der Eingabefelder für werkzeug-<br>spezifische Funktionen                                                 | 0       |
| 9662*  | \$MM_CMM_COUNT_GEAR_STEPS        | Anzahl der Getriebestufen                                                                                        | 1       |
| 9663   | \$MM_CMM_TOOL_DISPLAY_IN_DIAM    | Anzeige Radius/Durchmesser für Werk-<br>zeug                                                                     | 1       |
| 9664   | \$MM_CMM_MAX_INP_FEED_P_MIN      | Max. Vorschub in mm/min                                                                                          | 10000.0 |
| 9665   | \$MM_CMM_MAX_INP_FEED_P_ROT      | Max. Vorschub in mm/U                                                                                            | 1.0     |
| 9666   | \$MM_CMM_MAX_INP_FEED_P_TOOTH    | Max. Vorschub in mm/Zahn                                                                                         | 1.0     |
| 9667*  | \$MM_CMM_FOLLOW_ON_TOOL_ACTIVE   | Werkzeugvorwahl aktiv                                                                                            | 1       |
| 9668*  | \$MM_CMM_M_CODE_COOLANT_I_AND_II | M–Funktion Kühlmittel I und II                                                                                   | -1      |
| 9669   | \$MM_CMM_FACE_MILL_EFF_TOOL_DIAM | Effektiver Fräserdurchmesser beim Plan-<br>fräsen                                                                | 85.0    |
| 9670   | \$MM_CMM_START_RAD_CONTOUR_POCKE | Radius Anfahrkreis beim Schlichten von<br>Konturtaschen zzgl. halbes Schlichtauf-<br>maß (–1=Sicherheitsabstand) | -1.0    |
| 9671   | \$MM_CMM_TOOL_LOAD_DEFAULT_MAG   | Default–Magazin Werkzeug beladen                                                                                 | 0       |
| 9672*  | \$MM_CMM_FIXED_TOOL_PLACE        | Feste Platzkodierung                                                                                             | 0       |
| 9673*  | \$MM_CMM_TOOL_LOAD_STATION       | Nummer der Beladestelle                                                                                          | 1       |
| 9674   | \$MM_CMM_ENABLE_TOOL_MAGAZINE    | Anzeige der Magazinliste                                                                                         | 1       |
| 9675   | \$MM CMM CUSTOMER START PICTURE  | Kundenhochlaufbild                                                                                               | 0       |
| 9676*  | \$MM_CMM_DIRECTORY_SOFTKEY_PATH1 | Pfad zu den Laufwerknamen in Verzeich-<br>nisverwaltung                                                          | -       |
| 9677*  | \$MM_CMM_DIRECTORY_SOFTKEY_PATH2 | Pfad zu den Laufwerknamen in Verzeich-<br>nisverwaltung                                                          | -       |
| 9678*  | \$MM_CMM_DIRECTORY_SOFTKEY_PATH3 | Pfad zu den Laufwerknamen in Verzeich-<br>nisverwaltung                                                          | -       |
| 9679*  | \$MM_CMM_DIRECTORY_SOFTKEY_PATH4 | Pfad zu den Laufwerknamen in Verzeich-<br>nisverwaltung                                                          | _       |
| 9680*  | \$MM_CMM_M_CODE_COOLANT_I        | M–Funktion Kühlmittel I                                                                                          | 8       |
| 9681*  | \$MM_CMM_M_CODE_COOLANT_II       | M–Funktion Kühlmittel II                                                                                         | 7       |
| 9682   | \$MM_CMM_CYC_BGF_BORE_DIST       | Anbohrtiefe beim Bohrgewindefräsen                                                                               | 1       |
| 9684*  | \$MM_CMM_M_CODE_TOOL_BITS_1      | 1. erweiterte M–Funktion für werkzeugspe-<br>zifische Funktionen                                                 | 100     |
| 9685*  | \$MM_CMM_M_CODE_TOOL_BITS_2      | 2. erweiterte M–Funktion für werkzeugspe-<br>zifische Funktionen                                                 | 101     |
| 9686*  | \$MM_CMM_M_CODE_COOLANT_OFF      | M–Funktion für Kühlmittel aus                                                                                    | 9       |
| 9687   | \$MM_CMM_TOOL_MOVE_DEFAULT_MAG   | Default–Magazin Werkzeug umsetzen                                                                                | 0       |
| 9703*  | \$MM_CMM_INDEX_AXIS_4            | Achsindex für 4. Achse                                                                                           | 0       |
| 9704*  | \$MM_CMM_INDEX_AXIS_5            | Achsindex für 5. Achse                                                                                           | 0       |
| 9705*  | \$MM_CMM_INDEX_SPINDLE           | Achsindex für Spindel                                                                                            | 4       |
| 9706   | \$MM_CMM_GEOAX_ASSIGN_AXIS_4     | Zuordnung 4. Achse zu Geometrieachse                                                                             | 0       |
| 9707   | \$MM_CMM_IGEOAX_ASSIGN_AXIS_5    | Zuordnung 5. Achse zu Geometrieachse                                                                             | 0       |
| 9718*  | \$MM_CMM_OPTION_MASK_2           | Einstellungen für ShopMill                                                                                       | 0       |
| 9719*  | \$MM_CMM_OPTION_MASK             | Einstellungen für ShopMill                                                                                       | H5      |
| 9720*  | \$MM_CMM_ENABLE_B_AXIS           | Freigabe 5. Achse für Bedienoberfläche                                                                           | 0       |
| 9721*  | \$MM_CMM_ENABLE_TRACYL           | Freigabe Zylindermanteltransformation                                                                            | 0       |
| 9723*  | \$MM_CMM_ENABLE_SWIVELLING_HEAD  | Freigabe Schwenken                                                                                               | 0       |
| 9724   | \$MM_CMM_CIRCLE_RAPID_FEED       | Eilgangvorschub für Positionieren auf<br>Kreisbahn                                                               | 5000    |
| 9725   | \$MM_CMM_ENABLE_QUICK_M_CODES    | Freigabe schneller M–Funktionen                                                                                  | 0       |
| 9727   | \$MM_CMM_ENABLE_POS_A_B_AXIS     | Freigabe Unterstützung A/B–Achse                                                                                 | 0       |

| MD-Nr. | MD-Bezeichner                    | Kommentar                                                               | Standard-<br>vorbeset-<br>zung |  |  |
|--------|----------------------------------|-------------------------------------------------------------------------|--------------------------------|--|--|
| 9728   | \$MM_CMM_DISPL_DIR_A_B_AXIS_INV  | _DISPL_DIR_A_B_AXIS_INV Anpassung an die Drehrichtung der A/B-<br>Achse |                                |  |  |
| 9729   | \$MM_CMM_G_CODE_TOOL_CHANGE_PROG | Programmname für Werkzeugwechsel im G–Code                              | -                              |  |  |
| 9747   | \$MM_CMM_ENABLE_MEAS_AUTO        | Freigabe automatisches Werkstückmes-<br>sen                             | 1                              |  |  |
| 9748   | \$MM_CMM_MKS_POSITION_MAN_MEAS   | Position man. Werkzeugmessen mit Fest-<br>punkt                         | 0                              |  |  |
| 9749*  | \$MM_CMM_ENABLE_MEAS_T_AUTO      | Freigabe automatisches Werkzeugmessen                                   | 1                              |  |  |
| 9750*  | \$MM_CMM_MEAS_PROBE_INPUT        | Messeingang für Werkstückmesstaster                                     | 0                              |  |  |
| 9751*  | \$MM_CMM_MEAS_T_PROBE_INPUT      | Messeingang für Werkzeugmesstaster                                      | 1                              |  |  |
| 9752   | \$MM_CMM_MEASURING_DISTANCE      | max. Messweg Werkstückmessen im Pro-<br>gramm                           | 5                              |  |  |
| 9753   | \$MM_CMM_MEAS_DIST_MAN           | max. Messweg Werkst.messen im Hand-<br>betrieb                          | 10                             |  |  |
| 9754   | \$MM_CMM_MEAS_DIST_TOOL_LENGTH   | max. Messweg Werkzeuglänge dreh.<br>Spindel                             | 2                              |  |  |
| 9755   | \$MM_CMM_MEAS_DIST_TOOL_RADIUS   | max. Messweg Werkzeugradius dreh.<br>Spindel                            | 1                              |  |  |
| 9756   | \$MM_CMM_MEASURING_FEED          | Messvorschub Werkstückmessen                                            | 300                            |  |  |
| 9757   | \$MM_CMM_FEED_WITH_COLL_CTRL     | Ebenenvorschub mit Kollisionsüberw.                                     | 1000                           |  |  |
| 9758   | \$MM_CMM_POS_FEED_WITH_COLL_CTRL | Zustellvorschub mit Kollisionsüberw.                                    | 1000                           |  |  |
| 9759   | \$MM_CMM_MAX_CIRC_SPEED_ROT_SP   | max. Umf.geschw. Werkz.messen dreh.<br>Spindel                          | 100                            |  |  |
| 9760   | \$MM_CMM_SPIND_SPEED_ROT_SP      | max. Drehz. Werkz.messen dreh. Spindel                                  | 1000                           |  |  |
| 9761   | \$MM_CMM_MIN_FEED_ROT_SP         | Min.vorschub Werkz.messen dreh. Spin-<br>del                            | 10                             |  |  |
| 9762   | \$MM_CMM_MEAS_TOL_ROT_SP         | Messgenauigk. Werkz.messen dreh. Spin-<br>del                           | 0.01                           |  |  |
| 9763*  | \$MM_CMM_TOOL_PROBE_TYPE         | Werkzeugmesstastertyp                                                   | 0                              |  |  |
| 9764*  | \$MM_CMM_TOOL_PROBE_ALLOWS_AXIS  | Zul. Achsrichtungen Werkz.messtaster                                    | 133                            |  |  |
| 9765*  | \$MM_CMM_T_PROBE_DIAM_LENGTH_MEA | Durchm. Werkzeugmesstaster Längen-<br>messung                           | 0                              |  |  |
| 9766*  | \$MM_CMM_T_PROBE_DIAM_RAD_MEAS   | Durchm. Werkzeugmesstaster Radius-<br>messung                           | 0                              |  |  |
| 9767*  | \$MM_CMM_T_PROBE_DIST_RAD_MEAS   | Zust. Werkz.tasteroberkan. Rad.messung                                  | 0                              |  |  |
| 9768*  | \$MM_CMM_T_PROBE_APPROACH_DIR    | Ebenenanfahrrichtung Werkzeugmessta-<br>ster                            | -1                             |  |  |
| 9769   | \$MM_CMM_FEED_FACTOR_1_ROT_SP    | Vorschubfaktor 1 Werkz.messen dreh. Sp.                                 | 10                             |  |  |
| 9770   | \$MM_CMM_FEED_FACTOR_2_ROT_SP    | Vorschubfaktor 2 Werkz.messen dreh. Sp.                                 | 0                              |  |  |
| 9771   | \$MM_CMM_MAX_FEED_ROT_SP         | Max. Vorschub Werkz.messen dreh. Spin-<br>del                           | 20                             |  |  |
| 9772   | \$MM_CMM_T_PROBE_MEASURING_DIST  | Messweg Werkzeugmessen stehende<br>Spindel                              | 5                              |  |  |
| 9773   | \$MM_CMM_T_PROBE_MEASURING_FEED  | Vorschub Werkzeugmessen stehende<br>Spindel                             | 300                            |  |  |
| 9774   | \$MM_CMM_T_PROBE_MANUFACTURER    | Werkzeugmesstastertyp (Hersteller)                                      | 0                              |  |  |
| 9775   | \$MM_CMM_T_PROBE_OFFSET          | Messergebniskorrektur Werkzeugmessen dreh. Sp.                          | 0                              |  |  |
| 9776   | \$MM_CMM_MEAS_SETTINGS           | Einstellungen für Messzyklen                                            | 0                              |  |  |
| 9777   | \$MM_CMM_ENABLE_TIME_DISPLAY     | Steuerung der Zeitanzeige                                               | 0x7F                           |  |  |
| 9855   | \$MM_ST_CYCLE_TAP_SETTINGS       | Einstellungen Gewindebohren                                             | 0                              |  |  |
| 9999   | \$MM_TRACE                       | Testflags für interne Diagnose                                          | 0                              |  |  |

## 7.2.2 Beschreibung der Anzeige–Maschinendaten

| 9014                                               | \$MM_USE_CHANNEL_DISPLAY_DATA                                                                                                    |                                                |                  |   |            |  |  |
|----------------------------------------------------|----------------------------------------------------------------------------------------------------|------------------------------------------------|------------------|---|------------|--|--|
| MD-Nummer                                          | Kanalspezif                                                                                                    | Kanalspezifische Anzeige–Maschinendaten nutzen |                  |   |            |  |  |
| Standardvorbesetzung: 0                            | min. Eingabegrenze: 0 max. Eingabegrenze: 1                                                                                                    |                                                |                  |   |            |  |  |
| Änderung gültig nach: SOF                          | ORT                                                                                                    |                                                | Schutzstufe: 3/4 | ÷ | Einheit: – |  |  |
| Datentyp: LONG Gültig ab SW–Stand:<br>ShopMill 6.4 |                                                                                                    |                                                |                  |   | V–Stand:   |  |  |
| Bedeutung:                                         | In diesem MD legen Sie fest, ob Sie kanalspezifische Anzeige–Maschinendaten nutzen<br>möchten.<br>0 = keine kanalspezifischen Anzeige–Maschinendaten nutzen<br>1 = kanalspezifische Anzeige–Maschinendaten nutzen |                                                |                  |   |            |  |  |

| 9020                      | \$MM_TECHNOLOGY                                                                                                    |                                  |                  |              |                     |  |
|---------------------------|----------------------------------------------------------------------------------------------------|----------------------------------|------------------|--------------|---------------------|--|
| MD-Nummer                 | Grundkonfig                                                                                                    | Grundkonfiguration Drehen/Fräsen |                  |              |                     |  |
| Standardvorbesetzung: 2   | min. Eingabegrenze: 0 max. Eingabegrenze: 2                                                                                                    |                                  |                  |              |                     |  |
| Änderung gültig nach: POW | /ER ON                                                                                                    |                                  | Schutzstufe: 3/4 |              | Einheit: –          |  |
| Datentyp: BYTE            |                                                                                                    |                                  |                  | Gültig ab S\ | Gültig ab SW–Stand: |  |
| ShopMill 6.1              |                                                                                                    |                                  |                  |              |                     |  |
| Bedeutung:                | In diesem MD legen Sie die Grundkonfiguration für die Simulation und die freie Konturpro-<br>grammierung fest.<br>0 = keine spezifische Konfiguration<br>1 = Drehmaschinenkonfiguration<br>2 = Fräsmaschinenkonfiguration |                                  |                  |              |                     |  |

| 9021                      | \$MM_LAYOUT_MODE                                             |                                             |                         |                     |            |  |
|---------------------------|--------------------------------------------------------------|---------------------------------------------|-------------------------|---------------------|------------|--|
| MD-Nummer                 | Design der I                                                 | Design der Bedienoberfläche                 |                         |                     |            |  |
| Standardvorbesetzung: 0   |                                                              | min. Eingabegrenze: 0 max. Eingabegrenze: 1 |                         |                     |            |  |
| Änderung gültig nach: POW | ER ON Schutzstufe: 3/4                                       |                                             |                         | L                   | Einheit: – |  |
| Datentyp: BYTE            |                                                              |                                             |                         | Gültig ab SW–Stand: |            |  |
| ShopMill 6.3              |                                                              |                                             |                         |                     |            |  |
| Bedeutung:                | In diesem MD legen Sie das Design der Bedienoberfläche fest. |                                             |                         |                     |            |  |
|                           | 0 = geänderte Farben und Softkeys                            |                                             |                         |                     |            |  |
|                           | 1 = bisherige                                                | es Design der                               | Bedienoberfläche (wie b | is ShopMill 6.2)    |            |  |

| 9422                                               | \$MM_MA_PRESET_MODE                                                                                                    |                                 |  |  |            |
|----------------------------------------------------|----------------------------------------------------------------------------------------------------|---------------------------------|--|--|------------|
| MD-Nummer                                          | Preset/Basis                                                                                                    | Preset/Basisverschiebung in Jog |  |  |            |
| Standardvorbesetzung: 1                            | min. Eingabegrenze: 0 max. Eingabegrenze: 3                                                                                                    |                                 |  |  |            |
| Änderung gültig nach: SOF                          | ung gültig nach: SOFORT Schutzstufe: 3/4                                                                                                    |                                 |  |  | Einheit: – |
| Datentyp: BYTE Gültig ab SW–Stand:<br>ShopMill 6.4 |                                                                                                    |                                 |  |  | W–Stand:   |
| Bedeutung:                                         | In diesem MD legen Sie das Verhalten der Funktion "NPV setzen" in der Bedienart "Ma-<br>schine Manuell" fest.<br>≠ 2: Nullpunkt wird in gerade aktiver Nullpunktverschiebung, ansonsten in Basis–Verschie-<br>bung gespeichert<br>= 2: Nullpunkt wird in Basis–Verschiebung gespeichert |                                 |  |  |            |

| 9426                      | \$MM_MA_AX_DRIVELOAD_FROM_PLC1                                                       |                                       |                         |                     |                         |  |
|---------------------------|--------------------------------------------------------------------------------------|---------------------------------------|-------------------------|---------------------|-------------------------|--|
| MD-Nummer                 | Maschinenir                                                                          | Maschinenindex einer analogen Spindel |                         |                     |                         |  |
| Standardvorbesetzung: 0   | min. Eingabegrenze: 0 max. Eingabegrenze: 31                                         |                                       |                         |                     |                         |  |
| Änderung gültig nach: SOF | Jerung gültig nach: SOFORT Schutzstufe                                               |                                       |                         |                     | Einheit: –              |  |
| Datentyp: BYTE            | Datentyp: BYTE                                                                       |                                       |                         | Gültig ab SW–Stand: |                         |  |
|                           | ShopMill 6.4                                                                         |                                       |                         |                     |                         |  |
| Bedeutung:                | In diesem M                                                                          | D tragen Sie                          | den Maschinenindex eine | r Analogspinde      | el für die Leistungsan- |  |
|                           | zeige ein.                                                                           |                                       |                         |                     |                         |  |
|                           | Beim Gewindebohren wird von einer analogen Werkzeugspindel mit Ausgleichsfutter aus- |                                       |                         |                     |                         |  |
| <u> </u>                  | gegangen.                                                                            |                                       |                         |                     |                         |  |

| 9427                      | \$MM_MA_AX_DRIVELOAD_FROM_PLC2                                                                 |                                       |  |              |            |  |
|---------------------------|------------------------------------------------------------------------------------------------|---------------------------------------|--|--------------|------------|--|
| MD-Nummer                 | Maschinenir                                                                                    | Maschinenindex einer analogen Spindel |  |              |            |  |
| Standardvorbesetzung: 0   | min. Eingabegrenze: 0 max. Eingabegrenze: 31                                                   |                                       |  |              |            |  |
| Änderung gültig nach: SOF | h: SOFORT Schutzstufe: 3/4                                                                     |                                       |  |              | Einheit: – |  |
| Datentyp: BYTE Gültig ab  |                                                                                                |                                       |  | Gültig ab SV | SW–Stand:  |  |
|                           | ShopMill 6.4                                                                                   |                                       |  |              |            |  |
| Bedeutung:                | Bedeutung: In diesem MD tragen Sie den Maschinenindex einer Analogspindel für die Leistungsan- |                                       |  |              |            |  |
| zeige ein.                |                                                                                                |                                       |  |              |            |  |
|                           | Beim Gewindebohren wird von einer analogen Werkzeugspindel mit Ausgleichsfutter aus-           |                                       |  |              |            |  |
|                           | gegangen.                                                                                      |                                       |  |              |            |  |

| 9428                                                                                                    | \$MM_MA_SPIND_MAX_POWER                           |                                         |                  |              |                           |
|----------------------------------------------------------------------------------------------------|---------------------------------------------------|-----------------------------------------|------------------|--------------|---------------------------|
| MD-Nummer                                                                                                    | Maximalwer                                        | Maximalwert der Spindelleistungsanzeige |                  |              |                           |
| Standardvorbesetzung: 100                                                                                            | ) min. Eingabegrenze: 100 max. Eingabegrenze: *** |                                         |                  |              | egrenze: ***              |
| Änderung gültig nach: POWER ON                                                                                       |                                                   |                                         | Schutzstufe: 3/4 |              | Einheit: %                |
| Datentyp: WORD                                                                                                    |                                                   |                                         |                  | Gültig ab SV | V–Stand:                  |
| ShopMill 6.4                                                                                                    |                                                   |                                         |                  |              |                           |
| Bedeutung: In diesem MD tragen Sie den Faktor ein, mit dem die gelieferte Spindelauslastung multipli-<br>ziert wird. |                                                   |                                         |                  |              | indelauslastung multipli- |

| 9429                      | \$MM_MA_SPIND_POWER_RANGE                                                                                |                                                                                                    |                                                                                                    |                                                                                |                                                                                                    |  |
|---------------------------|----------------------------------------------------------------------------------------------------|----------------------------------------------------------------------------------------------------|----------------------------------------------------------------------------------------------------|--------------------------------------------------------------------------------|----------------------------------------------------------------------------------------------------|--|
| MD-Nummer                 | Anzeigebere                                                                                              | Anzeigebereich für Spindelauslastung                                                                                |                                                                                                    |                                                                                |                                                                                                    |  |
| Standardvorbesetzung: 100 | )                                                                                                    | min. Eingab                                                                                                    | egrenze: 100                                                                                                    | max. Eingat                                                                    | begrenze: ***                                                                                              |  |
| Änderung gültig nach: POW | /ER ON                                                                                                   |                                                                                                    | Schutzstufe: 3/4                                                                                                    |                                                                                | Einheit: %                                                                                                 |  |
| Datentyp: WORD            |                                                                                                    |                                                                                                    |                                                                                                    | Gültig ab SV                                                                   | V–Stand:                                                                                                   |  |
|                           |                                                                                                    |                                                                                                    |                                                                                                    | ShopMill 6.4                                                                   | l.                                                                                                    |  |
| Bedeutung:                | In diesem M<br>stung fest. J<br>Ausdehnung<br>Eingetragen<br>Darstellung<br>Eingetragen<br>Die farbliche | D legen Sie o<br>e nach einge<br>g der Farbber<br>er Wert = 100<br>ändert sich al<br>er Wert = > 1<br>e Darstellung | den Anzeigebereich des Ba<br>tragenem Wert ändern sich<br>eiche.<br>D: Prozentwerte 0, 80 und<br>b 80% von grün zu rot.<br>100, z.B. 200: Prozentwert<br>ändert ab 100% von grün : | alkens für die I<br>h die angezeig<br>100% werden<br>e 0, 100 und 2<br>zu rot. | Darstellung Spindelausla-<br>ten Prozentwerte und die<br>angezeigt. Die farbliche<br>00% werden angezeigt. |  |

| 9450                       | \$MM_WRITE_TOA_FINE_LIMIT                                                                  |               |                              |                |                              |
|----------------------------|--------------------------------------------------------------------------------------------|---------------|------------------------------|----------------|------------------------------|
|                            | Grenzweit                                                                                  |               | lein                         |                |                              |
| Standardvorbesetzung: 0.99 | 99                                                                                         | min. Eingab   | egrenze: –                   | max. Eingat    | begrenze: –                  |
| Änderung gültig nach: SOF  | ORT                                                                                        |               | Schutzstufe: 3/4             |                | Einheit: mm                  |
| Datentyp: DOUBLE           |                                                                                            |               |                              | Gültig ab SV   | V–Stand:                     |
|                            |                                                                                            |               |                              | ShopMill 6.3   | 3                            |
| Bedeutung:                 | Mit diesem I                                                                               | MD legen Sie  | die inkrementelle Obergre    | enze (Grenzwe  | ert für Verschleiß fein) für |
|                            | den Werkze                                                                                 | ugverschleiß  | (Länge, Radius) fest. D.h.   | bei der Einga  | be des Verschleißwertes      |
|                            | in der Werk                                                                                | zeugverschlei | ißliste darf der Unterschied | d zwischen bis | herigem Wert und neuem       |
|                            | Wert die ink                                                                               | rementelle Ol | bergrenze nicht überschrei   | iten.          |                              |
|                            | Die inkrementelle Obergrenze ist nur wirksam, wenn die aktuelle Schutzstufe größer als die |               |                              |                |                              |
|                            | im MD 9203 USER CLASS WRITE FINE definierte Schutzstufe ist.                               |               |                              |                |                              |
|                            | Die absolute                                                                               | e Obergrenze  | legen Sie im MD 9639 \$M     | IM_CTM_MAX     | _TOOL_WEAR fest.             |

| 9451                         | \$MM_WRIT                                                                            | \$MM_WRITE_ZOA_FINE_LIMIT |                           |                       |             |  |
|------------------------------|--------------------------------------------------------------------------------------|---------------------------|---------------------------|-----------------------|-------------|--|
| MD-Nummer                    | Grenzwert f                                                                          | ür Feinversch             | iebung                    |                       |             |  |
| Standardvorbesetzung: 0.9    | 99                                                                                   | min. Eingab               | egrenze: –                | max. Eingabegrenze: – |             |  |
| Änderung gültig nach: SOFORT |                                                                                      |                           | Schutzstufe: 3/4          |                       | Einheit: mm |  |
| Datentyp: DOUBLE             |                                                                                      |                           | 1                         | Gültig ab SV          | V–Stand:    |  |
| ShopMill 6.3                 |                                                                                      |                           |                           |                       |             |  |
| Bedeutung:                   | Bei der Eingabe der Feinverschiebung darf die Differenz zwischen altem und neuem Wer |                           |                           |                       |             |  |
|                              | den in diese                                                                         | m MD angege               | ebenen Betrag nicht übers | chreiten.             |             |  |

| 9460<br>MD-Nummer            | \$MM_PRO                       | \$MM_PROGRAM_SETTINGS<br>Einstellungen im Bereich Programm |                     |                              |              |  |
|------------------------------|--------------------------------|------------------------------------------------------------|---------------------|------------------------------|--------------|--|
| Standardvorbesetzung: H8     | 1                              | min. Eingabegrenze: – max. Eingabegrenze: –                |                     |                              |              |  |
| Änderung gültig nach: SOFORT |                                |                                                            | Schutzstufe: 3/4    |                              | Einheit: Hex |  |
| Datentyp: LONG               |                                |                                                            |                     | Gültig ab SV<br>ShopMill 6.3 | V–Stand:     |  |
| Bedeutung:                   | Bit 0 bis 4: r                 | Bit 0 bis 4: reserviert                                    |                     |                              |              |  |
|                              | Bit 5: verste<br>Bit 6: reserv | ckte Zeilen (;*<br>iert                                    | HD*) im G–Code–Edit | or anzeigen                  |              |  |

| 9478                      | \$MM_TO_OPTION_MASK                                                     |                            |                                |                                         |  |  |
|---------------------------|-------------------------------------------------------------------------|----------------------------|--------------------------------|-----------------------------------------|--|--|
| MD-Nummer                 | Einstellunge                                                            | Einstellungen für ShopMill |                                |                                         |  |  |
| Standardvorbesetzung: 1   | 1                                                                       | min. Eingab                | egrenze: 0000                  | max. Eingabegrenze: FFFF                |  |  |
| Änderung gültig nach: POW | /ER ON                                                                  | r.                         | Schutzstufe: 1                 | Einheit: Hex                            |  |  |
| Datentyp: LONG            |                                                                         |                            | 1                              | Gültig ab SW–Stand:                     |  |  |
|                           |                                                                         |                            |                                | ShopMill 6.3                            |  |  |
| Bedeutung:                | Bit 0: Werkz                                                            | eug–Parame                 | ter "Anzahl Zähne", "Spind     | el", "Kühlwasser" und "werkzeugspezifi- |  |  |
|                           | sche Funktio                                                            | onen" in der V             | Verkzeugverwaltung anzeig      | gen.                                    |  |  |
|                           | Bit 1: reserv                                                           | iert                       |                                |                                         |  |  |
|                           | Bit 2: zusätz                                                           | liche Liste in             | der Werkzeugverwaltung a       | anzeigen                                |  |  |
|                           | Bit 3: Anlege                                                           | en neuer Wer               | kzeuge direkt auf einem M      | agazinplatz verriegeln.                 |  |  |
|                           | Bit 4 bis Bit                                                           | 6: reserviert              |                                |                                         |  |  |
|                           | Bit 7: Ander                                                            | n von Werkze               | eug-Parametern verriegeln      | , wenn sich die Werkzeuge im Magazin    |  |  |
|                           | befinden (Au                                                            | usnahme Vers               | schleißdaten).                 |                                         |  |  |
|                           | Bit 8: Datei                                                            | IO_MILL.INI                | fur die Konfiguration der Be   | edienoberflache der Werkzeugverwal-     |  |  |
|                           | tung auswer                                                             | ten.                       | North-Tourson Morrisonalis and | nn ain Dragramm an dar Maashina         |  |  |
|                           | DIL 9. DE-/E                                                            | nuaden von v               | verkzeugen vernegein, wei      | nn ein Programm an der Maschine         |  |  |
|                           | Bit 10: Work                                                            | t witu.                    | viß eingehen additiv verrech   | non                                     |  |  |
|                           | Bit 11: reser                                                           | viort                      | ensemgaben additiv verreci     | inen.                                   |  |  |
|                           | Bit 12: Be- I                                                           | ind Entladen               | bei Notaus verriegeln          |                                         |  |  |
|                           | Bit 13: Zwischensneichermagazin in der Dreh-Werkzeugverweltung enzeigen |                            |                                |                                         |  |  |
|                           | Bit 14: reserviert                                                      |                            |                                |                                         |  |  |
|                           | Bit 15: Werk                                                            | zeua in Spina              | del ein–/ausladen verriegel    | n.                                      |  |  |
|                           | Bit 16: reserviert                                                      |                            |                                |                                         |  |  |
|                           | Bit 17: Softk                                                           | ey "Umsetzei               | n" in der Magazinliste ausb    | lenden.                                 |  |  |
|                           | Bit 18: Softk                                                           | ey "Positionie             | eren" in der Magazinliste au   | usblenden.                              |  |  |

| 9479                      | \$MM_TO_MAG_PLACE_DISTANCE                                                                               |                                                                                                   |                                                                                                    |                                                                                                    |                                                                                                    |
|---------------------------|----------------------------------------------------------------------------------------------------|---------------------------------------------------------------------------------------------------|----------------------------------------------------------------------------------------------------|----------------------------------------------------------------------------------------------------|----------------------------------------------------------------------------------------------------|
| MD-Nummer                 | Abstand der                                                                                              | <sup>.</sup> einzelnen W                                                                          | erkzeughalter                                                                                                    |                                                                                                    |                                                                                                    |
| Standardvorbesetzung: 0   |                                                                                                    | min. Eingab                                                                                       | egrenze: 0.0                                                                                                    | max. Eingat                                                                                           | begrenze: 10000.0                                                                                                    |
| Änderung gültig nach: POW | /ER ON                                                                                                   |                                                                                                   | Schutzstufe: 3/4                                                                                                    |                                                                                                    | Einheit: mm                                                                                                    |
| Datentyp: DOUBLE          |                                                                                                    |                                                                                                   |                                                                                                    | Gültig ab SV                                                                                          | V–Stand:                                                                                                    |
|                           |                                                                                                    |                                                                                                   |                                                                                                    | ShopMill 6.3                                                                                          | }                                                                                                    |
| Bedeutung:                | Mit diesem<br>in der Werk<br>0 = Die Wer<br>Hinweis:<br>Wenn an de<br>Werkzeugh<br>zinen darge<br>steht. | MD legen Sie<br>zeugverwaltur<br>kzeuge und N<br>r Maschine m<br>altern vorhand<br>stellt werden, | bei der grafischen Darstell<br>ng den Abstand zwischen o<br>Jagazinplätze werden nich<br>nehrere Magazine mit unter<br>den sind, können die Werkz<br>da nur eine Einstellmöglich | ung der Werk<br>den einzelnen<br>t grafisch darg<br>schiedlichem<br>zeuge nicht pr<br>nkeit für den A | zeuge und Magazinplätze<br>Werkzeughaltern fest.<br>gestellt.<br>Abstand zwischen den<br>oportional zu allen Maga-<br>ubstand zur Verfügung |

| 9480                      | \$MM_MA_SIMULATION_MODE                                                          |                |                          |                      |                           |
|---------------------------|----------------------------------------------------------------------------------|----------------|--------------------------|----------------------|---------------------------|
| MD-Nummer                 | Schnellansi                                                                      | cht ein– und a | ausschalten              |                      |                           |
| Standardvorbesetzung: -1  |                                                                                  | min. Eingab    | egrenze: –1              | max. Eingab          | egrenze: 2                |
| Änderung gültig nach: SOF | ORT                                                                              |                | Schutzstufe: 3/4         |                      | Einheit: –                |
| Datentyp: BYTE            |                                                                                  |                |                          | Gültig ab SV         | V–Stand:                  |
|                           |                                                                                  |                |                          | ShopMill 6.4         |                           |
| Bedeutung:                | Mit diesem                                                                       | MD legen Sie   | fest, ob immer die Schr  | nellansicht aktiv is | st.                       |
|                           | -1 = Die Sh                                                                      | opMill–Simula  | ation wird angezeigt.    |                      |                           |
|                           | 0 = Es kann                                                                      | zwischen Sh    | opMill–Simulation und S  | Schnellansicht ge    | wählt werden .            |
|                           | 1 = Es wird                                                                      | immer die Sc   | hnellansicht angezeigt.  |                      |                           |
|                           | 2 = Wenn ein Programm kleiner ist, als die im Maschinendatum 9481 \$MM_STAND_SI- |                |                          |                      |                           |
|                           | MULATION                                                                         | LIMIT festge   | legte Grenze, wird die S | shopMill–Simulati    | on aufgerufen, bei größe- |
|                           | ren Progran                                                                      | nmen die Sch   | nellansicht.             |                      |                           |

#### 7 Maschinendaten

| 9481                                                                                       | \$MM_MA_S   | \$MM_MA_STAND_SIMULATION_LIMIT |                  |                           |                   |  |
|--------------------------------------------------------------------------------------------|-------------|--------------------------------|------------------|---------------------------|-------------------|--|
| MD-Nummer                                                                                  | Grenze der  | Standard–Sin                   | nulation in KB   |                           |                   |  |
| Standardvorbesetzung: 200 min. Eingabe                                                     |             |                                | egrenze: 200     | max. Eingat               | pegrenze: 2000000 |  |
| Änderung gültig nach: SOFORT                                                               |             |                                | Schutzstufe: 3/4 |                           | Einheit: –        |  |
| Datentyp: INTEGER                                                                          |             |                                |                  | Gültig ab SW–Stand:       |                   |  |
| ShopMill 6.4                                                                               |             |                                |                  |                           |                   |  |
| Bedeutung: Mit diesem MD legen Sie fest, ab welcher Größe des Programms die Schnellansicht |             |                                |                  | die Schnellansicht aufge- |                   |  |
|                                                                                            | rufen wird. |                                |                  |                           |                   |  |

| 9602                           | \$MM_CTM                                                                              | \$MM_CTM_SIMULATION_DEF_VIS_AREA |                          |              |                          |  |
|--------------------------------|---------------------------------------------------------------------------------------|----------------------------------|--------------------------|--------------|--------------------------|--|
| MD-Nummer                      | Simulation S                                                                          | Standardwert                     | Anzeigebereich           |              |                          |  |
| Standardvorbesetzung: 100      | )                                                                                     | min. Eingab                      | egrenze: –10000          | max. Eingab  | begrenze: 10000          |  |
| Änderung gültig nach: POWER ON |                                                                                       |                                  | Schutzstufe: 3/4         |              | Einheit: mm              |  |
| Datentyp: LONG                 |                                                                                       |                                  | 1                        | Gültig ab SV | V–Stand:                 |  |
| ShopMill 4.3                   |                                                                                       |                                  |                          |              | }                        |  |
| Bedeutung:                     | Mit diesem MD legen Sie die Größe des Anzeigebereichs über die X-Koordinate fest. Die |                                  |                          |              | e X-Koordinate fest. Die |  |
|                                | Y-Koordina                                                                            | te wird daraus                   | s automatisch errechnet. |              |                          |  |

| 9603<br>MD-Nummer                   | \$MM_CTM_<br>Simulation N | \$MM_CTM_SIMULATION_MAX_X<br>Simulation Maximale Anzeige X |                  |              |                |  |
|-------------------------------------|---------------------------|------------------------------------------------------------|------------------|--------------|----------------|--|
| Standardvorbesetzung: 0 min. Eingab |                           |                                                            | egrenze: –10000  | max. Eingab  | egrenze: 10000 |  |
| Änderung gültig nach: POW           | /ER ON                    | ·                                                          | Schutzstufe: 3/4 |              | Einheit: mm    |  |
| Datentyp: LONG                      |                           |                                                            |                  | Gültig ab SV | V–Stand:       |  |
|                                     |                           |                                                            |                  | ShopMill 4.3 |                |  |
| Bedeutung:                          | reserviert                |                                                            |                  |              |                |  |

| 9604                      | \$MM_CTM                             | \$MM_CTM_SIMULATION_MAX_Y     |                  |              |                 |  |
|---------------------------|--------------------------------------|-------------------------------|------------------|--------------|-----------------|--|
| MD-Nummer                 | Simulation N                         | Simulation Maximale Anzeige Y |                  |              |                 |  |
| Standardvorbesetzung: 0   | Standardvorbesetzung: 0 min. Eingabe |                               |                  | max. Eingat  | begrenze: 10000 |  |
| Änderung gültig nach: POW | /ER ON                               |                               | Schutzstufe: 3/4 |              | Einheit: mm     |  |
| Datentyp: LONG            |                                      |                               |                  | Gültig ab SV | V–Stand:        |  |
| ShopMill 4.3              |                                      |                               |                  |              | }               |  |
| Bedeutung:                | reserviert                           |                               |                  |              |                 |  |

| 9605                                               | \$MM_CTM                                                                                                    | \$MM_CTM_SIMULATION_MAX_VIS_AREA |                  |             |                           |  |
|----------------------------------------------------|----------------------------------------------------------------------------------------------------|----------------------------------|------------------|-------------|---------------------------|--|
| MD-Nummer                                          | Simulation N                                                                                                    | /laximaler Anz                   | zeigebereich     |             |                           |  |
| Standardvorbesetzung: 100                          | 0                                                                                                    | min. Eingabe                     | egrenze: –10000  | max. Eingat | max. Eingabegrenze: 10000 |  |
| Änderung gültig nach: POWER ON                     |                                                                                                    |                                  | Schutzstufe: 3/4 |             | Einheit: mm               |  |
| Datentyp: LONG Gültig ab SW–Stand:<br>ShopMill 4.3 |                                                                                                    |                                  |                  |             |                           |  |
| Bedeutung:                                         | ung: Mit diesem MD legen Sie den zweiten Anzeigebereich über die X-Koordinate fest. Die Y-<br>Koordinate wird daraus automatisch berrechnet. |                                  |                  |             |                           |  |

#### 02/05

| 9626                      | \$MM_CTM_TRACE                                                                                               |                                                                                           |                                                                                                    |                                           |                                                |
|---------------------------|----------------------------------------------------------------------------------------------------|-------------------------------------------------------------------------------------------|----------------------------------------------------------------------------------------------------|-------------------------------------------|------------------------------------------------|
| MD-Nummer                 | Einstellunge                                                                                                 | n in ShopMill                                                                             |                                                                                                    |                                           |                                                |
| Standardvorbesetzung: 0   |                                                                                                    | min. Eingab                                                                               | egrenze: 0000                                                                                      | max. Eingab                               | egrenze: FFFF                                  |
| Änderung gültig nach: SOF | ORT                                                                                                    |                                                                                           | Schutzstufe: 3/4                                                                                   |                                           | Einheit: Hex                                   |
| Datentyp: WORD            |                                                                                                    |                                                                                           |                                                                                                    | Gültig ab SV<br>ShopMill 6.3              | V–Stand:                                       |
| Bedeutung:                | Bit 0: ShopM<br>Bit 1: Syster<br>zwecke).<br>Bit 2 bis Bit<br>Bit 13: Zykli<br>gen (nur für<br>Bit 14: reser | /lill–Version ".<br>nmeldungen<br>12: reserviert<br>sche Durchlar<br>Diagnosezwe<br>viert | /xy" im Hochlaufbild anzei<br>von ShopMill in der Dialogz<br>ufzeit von ShopMill zwische<br>ecke). | gen.<br>zeile anzeigen<br>en 1. und 2. ve | (nur für Diagnose-<br>ertikalem Softkey anzei- |

| 9639                      | \$MM_CTM_MAX_TOOL_WEAR                                           |                |                          |                     |                        |  |
|---------------------------|------------------------------------------------------------------|----------------|--------------------------|---------------------|------------------------|--|
| MD-Nummer                 | Eingabeobe                                                       | rgrenze Werk   | zeugverschleiß           |                     |                        |  |
| Standardvorbesetzung: 1   |                                                                  | min. Eingab    | egrenze: 0               | max. Eingab         | egrenze: 10            |  |
| Änderung gültig nach: SOF | ORT                                                              |                | Schutzstufe: 3/4         |                     | Einheit: mm            |  |
| Datentyp: DOUBLE          |                                                                  |                |                          | Gültig ab SW–Stand: |                        |  |
|                           |                                                                  |                |                          | ShopMill 6.3        |                        |  |
| Bedeutung:                | Mit diesem I                                                     | MD legen Sie   | die absolute Obergrenze  | für den Werkze      | eugverschleiß (Länge,  |  |
|                           | Radius) fest                                                     | . D.h. bei der | Eingabe des Verschleißw  | ertes in der We     | erkzeugverschleißliste |  |
|                           | darf der Gesamtwert die absolute Obergrenze nicht überschreiten. |                |                          |                     |                        |  |
|                           | Die inkreme                                                      | ntelle Obergre | enze legen Sie im MD 945 | 0 \$MM_WRIT         | E_TOA_FINE_LIMIT fest. |  |

| 9640                      | \$MM_CTM_                                 | \$MM_CTM_ENABLE_CALC_THREAD_PITCH |                           |                           |                     |  |
|---------------------------|-------------------------------------------|-----------------------------------|---------------------------|---------------------------|---------------------|--|
| MD-Nummer                 | Berechnung                                | Gewindetiefe                      | e, wenn Steigung eingege  | ben                       |                     |  |
| Standardvorbesetzung: 0   |                                           | min. Eingab                       | egrenze: 0                | max. Eingat               | begrenze: 1         |  |
| Änderung gültig nach: SOF | Änderung gültig nach: SOFORT Schutzstufe: |                                   |                           |                           | Einheit: –          |  |
| Datentyp: BYTE            |                                           |                                   | Gültig ab SW–Stand:       |                           |                     |  |
|                           |                                           |                                   |                           | ShopMill 6.4              | L                   |  |
| Bedeutung:                | Mit diesem I                              | MD wird in Ab                     | hängigkeit der Steigung F | <sup>o</sup> (mm/U) und c | ler Gewindeart (Au- |  |
|                           | ßen-/Inneng                               | gewinde) die (                    | Gewindetiefe K für ein me | trisches Gewin            | de berechnet.       |  |
|                           | 0 = keine Berechnung der Gewindetiefe K.  |                                   |                           |                           |                     |  |
|                           | 1 = Gewind                                | etiefe wird be                    | rechnet.                  |                           |                     |  |

| 9646                         | \$MM_CTM                                         | \$MM_CTM_FACTOR_O_CALC_THR_PITCH                                                     |                           |                       |            |  |
|------------------------------|--------------------------------------------------|--------------------------------------------------------------------------------------|---------------------------|-----------------------|------------|--|
| MD-Nummer                    | Faktor für B                                     | erechnung Ge                                                                         | ewindetiefe außen, wenn S | teigung einge         | geben      |  |
| Standardvorbesetzung: 0,6    | andardvorbesetzung: 0,6134 min. Eingabegrenze: – |                                                                                      |                           | max. Eingabegrenze: – |            |  |
| Änderung gültig nach: SOFORT |                                                  |                                                                                      | Schutzstufe: 3/4          |                       | Einheit: – |  |
| Datentyp: DOUBLE             |                                                  |                                                                                      |                           | Gültig ab SV          | V–Stand:   |  |
|                              | ShopMill 6.4                                     |                                                                                      |                           |                       |            |  |
| Bedeutung:                   | Mit diesem I                                     | Mit diesem MD wird der Faktor für die Umrechnung der Gewindesteigung in die Gewinde- |                           |                       |            |  |
|                              | tiefe bei met                                    | rischen Auße                                                                         | ngewinden festgelegt.     |                       |            |  |

| 9647                                         | \$MM_CTM     | \$MM_CTM_FACTOR_I_CALC_THR_PITCH                                                     |                            |                       |          |  |
|----------------------------------------------|--------------|--------------------------------------------------------------------------------------|----------------------------|-----------------------|----------|--|
| MD-Nummer                                    | Faktor für B | erechnung Ge                                                                         | ewindetiefe innen, wenn St | eigung eingeg         | jeben    |  |
| Standardvorbesetzung: 0,5413 min. Eingabegre |              |                                                                                      | egrenze: –                 | max. Eingabegrenze: – |          |  |
| Änderung gültig nach: SOFORT                 |              | Schutzstufe: 3/4                                                                     |                            | Einheit: –            |          |  |
| Datentyp: DOUBLE                             |              |                                                                                      |                            | Gültig ab SV          | V–Stand: |  |
|                                              |              |                                                                                      |                            | ShopMill 6.4          | l.       |  |
| Bedeutung:                                   | Mit diesem   | Mit diesem MD wird der Faktor für die Umrechnung der Gewindesteigung in die Gewinde- |                            |                       |          |  |
|                                              | tiefe bei me | trischen Inner                                                                       | igewinden festgelegt.      |                       |          |  |

| 9650                      | \$MM_CMM_POS_COORDINATE_SYSTEM  |                         |                  |                       |  |  |  |  |
|---------------------------|---------------------------------|-------------------------|------------------|-----------------------|--|--|--|--|
| MD-Nummer                 | Lage des Koordinatensystems     |                         |                  |                       |  |  |  |  |
| Standardvorbesetzung: 0   | min. Eingabegren                | ze: 0                   | max. Eingabegi   | renze: 47             |  |  |  |  |
| Änderung gültig nach: SOF | ORT Sch                         | utzstufe: 3/4           | Ei               | nheit: –              |  |  |  |  |
| Datentyp: BYTE            |                                 |                         | Gültig ab SW-S   | Stand:                |  |  |  |  |
|                           |                                 |                         | ShopMill 4.3     |                       |  |  |  |  |
| Bedeutung:                | Mit diesem MD passen Sie das    | s Koordinatensystem d   | er Bedienoberfla | ache an das Koordina- |  |  |  |  |
|                           | nach gewählter Lage alle Hilfer | oilder die Ablauforafik | die Simulation i | ind die Eingabefelder |  |  |  |  |
|                           | mit Kreisrichtungsangabe.       |                         |                  |                       |  |  |  |  |
|                           | Das Koordinatensystem kann d    | lie unten aufgeführten  | Lagen einnehm    | en.                   |  |  |  |  |
|                           | Beachten Sie auch MD 9719 \$    | MM_CMM_OPTION_N         | MASK, Bit 31.    |                       |  |  |  |  |
| +Z                        | → +Y                            | +Z                      |                  | +X                    |  |  |  |  |
| +Y                        |                                 | Ī                       |                  |                       |  |  |  |  |
|                           | ► +X                            |                         |                  | +Y                    |  |  |  |  |
|                           |                                 |                         | —►+X             | +Z 🕈                  |  |  |  |  |
| () ► +X                   | (1) +Z ♥                        | (2) ▲ +Y ′              | 3                |                       |  |  |  |  |
| +Z .                      |                                 | +Z                      | : <b>A</b>       |                       |  |  |  |  |
| +Y                        | - +X +Y                         |                         |                  | +X <                  |  |  |  |  |
|                           |                                 |                         |                  |                       |  |  |  |  |
| - +X                      |                                 | +X •                    |                  | +Y +Z                 |  |  |  |  |
| (₄) ◄───┼                 | (5) <b>♦</b> +Z                 | 6 +Y                    | (7)              | •••                   |  |  |  |  |
| +X                        | <b>≠</b> +Z                     | +X 🛦                    |                  | +Y                    |  |  |  |  |
| +7                        |                                 |                         |                  |                       |  |  |  |  |
| TL TL                     | ►+Y                             |                         |                  | +Z                    |  |  |  |  |
|                           |                                 |                         | —►+Y             |                       |  |  |  |  |
| <b>8</b> ►+Y              | (9) +X ♥                        | 10 +Z                   | 11               | +X                    |  |  |  |  |
|                           |                                 |                         | <b>▲</b> +X      |                       |  |  |  |  |
| +X +7                     | +Ż                              |                         |                  | +Y                    |  |  |  |  |
|                           |                                 |                         |                  |                       |  |  |  |  |
| - +Y                      |                                 | +Y                      | $\times$         | +7                    |  |  |  |  |
|                           | 13 v +X                         | 14 +7                   | 15               | ·= '+X                |  |  |  |  |
| +Y                        | <i>₹</i> +X                     | +Y                      |                  | +7                    |  |  |  |  |
|                           |                                 | Ī                       |                  |                       |  |  |  |  |
| +^                        | →+Z                             |                         |                  | +X                    |  |  |  |  |
|                           |                                 |                         | ►+Z              |                       |  |  |  |  |
| 16                        | (17) ♥+Y                        | 18 +x '                 | (19              |                       |  |  |  |  |
| τV                        | *                               |                         | ▲ +Y             | +7                    |  |  |  |  |
| +X                        | +7 +X                           |                         |                  |                       |  |  |  |  |
|                           |                                 | +7                      |                  |                       |  |  |  |  |
| +Z                        |                                 |                         | $\star$          | +X                    |  |  |  |  |
|                           | 2) V <sub>+Y</sub>              | 22 ×+X                  | 23               | +Y                    |  |  |  |  |

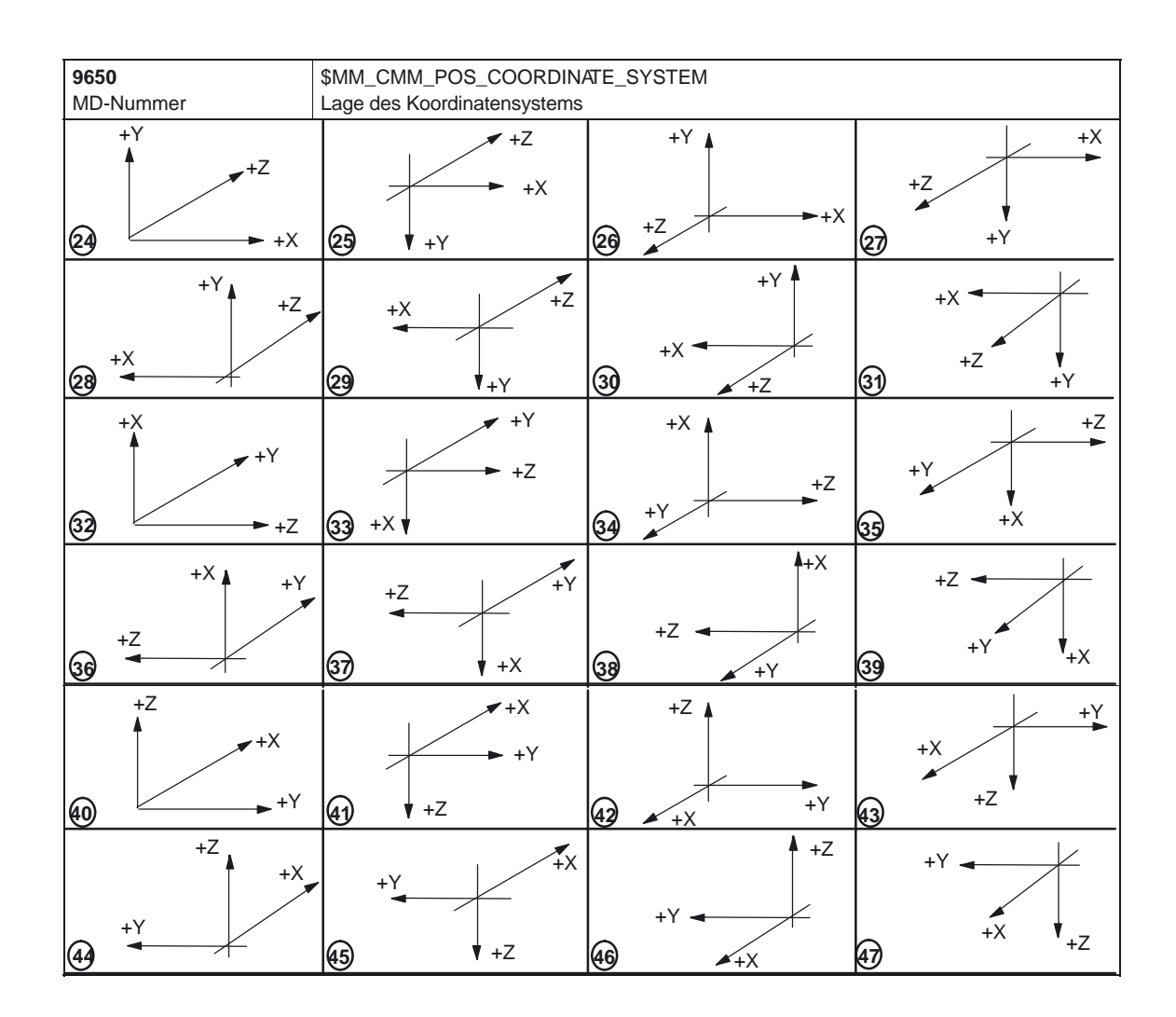

| 9651<br>MD-Nummer              | \$MM_CMM<br>Werkzeugve                 | \$MM_CMM_TOOL_MANAGEMENT<br>Werkzeugverwaltungsvariante                                                                            |                              |            |             |  |
|--------------------------------|----------------------------------------|----------------------------------------------------------------------------------------------------|------------------------------|------------|-------------|--|
| Standardvorbesetzung: 2        |                                        | min. Eingabegrenze: 1                                                                                                    |                              |            | begrenze: 4 |  |
| Änderung gültig nach: POWER ON |                                        | Schutzstufe: 3/4                                                                                                    |                              | Einheit: – |             |  |
| Datentyp: BYTE                 |                                        |                                                                                                    | Gültig ab SV<br>ShopMill 4.3 | V–Stand:   |             |  |
| Bedeutung:                     | Auswahl au<br>2: Werkzeu<br>4: Werkzeu | uswahl aus zwei Werkzeugverwaltungsvarianten:<br>:: Werkzeugverwaltung ohne Be–/Entladen<br>:: Werkzeugverwaltung mit Be–/Entladen |                              |            |             |  |

| 9652                      | \$MM_CMM_TOOL_LIFE_CONTROL                   |              |                       |              |             |
|---------------------------|----------------------------------------------|--------------|-----------------------|--------------|-------------|
| MD-Nummer                 | Werkzeugü                                    | berwachung   |                       |              |             |
| Standardvorbesetzung: 1   |                                              | min. Eingab  | egrenze: 0            | max. Eingal  | pegrenze: 1 |
| Änderung gültig nach: POV | /ER ON                                       |              | Schutzstufe: 3/4      |              | Einheit: –  |
| Datentyp: BYTE            |                                              |              |                       | Gültig ab S  | N–Stand:    |
|                           |                                              |              |                       | ShopMill 4.3 | 3           |
| Bedeutung:                | Mit diesem                                   | MD geben Sie | e die Werkzeugüberwad | chung frei.  |             |
|                           | 0 = Werkzeugüberwachung wird nicht angezeigt |              |                       |              |             |
|                           | 1 = Werkze                                   | eugüberwachu | ung wird angezeigt    |              |             |

| 9653<br>MD-Nummer         | \$MM_CMM_ENABLE_A_AXIS<br>Freigabe 4. Achse für Bedienoberfläche |                                                                                  |                            |                              |                    |  |
|---------------------------|------------------------------------------------------------------|----------------------------------------------------------------------------------|----------------------------|------------------------------|--------------------|--|
| Standardvorbesetzung: 0   | - <b>J</b>                                                       | min. Eingab                                                                      | egrenze: 0                 | max. Eingab                  | egrenze: 3         |  |
| Änderung gültig nach: SOF | ORT                                                              |                                                                                  | Schutzstufe: 3/4           |                              | Einheit: –         |  |
| Datentyp: BYTE            |                                                                  |                                                                                  |                            | Gültig ab SV<br>ShopMill 4.3 | V–Stand:           |  |
| Bedeutung:                | 4. Achse (z.                                                     | B. A–Achse)                                                                      | für Bedienoberfläche freig | geben:                       |                    |  |
|                           | 0 = 4. Achse                                                     | e wird an der l                                                                  | Bedienoberfläche nicht ar  | ngezeigt                     |                    |  |
|                           | 1 = 4. Achse                                                     | e wird an der l                                                                  | Bedienoberfläche angeze    | igt                          |                    |  |
|                           | 2 = 4. Achse                                                     | 2 = 4. Achse wird an der Bedienoberfläche angezeigt und kann programmiert werden |                            |                              |                    |  |
|                           | 3 = 4. Achse                                                     | e wird an der l                                                                  | Bedienoberfläche nur bei   | m Referenzpun                | ktfahren angezeigt |  |

| 0654                                | Chana Chana                                 |                                                                                  |                            |              |             |  |  |
|-------------------------------------|---------------------------------------------|----------------------------------------------------------------------------------|----------------------------|--------------|-------------|--|--|
| 9004                                |                                             |                                                                                  | LD_DISPLAT_RES             |              |             |  |  |
| MD-Nummer                           | Anzahl der I                                | Nachkommas                                                                       | tellen im Drehzahleingabet | feld         |             |  |  |
| Standardvorbesetzung: 0             | min. Eingabegrenze: 0 max. Eingabegrenze: 4 |                                                                                  |                            |              | begrenze: 4 |  |  |
| Änderung gültig nach: SOFORT Schutz |                                             |                                                                                  | Schutzstufe: 3/4           |              | Einheit: –  |  |  |
| Datentyp: BYTE                      |                                             |                                                                                  |                            | Gültig ab SV | V–Stand:    |  |  |
|                                     | ShopMill 4.3                                |                                                                                  |                            |              |             |  |  |
| Bedeutung:                          | Mit diesem I                                | Mit diesem MD wird die Anzahl der Nachkommastellen im Parameterfeld S (Drehzahl) |                            |              |             |  |  |
|                                     | festgelegt.                                 |                                                                                  |                            |              |             |  |  |

|                           | 1                                                                                        |                           |                            |                     |                       |  |
|---------------------------|------------------------------------------------------------------------------------------|---------------------------|----------------------------|---------------------|-----------------------|--|
| 9655                      | \$MM_CMM                                                                                 | \$MM_CMM_CYC_PECKING_DIST |                            |                     |                       |  |
| MD-Nummer                 | Abhebebetr                                                                               | ag beim Tieflo            | ochbohren                  |                     |                       |  |
| Standardvorbesetzung: -1  |                                                                                          | min. Eingab               | egrenze: –1                | max. Eingat         | begrenze: 100.0       |  |
| Änderung gültig nach: SOF | nach: SOFORT Schutzstufe: 3/4                                                            |                           |                            |                     | Einheit: mm           |  |
| Datentyp: DOUBLE          |                                                                                          |                           |                            | Gültig ab SW–Stand: |                       |  |
|                           |                                                                                          |                           |                            | ShopMill 4.3        | 8                     |  |
| Bedeutung:                | Mit diesem                                                                               | MD wird der A             | Abhebebetrag beim Tiefloch | nbohren mit S       | pänebrechen bestimmt. |  |
|                           | Hinweis:                                                                                 |                           |                            |                     |                       |  |
|                           | -1 bedeutet, dass der Wert für den Abhebebetrag in die Bedienoberfläche (Parameter "V2", |                           |                            |                     |                       |  |
|                           | Rückzugsbe                                                                               | etrag) eingege            | eben werden kann.          |                     |                       |  |

| 9656                      | \$MM_CMM                                                             | \$MM_CMM_CYC_DRILL_RELEASE_DIST                     |                                                                                 |                                 |                                              |  |
|---------------------------|----------------------------------------------------------------------|-----------------------------------------------------|---------------------------------------------------------------------------------|---------------------------------|----------------------------------------------|--|
| MD-Nummer                 | Abhebebetr                                                           | ag beim Ausd                                        | Irehen                                                                          |                                 |                                              |  |
| Standardvorbesetzung: -1  |                                                                      | min. Eingab                                         | egrenze: –1                                                                     | max. Eingat                     | pegrenze: 10.0                               |  |
| Änderung gültig nach: SOF | ORT                                                                  |                                                     | Schutzstufe: 3/4                                                                |                                 | Einheit: mm                                  |  |
| Datentyp: DOUBLE          |                                                                      | Gültig ab SW–Stand:<br>ShopMill 4.3                 |                                                                                 |                                 |                                              |  |
| Bedeutung:                | Mit diesem I<br>einer Bohru<br>Hinweis:<br>–1 bedeutet<br>werden kan | MD bestimme<br>ng in X–und Z<br>, dass der We<br>n. | en Sie den Betrag um den s<br>Z-Richtung freifährt.<br>ert des Abhebebetrages D | sich das Werk<br>in die Bedienc | zeug beim Ausdrehen<br>berfläche eingetragen |  |

| 9657                      | \$MM_CMM_CYC_MIN_CONT_PO_TO_RAD              |                                                                                                    |                           |                              |              |  |
|---------------------------|----------------------------------------------|----------------------------------------------------------------------------------------------------|---------------------------|------------------------------|--------------|--|
| MD-Nummer                 | Angabe der                                   | Abweichung                                                                                                    | des kleinst möglichen Frä | serradius in %               | 1            |  |
| Standardvorbesetzung: 5   | min. Eingabegrenze: 0 max. Eingabegrenze: 50 |                                                                                                    |                           |                              | begrenze: 50 |  |
| Änderung gültig nach: SOF | Änderung gültig nach: SOFORT                 |                                                                                                    |                           |                              | Einheit: %   |  |
| Datentyp: WORD            |                                              |                                                                                                    |                           | Gültig ab SV<br>ShopMill 4.3 | V–Stand:     |  |
| Bedeutung:                | Dieses MD<br>um welchen<br>darf, als der     | Dieses MD wird beim Konturtaschenfräsen benötigt. Mit diesem Parameter wird festgelegt,<br>um welchen Prozentsatz der Radius eines im Einsatz befindlichen Fräsers kleiner sein<br>darf, als der mit dem generiert wurde. |                           |                              |              |  |

| 9658                         | \$MM_CMM                                            | \$MM_CMM_CYC_MAX_CONT_PO_TO_RAD                                                          |                             |               |                           |  |
|------------------------------|-----------------------------------------------------|------------------------------------------------------------------------------------------|-----------------------------|---------------|---------------------------|--|
| MD-Nummer                    | Angabe der                                          | Angabe der Abweichung des größt möglichen Fräserradius                                   |                             |               |                           |  |
| Standardvorbesetzung: 0.0    | 01 min. Eingabegrenze: 0.0 max. Eingabegrenze: 10.0 |                                                                                          |                             | egrenze: 10.0 |                           |  |
| Änderung gültig nach: SOFORT |                                                     |                                                                                          | Schutzstufe: 3/4            |               | Einheit: mm               |  |
| Datentyp: DOUBLE             |                                                     |                                                                                          | Gültig ab SV                | V–Stand:      |                           |  |
|                              |                                                     |                                                                                          |                             | ShopMill 4.3  | •                         |  |
| Bedeutung:                   | Dieses MD                                           | wird beim Kor                                                                            | nturtaschenfräsen benötigt. | Mit diesem P  | arameter wird festgelegt, |  |
|                              | um welchen                                          | um welchen Betrag der Radius eines im Einsatz befindlichen Fräsers größer sein darf, als |                             |               |                           |  |
|                              | der mit dem                                         | generiert wur                                                                            | de.                         |               |                           |  |

| 9659                      | \$MM_CMM                                                                                                    | \$MM_CMM_CYC_DRILL_RELEASE_ANGLE         |                  |                     |               |  |  |
|---------------------------|----------------------------------------------------------------------------------------------------|------------------------------------------|------------------|---------------------|---------------|--|--|
| MD-Nummer                 | Werkzeugo                                                                                                    | Werkzeugorientierungswinkel beim Abheben |                  |                     |               |  |  |
| Standardvorbesetzung: -1  |                                                                                                    | min. Eingab                              | egrenze: –1      | max. Eingat         | egrenze: 360  |  |  |
| Änderung gültig nach: SOF | ORT                                                                                                    |                                          | Schutzstufe: 3/4 |                     | Einheit: Grad |  |  |
| Datentyp: DOUBLE          |                                                                                                    |                                          |                  | Gültig ab SW–Stand: |               |  |  |
|                           |                                                                                                    |                                          |                  | ShopMill 4.3        |               |  |  |
| Bedeutung:                | Mit diesem MD bestimmen Sie bei welcher Spindelposition (0360 <sup>0</sup> ) das Werkzeug, z.B.<br>Ausdrehmeißel in einer Bohrung stehen bleibt.<br>Hinweis:<br>-1 bedeutet, dass der Wert für den Werkzeugorientierungswinkel in die Bedienoberfläche |                                          |                  |                     |               |  |  |
|                           | eingegeben                                                                                                    | werden kann                              | l                | -                   |               |  |  |

| 9660                      | \$MM_CMM_ENABLE_PLANE_CHANGE                                       |                |                         |                 |             |
|---------------------------|--------------------------------------------------------------------|----------------|-------------------------|-----------------|-------------|
| MD-Nummer                 | Umschalten                                                         | auf Bearbeitu  | ungsebene (G17, G18, G1 | 9)              |             |
| Standardvorbesetzung: 1   |                                                                    | min. Eingab    | egrenze: 0              | max. Eingat     | begrenze: 1 |
| Änderung gültig nach: SOF | ORT                                                                |                | Schutzstufe: 3/4        |                 | Einheit: –  |
| Datentyp: BYTE            |                                                                    |                |                         | Gültig ab SV    | V–Stand:    |
|                           |                                                                    |                |                         | ShopMill 4.3    | 8           |
| Bedeutung:                | Umschalten                                                         | auf Bearbeitu  | ungsebene (G17, G18, G1 | 9) freigeben:   |             |
|                           | 0 – Umaaba                                                         | Iton ouf Boort | haitungaahana (C17 C19  | C10) night m    | äalioh      |
|                           | 0 = Umschalten auf Bearbeitungsebene (G17, G18, G19) nicht möglich |                |                         |                 |             |
|                           | 1 = Umscha                                                         | alten auf Bear | beitungsebene (G17, G18 | s, G19) möglich | ı           |

| 9661                      | \$MM_CMM_ENABLE_CUSTOMER_M_CODES                                                             |                                                                                       |                                                                                                    |                                                               |                                        |  |  |
|---------------------------|----------------------------------------------------------------------------------------------|---------------------------------------------------------------------------------------|----------------------------------------------------------------------------------------------------|---------------------------------------------------------------|----------------------------------------|--|--|
| MD-Nummer                 | Anzahl der E                                                                                 | Anzahl der Eingabefelder für werkzeugspezifische Funktionen                           |                                                                                                    |                                                               |                                        |  |  |
| Standardvorbesetzung: 0   |                                                                                              | min. Eingab                                                                           | egrenze: 0                                                                                                   | max. Eingat                                                   | begrenze: 4                            |  |  |
| Änderung gültig nach: POV | /ER ON                                                                                       |                                                                                       | Schutzstufe: 3/4                                                                                             |                                                               | Einheit: –                             |  |  |
| Datentyp: BYTE            | p: BYTE Gültig ab SW–Stand:<br>ShopMill 4.3                                                  |                                                                                       |                                                                                                    |                                                               |                                        |  |  |
| Bedeutung:                | Mit diesem I<br>freigegeben<br>0 = keine Ar<br>1 = 1 Feld fi<br>2 = 2 Felder<br>3 = 3 Felder | MD wird die A<br>:<br>nzeigefelder f<br>ür eine werkz<br>für 2 werkze<br>für 3 werkze | unzahl der Eingabefelder<br>ür werkzeugspezifische F<br>eugspezifische Funktion<br>eugspezifische Funktioner | für werkzeugsp<br>unktionen<br>wird angezeigt<br>werden angez | ezifische Funktionen<br>zeigt<br>zeigt |  |  |
|                           | 4= 4 Felder                                                                                  | 4= 4 Felder für 4 werkzeugspezifische Funktionen werden angezeigt                     |                                                                                                    |                                                               |                                        |  |  |

| 9662                         | \$MM_CMM     | \$MM_CMM_COUNT_GEAR_STEPS                                                                   |                          |               |             |  |  |
|------------------------------|--------------|---------------------------------------------------------------------------------------------|--------------------------|---------------|-------------|--|--|
| MD-Nummer                    | Anzahl der ( | Anzahl der Getriebestufen                                                                   |                          |               |             |  |  |
| Standardvorbesetzung: 1      |              | min. Eingab                                                                                 | egrenze: 0               | max. Eingab   | begrenze: 5 |  |  |
| Änderung gültig nach: SOFORT |              |                                                                                             | Schutzstufe: 3/4         |               | Einheit: –  |  |  |
| Datentyp: BYTE               |              |                                                                                             |                          | Gültig ab SV  | V–Stand:    |  |  |
|                              |              |                                                                                             |                          | ShopMill 4.3  |             |  |  |
| Bedeutung:                   | Mit diesem I | Mit diesem MD wird die Anzahl der Getriebestufen (0 bis 5) für die Spindel eingestellt. Die |                          |               |             |  |  |
|                              | Eingabemög   | glichkeit in dei                                                                            | Bedienoberfläche wird da | durch eingesc | chränkt.    |  |  |

| 9663                           | \$MM_CMM_TOOL_DISPLAY_IN_DIAM |                  |                           |                |                         |
|--------------------------------|-------------------------------|------------------|---------------------------|----------------|-------------------------|
| Standardvorbesetzung: 1        | Anzeige Ra                    | min Fingah       | egrenze: 0                | max Findah     | pearenze: 1             |
| Änderung gültig nach: POWER ON |                               | Schutzstufe: 3/4 | max. Elligat              | Einheit: -     |                         |
| Datentyp: BYTE                 |                               |                  | Gültig ab SV              | V-Stand:       |                         |
|                                |                               |                  |                           | ShopMill 4.3   | 3                       |
| Bedeutung:                     | Mit diesem I                  | MD stellen Sie   | e ein, wie das Werkzeug a | angezeigt bzw. | eingegeben werden soll: |
|                                | 0 = Radius                    |                  |                           |                |                         |
|                                | 1 = Durchm                    | esser            |                           |                |                         |

| 9664                              | \$MM_CMM     | \$MM_CMM_MAX_INP_FEED_P_MIN |                         |                |                    |  |
|-----------------------------------|--------------|-----------------------------|-------------------------|----------------|--------------------|--|
| MD-Nummer                         | Max. Vorsch  | Max. Vorschub in mm/min     |                         |                |                    |  |
| Standardvorbesetzung: 100         | 00.0         | min. Eingab                 | egrenze: 0.0            | max. Eingat    | begrenze: 100000.0 |  |
| Änderung gültig nach: SOFORT Schu |              |                             | Schutzstufe: 3/4        |                | Einheit: mm/min    |  |
| Datentyp: DOUBLE                  |              |                             |                         | Gültig ab SV   | V–Stand:           |  |
| ShopMill 4.3                      |              |                             |                         |                |                    |  |
| Bedeutung:                        | Mit diesem I | VD wird die V               | orschub–Eingabeobergrer | ize für mm/mir | n eingegeben.      |  |

| 9665<br>MD-Nummer            | \$MM_CMM_<br>Max. Vorsch | \$MM_CMM_MAX_INP_FEED_P_ROT<br>Max. Vorschub in mm/U |                         |                |                          |  |
|------------------------------|--------------------------|------------------------------------------------------|-------------------------|----------------|--------------------------|--|
| Standardvorbesetzung: 1.0    |                          | min. Eingabegrenze: 0.0                              |                         |                | max. Eingabegrenze: 10.0 |  |
| Änderung gültig nach: SOFORT |                          |                                                      | Schutzstufe: 3/4        | - <b>I</b>     | Einheit: mm/U            |  |
| Datentyp: DOUBLE             |                          |                                                      |                         | Gültig ab SV   | V–Stand:                 |  |
| ShopMill 4.3                 |                          |                                                      |                         |                | 3                        |  |
| Bedeutung:                   | Mit diesem N             | /ID wird die V                                       | orschub–Eingabeobergrei | nze für mm/U e | eingegeben.              |  |

| 9666<br>MD-Nummer            | \$MM_CMM     | \$MM_CMM_MAX_INP_FEED_P_TOOTH                   |                         |              |                  |  |
|------------------------------|--------------|-------------------------------------------------|-------------------------|--------------|------------------|--|
| Standardvorbesetzung: 1.0    | Wax. V01301  | min. Eingabegrenze: 0.0 max. Eingabegrenze: 5.0 |                         |              |                  |  |
| Änderung gültig nach: SOFORT |              |                                                 | Schutzstufe: 3/4        |              | Einheit: mm/Zahn |  |
| Datentyp: DOUBLE             |              |                                                 |                         | Gültig ab SV | V–Stand:         |  |
| ShopMill 4.3                 |              |                                                 |                         |              |                  |  |
| Bedeutung:                   | Mit diesem I | MD wird die V                                   | orschub–Eingabeobergren | ze für mm/Za | hn eingegeben.   |  |

| 9667                      | \$MM_CMM_FOLLOW_ON_TOOL_ACTIVE                                          |                                                                                      |                                                                                                    |                              |                                                    |
|---------------------------|-------------------------------------------------------------------------|--------------------------------------------------------------------------------------|----------------------------------------------------------------------------------------------------|------------------------------|----------------------------------------------------|
| MD-Nummer                 | Werkzeugvo                                                              | oranwahl aktiv                                                                       | V                                                                                                   |                              |                                                    |
| Standardvorbesetzung: 1   |                                                                         | min. Eingab                                                                          | egrenze: 0                                                                                          | max. Eingat                  | begrenze: 1                                        |
| Änderung gültig nach: SOF | ORT                                                                     |                                                                                      | Schutzstufe: 3/4                                                                                    |                              | Einheit: –                                         |
| Datentyp: BYTE            |                                                                         |                                                                                      |                                                                                                    | Gültig ab SW–Stand:          |                                                    |
|                           |                                                                         |                                                                                      |                                                                                                    | ShopMill 4.3                 | 3                                                  |
| Bedeutung:                | Mit diesem<br>voranwahl a<br>zeug bereits<br>0 = Werkzen<br>1 = Werkzen | MD legen Sie<br>aktiv ist, d.h. b<br>auf die Belau<br>ugvorwahl ist<br>ugvorwahl ist | fest, ob in einem Magazin<br>bei einem bevorstehenden<br>destelle gebracht.<br>nicht aktiv<br>aktiv | (z.B. Kettenm<br>Werkzeugwec | agazin) eine Werkzeug-<br>hsel wird das Folgewerk- |

|                           | 1                     |                                  |                           |                     |                            |  |
|---------------------------|-----------------------|----------------------------------|---------------------------|---------------------|----------------------------|--|
| 9668                      | \$MM_CMM              | \$MM_CMM_M_CODE_COOLANT_I_AND_II |                           |                     |                            |  |
| MD-Nummer                 | M–Funktion            | Kühlmittel I u                   | ind II                    |                     |                            |  |
| Standardvorbesetzung: -1  |                       | min. Eingab                      | egrenze: –1               | max. Eingat         | begrenze: 32767            |  |
| Änderung gültig nach: SOF | ORT                   |                                  | Schutzstufe: 3/4          |                     | Einheit: –                 |  |
| Datentyp: WORD            |                       |                                  |                           | Gültig ab SW–Stand: |                            |  |
|                           |                       |                                  |                           | ShopMill 4.4        | ļ.                         |  |
| Bedeutung:                | Mit diesem I          | MD legen Sie                     | die M-Funktion fest, wen  | n in der Werkz      | eugliste sowohl Kühlmittel |  |
|                           | I und II gleic        | hzeitig aktivie                  | ert sind.                 |                     |                            |  |
|                           | Wert:                 |                                  |                           |                     |                            |  |
|                           | -1 = keine M–Funktion |                                  |                           |                     |                            |  |
|                           | xy = M                | –Funktion xy                     | für Kühlmitel I und II an |                     |                            |  |

|                           | 1                                                 |                                                          |                                                            |                                                             |                                                                                                    |  |  |  |
|---------------------------|---------------------------------------------------|----------------------------------------------------------|------------------------------------------------------------|-------------------------------------------------------------|----------------------------------------------------------------------------------------------------|--|--|--|
| 9669                      | \$MM_CMM                                          | \$MM_CMM_FACE_MILL_EFF_TOOL_DIAM                         |                                                            |                                                             |                                                                                                    |  |  |  |
| MD-Nummer                 | Effektiver Fi                                     | Effektiver Fräserdurchmesser beim Planfräsen             |                                                            |                                                             |                                                                                                    |  |  |  |
| Standardvorbesetzung: 85. | 0                                                 | min. Eingab                                              | egrenze: 50.0                                              |                                                             | max. Eingabegrenze: 100.0                                                                                                    |  |  |  |
| Änderung gültig nach: SOF | ORT                                               |                                                          | Schutzstufe: 3/4                                           | 4                                                           | Einheit: %                                                                                                    |  |  |  |
| Datentyp: DOUBLE          |                                                   |                                                          |                                                            |                                                             | Gültig ab SW–Stand:<br>ShopMill 4.4                                                                                                    |  |  |  |
| Bedeutung:                | In diesem M<br>Werkzeug v<br>sich aus der<br>ser. | ID geben Sie<br>om Typ "Fräs<br>m Verhältnis o<br>d<br>D | den effektiven Fr<br>er" (120) verwen<br>I/D, mit d = Schn | äserdurch<br>det wird. E<br>ittdurchme<br>d =<br>D :<br>d/I | messer an, wenn beim Planfräsen ein<br>Der effektive Fräserdurchmesser ergibt<br>esser und D = größter Fräserdurchmes-<br>= 85<br>= 100<br>ektiver Fräserdurchmesser:<br>D = 85/100 = 0,85 -> 85% |  |  |  |

| 9670<br>MD-Nummer         | \$MM_CMM<br>Radius Anfa<br>(-1=Sicherh                                                | \$MM_CMM_START_RAD_CONTOUR_POCKE<br>Radius Anfahrkreis beim Schlichten von Konturtaschen zzgl. halbes Schlichtaufmaß<br>(–1=Sicherheitsabstand) |                                                                                                    |                                                      |                                                                          |  |  |
|---------------------------|---------------------------------------------------------------------------------------|----------------------------------------------------------------------------------------------------|----------------------------------------------------------------------------------------------------|------------------------------------------------------|--------------------------------------------------------------------------|--|--|
| Standardvorbesetzung: –1  |                                                                                       | min. Eingab                                                                                                    | egrenze: -1                                                                                                 | max. Eingat                                          | begrenze: 100.0                                                          |  |  |
| Änderung gültig nach: SOF | FORT Schutzstufe: 3/4 Einheit: mm                                                     |                                                                                                    |                                                                                                    |                                                      |                                                                          |  |  |
| Datentyp: DOUBLE          | Gültig ab SW–Stand:<br>ShopMill 4.4                                                   |                                                                                                    |                                                                                                    |                                                      |                                                                          |  |  |
| Bedeutung:                | Mit diesem<br>beeinflusst.<br>-1 = Der Ra<br>taufmaß ein<br>>0 = Der Ra<br>tum zum Sc | MD wird der F<br>adius wird so g<br>gehalten wird<br>adius wird so g<br>hlichtaufmaß                                                            | Radius des Anfahrkreises t<br>gewählt, dass im Startpunk<br>gewählt, dass im Startpunk<br>eingehalten wird. | beim Schlichte<br>kt der Sicherhe<br>kt der Wert vor | n von Konturtaschen<br>eitsabstand zum Schlich-<br>n diesem Maschinenda- |  |  |

| 9671                           | \$MM_CMM              | \$MM_CMM_TOOL_LOAD_DEFAULT_MAG                                                       |                  |                        |            |  |  |
|--------------------------------|-----------------------|--------------------------------------------------------------------------------------|------------------|------------------------|------------|--|--|
| MD-Nummer                      | Default-Mag           | efault–Magazin Werkzeug beladen                                                      |                  |                        |            |  |  |
| Standardvorbesetzung: 0        | min. Eingabegrenze: 0 |                                                                                      |                  | max. Eingabegrenze: 30 |            |  |  |
| Änderung gültig nach: POWER ON |                       |                                                                                      | Schutzstufe: 3/4 |                        | Einheit: – |  |  |
| Datentyp: BYTE                 |                       |                                                                                      |                  | Gültig ab SV           | V–Stand:   |  |  |
|                                |                       |                                                                                      |                  | ShopMill 6.3           |            |  |  |
| Bedeutung:                     | Mit diesem I          | Nit diesem MD legen Sie das Magazin fest, in dem ShopMill beim Laden eines Werkzeugs |                  |                        |            |  |  |
|                                | zuerst nach           | einem Leerpl                                                                         | atz suchen soll. |                        |            |  |  |

| 9672                           | \$MM_CMM     | \$MM_CMM_FIXED_TOOL_PLACE                             |                           |               |            |  |  |
|--------------------------------|--------------|-------------------------------------------------------|---------------------------|---------------|------------|--|--|
| MD-Nummer                      | Feste Platzo | Feste Platzcodierung                                  |                           |               |            |  |  |
| Standardvorbesetzung: 0        |              | min. Eingabegrenze: 0                                 |                           |               | egrenze: 1 |  |  |
| Änderung gültig nach: POWER ON |              |                                                       | Schutzstufe: 3/4          |               | Einheit: – |  |  |
| Datentyp: BYTE                 |              |                                                       | ł                         | Gültig ab SV  | V–Stand:   |  |  |
|                                |              |                                                       |                           | ShopMill 4.4  |            |  |  |
| Bedeutung:                     | Mit diesem I | MD wird der Z                                         | Zustand für neu angelegte | Werkzeuge fes | stgelegt:  |  |  |
|                                | 0 = Werkzeu  | 0 = Werkzeuge mit variabler Platzcodierung im Magazin |                           |               |            |  |  |
|                                | 1 = Werkzeu  | uge mit fester                                        | Platzcodierung im Magaz   | in            |            |  |  |

| 9673                      | \$MM_CMM_TOOL_LOAD_STATION                                                 |                                                                    |                                                         |                               |                                                       |  |
|---------------------------|----------------------------------------------------------------------------|--------------------------------------------------------------------|---------------------------------------------------------|-------------------------------|-------------------------------------------------------|--|
| MD-Nummer                 | Nummer de                                                                  | Nummer der Beladestelle                                            |                                                         |                               |                                                       |  |
| Standardvorbesetzung: 1   |                                                                            | min. Eingabegrenze: 1 max. Eingabegrenze: 2                        |                                                         |                               |                                                       |  |
| Änderung gültig nach: POW | /ER ON                                                                     |                                                                    | Schutzstufe: 3/4                                        |                               | Einheit: –                                            |  |
| Datentyp: BYTE            |                                                                            |                                                                    |                                                         | Gültig ab SV                  | Gültig ab SW–Stand:                                   |  |
|                           |                                                                            |                                                                    |                                                         | ShopMill 4.4                  | l .                                                   |  |
| Bedeutung:                | Mit diesem I<br>und entlader<br>destelle be-<br>1 = Belades<br>2 = Belades | MD geben Sie<br>n werden. (Da<br>/entladen.)<br>telle 1<br>telle 2 | e an, über welche Beladest<br>as Magazin und die Spinde | elle das Maga<br>I werden imm | izin und die Spindel be-<br>er über die gleiche Bela- |  |

| 9674                           | \$MM_CMM              | \$MM_CMM_ENABLE_TOOL_MAGAZINE         |                  |              |             |  |  |
|--------------------------------|-----------------------|---------------------------------------|------------------|--------------|-------------|--|--|
| MD-Nummer                      | Anzeige der           | Anzeige der Magazinliste              |                  |              |             |  |  |
| Standardvorbesetzung: 1        | min. Eingabegrenze: 0 |                                       |                  | max. Eingat  | begrenze: 1 |  |  |
| Änderung gültig nach: POWER ON |                       |                                       | Schutzstufe: 3/4 |              | Einheit: –  |  |  |
| Datentyp: BYTE                 |                       |                                       |                  | Gültig ab SV | V–Stand:    |  |  |
|                                |                       |                                       |                  | ShopMill 4.4 | ļ.          |  |  |
| Bedeutung:                     | 0 = Magazir           | 0 = Magazinliste wird nicht angezeigt |                  |              |             |  |  |
|                                | 1 = Magazir           | liste wird ang                        | ezeigt           |              |             |  |  |

| 9675<br>MD-Nummer            | SMM_CMM_CUSTOMER_START_PICTURE              |                                                                |                              |            |  |  |
|------------------------------|---------------------------------------------|----------------------------------------------------------------|------------------------------|------------|--|--|
| Standardvorbesetzung: 0      | min. Eingabegrenze: 0 max. Eingabegrenze: 1 |                                                                |                              |            |  |  |
| Änderung gültig nach: SOFORT |                                             | Schutzstufe: 3/4                                               | L                            | Einheit: – |  |  |
| Datentyp: BYTE               |                                             |                                                                | Gültig ab SV<br>ShopMill 5.1 | V–Stand:   |  |  |
| Bedeutung:                   | Kundenhoc                                   | hlaufbild wird                                                 | aktiviert, wenn              | ·          |  |  |
|                              | 0 = Kunden<br>1 = Kunden                    | 0 = Kundenhochlaufbild Siemens<br>1 = Kundenhochlaufbild Kunde |                              |            |  |  |

| 9676<br>MD-Nummer         | -<br>\$MM_CMM_DIRECTORY_SOFTKEY_PATH1<br>Pfad zu den Laufwerknamen in Verzeichnisverwaltung |                                                |                                                                                         |                                                |                                                                     |  |
|---------------------------|---------------------------------------------------------------------------------------------|------------------------------------------------|-----------------------------------------------------------------------------------------|------------------------------------------------|---------------------------------------------------------------------|--|
| Standardvorbesetzung: -   | 1                                                                                           | min. Eingabegrenze: – max. Eingabegren         |                                                                                         |                                                | begrenze: –                                                         |  |
| Änderung gültig nach: POW | /ER ON                                                                                      |                                                | Schutzstufe: 3/4                                                                        |                                                | Einheit: –                                                          |  |
| Datentyp: STRING (80 Zeic | typ: STRING (80 Zeichen)                                                                    |                                                |                                                                                         | Gültig ab SW–Stand:<br>ShopMill 5.1            |                                                                     |  |
| Bedeutung:                | Mit diesem I<br>Softkeyleiste<br>das Anzeige                                                | MD legen Sie<br>e) in der Verze<br>–MD ein Lee | den Pfad für den Laufwerk<br>eichnisverwaltung mit Fest<br>rstring eingegeben, ist dies | namen des 2<br>blatten–Netza<br>er Softkey nic | . Softkeys (horizontale<br>nbindung fest. Wird in<br>cht vorhanden. |  |

| 9677                      | \$MM_CMM                     | \$MM_CMM_DIRECTORY_SOFTKEY_PATH2                   |                              |                |                        |  |
|---------------------------|------------------------------|----------------------------------------------------|------------------------------|----------------|------------------------|--|
| MD-Nummer                 | Pfad zu den                  | Prad zu den Laufwerknamen in Verzeichnisverwaltung |                              |                |                        |  |
| Standardvorbesetzung: -   |                              | min. Eingabegrenze: – max. Eingabegrenze: –        |                              |                |                        |  |
| Änderung gültig nach: POW | /ER ON                       | ER ON Schutzstufe: 3/4                             |                              |                | Einheit: –             |  |
| Datentyp: STRING (80 Zeic | Zeichen) Gültig ab SW–Stand: |                                                    |                              |                | V–Stand:               |  |
|                           |                              | ShopMill 5.1                                       |                              |                |                        |  |
| Bedeutung:                | Mit diesem I                 | MD legen Sie                                       | den Pfad für den Laufwerk    | namen des 3.   | Softkeys (horizontale  |  |
|                           | Softkeyleiste                | e) in der Verze                                    | eichnisverwaltung mit Fest   | olatten-Netza  | nbindung fest. Wird in |  |
|                           | das Anzeige                  | e–MD ein Lee                                       | rstring eingegeben, ist dies | er Softkey nic | ht vorhanden.          |  |

| 9678                                              | \$MM_CMM_DIRECTORY_SOFTKEY_PATH3   |                                                    |                              |                |                         |  |
|---------------------------------------------------|------------------------------------|----------------------------------------------------|------------------------------|----------------|-------------------------|--|
| MD-Nummer                                         | Pfad zu den                        | Pfad zu den Laufwerknamen in Verzeichnisverwaltung |                              |                |                         |  |
| Standardvorbesetzung: -                           |                                    | min. Eingabegrenze: – max. Eingabegrenze: –        |                              |                | egrenze: –              |  |
| Ânderung gültig nach: POW                         | Änderung gültig nach: POWER ON Sch |                                                    |                              |                | Einheit: –              |  |
| Datentyp: STRING (80 Zeichen) Gültig ab SW–Stand: |                                    |                                                    |                              |                | V–Stand:                |  |
|                                                   |                                    |                                                    |                              | ShopMill 5.1   |                         |  |
| Bedeutung:                                        | Mit diesem I                       | MD legen Sie                                       | den Pfad für den Laufwerk    | namen des 4.   | . Softkeys (horizontale |  |
|                                                   | Softkeyleiste                      | e) in der Verze                                    | eichnisverwaltung mit Fest   | platten–Netza  | nbindung fest. Wird in  |  |
|                                                   | das Anzeige                        | -MD ein Lee                                        | rstring eingegeben, ist dies | er Softkey nic | cht vorhanden.          |  |

| 9679                          | \$MM_CMM_DIRECTORY_SOFTKEY_PATH4             |                                                    |                                                                                       |                                                   |                                                                      |  |
|-------------------------------|----------------------------------------------|----------------------------------------------------|---------------------------------------------------------------------------------------|---------------------------------------------------|----------------------------------------------------------------------|--|
| MD-Nummer                     | Pfad zu den                                  | Pfad zu den Laufwerknamen in Verzeichnisverwaltung |                                                                                       |                                                   |                                                                      |  |
| Standardvorbesetzung: -       | min. Eingabegrenze: – max. Eingabegrenze: –  |                                                    |                                                                                       | pegrenze: –                                       |                                                                      |  |
| Änderung gültig nach: POW     | derung gültig nach: POWER ON                 |                                                    |                                                                                       |                                                   | Einheit: –                                                           |  |
| Datentyp: STRING (80 Zeichen) |                                              |                                                    |                                                                                       | Gültig ab SW–Stand:<br>ShopMill 5.1               |                                                                      |  |
| Bedeutung:                    | Mit diesem I<br>Softkeyleiste<br>das Anzeige | MD legen Sie<br>e) in der Verze<br>—MD ein Lee     | den Pfad für den Laufwer<br>eichnisverwaltung mit Fest<br>rstring eingegeben, ist die | knamen des 5<br>tplatten–Netza<br>ser Softkey nic | . Softkeys (horizontale<br>inbindung fest. Wird in<br>cht vorhanden. |  |

| 9680                         | \$MM_CMM     | \$MM_CMM_M_CODE_COOLANT_I                                                              |                  |                     |                 |  |  |
|------------------------------|--------------|----------------------------------------------------------------------------------------|------------------|---------------------|-----------------|--|--|
| MD-Nummer                    | M–Funktion   | M–Funktion Kühlmittel I                                                                |                  |                     |                 |  |  |
| Standardvorbesetzung: 8      |              | min. Eingabegrenze: 0 max. Eingabegr                                                   |                  |                     | begrenze: 32767 |  |  |
| Änderung gültig nach: SOFORT |              |                                                                                        | Schutzstufe: 3/4 |                     | Einheit: –      |  |  |
| Datentyp: WORD               |              |                                                                                        |                  | Gültig ab SW–Stand: |                 |  |  |
|                              |              |                                                                                        |                  | ShopMill 5.1        |                 |  |  |
| Bedeutung:                   | Mit diesem I | Mit diesem MD legen Sie die M-Funktion für Kühlmittel I fest, die beim Werkzeugwechsel |                  |                     |                 |  |  |
|                              | ausgegeber   | i wird.                                                                                |                  |                     |                 |  |  |

| 9681                         | \$MM_CMM                   | \$MM_CMM_M_CODE_COOLANT_II                                                                               |                  |                           |            |  |  |
|------------------------------|----------------------------|----------------------------------------------------------------------------------------------------|------------------|---------------------------|------------|--|--|
| MD-Nummer                    | M–Funktion                 | Kühlmittel II                                                                                            |                  |                           |            |  |  |
| Standardvorbesetzung: 7      |                            | min. Eingab                                                                                              | egrenze: 0       | max. Eingabegrenze: 32767 |            |  |  |
| Änderung gültig nach: SOFORT |                            |                                                                                                    | Schutzstufe: 3/4 |                           | Einheit: – |  |  |
| Datentyp: WORD               |                            |                                                                                                    |                  | Gültig ab SW–Stand:       |            |  |  |
|                              |                            |                                                                                                    |                  | ShopMill 5.1              |            |  |  |
| Bedeutung:                   | Mit diesem I<br>ausgegeber | lit diesem MD legen Sie die M–Funktion für Kühlmittel II fest, die beim Werkzeugwechsel ausgegeben wird. |                  |                           |            |  |  |

| 9682                         | \$MM_CMM     | \$MM_CMM_CYC_BGF_BORE_DIST         |                           |              |              |  |
|------------------------------|--------------|------------------------------------|---------------------------|--------------|--------------|--|
| MD-Nummer                    | Anbohrtiefe  | Anbohrtiefe beim Bohrgewindefräsen |                           |              |              |  |
| Standardvorbesetzung: 1      |              | min. Eingabegrenze: 0              |                           |              | egrenze: 100 |  |
| Änderung gültig nach: SOFORT |              |                                    | Schutzstufe: 3/4          |              | Einheit: mm  |  |
| Datentyp: DOUBLE             |              |                                    |                           | Gültig ab SV | V–Stand:     |  |
| ShopMill 6.2                 |              |                                    |                           |              |              |  |
| Bedeutung:                   | Mit diesem N | /ID legen Sie                      | die Anbohrtiefe beim Bohr | gewindefräse | n fest.      |  |

| 9684                                               | \$MM_CMM_M_CODE_TOOL_BITS_1                                                                           |                                                                                                  |                                                                                                    |                                                                                         |                                                                                                    |  |
|----------------------------------------------------|----------------------------------------------------------------------------------------------------|--------------------------------------------------------------------------------------------------|----------------------------------------------------------------------------------------------------|-----------------------------------------------------------------------------------------|----------------------------------------------------------------------------------------------------|--|
| MD-Nummer                                          | 1. erweiterte                                                                                         | 1. erweiterte M–Funktion für werkzeugspezifische Funktionen                                      |                                                                                                    |                                                                                         |                                                                                                    |  |
| Standardvorbesetzung: 100                          |                                                                                                    | min. Eingab                                                                                      | begrenze: –1 max. Eingabegrenze: 2                                                                                                    |                                                                                         | pegrenze: 255                                                                                                    |  |
| Änderung gültig nach: SOF                          | ORT                                                                                                   |                                                                                                  | Schutzstufe: 3/4                                                                                                    |                                                                                         | Einheit: –                                                                                                    |  |
| Datentyp: LONG Gültig ab SW–Stand:<br>ShopMill 6.2 |                                                                                                    |                                                                                                  |                                                                                                    |                                                                                         | V–Stand:                                                                                                    |  |
| Bedeutung:                                         | Mit diesem I<br>tionen fest.<br>che Einstelle<br>Hinweis:<br>-1 = Die we<br>sondern Sie<br>\$TC_DP25I | MD legen Sie<br>Beachten Sie<br>ung vorgenon<br>rkzeugspezifi<br>können die v<br>x.11. Bit 0 bis | die 1. erweiterte M–Funkt<br>, dass im Nahtstellensigna<br>nmen werden muss (siehe<br>ischen Funktionen werden<br>werkzeugspezifischen Funl<br>3 auswerten. | ion für die wer<br>I DB82.DBB12<br>auch Kapitel (<br>nicht einer M-<br>ktionen direkt ( | kzeugspezifischen Funk-<br>2 ext_m_cmd_1 die glei-<br>3 "Reservierungen").<br>-Funktion zugeordnet,<br>aus der Variablen |  |

| 9685                      | \$MM_CMM_M_CODE_TOOL_BITS_2 |                                                             |                            |                 |                         |  |
|---------------------------|-----------------------------|-------------------------------------------------------------|----------------------------|-----------------|-------------------------|--|
| MD-Nummer                 | 2. erweiterte               | 2. erweiterte M–Funktion für werkzeugspezifische Funktionen |                            |                 |                         |  |
| Standardvorbesetzung: 101 |                             | min. Eingab                                                 | egrenze: –1                | max. Eingat     | begrenze: 255           |  |
| Änderung gültig nach: SOF | ORT                         |                                                             | Schutzstufe: 3/4           |                 | Einheit: –              |  |
| Datentyp: LONG            |                             |                                                             |                            | Gültig ab SV    | N–Stand:                |  |
|                           |                             |                                                             |                            | ShopMill 6.2    | 2                       |  |
| Bedeutung:                | Mit diesem                  | MD legen Sie                                                | die 2. erweiterte M-Funkt  | ion für die wer | kzeugspezifischen Funk- |  |
|                           | tionen fest.                | Beachten Sie                                                | , dass im Nahtstellensigna | I DB82.DBB13    | 3 ext_m_cmd_2 die glei- |  |
|                           | che Einstell                | ung vorgenon                                                | nmen werden muss (siehe    | auch Kapitel    | 3 "Reservierungen").    |  |
|                           | Hinweis:                    |                                                             |                            |                 |                         |  |
|                           | -1 = Die we                 | rkzeugspezifi                                               | ischen Funktionen werden   | nicht einer M-  | -Funktion zugeordnet,   |  |
|                           | sondern Sie                 | können die v                                                | werkzeugspezifischen Fun   | ktionen direkt  | aus der Variablen       |  |
|                           | \$TC_DP25[                  | x,1], Bit 0 bis                                             | 3 auswerten.               |                 |                         |  |

| 9686                               | \$MM_CMM     | \$MM_CMM_M_CODE_COOLANT_OFF                                                          |                  |              |                 |  |
|------------------------------------|--------------|--------------------------------------------------------------------------------------|------------------|--------------|-----------------|--|
| MD-Nummer                          | M–Funktion   | A-Funktion für Kühlmittel aus                                                        |                  |              |                 |  |
| Standardvorbesetzung: 9 min. Einga |              |                                                                                      | egrenze: 0       | max. Eingat  | begrenze: 32767 |  |
| Änderung gültig nach: SOFORT       |              |                                                                                      | Schutzstufe: 3/4 |              | Einheit: –      |  |
| Datentyp: LONG                     |              |                                                                                      |                  | Gültig ab SV | V–Stand:        |  |
|                                    |              |                                                                                      |                  | ShopMill 6.2 |                 |  |
| Bedeutung:                         | Mit diesem I | Mit diesem MD legen Sie die M–Funktion für das Ausschalten des Kühlmittels fest, die |                  |              |                 |  |
|                                    | beim Werkz   | eugwechsel a                                                                         | lusgegeben wird. |              |                 |  |

#### 02/05

| 9687                           | \$MM_CMM     | \$MM_CMM_TOOL_MOVE_DEFAULT_MAG                                                      |                        |              |              |  |
|--------------------------------|--------------|-------------------------------------------------------------------------------------|------------------------|--------------|--------------|--|
| MD-Nummer                      | Default-Mag  | Default–Magazin Werkzeug umsetzen                                                   |                        |              |              |  |
| Standardvorbesetzung: 0        |              | min. Eingab                                                                         | egrenze: 0             | max. Eingab  | begrenze: 30 |  |
| Änderung gültig nach: POWER ON |              |                                                                                     | Schutzstufe: 3/4       |              | Einheit: –   |  |
| Datentyp: BYTE                 |              |                                                                                     |                        | Gültig ab SV | V–Stand:     |  |
|                                |              |                                                                                     |                        | ShopMill 6.3 | }            |  |
| Bedeutung:                     | Mit diesem I | Mit diesem MD legen Sie das Magazin fest, in dem ShopMill beim Umsetzen eines Werk- |                        |              |              |  |
|                                | zeugs zuers  | t nach einem                                                                        | Leerplatz suchen soll. |              |              |  |

| 9703<br>MD-Nummer            | \$MM_CMM_INDEX_AXIS_4<br>Achsindex für 4. Achse |                       |                          |              |                         |  |
|------------------------------|-------------------------------------------------|-----------------------|--------------------------|--------------|-------------------------|--|
| Standardvorbesetzung: 0      |                                                 | min. Eingabegrenze: 0 |                          |              | max. Eingabegrenze: 127 |  |
| Änderung gültig nach: SOFORT |                                                 |                       | Schutzstufe: 3/4         |              | Einheit: –              |  |
| Datentyp: UBYTE              |                                                 |                       |                          | Gültig ab SV | V–Stand:                |  |
| ShopMill 5.3                 |                                                 |                       |                          |              |                         |  |
| Bedeutung:                   | In diesem M                                     | D wird die Nu         | ımmer der Kanalachse ein | getragen.    |                         |  |

| 9704                         | \$MM_CMM     | \$MM_CMM_INDEX_AXIS_5  |                          |              |               |  |
|------------------------------|--------------|------------------------|--------------------------|--------------|---------------|--|
| MD-Nummer                    | Achsindex fi | Achsindex für 5. Achse |                          |              |               |  |
| Standardvorbesetzung: 0      |              | min. Eingabegrenze: 0  |                          |              | begrenze: 127 |  |
| Änderung gültig nach: SOFORT |              |                        | Schutzstufe: 3/4         |              | Einheit: –    |  |
| Datentyp: UBYTE              |              |                        | •                        | Gültig ab SV | V–Stand:      |  |
| ShopMill 5.3                 |              |                        |                          |              |               |  |
| Bedeutung:                   | In diesem M  | D wird die Nu          | immer der Kanalachse ein | getragen.    |               |  |

| 9705<br>MD-Nummer         | \$MM_CMM<br>Achsindex fi | \$MM_CMM_INDEX_SPINDLE<br>Achsindex für Spindel |                          |              |               |  |  |
|---------------------------|--------------------------|-------------------------------------------------|--------------------------|--------------|---------------|--|--|
| Standardvorbesetzung: 4   |                          | min. Eingabegrenze: 0                           |                          |              | begrenze: 127 |  |  |
| Änderung gültig nach: SOF | ORT                      |                                                 | Schutzstufe: 3/4         |              | Einheit: –    |  |  |
| Datentyp: UBYTE           |                          |                                                 | L                        | Gültig ab SV | V–Stand:      |  |  |
| ShopMill 5.3              |                          |                                                 |                          |              | •             |  |  |
| Bedeutung:                | In diesem M              | D wird die Nu                                   | immer der Kanalachse ein | getragen.    |               |  |  |

| 9706                      | \$MM_CMM_GEOAX_ASSIGN_AXIS_4                                  |                                      |                           |               |                           |  |
|---------------------------|---------------------------------------------------------------|--------------------------------------|---------------------------|---------------|---------------------------|--|
| MD-Nummer                 | Zuordnung                                                     | Zuordnung 4. Achse zu Geometrieachse |                           |               |                           |  |
| Standardvorbesetzung: 0   |                                                               | min. Eingab                          | egrenze: 0                | max. Eingat   | begrenze: 3               |  |
| Änderung gültig nach: SOF | ORT                                                           |                                      | Schutzstufe: 3/4          |               | Einheit: –                |  |
| Datentyp: BYTE            |                                                               |                                      |                           | Gültig ab SV  | V–Stand:                  |  |
|                           |                                                               |                                      |                           | ShopMill 6.4  |                           |  |
| Bedeutung:                | In diesem M                                                   | ID wird der 4.                       | Achse eine Geometrieach   | se zugeordne  | t. Die Zuordnung wird     |  |
|                           | nötig, wenn                                                   | Sie beim Mes                         | ssen eines Werkstücks mit | dem Paramet   | er Winkelkorrektur arbei- |  |
|                           | ten.                                                          |                                      |                           |               |                           |  |
|                           | 0 = keine Zu                                                  | Jordnung                             |                           |               |                           |  |
|                           | 1 = 4. Achse in Richtung der 1. Geometrieachse (X) -> A-Achse |                                      |                           |               |                           |  |
|                           | 2 = 4. Achs                                                   | e in Richtung                        | der 2. Geometrieachse (Y  | ') –> B–Achse |                           |  |
|                           | 3 = 4. Achs                                                   | e in Richtung                        | der 3. Geometrieachse (Z  | ) -> C-Achse  |                           |  |

| 9707                      | \$MM_CMM_GEOAX_ASSIGN_AXIS_5 |                |                            |               |                            |  |
|---------------------------|------------------------------|----------------|----------------------------|---------------|----------------------------|--|
| MD-Nummer                 | Zuordnung                    | 5. Achse zu G  | Geometrieachse             |               |                            |  |
| Standardvorbesetzung: 0   |                              | min. Eingab    | egrenze: 0                 | max. Eingat   | begrenze: 3                |  |
| Änderung gültig nach: SOF | ORT                          |                | Schutzstufe: 3/4           |               | Einheit: –                 |  |
| Datentyp: BYTE            |                              |                |                            | Gültig ab SV  | V–Stand:                   |  |
|                           |                              |                |                            | ShopMill 6.4  | l l                        |  |
| Bedeutung:                | In diesem M                  | ID wird der 5. | Achse eine Geometrieach    | nse zugeordne | t. Die Zuordnung wird      |  |
|                           | nötig, wenn                  | Sie beim Me    | ssen eines Werkstücks mit  | t dem Paramet | ter Winkelkorrektur arbei- |  |
|                           | ten.                         |                |                            |               |                            |  |
|                           | 0 = keine Zu                 | lordnung       |                            |               |                            |  |
|                           | 1 = 4. Achs                  | e in Richtung  | ) der 1. Geometrieachse (X | () –> A–Achse |                            |  |
|                           | 2 = 4. Achs                  | e in Richtung  | der 2. Geometrieachse (Y   | ′) –> B–Achse |                            |  |
|                           | 3 = 4. Achs                  | e in Richtung  | der 3. Geometrieachse (Z   | 2) -> C-Achse |                            |  |

| 9718                      | \$MM_CMM_OPTION_MASK_2                                                                          |                                                                                 |                                                                                                    |                                              |                                                                   |  |
|---------------------------|-------------------------------------------------------------------------------------------------|---------------------------------------------------------------------------------|----------------------------------------------------------------------------------------------------|----------------------------------------------|-------------------------------------------------------------------|--|
| MD-Nummer                 | Einstellunge                                                                                    | en für ShopMi                                                                   | l                                                                                                  |                                              |                                                                   |  |
| Standardvorbesetzung: 0   |                                                                                                 | min. Eingab                                                                     | egrenze: 0000                                                                                      | max. Eingat                                  | begrenze: FFFF                                                    |  |
| Änderung gültig nach: SOF | ORT                                                                                             |                                                                                 | Schutzstufe: 1                                                                                     |                                              | Einheit: Hex                                                      |  |
| Datentyp: LONG            |                                                                                                 |                                                                                 |                                                                                                    | Gültig ab SW–Stand:<br>ShopMill 6.3          |                                                                   |  |
| Bedeutung:                | Bit 0: Nicht i<br>zur Abarbeit<br>Bit 1: Simula<br>Bit 2: Basis-<br>eingebbar.<br>Bit 3 bis Bit | n Bedienart A<br>tung angewäh<br>ationsgeschw<br>-Verschiebun<br>5: reserviert. | Automatik springen, wenn e<br>nlt wird.<br>indigkeit durch Vorschub–(<br>g in den Mess– und Progra | in Programm<br>Override beeir<br>ammmasken n | von extern (über die PLC)<br>iflussen.<br>icht anzeigen und nicht |  |

| 9719                      | \$MM CMM OPTION MASK                                                                                                    |                                                                                                    |                                                                                                    |                                                                                                    |                                                                                                    |  |
|---------------------------|----------------------------------------------------------------------------------------------------|----------------------------------------------------------------------------------------------------|----------------------------------------------------------------------------------------------------|----------------------------------------------------------------------------------------------------|----------------------------------------------------------------------------------------------------|--|
| MD-Nummer                 | Einstellungen für ShopMill                                                                                                    |                                                                                                    |                                                                                                    |                                                                                                    |                                                                                                    |  |
| Standardvorbesetzung: H5  |                                                                                                    | min. Eingab                                                                                                    | egrenze: 0000                                                                                                    | max. Einga                                                                                                    | begrenze: FFFF                                                                                                    |  |
| Änderung gültig nach: SOF | ORT                                                                                                    | 1                                                                                                    | Schutzstufe: 1                                                                                                    |                                                                                                    | Einheit: Hex                                                                                                    |  |
| Datentyp: LONG            |                                                                                                    |                                                                                                    |                                                                                                    | Gültig ab S<br>ShopMill 6.3                                                                                                   | W–Stand:<br>3                                                                                                    |  |
| Bedeutung:                | Bit 0 und Bit<br>Bit 2: MDA-<br>Bit 3 bis Bit<br>Bit 9: Progra<br>Bit 10 bis Bi<br>Bit 18: Bei U<br>ShopMill-O<br>Bit 19: Statt<br>Bit 20: Nullp<br>der Nullpunl<br>Bit 21: Basis<br>Bit 22 bis Bi<br>Bit 26: Verz<br>Bit 27: Verz<br>Bit 28 bis Bi<br>Bit 31: Koor<br>(rechtshänd | 1: reserviert<br>Puffer nicht a<br>8: reserviert<br>ammabarbeitu<br>t 17: reservie<br>Jmschaltung v<br>berfläche.<br>"MKS" und "V<br>unktverschiebur<br>satzanzeige<br>t 25: reservie<br>eichnis "Teilep<br>eichnis "Teilep<br>eichnis "Unter<br>t 30: reservie<br>dinatenkreuz<br>iges Koordina | utomatisch löschen.<br>ung in allen Masken starte<br>rt<br>von Manuell/MDA/Auto die<br>WKS" die Texte "Maschine<br>bungen nicht als "NPV1",<br>ngsliste).<br>freischalten.<br>rt<br>programme" im Programm<br>programme" im Programm<br>rt<br>bei G17 immer wie folgt a<br>aten–System) bzw. unten | n.<br>Betriebsart u<br>" und "Werkstr<br>sondern als "G<br>manager freis<br>nmanager freis<br>nzeigen: X na<br>(linkshändiges | mschalten aber nicht die<br>ück" anzeigen.<br>554" anzeigen (außer in<br>chalten.<br>schalten.<br>ch rechts, Y nach oben<br>s Koordinaten–System). |  |

| 9720                      | \$MM_CMM_ENABLE_B_AXIS                                                           |                                        |                            |                       |                    |  |
|---------------------------|----------------------------------------------------------------------------------|----------------------------------------|----------------------------|-----------------------|--------------------|--|
| MD-Nummer                 | Freigabe 5.                                                                      | Freigabe 5. Achse für Bedienoberfläche |                            |                       |                    |  |
| Standardvorbesetzung: 0   |                                                                                  | min. Eingab                            | egrenze: 0                 | max. Eingabegrenze: 3 |                    |  |
| Änderung gültig nach: SOF | ORT                                                                              |                                        | Schutzstufe: 3/4           |                       | Einheit: –         |  |
| Datentyp: BYTE            |                                                                                  |                                        |                            | Gültig ab SV          | V–Stand:           |  |
|                           |                                                                                  |                                        |                            | ShopMill 5.1          |                    |  |
| Bedeutung:                | 5. Achse (z.                                                                     | B. B–Achse)                            | für Bedienoberfläche freig | eben:                 |                    |  |
|                           | 0 = 5. Achse                                                                     | e wird an der l                        | Bedienoberfläche nicht an  | gezeigt               |                    |  |
|                           | 1 = 5. Achse                                                                     | e wird an der l                        | Bedienoberfläche angezei   | gt                    |                    |  |
|                           | 2 = 5. Achse wird an der Bedienoberfläche angezeigt und kann programmiert werden |                                        |                            |                       |                    |  |
|                           | 3 = 5. Achse                                                                     | e wird an der l                        | Bedienoberfläche nur bein  | n Referenzpun         | ktfahren angezeigt |  |

| 9721                      | \$MM_CMM_ENABLE_TRACYL                                                                                                    |            |                            |                 |                        |  |
|---------------------------|----------------------------------------------------------------------------------------------------|------------|----------------------------|-----------------|------------------------|--|
| MD-Nummer                 | Freigabe Zylindermanteltransformation                                                                                                    |            |                            |                 |                        |  |
| Standardvorbesetzung: 0   | min                                                                                                    | n. Eingab  | egrenze: 0                 | max. Eingat     | begrenze: 1            |  |
| Änderung gültig nach: SOF | ORT                                                                                                    |            | Schutzstufe: 3/4           |                 | Einheit: –             |  |
| Datentyp: BYTE            |                                                                                                    |            |                            | Gültig ab SV    | V–Stand:               |  |
|                           |                                                                                                    |            |                            | ShopMill 5.1    |                        |  |
| Bedeutung:                | Die Funktion Zyli                                                                                                    | inderman   | teltransformation in der B | edienoberfläch  | e freigeben:           |  |
|                           | 0 = Die Funktion<br>zeigt                                                                                                    | n Zylinder | rmanteltransformation wire | d in der Bedien | oberfläche nicht ange- |  |
|                           | 1 = Die Funktion                                                                                                    | n Zylinder | rmanteltransformation wire | d in der Bedien | oberfläche angezeigt   |  |
|                           | Die Zylindermanteltransformation kann nur dann eingesetzt werden, wenn die Funktion in der CNC–ISO–Bedienoberfläche in Betrieb genommen wurde. |            |                            |                 |                        |  |

| 9723                      | \$MM CMM ENABLE SWIVELLING HEAD                                                                                                 |               |                         |                    |             |  |
|---------------------------|----------------------------------------------------------------------------------------------------|---------------|-------------------------|--------------------|-------------|--|
| MD-Nummer                 | Freigabe Schwenken                                                                                                    |               |                         |                    |             |  |
| Standardvorbesetzung: 0   | ·                                                                                                    | min. Eingab   | egrenze: 0              | max. Eingat        | begrenze: 1 |  |
| Änderung gültig nach: SOF | ORT                                                                                                    |               | Schutzstufe: 3/4        | ·                  | Einheit: –  |  |
| Datentyp: BYTE            | entyp: BYTE Gültig al<br>ShopMil                                                                                                |               |                         |                    | V-Stand:    |  |
| Bedeutung:                | Die Funktio                                                                                                    | n Schwenken   | in der Bedienoberfläch  | e freigeben.       |             |  |
|                           | 0 = Die Fur                                                                                                    | nktion Schwei | nken wird in der Bedien | oberfläche nicht a | angezeigt   |  |
|                           | 1 = Die Fur                                                                                                    | hktion Schwei | nken wird in der Bedien | oberfläche angez   | eigt        |  |
|                           | Das Schwenken kann nur dann eingesetzt werden, wenn die Funktion in der CNC-ISO-<br>Bedienoberfläche in Betrieb genommen wurde. |               |                         |                    |             |  |

| 9724                                          | \$MM_CMM                                  | \$MM_CMM_CIRCLE_RAPID_FEED                                                                            |                         |              |                  |  |  |
|-----------------------------------------------|-------------------------------------------|----------------------------------------------------------------------------------------------------|-------------------------|--------------|------------------|--|--|
| MD-Nummer                                     | Eilgangvors                               | chub für Posit                                                                                        | tionieren auf Kreisbahn |              |                  |  |  |
| Standardvorbesetzung: 500                     | 0 min. Eingabegrenze: 0 max. Eingabegrenz |                                                                                                    |                         |              | pegrenze: 100000 |  |  |
| Änderung gültig nach: SOFORT Schutzstufe: 3/4 |                                           |                                                                                                    |                         |              | Einheit: mm/min  |  |  |
| Datentyp: DOUBLE                              |                                           |                                                                                                    |                         | Gültig ab SV | V–Stand:         |  |  |
|                                               |                                           |                                                                                                    |                         | ShopMill 6.2 | 2                |  |  |
| Bedeutung:                                    | Mit diesem I<br>Kreisbahn fe              | Mit diesem MD legen Sie den Eilgangvorschub in mm/min für das Positionieren auf einer Kreisbahn fest. |                         |              |                  |  |  |

| 9725<br>MD-Nummer         | \$MM_CMM_ENABLE_QUICK_M_CODES<br>Freigabe schneller M-Funktionen                            |                                                                                             |                                                             |               |                         |  |  |
|---------------------------|---------------------------------------------------------------------------------------------|---------------------------------------------------------------------------------------------|-------------------------------------------------------------|---------------|-------------------------|--|--|
| Standardvorbesetzung: 0   | 0                                                                                           | min. Eingab                                                                                 | egrenze: –                                                  | max. Eingab   | begrenze: –             |  |  |
| Änderung gültig nach: SOF | ORT                                                                                         | r.                                                                                          | Schutzstufe: 3/4                                            |               | Einheit: –              |  |  |
| Datentyp: BYTE            | atentyp: BYTE Gültig ab SW–Stand:<br>ShopMill 6.4                                           |                                                                                             |                                                             |               |                         |  |  |
| Bedeutung:                | Mit diesem I<br>den ohne Be<br>Bit 0: Kühlm<br>Bit 1: Kühlm<br>Bit 2: Kühlm<br>Bit 3: Kühlm | MD können S<br>estätigung dur<br>ittel 1 ein<br>ittel 2 ein<br>ittel 1 und 2 e<br>ittel aus | ie schnelle M–Funktionen f<br>rch die PLC ausgeführt.<br>in | reigeben. D.h | . die M–Funktionen wer- |  |  |

| 9727                      | \$MM_CMM_ENABLE_POS_A_B_AXIS                                                                                                    |                              |                                         |                     |                       |  |
|---------------------------|----------------------------------------------------------------------------------------------------|------------------------------|-----------------------------------------|---------------------|-----------------------|--|
| MD-Nummer                 | Freigabe Ur                                                                                                    | nterstützung A               | VB-Achse                                |                     |                       |  |
| Standardvorbesetzung: 0   |                                                                                                    | min. Eingab                  | egrenze: –                              | max. Eingat         | begrenze: –           |  |
| Änderung gültig nach: SOF | ORT                                                                                                    |                              | Schutzstufe: 3/4                        |                     | Einheit: –            |  |
| Datentyp: BYTE            |                                                                                                    |                              |                                         | Gültig ab SW–Stand: |                       |  |
|                           |                                                                                                    |                              |                                         | ShopMill 6.4        | ļ.                    |  |
| Bedeutung:                | Mit diesem I<br>Achse progr                                                                                                    | MD legen Sie<br>ammiert werd | fest, ob bei Positionsmust<br>den kann. | ern auch direk      | t der Winkel der A/B– |  |
|                           | 0 = keine Unterstützung A/B–Achse bei Positionsmustern                                                                                                    |                              |                                         |                     |                       |  |
|                           | <ul> <li>&gt; 0 = Unterstützung A–Achse bei Positionsmustern, Betrag = Nummer der Kanalachse</li> <li>&lt; 0 = Unterstützung B–Achse bei Positionsmustern, Betrag = Nummer der Kanalachse</li> </ul> |                              |                                         |                     |                       |  |

| 1                         | 1                                                                         |                                                             |                                                                        |                                     |                                                         |  |
|---------------------------|---------------------------------------------------------------------------|-------------------------------------------------------------|------------------------------------------------------------------------|-------------------------------------|---------------------------------------------------------|--|
| 9728                      | \$MM_CMM_DISPL_DIR_A_B_AXIS_INV                                           |                                                             |                                                                        |                                     |                                                         |  |
| MD-Nummer                 | Anpassung                                                                 | an die Drehrie                                              | chtung der A/B–Achse                                                   |                                     |                                                         |  |
| Standardvorbesetzung: 0   |                                                                           | min. Eingab                                                 | egrenze: 0                                                             | max. Eingat                         | begrenze: 1                                             |  |
| Änderung gültig nach: SOF | ORT                                                                       |                                                             | Schutzstufe: 3/4                                                       |                                     | Einheit: –                                              |  |
| Datentyp: BYTE            |                                                                           |                                                             |                                                                        | Gültig ab SW–Stand:<br>ShopMill 6.4 |                                                         |  |
| Bedeutung:                | Mit diesem I<br>nahme der I<br>tung der pos<br>0 = rechts (r<br>1 = links | MD können S<br>Maschinenach<br>sitiven Koordir<br>nach DIN) | ie die angezeigte und ausg<br>nsen anpassen. Die Betrac<br>natenachse. | geführte Drehr<br>chtung der Dre    | ichtung an die Inbetrieb-<br>hrichtung erfolgt in Rich- |  |

| 9729<br>MD-Nummer                                         | SMM_CMM_G_CODE_TOOL_CHANGE_PROG              |                                                                                                    |  |  |            |  |
|-----------------------------------------------------------|----------------------------------------------|----------------------------------------------------------------------------------------------------|--|--|------------|--|
| Standardvorbesetzung: -                                   | . rog.a.                                     | min. Eingabegrenze: – max. Eingabegrenze: –                                                                                                    |  |  |            |  |
| Änderung gültig nach: SOF                                 | nderung gültig nach: SOFORT Schutzstufe: 3/4 |                                                                                                    |  |  | Einheit: – |  |
| Datentyp: STRING (24) Gültig ab SW–Stand:<br>ShopMill 6.4 |                                              |                                                                                                    |  |  | V–Stand:   |  |
| Bedeutung:                                                | Mit diesem I<br>Das Werkze<br>über Softke    | Mit diesem MD legen Sie den Programmnamen des Werkzeugwechsel–Programms fest.<br>Das Werkzeugwechsel–Programm wird automatisch aufgerufen, nachdem Sie im G–Code<br>über Softkey ein Werkzeug programmiert haben. |  |  |            |  |

| 9748                      | \$MM_CMM_MKS_POSITION_MAN_MEAS |                           |                            |                |                                   |
|---------------------------|--------------------------------|---------------------------|----------------------------|----------------|-----------------------------------|
| MD-Nummer                 | Position ma                    | n. Werkzeugr              | nessen mit Festpunkt       |                |                                   |
| Standardvorbesetzung: 0   |                                | min. Eingab               | egrenze: –                 | max. Eingat    | egrenze: –                        |
| Änderung gültig nach: SOF | ORT                            |                           | Schutzstufe: 3/4           |                | Einheit: mm                       |
| Datentyp: DOUBLE Gültig   |                                |                           |                            | Gültig ab SV   | V–Stand:                          |
|                           |                                |                           |                            | ShopMill 6.4   |                                   |
| Bedeutung:                | Mit diesem                     | MD legen Sie              | die Position des Festpunkt | ts im Maschin  | enkoordinatensystem               |
|                           | fest, wenn b<br>werden soll.   | eim manuelle              | en Werkzeugmessen ein Fe   | estpunkt als B | ezugspunkt verwendet              |
|                           | Alternativ ka                  | ann die Positi            | on des Festpunkts auch üb  | er die Funktio | n "Maschine Manuell" $ ightarrow$ |
|                           | "Messen We                     | erkz." $\rightarrow$ "Abg | gleich Festpunkt" bestimmt | werden. Die e  | ermittelte Position wird          |
|                           | dann autom                     | atisch in dies            | es ivid eingetragen.       |                |                                   |

| 9777                      | \$MM_CMM_ENABLE_TIME_DISPLAY                                                                                                    |                                                                                                    |                                                                                       |                   |             |  |  |
|---------------------------|----------------------------------------------------------------------------------------------------|----------------------------------------------------------------------------------------------------|---------------------------------------------------------------------------------------|-------------------|-------------|--|--|
| MD-Nummer                 | Freigabe de                                                                                                    | Freigabe der Zeitenanzeige                                                                                                    |                                                                                       |                   |             |  |  |
| Standardvorbesetzung: 0x7 | F                                                                                                    | min. Eingab                                                                                                    | egrenze: –                                                                            | max. Eingat       | begrenze: – |  |  |
| Änderung gültig nach: SOF | ORT                                                                                                    |                                                                                                    | Schutzstufe: 3/4                                                                      |                   | Einheit: –  |  |  |
| Datentyp: BYTE            |                                                                                                    |                                                                                                    |                                                                                       | Gültig ab SV      | V–Stand:    |  |  |
|                           |                                                                                                    |                                                                                                    |                                                                                       | ShopMill 6.4      | ŀ           |  |  |
| Bedeutung:                | Mit diesem I<br>Bit 0: Progra<br>Bit 1: Uhrze<br>Bit 2: Datum<br>Bit 3: Masch<br>Bit 4: Bearb<br>Bit 5: Auslas<br>Bit 6: Progra | MD können S<br>ammfortschritt<br>it anzeigen<br>a anzeigen<br>ninenlaufzeit a<br>eitungszeit an<br>stung anzeige<br>ammwiederho | ie die Anzeige der Laufz<br>tsanzeige<br>Inzeigen<br>Izeigen<br>In<br>lungen anzeigen | teiten festlegen. |             |  |  |

#### Hinweis

Die Beschreibung der Anzeige–Maschinendaten zu den Messzyklen finden Sie im Kapitel 9.1.6 "Anzeige–Maschinendaten Messzyklen".

| v                         |                                         |                       |                           |          |                              |               |  |
|---------------------------|-----------------------------------------|-----------------------|---------------------------|----------|------------------------------|---------------|--|
| 9855                      | \$MM_ST_CYCLE_TAP_SETTINGS              |                       |                           |          |                              |               |  |
| MD-Nummer                 | Einstellungen Gewindebohren             |                       |                           |          |                              |               |  |
| Standardvorbesetzung: 0   |                                         | min. Eingabegrenze: – |                           |          | max. Eingat                  | begrenze: –   |  |
| Änderung gültig nach: SOF | ORT                                     |                       | Schutzstufe: 3/4          |          |                              | Einheit: –    |  |
| Datentyp: WORD            | Datentyp: WORD                          |                       |                           |          | Gültig ab SV<br>ShopMill 6.3 | N–Stand:<br>3 |  |
| Bedeutung:                | Bit 0: Gena                             | uhaltverhalte         | n wie vor Zyklusaufru     | uf aktiv |                              |               |  |
| -                         | Bit 1: Gena                             | uhalt G601            |                           |          |                              |               |  |
|                           | Bit 2: Gena                             | uhalt G602            |                           |          |                              |               |  |
|                           | Bit 3: Gena                             | uhalt G603            |                           |          |                              |               |  |
|                           | Bit 4: mit/oh                           | ine Vorsteuei         | rung wie vor Zyklusau     | ufruf ak | tiv                          |               |  |
|                           | Bit 5: mit Vo                           | orsteuerung F         | FWON                      |          |                              |               |  |
|                           | Bit 6: ohne                             | Vorsteuerung          | FFWOF                     |          |                              |               |  |
|                           | Bit 8: SOFT                             | /BRISK/DRI            | ,<br>√E wie vor Zyklusauf | ruf akti | v                            |               |  |
|                           | Bit 9: mit Ru                           | uckbegrenzu           | ng SOFT                   |          |                              |               |  |
|                           | Bit 10: ohne                            | Ruckbegrer            | nzung BRISK               |          |                              |               |  |
|                           | Bit 11: reduzierte Beschleunigung DRIVE |                       |                           |          |                              |               |  |
|                           | Bit 12: bei N                           | /ICALL Spind          | lelbetrieb wieder aktiv   | vieren   |                              |               |  |
|                           | Bit 13: bei N                           | /ICALL in Lac         | geregelung bleiben        |          |                              |               |  |

#### 7 Maschinendaten

| 9999                           | \$MM_TRACE                                                                                                    |  |                  |                                     |                          |  |
|--------------------------------|----------------------------------------------------------------------------------------------------|--|------------------|-------------------------------------|--------------------------|--|
| MD-Nummer                      | Testflags für interne Diagnose                                                                                                   |  |                  |                                     |                          |  |
| Standardvorbesetzung: 0        | min. Eingabe                                                                                                    |  | egrenze: 0000    | max. Eingat                         | max. Eingabegrenze: FFFF |  |
| Änderung gültig nach: POWER ON |                                                                                                    |  | Schutzstufe: 1/1 |                                     | Einheit: Hex             |  |
| Datentyp: WORD                 |                                                                                                    |  |                  | Gültig ab SW–Stand:<br>ShopMill 6.3 |                          |  |
| Bedeutung:                     | Bit 0: reserviert<br>Bit 1: Systemmeldungen von HMI in Dialogzeile anzeigen (nur für Diagnosezwecke).<br>Bit 2 bis 4: reserviert |  |                  |                                     |                          |  |

# 8

# Werkzeugverwaltung

## 8.1 Funktionsübersicht

| Option                  | ShopMill läuft nur mit gesetzter Option Werkzeugverwaltung. Diese ist im<br>Paketumfang von ShopMill enthalten. Die Option ist im Maschinendatensatz<br>für ShopMill enthalten. |                                                                                                    |  |
|-------------------------|----------------------------------------------------------------------------------------------------|----------------------------------------------------------------------------------------------------|--|
|                         | Literatur:                                                                                                    | /FBW/, Funktionsbeschreibung Werkzeugverwaltung                                                                                                    |  |
| Daten                   | Die Datenhaltung<br>über Handeingab<br>gelesen bzw. ges                                                                                                    | g und Verwaltung läuft in der NC. Alle Daten können sowohl<br>e, Initialisierungs–Programm oder durch Datenübertragung<br>schrieben werden.                                                    |  |
| Bedienung               | Die Bedienung ei                                                                                                    | rfolgt über Systembilder.                                                                                                    |  |
| Programmierung          | Mit Einsatz der W<br>Namen, z.B. "Frä<br>Der Werkzeugau<br>möglich. Dabei is                                                                                                    | /erkzeugverwaltung ist es möglich, das Werkzeug mit einem<br>ser 120mm", aufzurufen.<br>fruf über eine T–Nr. (Werkzeugnummer) ist jedoch weiterhin<br>t die T–Nr. dann der Name des Werkzeugs. |  |
| PLC                     | Für die Werkzeug<br>kation zwischen I                                                                                                    | gverwaltung gibt es eigene PLC–Bausteine, die die Kommuni-<br>NC und PLC abwickeln.                                                                                                    |  |
| Werkzeuge               | Unter der PCU 20<br>PCU 50 ist die m<br>\$MN_MM_NUM_<br>Pro Werkzeug kö                                                                                                    | 0 können maximal 250 Werkzeuge angelegt werden, bei der<br>aximale Anzahl der Werkzeuge durch das MD 18082<br>TOOL beschränkt.<br>nnen jeweils 9 Schneiden definiert werden.                   |  |
| Schwesterwerk-<br>zeuge | Pro Werkzeug kö                                                                                                    | nnen maximal 98 Schwesterwerkzeuge angelegt werden.                                                                                                    |  |
| Magazin                 | Es können Ketter<br>der Magazine ist<br>Die Magazinliste<br>BLE_TOOL_MAG                                                                                                    | n– und Tellermagazine verwaltet werden. Die maximale Anzahl<br>in der NC eingestellt.<br>kann über das Anzeige–MD 9674 \$MM_CMM_ENA-<br>GAZINE ausgeblendet werden.                            |  |

| Platzcodierung                                | Über das Anzeige–MD 9672 \$MM_CMM_FIXED_TOOL_PLACE wird fest<br>legt, ob alle Werkzeuge fest oder variabel platzcodiert sind.                                                                                                    |  |  |
|-----------------------------------------------|----------------------------------------------------------------------------------------------------|--|--|
|                                               | • Bei Festplatzcodierung (MD 9672, Wert 1) ist das Werkzeug fest einem Ma-<br>gazinplatz zugeordnet. Diese Variante kann bei Maschinen mit Tellermaga-<br>zin eingesetzt werden.                                                                                                    |  |  |
|                                               | <ul> <li>Bei variabler Platzcodierung (MD 9672, Wert 0) kann ein Werkzeug auch an<br/>einen anderen Magazinplatz als den Herkunftsplatz zurückgebracht werden.<br/>Diese Variante kann bei Maschinen mit Kettenmagazin eingesetzt werden.<br/>In der Bedienoberfläche können einzelne Werkzeuge auf festplatzcodiert<br/>gesetzt werden (Werkzeugverschleiß).</li> </ul>                                                                               |  |  |
| Magazinplatz-<br>sperre                       | Magazinplätze können gesperrt werden, z.B. bei Werkzeugen mit Übergröße auf den benachbarten Magazinplätzen.                                                                                                    |  |  |
| Überwachungen                                 | In der Werkzeugverwaltung findet eine Werkzeugüberwachung wahlweise nach<br>Standzeit, Werkzeugeinwechselungen oder Verschleiß, bezogen auf Schneiden<br>statt. Ersatzwerkzeuge (Schwesterwerkzeuge) werden über eine Duplo–Num-<br>mer (DP) unterschieden.<br>Über das Anzeige–MD 9652 \$MM_CMM_TOOL_LIFE_CONTROL kann die<br>Werkzeugüberwachung abgeschaltet werden.<br>Über das Anzeige–MD 18080. Bit 5. aktivieren Sie die Verschleißüberwachung. |  |  |
|                                               |                                                                                                    |  |  |
| Werkzeugverwal-<br>tung ohne<br>Be–/ Entladen | Über das Anzeige–MD 9651 \$MM_CMM_TOOL_MANAGEMENT, Wert 2 wird die Werkzeugverwaltung ohne Softkey Be–/ Entladen eingestellt.                                                                                                    |  |  |
| Werkzeugverwal-<br>tung mit<br>Be–/ Entladen  | Über das Anzeige–MD 9651 \$MM_CMM_TOOL_MANAGEMENT, Wert 4 wird die Werkzeugverwaltung mit Softkey Be–/ Entladen eingestellt.                                                                                                    |  |  |
| Beladen                                       | Beim Beladen wird das Werkzeug auf seinen Magazinplatz gebracht.                                                                                                    |  |  |
| Entladen                                      | Beim Entladen wird das Werkzeug aus dem Magazin entfernt.                                                                                                    |  |  |
| Sortieren                                     | Die Werkzeuge können in der Werkzeugliste und in der Werkzeugverschleiß-<br>liste nach Magazinplatz, Name, Typ und T-Nummer sortiert werden.                                                                                                    |  |  |
| Handwerkzeuge                                 | Handwerkzeuge sind Werkzeuge, die nur in der Werkzeugliste und nicht im Magazin vorhanden sind. Die Handwerkzeuge müssen von Hand in die Spindel eingewechselt werden.                                                                                                    |  |  |

| Weitere Funktiona-<br>litäten | • | Beladestation für Werkzeuge be- und entladen über Anzeige-MD 9673<br>\$MM_CMM_TOOL_LOAD_STATION                        |
|-------------------------------|---|----------------------------------------------------------------------------------------------------|
|                               | • | Anzahl der Eingabefelder für werkzeugspezifische Funktionen über Anzei-<br>ge–MD 9661 \$MM_CMM_ENABLE_CUSTOMER_M_CODES |
|                               | • | Werkzeuge anzeigen in Durchmesser oder Radius über Anzeige–MD 9663<br>\$MM_CMM_TOOL_DISPLAY_IN_DIAM.                   |
| Daten ändern                  |   |                                                                                                    |

#### Hinweis

Änderungen der Werkzeug– und Schneidendaten über Systemvariable im Teileprogramm werden in der Werkzeugliste unter der ShopMill–Bedienoberfläche nur angezeigt, wenn sie sich auf das aktuell in der Spindel befindliche Werkzeug beziehen.

## 8.2 Inbetriebnahme–Ablauf

Die Inbetriebnahme der Werkzeugverwaltung können Sie entweder zusammen mit der Inbetriebnahme von ShopMill (siehe Kapitel 4.2 "Erstinbetriebnahme– Ablauf") durchführen oder hinterher.

Gehen Sie bei der Inbetriebnahme der Werkzeugverwaltung wie folgt vor:

- 1. Inbetriebnahme NC
- 2. Inbetriebnahme PLC
- 3. Anzeige-Maschinendaten anpassen
- 4. Werkzeugwechselzyklus erstellen

Wenn auf Ihrer Maschine schon eine Werkzeugverwaltung vorhanden ist, müssen Sie für ShopMill nicht extra eine Werkzeugverwaltung installieren. D.h. die Inbetriebnahme der NC, der PLC und des Werkzeugwechselzyklus entfällt, Sie müssen lediglich die Anzeige–Maschinendaten anpassen.

Eine genaue Beschreibung der Inbetriebnahme der Werkzeugverwaltung finden Sie in:

Literatur: /FBW/, Funktionsbeschreibung Werkzeugverwaltung

#### Hinweis

Bei der PCU 50 können Sie die Inbetriebnahme der Werkzeugverwaltung (Konfigurationsdatei und PLC–Daten erzeugen) auch in der CNC–ISO–Bedienoberfläche durchführen.

Literatur: /FBW/, Funktionsbeschreibung Werkzeugverwaltung
#### Voraussetzungen

- Die PCU-Inbetriebnahme ist durchgeführt und die Verbindung zur NC ist hergestellt.
- Die NC-Inbetriebnahme mit den Standard-Maschinendaten ist durchge-٠ führt.

#### Durchführung

- NC-Maschinendaten für die Werkzeugverwaltung eingeben.
- Konfigurationsdatei für die Werkzeugverwaltung neu erstellen oder die Beispiele aus der NC-Toolbox verwenden und ggf. anpassen.
- Konfigurationsdatei in die Steuerung laden.

#### 8.3.1 Eingabe der NC–Maschinendaten

Für die Werkzeugverwaltung müssen Maschinendaten für die Speichereinstellung und Aktivierung der Werkzeugverwaltung eingestellt werden.

Maschinendaten für die Speicher-

Für die Werkzeugverwaltung muss Speicher im gepufferten RAM freigegeben werden.

# einstellung

Folgende Maschinendaten müssen dazu eingestellt werden:

| MD 18080 | Aktivierung des Speichers für die WZV                     |
|----------|-----------------------------------------------------------|
| MD 18082 | Anzahl der Werkzeuge, die der NCK verwalten soll          |
| MD 18084 | Anzahl der Magazine, die der NCK verwalten kann (min. 3); |
|          | Zwischenspeicher– und Belademagazin dazuzählen!           |
| MD 18086 | Anzahl der Magazinplätze, die der NCK verwalten kann;     |
|          | 3 Zwischenspeicherplätze (2 Greifer und 1 Spindel) und    |
|          | 2 Beladeplätze dazuzählen!                                |
| MD 18100 | Anzahl der Schneiden im NCK                               |
|          |                                                           |

#### Hinweis

ShopMill kann pro Werkzeug 9 Schneiden verwalten.

Die Gesamtzahl aller zur Verfügung stehenden Schneiden legen Sie im MD 18105 MM\_MAX\_CUTTING\_EDGE\_NO fest.

Es ist nicht notwendig hier die Anzahl der Werkzeuge multipliziert mit 9 Schneiden einzugeben. Tragen Sie statt dessen ein, wieviele Schneiden Sie ungefähr insgesamt benötigen.

#### Beispiel

Belegung der Maschinendaten bei Verwendung eines Doppelgreifers, so dass<br/>auch bei vollständig belegtem Magazin (30 Plätze) Handwerkzeuge eingesetzt<br/>werden können:18082=40;40 Werkzeuge (30 Werkzeuge für das Magazin + 10 Werk-<br/>zeuge als Handwerkzeuge)18084=3;1 Magazin + 1 Zwischenspeichermagazin + 1 Belademagazin<br/>30 Magazinplätze + 3 Zwischenspeicher + 2 Beladeplätze

80 Schneiden

#### Hinweis

18100=80;

Über die Einstellung der Maschinendaten erfolgt nur die Speicherreservierung, die Zuordnung der Plätze zum Magazin usw. erfolgt erst beim Erstellen und Laden der Konfigurationsdatei (siehe Kapitel 8.3.3 "Erstellen und Laden der Konfigurationsdatei").

Mit der Änderung der "speicherbeeinflussenden" Maschinendaten wird der gepufferte RAM neu formatiert. Entsprechend müssen die Daten vorher gesichert werden.

#### Maschinendaten für die Aktivierung der Werkzeugverwaltung

Zusätzlich müssen folgende Maschinendaten für die Aktivierung der Werkzeugverwaltung eingestellt werden:

| MD 20310 | Kanalspezifische Aktivierung der WZV               |
|----------|----------------------------------------------------|
| MD 20320 | Aktivierung der Standzeitüberwachung für die hier  |
|          | angegebene Spindel                                 |
| MD 22550 | Neue Werkzeugkorrektur bei M–Funktion              |
| MD 22560 | M–Funktion für Werkzeugwechsel                     |
| MD 22562 | Fehlerverhalten bei programmiertem Werkzeugwechsel |

#### **Hinweis**

Bei den MD 20310 \$MC\_TOOL\_MANAGEMENT\_MASK und MD 18080 \$MN\_MM\_TOOL\_MANAGEMENT\_MASK müssen die Bits 0–3 immer gleich gesetzt werden.

#### Vorbesetzung

Die NC-Maschinendaten für die Werkzeugverwaltung sind im Maschinendatensatz CMM.8X0 enthalten.

Eine detaillierte Beschreibung zu den NC–Maschinendaten der Werkzeugverwaltung finden Sie im nachfolgenden Kapitel 8.3.2 "Beschreibung der NC–Maschinendaten für die Werkzeugverwaltung".

# 8.3.2 Beschreibung der NC–Maschinendaten

| 18080                          | MM_TOOL_MANAGEMENT_MASK                                                                                                    |                                                                                                    |                                                                                                    |                                                                                                    |                                                                                                    |  |  |
|--------------------------------|----------------------------------------------------------------------------------------------------|----------------------------------------------------------------------------------------------------|----------------------------------------------------------------------------------------------------|----------------------------------------------------------------------------------------------------|----------------------------------------------------------------------------------------------------|--|--|
| MD-Nummer                      | Aktivieru                                                                                                    | Aktivierung des Speichers für die WZV                                                                                                    |                                                                                                    |                                                                                                    |                                                                                                    |  |  |
| Standardvorbesetzung: 0x0      |                                                                                                    | min. Eingabegi                                                                                                    | renze: 0                                                                                                    | max. E                                                                                                    | ingabegrenze: 0xFFFF                                                                                                    |  |  |
| Änderung gültig nach: POWE     | ER ON                                                                                                    |                                                                                                    | Schutzstufe: 1/4                                                                                                    |                                                                                                    | Einheit: HEX                                                                                                    |  |  |
| Datentype: DWORD               |                                                                                                    |                                                                                                    | gültig ab SW–Stand: 4                                                                                                    | .3                                                                                                    |                                                                                                    |  |  |
| Datentype: DWORD<br>Bedeutung: | Aktivierur<br>Die einge<br>Bit 0=1: S<br>speicherr<br>MM_NUN<br>Bit 1=1: S<br>Bit 2=1: S<br>Bit 3=1: S<br>Bit 4=1: S<br>Bit 5=1: V<br>Bit 6=1: V<br>Bit 6=1: S<br>Bit 8=1: S<br>Bit 9=1: V<br>r<br>Diese auf<br>Funktiona | ng des WZV–Sp<br>estellten WZV–D<br>Speicher für WZV<br>eservierenden M<br>M_MAGAZINE_I<br>Speicher für Übe<br>Speicher für Übe<br>Speicher für Anw<br>Speicher für Neb<br>Speicher nach We<br>/erschleißüberwa<br>/erschleißverbur<br>Speicher für die A<br>Speicher für Eins<br>Verkzeuge eines<br>nicht mehr (anze<br>fgeschlüsselte A<br>alität angemesse | gültig ab SW-Stand: 4<br>eichers mit "0" bedeutet:<br>aten belegen keinen Spe<br>/-spezifische Daten wird<br>/D müssen entsprechen<br>LOCATION, 18084 MM_<br>rwachungsdaten wird be<br>render-Daten (CC-Date<br>enplatzbetrachtung wird<br>nktionsfreigabe für den F<br>erkzeugen in Magazinen'<br>achung aktiv (ab SW5, 8<br>ad verfügbar (ab SW5, 8<br>Adapter der Magazinplät<br>atz- und/oder Einrichtek<br>s Revolvers verlassen ihr<br>igemäßig)<br>rt der Speicherreservierumen sparsamen Speiche | .3<br>eicherpla<br>d bereitge<br>d gesetz<br>NUM_M,<br>ereitgeste<br>n) wird b<br>bereitge<br>PI-Dienst<br>' wird ber<br>iden<br>(40D)<br>40D)<br>ze resen<br>correkture<br>ren Revo<br>ung erlau<br>erverbrau | tz, die WZV ist nicht verfügbar.<br>estellt, die<br>t sein (18086<br>AGAZINE)<br>ellt<br>ereitgestellt<br>stellt<br>t_N_TSEARC = "Komplexes<br>reitgestellt.<br>vieren<br>en<br>olverplatz beim WZ–Wechsel |  |  |
|                                | Beispiel:<br>Standard–Speicherreservierung für WZV :<br>MD = 3 (Bit 0 + 1=1) bedeutet WZV und WZ–Überwachungsdaten sind bereitgestellt<br>MD = 1 bedeutet WZV ohne WZ–Überwachungsfunktionsdaten                          |                                                                                                    |                                                                                                    |                                                                                                    |                                                                                                    |  |  |

| 18082                      | MM_NUM_TOOL                                                                                                    |                                               |                          |          |                    |  |
|----------------------------|----------------------------------------------------------------------------------------------------|-----------------------------------------------|--------------------------|----------|--------------------|--|
| MD-Nummer                  | Anzahl de                                                                                                    | Anzahl der Werkzeuge, die NCK verwalten kann  |                          |          |                    |  |
| Standardvorbesetzung: 40   |                                                                                                    | min. Eingabegrenze: 0 max. Eingabegrenze: 600 |                          |          |                    |  |
| Änderung gültig nach: POWE | Anderung gültig nach: POWER ON                                                                                                    |                                               |                          |          | Einheit: —         |  |
| Datentype: DWORD           |                                                                                                    |                                               | gültig ab SW–Stand: 2.   |          |                    |  |
| Bedeutung:                 | Hier wird die Anzahl der Werkzeuge eingegeben, die NCK verwalten kann. Es sind maximal soviele Werkzeuge möglich wie es in NCK Schneiden gibt. Es wird gepufferter Speicher für die Anzahl der Werkzeuge reserviert. |                                               |                          |          |                    |  |
| Weiterführende Literatur:  | Funktions                                                                                                    | beschreibung: S                               | Speicherkonfiguration (S | 7), Werk | zeugkorrektur (W1) |  |

#### 8.3 Inbetriebnahme in der NC

| 18084                      | MM_NUM_MAGAZINE                                                                                                    |                  |                    |                        |                  |  |
|----------------------------|----------------------------------------------------------------------------------------------------|------------------|--------------------|------------------------|------------------|--|
| MD-Nummer                  | Anzahl de                                                                                                    | er Magazine, die | NCK verwalten kann |                        |                  |  |
| Standardvorbesetzung: 3    |                                                                                                    | min. Eingabegr   | enze: 0            | max. E                 | ingabegrenze: 32 |  |
| Änderung gültig nach: POWE | R ON                                                                                                    |                  | Schutzstufe: 2/4   | Einheit: —             |                  |  |
| Datentype: DWORD           | Datentype: DWORD gült                                                                                                    |                  |                    | gültig ab SW–Stand: 2. |                  |  |
| Bedeutung:                 | Anzahl der Magazine, die NCK verwalten kann (aktive und Hintergrundmagazine). Mit diesem MD wird der gepufferter Speicher für die Magazine reserviert.         |                  |                    |                        |                  |  |
|                            | Wichtig: In der Werkzeugverwaltung wird pro TOA–Einheit ein Belade– und ein Zwischenspeichermagazin eingerichtet. Diese Magazine sind hier zu berücksichtigen. |                  |                    |                        |                  |  |
|                            | Wert = 0: Die WZ–Verwaltung kann nicht aktiv werden, weil keine Daten angelegt werden können.                                                                  |                  |                    |                        |                  |  |
| Weiterführende Literatur:  | Funktionsbeschreibung: Speicherkonfiguration (S7)                                                                                                    |                  |                    |                        |                  |  |

| 18086                      | MM_NUM_MAGAZINE_LOCATION                                                                        |                                                                                                    |                          |         |                   |  |
|----------------------------|-------------------------------------------------------------------------------------------------|----------------------------------------------------------------------------------------------------|--------------------------|---------|-------------------|--|
| MD-Nummer                  | Anzahl de                                                                                       | er Magazinplätze                                                                                                    | e, die NCK verwalten kan | n       |                   |  |
| Standardvorbesetzung: 35   |                                                                                                 | min. Eingabegr                                                                                                    | enze: 0                  | max. E  | ingabegrenze: 600 |  |
| Änderung gültig nach: POWE | R ON                                                                                            |                                                                                                    | Schutzstufe: 2/4         |         | Einheit: —        |  |
| Datentype: DWORD           | gültig ab SW–Stand: 2.                                                                          |                                                                                                    |                          |         |                   |  |
| Bedeutung:                 | Anzahl de<br>Mit dieser                                                                         | Anzahl der Magazinplätze, die NCK verwalten kann.<br>Mit diesem MD wird der gepufferte Speicher für die Magazinplätze reserviert. |                          |         |                   |  |
|                            | Wichtig: Die Plätze im Zwischenspeicher- und ein Belademagazin sind hier zu<br>berücksichtigen. |                                                                                                    |                          |         |                   |  |
|                            | Wert = 0: DieWZ–Verwaltung kann nicht aktiv werden, weil keine Daten angelegt werden können.    |                                                                                                    |                          |         |                   |  |
| Weiterführende Literatur:  | Funktior                                                                                        | sbeschreibung                                                                                                    | g: Speicherkonfigurati   | ion (S7 | <u>`)</u>         |  |

| 18100                     | MM_NUM                                                                                                    | MM_NUM_CUTTING_EDGES_IN_TOA                                                                                                    |                                                                                                    |                                                                           |                                                                                                    |  |  |
|---------------------------|----------------------------------------------------------------------------------------------------|----------------------------------------------------------------------------------------------------|----------------------------------------------------------------------------------------------------|---------------------------------------------------------------------------|----------------------------------------------------------------------------------------------------|--|--|
| MD-Nummer                 | Anzahl de                                                                                                    | Anzahl der Werkzeugschneiden pro TOA-Baustein                                                                                                    |                                                                                                    |                                                                           |                                                                                                    |  |  |
| Standardvorbesetzung: 80  |                                                                                                    | min. Eingabegr                                                                                                    | enze: 0                                                                                                    | max. E                                                                    | ingabegrenze: 1500                                                                                                    |  |  |
| Änderung gültig nach: POW | ER ON                                                                                                    |                                                                                                    | Schutzstufe: 2/4                                                                                                    |                                                                           | Einheit: —                                                                                                    |  |  |
| Datentype: DWORD          |                                                                                                    |                                                                                                    | gültig ab SW–Stand: 2.                                                                                                    |                                                                           |                                                                                                    |  |  |
| Bedeutung:                | Das MD I<br>Pro Werk<br>datum ca<br>Werkzeug<br>Platz eine<br>Bsp.:<br>Definiere<br>Dann mu:<br>MM_NUM<br>Siehe auc<br>Sonderfä<br>Die<br>Literatur: | egt die Anzahl d<br>zeugschneide w<br>. 250 Byte pro To<br>ge mit Schneider<br>er Schneide.<br>10 Schleifwerkzo<br>ss mindestens go<br>A_TOOL = 10<br>A_CUTTING_EE<br>ch MM_NUM_TC<br>lle:<br>gepufferten Date<br>/FBW/, "Fut | er Werkzeugschneiden ir<br>erden, unabhängig vom N<br>DA–Baustein des batterie<br>n vom Typ 400–499 (=Sc<br>euge mit je einer Schneid<br>elten:<br>DGES_IN_TOA = 20<br>DOL<br>en gehen mit Änderung d<br>nktionsbeschreibung Wei | n der NC<br>Werkzeu<br>egestütz<br>hleifwerl<br>de.<br>es Maso<br>rkzeugv | K fest.<br>gtyp, über dieses Maschinen-<br>ten Speichers reserviert.<br>kzeuge) belegen zusätzlich den<br>chinendatums verloren!<br>erwaltung" |  |  |
| Weiterführende Literatur: | Funktion                                                                                                    | sbeschreibung                                                                                                    | g: Speicherkonfigurati                                                                                                    | on (S7                                                                    | ·)                                                                                                    |  |  |

02/05

| 20310                     | τοοι Μα     | NAGEMENT MASK                                                                |                                                       |  |  |  |  |  |
|---------------------------|-------------|------------------------------------------------------------------------------|-------------------------------------------------------|--|--|--|--|--|
| MD-Nummer                 | Kanalspezi  | fische Aktivierung der WZV                                                   |                                                       |  |  |  |  |  |
| Standardvorbesetzung: 0x0 | ),          | min. Eingabegrenze: 0                                                        | max. Eingabegrenze: 0xFFFFF                           |  |  |  |  |  |
| Änderung gültig nach POW  | ER ON       | Schutzstufe:                                                                 | 2/4 Einheit: HEX                                      |  |  |  |  |  |
| Datentype: DWORD          |             |                                                                              | gültig ab SW–Stand: 2                                 |  |  |  |  |  |
| Bedeutung:                | MD = 0:     | WZV inaktiv                                                                  |                                                       |  |  |  |  |  |
| -                         | Bit 0=1:    | WZV aktiv                                                                    |                                                       |  |  |  |  |  |
|                           |             | Die Werkzeugverwaltungsf                                                     | unktionen sind für den aktuellen Kanal                |  |  |  |  |  |
|                           |             | freigeschaltet.                                                              |                                                       |  |  |  |  |  |
|                           | Bit 1=1:    | WZV Uberwachungsfunktion                                                     | on aktiv                                              |  |  |  |  |  |
|                           |             | Die Funktionen, die für die                                                  | Uberwachung der Werkzeuge (Standzeit und              |  |  |  |  |  |
|                           | D'LO 4      | Stuckzahl) werden freigesc                                                   | naltet.                                               |  |  |  |  |  |
|                           | Bit 2=1:    | OEM-FUNKtionen aktiv                                                         | a Anwandardatan ganutat wardan                        |  |  |  |  |  |
|                           |             | (c a MD 18090 bis 18098)                                                     | e Anwenderdalen genutzt werden                        |  |  |  |  |  |
|                           | Rit 3-1     | Nebenplatzbetrachtung akt                                                    | iv                                                    |  |  |  |  |  |
|                           | Dit 0=1.    | Bit 0 bis Bit 3 müssen wie                                                   | beim MD 18080                                         |  |  |  |  |  |
|                           |             | MM TOOL MANAGEMEN                                                            | T MASK gesetzt sein.                                  |  |  |  |  |  |
|                           | Bit 4=1:    | Die PLC hat die Möglichkei                                                   | t, eine WZ–Wechselvorbereitung mit geänderten         |  |  |  |  |  |
|                           |             | Parametern noch einmal ar                                                    | nzufordern.                                           |  |  |  |  |  |
|                           |             |                                                                              |                                                       |  |  |  |  |  |
|                           | Teileprogr  | amm bleibt bei T–Anwahl o                                                    | oder M06 stehen, bis es vom PLC–Programm              |  |  |  |  |  |
|                           | quittiert w | urde                                                                         |                                                       |  |  |  |  |  |
|                           | Bit 5-1     | Der Hauntlauf der Haunten                                                    | indel kann nach Ausgabe eines WZ-Befehls              |  |  |  |  |  |
|                           | Dit 0=1.    | innerhalb eines OB1-Zyklu                                                    | sses angehalten werden (z B. durch Finlesehalt)       |  |  |  |  |  |
|                           | Bit 5=0:    | Der Hauptlauf der Hauptsp                                                    | indel wird nach der Befehlsausgabe an der PLC         |  |  |  |  |  |
|                           | 2.1.0 0.    | fortgesetzt.                                                                 |                                                       |  |  |  |  |  |
|                           | Bit 6=1:    | Der Hauptlauf der Nebensp                                                    | vindel kann nach Ausgabe eines WZ-Befehls             |  |  |  |  |  |
|                           |             | innerhalb eines OB1–Zyklusses angehalten werden (z.B. durch Einles           |                                                       |  |  |  |  |  |
|                           | Bit 6=0:    | Der Hauptlauf der Hauptsp                                                    | indel wird nach der Befehlsausgabe an der PLC         |  |  |  |  |  |
|                           |             | fortgesetzt.                                                                 |                                                       |  |  |  |  |  |
|                           | Bit 7=1:    | Der Hauptlauf der Hauptsp                                                    | indel wird bis zur Quittierung über FC7, FC8 mit      |  |  |  |  |  |
|                           |             | Status 1 angehalten.                                                         | adal wind as ab day Dafablas was been day DLC         |  |  |  |  |  |
|                           | DIL 7=0.    | fortgesetzt                                                                  | inder wird hach der Berenisausgabe an der PLC         |  |  |  |  |  |
|                           | Bit 8–1     | Der Hauntlauf der Nebensr                                                    | nindel wird his zur Quittierung über EC7. EC8 mit     |  |  |  |  |  |
|                           | Dit 0=1.    | Status 1 angehalten.                                                         |                                                       |  |  |  |  |  |
|                           | Bit 8=0:    | Der Hauptlauf der Nebenst                                                    | bindel wird nach der Befehlsausgabe an der PLC        |  |  |  |  |  |
|                           |             | fortgesetzt.                                                                 | ũ                                                     |  |  |  |  |  |
|                           | Bit 9:      | reserviertBit 10=1: M06 w                                                    | ird verzögert, bis die Wechsel-Vorbereitung über      |  |  |  |  |  |
|                           |             | FC8 (Status 1) von der P                                                     | LC erfolgt ist.                                       |  |  |  |  |  |
|                           |             | Das Wechselsignal (z.B. M                                                    | 06) wird erst ausgegeben, wenn die                    |  |  |  |  |  |
|                           |             | Werkzeuganwahl (DBX [ n-                                                     | +0 ].2) quittiert ist. Das Teileprogramm wird bei M06 |  |  |  |  |  |
|                           | Dit 10 0    | Die Ausgehe des Werkrau                                                      | ani quittiert ist.                                    |  |  |  |  |  |
|                           | Bit 10=0:   | Die Ausgabe des Werkzeu                                                      | gwechsels-Ein-Berenis NCK-> PLC errolgt erst,         |  |  |  |  |  |
|                           |             | PLC_Kommando 3 von Be                                                        | deutung (d.b. Programmierung von M06 in einem         |  |  |  |  |  |
|                           |             | Satz der kein T enthält)                                                     |                                                       |  |  |  |  |  |
|                           | Bit 11=1:   | Der Vorbereitungsbefehl wi                                                   | rd auch dann ausgegeben, wenn er für das gleiche      |  |  |  |  |  |
|                           |             | Werkzeug bereits einmal a                                                    | usgegeben wurde. Dies wird verwendet, um mit          |  |  |  |  |  |
|                           |             | dem ersten Aufruf von "Tx " die Kette zu positionieren und mit dem 2. Aufruf |                                                       |  |  |  |  |  |
|                           |             | kontrolliert, ob das Werkzeug auf dem richtigen Wechselplatz befindet. (z.B. |                                                       |  |  |  |  |  |
|                           |             | vor Wechselstation)                                                          |                                                       |  |  |  |  |  |
|                           | Bit 11=0:   | Der Vorbereitungsbefehl kann für ein Werkzeug nur einmal ausgegeben          |                                                       |  |  |  |  |  |
|                           | Distant     | werden.                                                                      |                                                       |  |  |  |  |  |
|                           | Bit 12=1:   | Der Vorbereitungsbetehl wi                                                   | rd auch durchgetuhrt, wenn das Werkzeug schon in      |  |  |  |  |  |
|                           |             | der Spindel ist. Das heißt I                                                 | -Anwani-Signai (DB72.DBXn.2) wird auch gesetzt,       |  |  |  |  |  |
|                           | Rit 12_0.   | Der Verbereitungehofelt wi                                                   | rd nicht ausgeführt, wonn sich des Workzoug           |  |  |  |  |  |
|                           | DIL 12=0.   | boroito in dor Spindol hofi                                                  | det                                                   |  |  |  |  |  |
| l                         |             | Dereits in der Spindel befin                                                 | uei.                                                  |  |  |  |  |  |

| 20310      | TOOL_MANAGEMENT_MASK |                                                                                                    |  |  |  |
|------------|----------------------|----------------------------------------------------------------------------------------------------|--|--|--|
| MD-Nummer  | Kanalspezi           | fische Aktivierung der WZV                                                                                               |  |  |  |
| Bedeutung: | Bit 13=1:            | Nur bei Systemen, die genügend Speicher besitzten. Aufzeichnung der                                                      |  |  |  |
|            |                      | dem Diagnosenuffer im passiven Filesystem abgelegt (NCATR vy MPE unter                                                   |  |  |  |
|            |                      | Teilenrogramm) Dieses File wird von der Hotline benötigt                                                                 |  |  |  |
|            |                      | Die Werkzeugabläufe werden nur bei Systemen mit ausreichend Speicher                                                     |  |  |  |
|            |                      | (NCU572, NCU573) im Diagnosepuffer aufgezeichnet.                                                                        |  |  |  |
|            | Bit 14=1:            | Es erfolgt ein automatischer Werkzeugwechsel bei Reset und Start                                                         |  |  |  |
|            |                      | entsprechend den Maschinendaten                                                                                          |  |  |  |
|            |                      | MD 20120 TOOL_RESET_NAME                                                                                                 |  |  |  |
|            |                      | MD 20110 RESET_MODE_MASK                                                                                                 |  |  |  |
|            |                      | MD 20124 TOOL_MANAGEMENT_TOOLHOLDER.                                                                                     |  |  |  |
|            |                      | Soll das unter TOOL_RESET_NAME testgelegte Werkzeug eingewechselt                                                        |  |  |  |
|            |                      | START ein Anwahl- und Wechselbefehl an die Anwendernahtstelle                                                            |  |  |  |
|            |                      | ausgegeben (DB72)                                                                                                    |  |  |  |
|            |                      | Ist über die RESET MODE MASK eingestellt, dass das aktive Werkzeug                                                       |  |  |  |
|            |                      | erhalten bleiben soll und wird das aktive Werkzeug in der Spindel gesperrt                                               |  |  |  |
|            |                      | (durch den Anwender), wird ein Wechselbefehl für ein Ersatzwerkzeug an die                                               |  |  |  |
|            |                      | Anwendernahtstelle ausgegeben. Ist kein Ersatzwerkzeug vorhanden wird eine                                               |  |  |  |
|            |                      | Fehlermeldung ausgegeben.                                                                                                |  |  |  |
|            | Bit 14=0:            | Es erfolgt kein automatischer Werkzeugwechsel bei RESET und Start.                                                       |  |  |  |
|            | Bit 15=1:            | Es erfolgt kein Rucktransport des Werkzeugs bei mehreren                                                                 |  |  |  |
|            |                      | Vorbereitungsbereihen (TX->TX).<br>Dioso Art der Eugktionsaktivierung erlaubt verschiedene Kombinationen                 |  |  |  |
|            |                      | Beispiel für die Standardaktivierung der WZV:                                                                            |  |  |  |
|            |                      | MD 20310 TOOL MANAGEMENT MASK = 3 (Bit0 + 1 = 1)                                                                         |  |  |  |
|            |                      | Bit16=1: T–Platznummer ist aktiv                                                                                         |  |  |  |
|            | Bit 15=0:            | Es erfolgt kein Rücktransport des Werkzeuges.                                                                            |  |  |  |
|            | Bit 16=1:            | T=Platznummer ist aktiv.                                                                                                 |  |  |  |
|            | Bit 17=1:            | Start/Stop der Standzeitdekrementierung ist über die PLC im Kanal                                                        |  |  |  |
|            | DH 40 4.             | DB 2.1DBx 1.3 moglich.                                                                                                   |  |  |  |
|            | DIL 10=1.            | Aktivierung der Oberwächung<br>"letztes Werkzeug der Werkzeuggruppe"                                                     |  |  |  |
|            | Bit 18=0:            | keine Überwachung auf "letztes Werkzeug der Werkzeuggruppe"                                                              |  |  |  |
|            | Bit 19=1:            | Aktivierung für Bit 58                                                                                                   |  |  |  |
|            | Bit 19=0:            | Die unter Bit 58 beschriebenen Funktionen stehen nicht zur Verfügung.                                                    |  |  |  |
|            | Bit 20=0:            | Bei PLC-Signal "Programmtest aktiv" werden die erzeugten Kommandos nicht                                                 |  |  |  |
|            |                      | an die PLC ausgegeben. Die NCK quittiert die Kommandos selbst. Magazin-                                                  |  |  |  |
|            |                      | und Werkzeugdaten werden nicht verändert. Ausnahme: der WZ–Zustand des                                                   |  |  |  |
|            | DH 20 1              | Im Testbereich aktivierten WZs kann den Zustand "aktiv" annehmen.                                                        |  |  |  |
|            | DIL 20=1.            | Kommandos an die PLC ausgegehen. Je nach Art der Quittierung durch PLC                                                   |  |  |  |
|            |                      | können dabei WZ–/Magazindaten in NCK verändert werden. Werden die                                                        |  |  |  |
|            |                      | Quittierungsparameter für das Zielmagazin mit den Werten des Quellmagazins                                               |  |  |  |
|            |                      | belegt, so erfolgt kein WZ-Transport und damit auch keine Datenänderung in                                               |  |  |  |
|            |                      | NCK. Ausnahme: der WZ–Zustand des im Testbereich aktivierten WZs kann                                                    |  |  |  |
|            | Divod                | den Zustand "aktiv" annehmen.                                                                                            |  |  |  |
|            | Bit 21=0:            | Ignoriere bei werkzeug-Anwani den werkzeug-zustand "w".                                                                  |  |  |  |
|            | DIL Z I = I.         | Werkzeuge im Zustand W Konnen nicht durch einen anderen<br>Werkzeugwechsel Werkzeug-Vorbereitungsbefehl angewählt werden |  |  |  |
|            | Bit 22=0             | Standardeinstellung                                                                                                    |  |  |  |
|            | Bit 22=1             | Falls die Funktion T="Platz" (siehe Bit16) aktiv ist, so werden, die Werk-                                               |  |  |  |
|            |                      | zeuggruppen automatisch in Untergruppen eingeteilt. \$TC_TP11 ist der                                                    |  |  |  |
|            |                      | Gruppierungs- bzw. Selektionsparameter. Beim Übergang zum Ersatz-                                                        |  |  |  |
|            |                      | werkzeug werden nur jene Werkzeuge der Werkzeuggruppe als Ersatz-                                                        |  |  |  |
|            |                      | weinzeuge einahli, uie im allo IPTT-weit mindestens ein Bit des Werk-                                                    |  |  |  |
|            | Bit 23=0             | Standardeinstellung                                                                                                    |  |  |  |
|            | 2. 20-0              | Die WZV wählt das WZ optimal sicher im Hauptlauf an. D.h. Interpreter                                                    |  |  |  |
|            |                      | muss im Ernstfall bei Korrekturanwahl auf Ende der WZ-Anwahl warten.                                                     |  |  |  |
|            | Bit 23=1             | Für Einfachanwendungen                                                                                                   |  |  |  |
|            |                      | Interpreter wählt WZ selbst aus. D.h. keine Synchronisation mit Hauptlauf                                                |  |  |  |
|            |                      | bei Korrekturanwahl nötig. (Falls WZ nach Anwahl, aber vor Einwechseln                                                   |  |  |  |
|            |                      | Einsatztahigkeit verliert, kann nicht korrigierbarer Alarm die Folge sein.)                                              |  |  |  |

| 20320                          | TOOL_TI                                                    | TOOL_TIME_MONITOR_MASK |                          |         |                 |  |  |
|--------------------------------|------------------------------------------------------------|------------------------|--------------------------|---------|-----------------|--|--|
| MD–Nummer                      | Aktivierur                                                 | ng der Standzeitü      | iberwachung für die hier | angegeb | bene Spindel    |  |  |
| Standardvorbesetzung: 1/2      |                                                            | min. Eingabegr         | enze: 1                  | max. E  | ingabegrenze: 4 |  |  |
| Anderung gültig nach: POWER ON |                                                            |                        | Schutzstufe: 2/4         |         | Einheit: —      |  |  |
| Datentype: DWORD               |                                                            |                        | gültig ab SW–Stand: 2    |         |                 |  |  |
| Bedeutung:                     | Wert $= 1$                                                 | : Überwachur           | ng erfolgt für Spindel   | 1.      |                 |  |  |
|                                | Wert = 2: Überwachung erfolgt für Spindel 1 und Spindel 2. |                        |                          |         |                 |  |  |
| Weiterführende Literatur:      | Funktion                                                   | sbeschreibung          | g: Speicherkonfigurati   | ion (S7 | <sup>'</sup> )  |  |  |

| 22550                                 | TOOL CH                                                                                                    | TOOL CHANGE MODE                                                                                                    |                                                                                                    |                                                                                                    |  |  |  |  |
|---------------------------------------|----------------------------------------------------------------------------------------------------|----------------------------------------------------------------------------------------------------|----------------------------------------------------------------------------------------------------|----------------------------------------------------------------------------------------------------|--|--|--|--|
| MD-Nummer                             | Neue Werk                                                                                                    | Neue Werkzeugkorrektur bei M–Funktion                                                                                                    |                                                                                                    |                                                                                                    |  |  |  |  |
| Standardvorbesetzung: 0 min. Eingabeg |                                                                                                    |                                                                                                    | enze: 0                                                                                                    | max. Eingabegrenze: 1                                                                                                    |  |  |  |  |
| Anderung gültig nach: POWER ON        |                                                                                                    |                                                                                                    | Schutzstufe: 2/4                                                                                                    | Einheit: —                                                                                                    |  |  |  |  |
| Datentype: BYTE                       |                                                                                                    |                                                                                                    | gültig ab SW–Stand:                                                                                                    | 1.1                                                                                                    |  |  |  |  |
| Bedeutung:                            | Ein Werkze<br>das neue V<br>ab:<br>MD = 0<br>Das neue V<br>mit Werkze<br>MD = 1<br>Das neue V<br>Fräsmasch<br>um das neu<br>die Werkze<br>Mit der im M<br>alte WZ au<br>DIN 66025 | eug wird im Pro<br>Verkzeug sofor<br>Werkzeug wird<br>ugrevolver wird<br>inen mit Werkz<br>ue Werkzeug h<br>ugwechselpos<br>MD 22560 TOC<br>s der Spindel e<br>soll dieser We | igramm mit der T-Fun<br>t eingewechselt wird, l<br>mit der T-Funktion so<br>d hauptsächlich diese<br>mit der T-Funktion zu<br>zeugmagazin wird hau<br>auptzeitparallel (die Bo<br>ition zu bringen.<br>DL_CHANGE_M_COE<br>entfernt und das neue v<br>rkzeugwechsel mit den | ktion angewählt. Ob mit der T–Funktion<br>nängt von der Einstellung in diesem MD<br>fort eingewechselt. Bei Drehmaschinen<br>Einstellung verwendet.<br>Im Wechsel vorbereitet. Bei<br>ptsächlich diese Einstellung verwendet,<br>earbeitung wird nicht unterbrochen) auf<br>DE eingegebenen M–Funktion wird das<br>WZ in die Spindel eingewechselt. Nach<br>r M–Funktion M06 programmiert werden. |  |  |  |  |
| korrespondierend mit                  | MD 22560                                                                                                    | TOOL_CHAN                                                                                                    | GE_M_CODE                                                                                                    |                                                                                                    |  |  |  |  |
| Weiterführende Literatur:             | Funktionsbeschreibung: Koordinatensysteme (K2)                                                                                                    |                                                                                                    |                                                                                                    |                                                                                                    |  |  |  |  |

| 22560                     | TOOL_CHA                                                                                                    | TOOL_CHANGE_M_CODE             |              |              |                               |            |  |
|---------------------------|----------------------------------------------------------------------------------------------------|--------------------------------|--------------|--------------|-------------------------------|------------|--|
| MD-Nummer                 | M–Funktion                                                                                                    | M–Funktion für Werkzeugwechsel |              |              |                               |            |  |
| Standardvorbesetzung: 6   |                                                                                                    | min. Eingab                    | egrenze: 0   |              | max. Eingabegrenze: 9999 9999 |            |  |
| Änderung gültig nach Powe | r On                                                                                                    |                                | Schutzstufe: | : 2/4        |                               | Einheit: – |  |
| Datentype: DWORD          |                                                                                                    |                                |              | gültig ab SV | /-Stand: 1.1                  |            |  |
| Bedeutung:                | Jeste MD ist nur wirksam, wenn MD 22550 TOOL_CHANGE_MODE = 1 ist.<br>Wird mit der T-Funktion ein neues Werkzeug lediglich zum WZ-Wechsel vorbereitet (bei<br>Fräsmaschinen mit Werkzeugmagazin wird hauptsächlich diese Einstellung verwendet, um<br>das neue Werkzeug hauptzeitparallel auf die Werkzeugwechselposition zu bringen), muss<br>mit einer weiteren M-Funktion der WZ-Wechsel angestoßen werden. Mit der im MD<br>eingegebenen M-Funktion wird der WZ-Wechsel angestoßen (altes WZ aus der Spindel<br>entfernen und das neue WZ in die Spindel einwechseln). Nach DIN 66025 soll dieser<br>WZ-Wechsel mit der M-Funktion M06 programmiert werden. |                                |              |              |                               |            |  |
| korrespondierend mit      | MD 22550 1                                                                                                    | OOL_CHAN                       | GE_MODE      |              |                               |            |  |
| Weiterführende Literatur: | Funktionsbe                                                                                                    | eschreibung: V                 | Verkzeugkorr | ektur (W1)   |                               |            |  |

#### 8.3 Inbetriebnahme in der NC

| 22562                     | TOOL_CHANGE_ERROR_MODE                                                                                                    |                                                                                                    |  |  |  |  |
|---------------------------|----------------------------------------------------------------------------------------------------|----------------------------------------------------------------------------------------------------|--|--|--|--|
| MD-Nummer                 | Fehlerverhalten bei programmiertem Werkzeugwechsel                                                                                                    |                                                                                                    |  |  |  |  |
| Standardvorbesetzung: 0   | 1                                                                                                    | min. Eingabegrenze: 0 max. Eingabegrenze: 3                                                                                                    |  |  |  |  |
| Änderung gültig nach Powe | r On                                                                                                    | Schutzstufe: 2/4 Einheit: –                                                                                                    |  |  |  |  |
| Datentype: DWORD          |                                                                                                    | gültig ab SW–Stand: 5.1                                                                                                    |  |  |  |  |
| Bedeutung:                | Ist das MD                                                                                                    | 22550 auf 0 gesetzt, sollte die Standardvorbesetzung des MD 22562 nicht ge-                                                                                                    |  |  |  |  |
|                           | ändert werd                                                                                                    | den.                                                                                                    |  |  |  |  |
|                           | Bit 0=0:                                                                                                    | Standardverhalten:                                                                                                    |  |  |  |  |
|                           | Bit 0=1:                                                                                                    | Es wird auf dem NC–Satz gestoppt, in dem der Fehler auftritt.<br>Falls der Fehler im Satz mit der Werkzeugwechsel–Vorbereitung<br>auftritt, wird der Alarm bzgl. des Vorbereitungsbefehls (T) solange<br>ignoriert, bis im Programmablauf der zugehörige |  |  |  |  |
|                           | D'4 0                                                                                                    | Werkzeugwechselbefehl (M06) zur Interpretation kommt.<br>Erst dann wird der Alarm ausgegeben, der vom Vorbereitungsbefehl<br>ausgelöst wurde. Somit besteht erst in diesem Satz für den Bediener<br>die Möglichkeit, Korrekturen vorzunehmen.            |  |  |  |  |
|                           | Bit1 = 0:                                                                                                    | Nur bei aktiver Werkzeugverwaltung:<br>Der NCK erkennt bei der WZ–Wechselvorbereitung nur Werkzeuge,<br>deren Daten einem Magazin zugeordnet sind.                                                                                                    |  |  |  |  |
|                           | Bit1 = 1:                                                                                                    | Nur bei aktiver Werkzeugverwaltung:<br>Der NCK wechselt auch ein Werkzeug ein, dessen Daten zwar im<br>NCK bekannt sind, aber keinem Magazin zugeordnet sind.                                                                                            |  |  |  |  |
|                           |                                                                                                    | In diesem Fall versucht der NCK die WZ–Daten dem programmierten<br>Spindelplatz automatisch zuzuordnen.<br>Bei mehreren einsetzbaren Werkzeugen wird erneut ein aktives                                                                                  |  |  |  |  |
|                           |                                                                                                    | Werkzeug gesucht. Ist keines vorhanden, wird das mit der niedrigsten Duplonummer gewählt.                                                                                                    |  |  |  |  |
|                           | Bit 2 = 0                                                                                                    | aktive D–Nr. > 0 und aktive T–Nr. = 0 ergibt die Korrektur Null<br>aktive DL–Nr. > 0 und aktive D–Nr. = 0 ergibt die Summenkorrektur<br>Null                                                                                                    |  |  |  |  |
|                           | Bit 2 = 1                                                                                                    | aktive D–Nr. > 0 und aktive T–Nr. = 0 führt zu einer Alarmmeldung aktive DL–Nr. > 0 und aktive D–Nr. = 0 führt zu einer Alarmmeldung                                                                                                    |  |  |  |  |
|                           | Bit 3 und 4: Nur von Bedeutung bei aktiver Werkzeugverwaltung. Verhalten der<br>Initsatzgenerierugn bei Programm START, falls gesperrtes WZ auf der Spindel |                                                                                                    |  |  |  |  |
|                           | St und die<br>\$MC_STA                                                                                                    | RT_MODE_MASK und \$MC_RESET_MODE_MASK.                                                                                                    |  |  |  |  |
|                           | Insbesond                                                                                                    | aere wird bei RESET das Verhalten 'lasse gesperrtes WZ' auf der                                                                                                    |  |  |  |  |
|                           | Bit 3 – 0                                                                                                    | Elle das W7 auf der Spindel gesperrt ist: W7-Wechselkommande                                                                                                    |  |  |  |  |
|                           | ЫІ 5 = 0                                                                                                    | erzeugen, das ein Ersatz–Werkzeug anfordert. Gibt es ein solches<br>nicht, so wird ein Aalrm erzeugt.                                                                                                    |  |  |  |  |
|                           | Bit 3 = 1                                                                                                    | Der Gesperrtzustand des Spindel–WZs wird ignoriert. Das WZ wird aktiv. Das folgende Teileprogramm sollte derart formuliert sein, dass                                                                                                    |  |  |  |  |
|                           | Bit 4 = 0                                                                                                    | keine Teile mit dem gesperrten Werkzeug gefertigt werden.<br>Es wird versucht, das Spindel–WZ bzw. dessen Ersatz–WZ zu                                                                                                    |  |  |  |  |
|                           | Bit 4 = 1                                                                                                    | Falls das Werkzeug auf der Spindel gesperrt ist, dann wird im Start-Initsatz T0 programmiert.                                                                                                    |  |  |  |  |
| korrespondierend mit      | MD 22550                                                                                                    | TOOL CHANGE MODE                                                                                                    |  |  |  |  |
| Weiterführende Literatur: | Funktionsbe                                                                                                    | eschreibung: Werkzeugkorrektur (W1)                                                                                                    |  |  |  |  |

02/05

# 8.3.3 Erstellen und Laden der Konfigurationsdatei

Für die Inbetriebnahme der Werkzeugverwaltung muss eine Konfigurationsdatei erstellt und in die NC geladen werden.

Erstellen Sie die Konfigurationsdatei für die Werkzeugverwaltung neu oder passen Sie die Beispiele aus der Toolbox an.

#### Hinweis

Beachten Sie, dass Sie die Daten in der Konfigurationsdatei mit den Maschinendaten für die Werkzeugverwaltung abstimmen.

Die Konfigurationsdatei muss folgende Schritte beinhalten:

- Art der Suchstrategie festlegen
- Reales Magazin definieren
- Zwischenspeichermagazin definieren
- Belademagazin definieren
- Plätze des realen Magazins definieren
- Plätze des Zwischenspeichermagazins definieren
- Spindelzuordnung definieren
- Plätze des Belademagazins definieren
- Abstände zum realen Magazin festlegen

Übertragen Sie die Konfigurationsdatei in die NC.

Folgende Beispiele sind auf der Toolbox unter TOOLS\SD enthalten:

- TM\_WO\_GR.8X0 (Konfiguration ohne Doppelgreifer, z.B. für ein Tellermagazin) mit folgendem Inhalt:
  - 1 Reales Magazin mit 30 Plätzen
  - 1 Spindel
  - 2 Beladestellen
- TM\_W\_GR.8X0 (Konfiguration mit Doppelgreifer, z.B. für ein Kettenmagazin) mit folgendem Inhalt:
  - 1 Reales Magazin mit 30 Plätzen
  - 1 Spindel
  - 2 Greifer
  - 2 Beladestellen

Passen Sie die Konfigurationsdateien ggf. an den fett markierten Stellen an.

**Beispiele** 

```
Konfigurationsda-
                           % N TO TMA INI
tei TM W GR.8X0
                          CHANDATA (1)
                           ;-----
                           ;Magazin-Konfiguration
                           ;-----
                           ;Alte Daten loeschen
                           ;-----
                           $TC MAP1 [0]=0
                           $TC_DP1 [0,0]=0
                           ;Art der Suchstrategie
                           ;-----
                           $TC MAMP2=257
                                                      ; suche nach aktiven Werkzeugen ab
                                                       ,1. Platz vorwaerts
                           ;Magazindefinition
                           ;-----
                           ;Reales Magazin
                           $TC MAP1 [1]=1
                                                       ; Magazinart (1: Kette)
                           $TC MAP3 [1]=17
                                                       ; Magazinzustand (17: aktives Magazin
                                                       ; zum Beladen freigegeben)
                           $TC MAP6 [1]=1
                                                       ; Anzahl Zeilen des Magazins
                           $TC MAP7 [1]=30
                                                       ; Anzahl Magazinplaetze
                           ;Zwischenspeichermagazin
                           $TC MAP1 [9998]=7
                                                      ; Magazinart (7: Zwischenspeicher)
                           $TC_MAP3 [9998]=17
                           $TC MAP6 [9998]=1
                           $TC_MAP7 [9998]=3
                                                      ; Anzahl Zwischenspeicherplaetze
                                                        ; (3: Spindel mit Doppelgreifer)
                           ;Belademagazin
                           $TC MAP1 [9999]=9
                                                       ; Magazinart (9: Belademagazin)
                           $TC_MAP3 [9999]=17
                           $TC MAP6 [9999]=1
                           $TC_MAP7 [9999]=2
                                                        ; Anzahl Beladestellen
                           ;Plaetze des realen Magazins
                           ·-----
                           ;Platz-Nr 1

      $TC_MPP1 [1,1]=1
      ; Platzart (1: Magazinplatz)

      $TC_MPP2 [1,1]=1
      ; Platztyp

      $TC_MPP3 [1,1]=1
      ; Nebenplatzbetrachtung (1: ein)

      $TC_MPP4 [1,1]=2
      ; Platzzustand (2: Platz frei)

      $TC_MPP5 [1,1]=1
      ; Platzartindex (1: Platz Nr 1)

                           ;Platz-Nr 2
                          $TC_MPP1 [1,2]=1 ; Platzart (1: Magazinplatz)
$TC_MPP2 [1,2]=1 ; Platztyp
$TC_MPP3 [1,2]=1 ; Nebenplatzbetrachtung (1: ein)
$TC_MPP4 [1,2]=2 ; Platzzustand (2: Platz frei)
                          $TC_MPP4 [1,2]=2 ; Platzzustand (2: Platz frei)
$TC_MPP5 [1,2]=2 ; Platzartindex (2: Platz Nr 2)
```

```
;Platz-Nr 3
$TC_MPP1 [1,3]=1 ; Platzart (1: Magazinplatz)
$TC MPP2 [1,3]=1
                       ; Platztyp
$TC MPP3 [1,3]=1
                       ; Nebenplatzbetrachtung (1: ein)
$TC_MPP4 [1,3]=2 ; Platzzustand (2: Platz frei)
$TC_MPP5 [1,3]=3 ; Platzartindex (3: Platz Nr 3)
:Platz-Nr 29
                    ; Platzart (1: Magazinplatz)
$TC MPP1 [1,29]=1
                       ; Platztyp
$TC_MPP3 [1,29]=1 ; Nebenplatzbetrachtung (1: ein)
$TC_MPP4 [1,29]=2 ; Platzzustand (2: Platz frei)
$TC MPP2 [1,29]=1
$TC_MPP5 [1,29]=29
                       ; Platzartindex (29: Platz Nr 29)
;Platz-Nr 30
$TC MPP1 [1,30]=1
                       ; Platzart (1: Magazinplatz)
$TC MPP2 [1,30]=1
                       ; Platztyp
$TC_MPP3 [1,30]=1
                       ; Nebenplatzbetrachtung (1: ein)
$TC MPP4 [1,30]=2
                       ; Platzzustand (2: Platz frei)
$TC_MPP5 [1,30]=30 ; Platzartindex (30: Platz Nr 30)
;Plaetze des Zwischenspeichermagazins
· _ _ -
;Spindel
$TC_MPP1 [9998,1]=2 ; Platzart (2: Spindel)
$TC_MPP2 [9998,1]=0 ; Platztyp

      $TC_MPP3 [9998,1]=0
      ; Platztyp

      $TC_MPP3 [9998,1]=0
      ; Nebenplat

$TC_MPP4 [9998,1]=0 ; Platzzustand (0)
$TC_MPP4 [9998,1]=2 ; Platzzustand (0)
                       ; Platzzustand (2: Platz frei)
$TC_MPP5 [9998,1]=1 ; Platzartindex (1: Platz Nr 1)
;Greifer 1
$TC_MPP1 [9998,2]=3 ; Platzart (3: Greifer)
$TC MPP2 [9998,2]=0 ; Platztyp
$TC MPP3 [9998,2]=0 ; Nebenplatzbetrachtung
$TC_MPP4 [9998,2]=2 ; Platzzustand (2: Platz frei)
$TC MPP5 [9998,2]=1 ; Platzartindex (1: Platz Nr 1)
;Greifer 2
$TC_MPP1 [9998,3]=3 ; Platzart (3: Greifer)
                      ; Platztyp
$TC MPP2 [9998,3]=0
                      ; Nebenplatzbetrachtung
$TC MPP3 [9998,3]=0
                       ; Platzzustand (2: Platz frei)
$TC MPP4 [9998,3]=2
$TC MPP5 [9998,3]=2
                        ; Platzartindex (2: Platz Nr 2)
;Zuordnung der Zwischenspeicher zur Spindel
:-----
                        ; 1. Greifer
$TC_MLSR [2,1]=0
$TC_MLSR [3,1]=0
                        ; 2. Greifer
;Plaetze des Belademagazins
·-----
;1. Beladestation
$TC_MPP1 [9999,1]=7 ; Platzart (7: Beladestelle)
$TC_MPP2 [9999,1]=0 ; Platztyp
$TC_MPP3 [9999,1]=0 ; Nebenplatzbetrachtung
$TC_MPP4 [9999,1]=2 ; Platzzustand (2: Platz frei)
$TC MPP5 [9999,1]=1 ; Platzartindex (1: Platz Nr 1)
```

|                            | ;2. Beladestation                                                                                                    |  |  |  |  |  |
|----------------------------|----------------------------------------------------------------------------------------------------|--|--|--|--|--|
|                            | <pre>\$TC_MPP1 [9999,2]=7 ; Platzart (7: Beladestelle)</pre>                                                                                     |  |  |  |  |  |
|                            | <pre>\$TC_MPP2 [9999,2]=0 ; Platztyp<br/>\$TC_MPP3 [9999 2]=0 ; Nebenplatzbetrachtung</pre>                                                      |  |  |  |  |  |
|                            | \$TC MPP4 [9999,2]=2 ; Platzzustand (2: Platz frei)                                                                                              |  |  |  |  |  |
|                            | STC_MPP5 [9999,2]=2 ; Platzartindex (2: Platz Nr 2)                                                                                              |  |  |  |  |  |
|                            | ;Abstaende der Beladestellen/Zwischenspeicher zum realen<br>;Magazin                                                                             |  |  |  |  |  |
|                            | ;                                                                                                    |  |  |  |  |  |
|                            | \$TC_MDP2 [1,1]=0 ; Spindel                                                                                                    |  |  |  |  |  |
|                            | \$TC MDP2 [1,3]=0 ; Greifer 2                                                                                                    |  |  |  |  |  |
|                            | \$TC_MDP1 [1,1]=0 ; 1. Beladestelle                                                                                                    |  |  |  |  |  |
|                            | <pre>\$TC_MDP1 [1,2]=0 ; 2. Beladestelle</pre>                                                                                                   |  |  |  |  |  |
|                            | M17                                                                                                    |  |  |  |  |  |
| Variablen–<br>beschreibung | Hier werden die für die Konfigurationsdatei wichtigen Variablen beschrieben.<br>Eine ausführliche Beschreibung der Systemvariablen entnehmen Sie |  |  |  |  |  |
|                            | Literatur: /FBW/, Funktionsbeschreibung Werkzeugverwaltung                                                                                       |  |  |  |  |  |
|                            |                                                                                                    |  |  |  |  |  |
| Magazindaten               | <pre>\$TC_MAP1[Magazinnr]= Magazinart</pre>                                                                                                    |  |  |  |  |  |
| φTC_IVIAFT                 | • 1: Kette                                                                                                    |  |  |  |  |  |
|                            | • 3: Revolver                                                                                                    |  |  |  |  |  |
|                            | • 5: Flächenmagazin                                                                                                    |  |  |  |  |  |
|                            | 7: internes Magazin Werkzeug–Zwischenspeicher                                                                                                    |  |  |  |  |  |
|                            | 9: internes Magazin Beladestation                                                                                                    |  |  |  |  |  |
| Magazindaten<br>\$TC_MAP3  | <b>\$TC_MAP3[Magazinnr]=</b> Magazinzustand                                                                                                    |  |  |  |  |  |
|                            | Bitmaske (Angabe gilt für Bit=1):                                                                                                    |  |  |  |  |  |
|                            | Bit 0: aktives Magazin                                                                                                    |  |  |  |  |  |
|                            | Bit 1: gesperrt                                                                                                    |  |  |  |  |  |
|                            | Bit 2: Magazin ist in Beladeposition                                                                                                    |  |  |  |  |  |
|                            | Bit 3: Werkzeug–Bewegen ist aktiv                                                                                                    |  |  |  |  |  |
|                            | Bit 4: zum Beladen freigegeben                                                                                                    |  |  |  |  |  |
|                            | Standard = 17 entspricht: aktives Magazin, zum Beladen freigegeben                                                                               |  |  |  |  |  |
| Magazindaten<br>\$TC_MAP6  | Anzahl der Magazine (hier: 1)                                                                                                    |  |  |  |  |  |
| Magazindaten<br>\$TC_MAP7  | Anzahl der Plätze,<br>z.B. Anzahl der Zwischenspeicherplätze: 3 = 1 Spindel und 2 Greifer                                                        |  |  |  |  |  |
|                            |                                                                                                    |  |  |  |  |  |

| Suchstrategie | <b>\$TC_MAMP2=</b> Art der Suchstrategie                                                                                                    |  |  |  |  |  |  |
|---------------|----------------------------------------------------------------------------------------------------|--|--|--|--|--|--|
| \$TC_MAMP2    | Diese Maske ist in ein rechtes und linkes Byte eingeteilt,                                                                                                    |  |  |  |  |  |  |
|               | das rechte Byte beschreibt die Werkzeugsuche (Bit 0 und 1)                                                                                                    |  |  |  |  |  |  |
|               | das linke Byte die Leerplatzsuche f     ür das Spindelwerkzeug.                                                                                                    |  |  |  |  |  |  |
|               | Für beide Strategien muss ein Wert eingegeben werden.                                                                                                    |  |  |  |  |  |  |
|               | Bitmaske (Angabe gilt für Bit=1):                                                                                                    |  |  |  |  |  |  |
|               | • Bit 0: Suche nach aktiven Werkzeug des Werkzeugbez. (1)                                                                                                    |  |  |  |  |  |  |
|               | • Bit 1: Suche nach nächstem Werkzeug des Werkzeugbez. (2)                                                                                                    |  |  |  |  |  |  |
|               | Bit 8: Suche ab 1. Platz vorwärts (256)                                                                                                    |  |  |  |  |  |  |
|               | • Bit 9: Suche ab akt. Platz vorwärts (512)                                                                                                    |  |  |  |  |  |  |
|               | Bit 10: Suche ab letztem Platz rückwärts (1024)                                                                                                    |  |  |  |  |  |  |
|               | Bit 11: Suche ab akt. Platz rückwärts (2048)                                                                                                    |  |  |  |  |  |  |
|               | • Bit 12: Suche ab akt. Platz symmetrisch (4096)                                                                                                    |  |  |  |  |  |  |
|               | Beispiel: \$TC_MAMP2=4097 (Bit 12 und Bit 0=1)                                                                                                    |  |  |  |  |  |  |
|               | Bit 12: Leerplatzsuche: suche ab akt. Platz symmetrisch,<br>Bit 0: Werkzeugsuche: suche aktives Werkzeug                                                                                       |  |  |  |  |  |  |
| Platzart      | <b>\$TC_MPP1[Magazinnr, Platznr]=</b> Platzart:                                                                                                    |  |  |  |  |  |  |
| \$TC_MPP1     | • 1 = Magazinplatz                                                                                                    |  |  |  |  |  |  |
|               | • 2 = Spindel                                                                                                    |  |  |  |  |  |  |
|               | • 3 = Greifer                                                                                                    |  |  |  |  |  |  |
|               | • 4 = Lader                                                                                                    |  |  |  |  |  |  |
|               | • 5 = Übergabeplatz                                                                                                    |  |  |  |  |  |  |
|               | • 6 = Beladestation                                                                                                    |  |  |  |  |  |  |
|               | • 7 = Beladestelle                                                                                                    |  |  |  |  |  |  |
|               | Standard: Wert entsprechend Platzart                                                                                                    |  |  |  |  |  |  |
| Platztyp      | <b>\$TC_MPP2[Magazinnr, Platznr]=</b> Platztyp:                                                                                                    |  |  |  |  |  |  |
| \$TC_MPP2     | Hier können beliebige Werte eingetragen werden. Die Werte müssen zu den<br>Werkzeugen passen, die auf den Platz beladen werden sollen.<br>Zwischenspeicher und Beladestellen haben den Wert 0! |  |  |  |  |  |  |

| Nebenplatzbetrach- | <b>\$TC_MPP3[Magazinnr, Platznr]=</b> Nebenplatzbetrachtung ein = 1                                                                                                    |  |  |  |  |  |
|--------------------|----------------------------------------------------------------------------------------------------|--|--|--|--|--|
| tung \$10_mrr 5    | • Wert = 1: für den Platz wird eine Nebenplatzbetrachtung durchgeführt                                                                                                    |  |  |  |  |  |
|                    | • Wert = 0: für den Platz wird keine Nebenplatzbetrachtung durchgeführt                                                                                                    |  |  |  |  |  |
|                    | • Wert = 0: ist für Zwischenspeicher und Beladeplätze einzutragen!                                                                                                    |  |  |  |  |  |
| Platzzustand       | <b>\$TC_MPP4[Magazinnr, Platznr]=</b> Platzzustand (Bitmaske)                                                                                                    |  |  |  |  |  |
| \$TC_MPP4          | • Bit 0: gesperrt                                                                                                    |  |  |  |  |  |
|                    | Bit 1: frei/belegt                                                                                                    |  |  |  |  |  |
|                    | Standard: 2 = Platz frei                                                                                                    |  |  |  |  |  |
| Platzartindex      | <b>\$TC_MPP5[Magazinnr, Platznr]=</b> Platzartindex                                                                                                    |  |  |  |  |  |
| \$TC_MPP5          | Bei \$TC_MPP1[Magazinnr, Platznr]=1 (Platzart ist Magazinplatz) wird hier die Platznummer eingetragen. Bei anderen Platzarten wird der Index der Art ent-<br>sprechend hochgezählt:                                                                            |  |  |  |  |  |
|                    | Beispiel mit 2 Greifern mit der Platzart 3                                                                                                    |  |  |  |  |  |
|                    | der erste Greifer hat den Platzindex 1                                                                                                    |  |  |  |  |  |
|                    | der zweite Greifer hat den Platzindex 2                                                                                                    |  |  |  |  |  |
| Abstände zum Ma-   | Abstände zum Magazin                                                                                                    |  |  |  |  |  |
| gazın              | <b>\$TC_MDP2[Magazinnr, ZWSP–Nr.]=</b> Abstände der Zwischenspeicher zum Magazin                                                                                                    |  |  |  |  |  |
|                    | Für jeden Zwischenspeicher ist hier ein Wert einzutragen, mindestens eine Null.<br>Der Wert wird hier nicht ausgewertet, er dient nur der Zuordnung.                                                                                                    |  |  |  |  |  |
|                    | <b>\$TC_MDP1[Magazinnr, BeladestNr.]=</b> Abstände der Beladestellen zum Ma-<br>gazin                                                                                                    |  |  |  |  |  |
|                    | Für jeden Beladeplatz ist hier ein Wert einzutragen. Er wird bei der Berechnung für den Platz vor der Beladestelle ausgewertet. Nur bei der "Beladestelle für Spindel" (Platz 1) wird der Wert nicht ausgewertet sondern "nur" zur Magazinzuordnung verwendet. |  |  |  |  |  |
| Spindelzuordnung   | <b>\$TC_MLSR[Platz–Nr. des ZWSP, Platz–Nr. der Spindel]=</b> Zuordnung der Zwi-<br>schenspeicher zur Spindel.<br>Damit kann festgelegt werden, welcher ZWSP, z.B. Greifer, den WZ–Wechsel in<br>die Spindel durchführen darf.                                  |  |  |  |  |  |
|                    | In ShopMill wird der Werkzeugwechsel durch einen Werkzeugwechselzyklus<br>eingeleitet. Dieser Zyklus wird von den ShopMill-Zyklen aufgerufen, in denen<br>ein Werkzeug programmiert werden kann.                                                               |  |  |  |  |  |

#### Voraussetzungen

- Die PCU–Inbetriebnahme ist durchgeführt und die Verbindung zur NC ist hergestellt.
- Die NC–Inbetriebnahme mit den NC–Maschinendaten für die Werkzeugverwaltung ist durchgeführt.
- Das PLC–Grundprogramm ist geladen.

#### Allgemeines

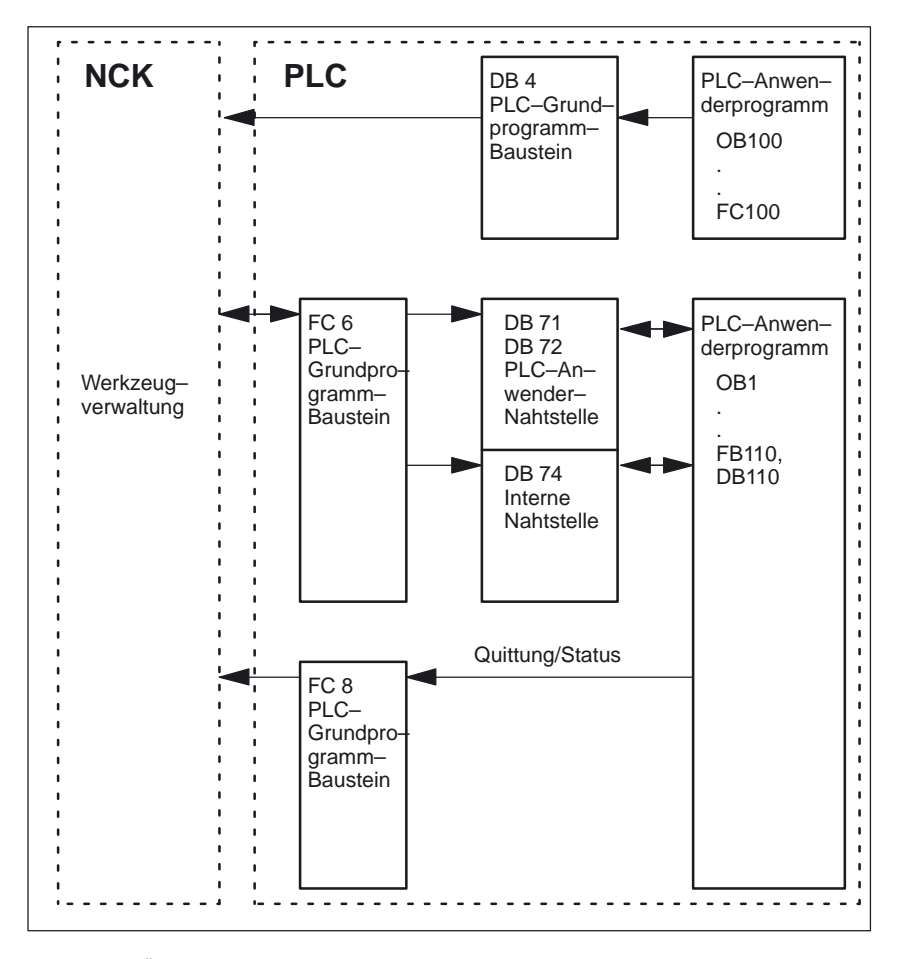

Bild 8-1 Übersicht der Werkzeugverwaltung

Der FC 6 versorgt die Datenbausteine DB71/72 mit den Informationen für das neue und alte Werkzeug. Der Baustein FC 6 wird durch das PLC–Grundprogramm aufgerufen und darf nicht zusätzlich im PLC–Anwenderprogramm aufgerufen werden.

|              | Damit die Werkzeugverwaltung immer weiß, wo das Werkzeug gerade ist, muss<br>jede Platzveränderung eines Werkzeuges über den FC 8 (Transferbaustein) der<br>Werkzeugverwaltung mitgeteilt werden. Der FC 8 (Transferbaustein) wird durch<br>das PLC–Anwenderprogramm aufgerufen.<br>Hierfür steht als Beispiel der FB110 zur Verfügung. |
|--------------|----------------------------------------------------------------------------------------------------|
|              | Die Datenbausteine DB71/72 und 74 werden automatisch eingerichtet. Die Län-<br>gen der Datenbausteine ergeben sich durch die Parameter für die Werkzeug-<br>verwaltung im DB4. Der DB4 wird vom PLC–Anwenderprogramm beschrieben.<br>Hierfür steht als Beispiel der FC100 zur Verfügung.                                                |
| Durchführung | Aufruf FC 8 realisieren und PLC–Daten erzeugen (DB4).<br>Passen Sie hierzu entweder die Beispiele für die Bausteine FC 100 und FB110<br>aus der ShopMill–Bibliothek an oder verwenden Sie eigene Bausteine.                                                                                                    |

## 8.4.1 Beispiel für FC 100 und FB 110

In der ShopMill–Bibliothek sind zwei Quellen als Beispiel für die Werkzeugverwaltung vorhanden.

#### Vorgehen

- Passen Sie eine der folgenden Quelldateien an und übersetzen Sie diese:
  - TM\_WO\_GR.AWL (Datentransfer ohne Doppelgreifer, z.B. f
    ür ein Tellermagazin)
  - TM\_W\_GR.AWL (Datentransfer mit Doppelgreifer, z.B. f
    ür ein Kettenmagazin)

Die Quelldateien TM\_WO\_GR.AWL und TM\_W\_GR.AWL beinhalten folgende Bausteine:

- FC 100 (Baustein für die PLC-Daten der Werkzeugverwaltung)
- FB 110, DB 110 (Bausteine f
  ür den Datentransfer der Werkzeugverwaltung)

Die Bausteine für den Datentransfer der Werkzeugverwaltung (FB110, DB110) müssen an die maschinenspezifischen Gegebenheiten angepasst werden.

- Laden Sie die erzeugten Bausteine in die PLC
- Rufen Sie die Bausteine in OB 1 und OB 100 auf:
  - FC 100 im OB 100 aufrufen (vor FB 1)
  - FB 110 im OB 1 aufrufen (nach FC 30)

Die Reihenfolge, in der die Bausteine aufgerufen werden, muss eingehalten werden.

 FC 100
 Der Baustein FC 100 überträgt die PLC–Daten der Werkzeugverwaltung in den DB4.

 Die PLC–Daten sind für 2 Beladestellen (DB71) und eine Spindel (DB72) eingestellt.

Eine Beschreibung der Signale von DB71 und DB72 finden Sie in Kapitel 8.4.2 "Signalbeschreibung".

Der Parameter "Real MagLoc" des FC 100 (Anzahl der Plätze des realen Magazins) muss beim Aufruf des FC 100 versorgt werden.

**FB 110**Der Baustein FB 110 steuert den Datentransfer der Werkzeugverwaltung.

Der Baustein beinhaltet folgende Funktionen:

- Be-/Ent-/Umladen für die 1. Beladestelle quittieren
- Be-/Entladen für die 2. Beladestelle quittieren
- Vorbereiten/Wechseln für die 1. Spindel quittieren
- Abbruch, d.h. die oben genannten Funktionen negativ quittieren

Die Quittierung dieser Funktionen kann von der PLC über Eingangsparameter des FB 110 freigegeben werden, z.B. Be-/Entladen über Kundentaste bestätigen.

Die Eingangsparameter sind standardmäßig so vorbesetzt, dass eine selbständige Quittierung erfolgt, damit der Baustein FB 110 auf Testplätzen ohne weitere Maschinenverknüpfung verwendet werden kann (siehe Tabelle 8-1 bzw. 8-2). Die selbständige Quittierung ist über Nahtstellensignale der Datenbausteine der Werkzeugverwaltung realisiert, die Sie im Einzelfall ausblenden können.

# Datentransfer ohneFür den Datentransfer ohne Doppelgreifer kann der FB 110 aus der AWL-DoppelgreiferQuelle TM\_WO\_GR.AWL verwendet werden.

Hier wird der Werkzeugwechsel vom Magazin in die Spindel in einem Schritt durchgeführt. Das Werkzeug wird vom Magazin direkt in die Spindel gewechselt.

| Signal       | Тур  | Vorbeset-<br>zung | Bemerkung                                           |
|--------------|------|-------------------|-----------------------------------------------------|
| Prepare_IF1  | BOOL | TRUE              | Vorbereiten für Spindel 1 quittieren                |
| Change_IF1   | BOOL | TRUE              | Wechseln für Spindel 1 quittieren                   |
| Load_IF1     | BOOL | TRUE              | Beladen für Beladestelle 1 quittieren               |
| Unload_IF1   | BOOL | TRUE              | Entladen für Beladestelle 1 quittieren              |
| Relocate_IF1 | BOOL | TRUE              | Umladen für Beladestelle 1 quittieren               |
| Load_IF2     | BOOL | TRUE              | Beladen für Beladestelle 2 quittieren               |
| Unload_IF2   | BOOL | TRUE              | Entladen für Beladestelle 2 quittieren              |
| Reset_IF     | BOOL | FALSE             | Abbruch für eine der oben genannten Funk-<br>tionen |

Tabelle 8-1Eingangsparameter des FB 110 aus TM\_WO\_GR.AWL

#### Hinweis

Das MD 9673 CMM\_TOOL\_LOAD\_STATION legt fest, über welche Schnittstelle das Magazin be- bzw. entladen wird.

#### Datentransfer mit Doppelgreifer

Für den Datentransfer mit Doppelgreifer kann der FB 110 aus der AWL–Quelle TM\_W\_GR.AWL verwendet werden.

Hier wird der Werkzeugwechsel vom Magazin in die Spindel in zwei Schritten durchgeführt. Das Werkzeug wird zuerst vom Magazin in den Greifer gewechselt und von dort aus in die Spindel.

| - · ·        | _    |           | <b>_</b> .                                                       |
|--------------|------|-----------|------------------------------------------------------------------|
| Signal       | Тур  | Vorbeset- | Bemerkung                                                        |
|              |      | Zung      |                                                                  |
| Prepare_IF1  | BOOL | TRUE      | Vorbereiten für Spindel 1 freigeben                              |
| Change1_IF1  | BOOL | TRUE      | Wechseln Schritt 1 (über Greifer 1/2) für<br>Spindel 1 freigeben |
| Change2_IF1  | BOOL | TRUE      | Wechseln Schritt 2 (über Greifer 1/2) für<br>Spindel 1 freigeben |
| Load_IF1     | BOOL | TRUE      | Beladen für Beladestelle 1 freigeben                             |
| Unload_IF1   | BOOL | TRUE      | Entladen für Beladestelle 1 freigeben                            |
| Relocate_IF1 | BOOL | TRUE      | Umladen für Beladestelle 1 freigeben                             |
| Load_IF2     | BOOL | TRUE      | Beladen für Beladestelle 2 freigeben                             |
| Unload_IF2   | BOOL | TRUE      | Entladen für Beladestelle 2 freigeben                            |
| Reset IF     | BOOL | FALSE     | Abbruch für eine der oben genannten Funk-                        |

Tabelle 8-2Eingangsparameter des FB 110 aus TM\_W\_GR.AWL

#### Hinweis

Das MD 9673 CMM\_TOOL\_LOAD\_STATION legt fest, welche Schnittstelle bebzw. entladen wird.

tionen

## 8.4.2 Signalbeschreibung

 

 Übersicht der Datenbausteine
 Die folgenden Datenbausteine werden von der Werkzeugverwaltung verwendet, d.h. sie dürfen nicht vom PLC–Anwenderprogramm belegt werden:

 DB 71
 für Be–/Entladestellen

 DB 72
 für Spindel als Wechselstelle

 DB 74
 interner Datenbaustein für die WZV

 Wenn Daten von Magazinen, Zwischenspeichern oder Beladepositionen im

Inbetriebnahmezweig geändert werden, so sind die Datenbausteine DB 71 bis DB 74 zu löschen und ein Neustart der PLC ist auszulösen.

# Beschreibung des DB71

| DB71<br>Datenba | austein       | Signale der Be-/Entladestellen<br>Nahtstelle NCK->PLC      |                                                                |                                        |                                      |                   |          |         |                                                     |
|-----------------|---------------|------------------------------------------------------------|----------------------------------------------------------------|----------------------------------------|--------------------------------------|-------------------|----------|---------|-----------------------------------------------------|
| Byte            |               | Bit7 Bit6 Bit5 Bit4                                        |                                                                | Bit4                                   | Bit3                                 | Bit2              | Bit1     | Bit0    |                                                     |
|                 |               |                                                            |                                                                | 1                                      | Sch                                  | nittstellen       |          |         |                                                     |
| DBB 0           |               | SS 8                                                       | SS 7                                                           | SS 6                                   | SS 5                                 | SS 4              | SS 3     | SS 2    | SS 1                                                |
| DBB 1           |               | SS 16                                                      | SS 15                                                          | SS 14                                  | SS 13                                | SS 12             | SS 11    | SS 10   | SS 9                                                |
| DBB 2,          | 3             |                                                            |                                                                |                                        |                                      |                   |          |         |                                                     |
| DBB n +         | + 0           |                                                            |                                                                | NC–Programm<br>positioniert<br>Magazin | Positionieren<br>zur<br>Beladestelle | Umsetzen          | Entladen | Beladen |                                                     |
| DBB             | n + 1         |                                                            |                                                                |                                        |                                      | frei              |          |         |                                                     |
| DBB             | n + 2         |                                                            |                                                                |                                        | zugeordnete                          | er Kanal (8Bit–In | t)       |         |                                                     |
| DBB             | n + 3         |                                                            | Werkzeugverwaltungs-Nummer (8Bit-Int)                          |                                        |                                      |                   |          |         |                                                     |
| DBD             | n + 4         | \$P_VDITCP[0]<br>Freier Parameter 0 (DWord)                |                                                                |                                        |                                      |                   |          |         |                                                     |
| DBD             | n + 8         | \$P_VDITCP[1]<br>Freier Parameter 1 (DWord)                |                                                                |                                        |                                      |                   |          |         |                                                     |
| DBD             | n + 12        |                                                            | \$P_VDITCP[2]<br>Freier Parameter 2 (DWord)                    |                                        |                                      |                   |          |         |                                                     |
| DBW             | n + 16        |                                                            | Kennung für Be-/Entladestelle (Int), (fester Wert 9999)        |                                        |                                      |                   |          |         |                                                     |
| DBW             | n + 18        |                                                            | Platz–Nr. der Be–/Entladestelle (Int)                          |                                        |                                      |                   |          |         |                                                     |
| DBW             | n + 20        |                                                            | Magazin-Nr. (Quelle) für Entladen/Umsetzen/Positionieren (Int) |                                        |                                      |                   |          |         |                                                     |
| DBW             | n + 22        |                                                            | Platz–Nr. (Quelle) für Entladen/Umsetzen/Positionieren (Int)   |                                        |                                      |                   |          |         |                                                     |
| DBW             | n + 24        | Magazin–Nr. Ziel für Entladen/Umsetzen/Positionieren (Int) |                                                                |                                        |                                      |                   |          |         |                                                     |
| DBW             | n + 26        |                                                            | Platz-Nr. Ziel für Entladen/Umsetzen/Positionieren (Int)       |                                        |                                      |                   |          |         |                                                     |
| DBW<br>HMI an   | n + 28<br>PLC |                                                            |                                                                |                                        |                                      |                   |          |         | Be–/Ent-<br>laden<br>ohne Ma-<br>gazinbe-<br>wegung |

Anfangsadressen der Be-/Entladestellen:

```
Be-/Entladestelle1: n = 4
2: n = 34
3: n = 64
4: n = 94
```

Beispiel für Berechnug von Adresse DBW n+24 (Magazin-Nr. Ziel)

| n = (m–1) * len + 4 |          | m = Platz–Nr. der Beladestation/Stelle<br>len = 30 (Länge einer Beladestelle) |  |  |
|---------------------|----------|-------------------------------------------------------------------------------|--|--|
| m =2 ;              | len = 30 | n = (2–1) * 30 + 4 ==> n = 34<br>DBW (34 + 24) = DBW 58                       |  |  |

Adresse für Magazin-Nr. Ziel der 2. Beladestelle ist DBW 58.

Die Beladestelle 1 ist vorgesehen für das Be–/Entladen in alle Spindeln. Dies muss bei der Beladeschnittstellen–Zuordnung beachtet werden (gilt bei PCU 20; bei PCU 50 wird dies automatisch berücksichtigt). Die Beladestelle 1 wird auch für das Umsetzen/Positionieren von Werkzeugen auf beliebige Plätze genutzt (z.B. Zwischenspeicherplatz).

# Beschreibung des DB72

| DB72   |          | Spindel als Wechselstelle                                                                         |                                             |                                       |                               |                      |                        |                                            |                     |
|--------|----------|---------------------------------------------------------------------------------------------------|---------------------------------------------|---------------------------------------|-------------------------------|----------------------|------------------------|--------------------------------------------|---------------------|
| Dateni | baustein | Nahtstelle NCK->PLC                                                                               |                                             |                                       |                               |                      |                        |                                            |                     |
| Byte   |          | Bit7 Bit6 Bit5 Bit4 Bit3 Bit2 Bit1 Bit0                                                           |                                             |                                       |                               |                      |                        | Bit0                                       |                     |
| DBB 0  |          | SS 8 SS 7 SS 6 SS 5                                                                               |                                             |                                       |                               | SS 4                 | SS 3                   | SS 2                                       | SS 1                |
| DBB 1  |          | SS 16                                                                                             | SS 15                                       | SS 14                                 | SS 13                         | SS 12                | SS 11                  | SS 10                                      | SS 9                |
| DBB 2  | , 3      |                                                                                                   |                                             |                                       |                               |                      |                        |                                            |                     |
| DBB    | n + 0    | reserviert                                                                                        | Handwerk-<br>zeug aus-<br>wechseln          | Hand-<br>werkzeug<br>einwech-<br>seln | AltWZ in<br>ZWS–Nr.<br>(n+42) | то                   | Wechsel<br>Vorbereiten | Wechsel<br>durchführen<br>(Anstoß:<br>M06) | Wech-<br>selpflicht |
| DBB    | n + 1    |                                                                                                   |                                             |                                       | fre                           | ei                   |                        |                                            |                     |
| DBB    | n + 2    |                                                                                                   |                                             | Z                                     | ugeordneter k                 | Kanal(8Bit–i         | nt)                    |                                            |                     |
| DBB    | n + 3    |                                                                                                   |                                             | Werkzeu                               | ugverwaltung                  | s–Nummer             | (8Bit–Int)             |                                            |                     |
| DBD    | n + 4    |                                                                                                   |                                             | F                                     | P_VDI<br>reier Parame         | TCP[0]<br>ter 0 (DWo | rd)                    |                                            |                     |
| DBD    | n + 8    |                                                                                                   | \$P_VDITCP[1]<br>Freier Parameter 1 (DWord) |                                       |                               |                      |                        |                                            |                     |
| DBD    | n + 12   | \$P_VDITCP[2]<br>Freier Parameter 2 (DWord)                                                       |                                             |                                       |                               |                      |                        |                                            |                     |
| DBW    | n + 16   | Zwischenspeicher–Kennung (Int), fester Wert 9998)<br>entspricht "Zielposition für neues Werkzeug" |                                             |                                       |                               |                      |                        |                                            |                     |
| DBW    | n + 18   | relativer Platz (Ziel) im Zwischenspeichermagazin (Int)                                           |                                             |                                       |                               |                      |                        |                                            |                     |
| DBW    | n + 20   | Magazin–Nr. (Quelle) für neues Werkzeug (Int)                                                     |                                             |                                       |                               |                      |                        |                                            |                     |
| DBW    | n + 22   |                                                                                                   | Platz–Nr. (Quelle) für neues Werkzeug (Int) |                                       |                               |                      |                        |                                            |                     |
| DBW    | n + 24   | Magazin–Nr. (Ziel) für altes Werkzeug (Int)                                                       |                                             |                                       |                               |                      |                        |                                            |                     |
| DBW    | n + 26   |                                                                                                   | Platz–Nr. (Ziel) für altes Werkzeug (Int)   |                                       |                               |                      |                        |                                            |                     |
| DBW    | n + 28   |                                                                                                   | Werkzeug neu: Platztyp (Int)                |                                       |                               |                      |                        |                                            |                     |
| DBW    | n + 30   |                                                                                                   | Werkzeug neu: Größe links (Int)             |                                       |                               |                      |                        |                                            |                     |
| DBW    | n + 32   |                                                                                                   | Werkzeug neu: Größe rechts (Int)            |                                       |                               |                      |                        |                                            |                     |
| DBW    | n + 34   |                                                                                                   | Werkzeug neu: Größe oben (Int)              |                                       |                               |                      |                        |                                            |                     |
| DBW    | n + 36   | Werkzeug neu: Größe unten (Int)                                                                   |                                             |                                       |                               |                      |                        |                                            |                     |
| DBW    | n + 38   |                                                                                                   | 1                                           | Werl                                  | kzeugstatus f                 | ür Werkzeu           | g neu                  | 1                                          | I                   |
|        |          | WZ war<br>im Einsatz                                                                              | WZ fest–<br>platzcod.                       |                                       | Vorwarngr.<br>erreicht        | WZ ver-<br>messen    |                        | WZ<br>freigegeben                          | aktives<br>WZ       |
| DBW    | n + 40   |                                                                                                   |                                             | Werkzeu                               | g neu: interne                | e T–Nr. des          | NCK (Int)              |                                            |                     |
| DBW    | n + 42   | We                                                                                                | nn DBX (n+0.                                | 4) = 1, dann                          | ist hier Zwisc                | henspeiche           | erplatz des Alt        | NZs eingetrage                             | en                  |
| DBW    | n + 44   |                                                                                                   |                                             |                                       | Res                           | erve                 |                        |                                            |                     |
| DRAA   | 11 + 40  | Keserve                                                                                           |                                             |                                       |                               |                      |                        |                                            |                     |

Anfangsadressen der Spindeln:

------

Spindel 1: n = 4Spindel 2: n = 52Spindel 3: n = 100m = Platz-Nr. der Wechselstelle len= 48

 $n = (m-1)^* len + 4$ 

#### Hinweis

DBB (n+1) bis DBW (n+46) werden nur mit T-Anwahl aktualisiert.

Die Beschreibung der Datenabusteine DB71 und DB74 finden Sie in Literatur: /FBW/, Funktionsbeschreibung Werkzeugverwaltung

| DB 72              |                                                                                                    |                                  |                                 |  |  |  |
|--------------------|----------------------------------------------------------------------------------------------------|----------------------------------|---------------------------------|--|--|--|
| DBX 0.0 – 0.15     | Aktiv–Status der Schnittstelle 1–16                                                                      |                                  |                                 |  |  |  |
| Datenbaustein      | Signal(e)                                                                                                |                                  |                                 |  |  |  |
| Flankenauswertung: |                                                                                                    | Signal(e) aktualisiert: bedingt  | Signal(e) gültig ab SW–Stand: 2 |  |  |  |
| Signalzustand 1    | Zugehörige Schnittstelle hat einen gültigen Datensatz, ein Auftrag zum Werkzeugwechsel wurde angestoßen. |                                  |                                 |  |  |  |
| Signalzustand 0    | Vorgang für                                                                                              | diese Schnittstelle ist beendet. |                                 |  |  |  |

| DB 72              |                                                                                                    |                                                                                                    |                                 |  |  |  |
|--------------------|----------------------------------------------------------------------------------------------------|----------------------------------------------------------------------------------------------------|---------------------------------|--|--|--|
| DBB(n+0)           | Informationen zum Werkzeugwechsel                                                                                                  |                                                                                                    |                                 |  |  |  |
| Datenbaustein      | Signal(e)                                                                                                    |                                                                                                    |                                 |  |  |  |
| Flankenauswertung: |                                                                                                    | Signal(e) aktualisiert: bedingt                                                                                                    | Signal(e) gültig ab SW–Stand: 5 |  |  |  |
| Bedeutung          | Bit 0: Wechs<br>Bit 1: Wechs<br>Bit 2: Wechs<br>Bit 3: "T 0" is<br>Bit 4: altes V<br>Bit 5: Handv<br>Bit 6: Handv<br>Bit 7: reserv | selpflicht<br>sel durchführen (Anstoß M06)<br>sel vorbereiten<br>st programmiert<br>Verkzeug in Zwischenspeicher–Numme<br>verkzeug einwechseln<br>verkzeug auswechseln<br>iert | r (n+42)                        |  |  |  |

#### Hinweis

Die Bits in DBB (n+0) (Wechsel vorbereiten, Wechsel durchführen,...) werden <u>nicht</u> vom System zurückgesetzt. Sie sind nur aktuell, wenn das entsprechende Schnittstellenbit im DBB0 auf "1" steht. Der Anwender kann die Bits bei Bedarf aber zurücksetzen.

| DB 72<br>DBB(n+2)  | zugeordnet   | er Kanal                             |                                 |
|--------------------|--------------|--------------------------------------|---------------------------------|
| Datenbaustein      | Signal(e)    |                                      |                                 |
| Flankenauswertung: |              | Signal(e) aktualisiert: bedingt      | Signal(e) gültig ab SW–Stand: 2 |
| Bedeutung          | Kanal–Nr. fü | ir den die aktive Schnittstelle gilt |                                 |

| DB 72<br>DBB(n+3)  | Werkzeugve   | erwaltungs–Nr.                  |                                 |
|--------------------|--------------|---------------------------------|---------------------------------|
| Datenbaustein      | Signal(e)    | -                               |                                 |
| Flankenauswertung: |              | Signal(e) aktualisiert: bedingt | Signal(e) gültig ab SW–Stand: 2 |
| Bedeutung          | zugehörige V | Verkzeugverwaltungsnummer       |                                 |

| 02/05 |
|-------|
|-------|

| DB 72              |                                                                                     |                                        |                                 |
|--------------------|-------------------------------------------------------------------------------------|----------------------------------------|---------------------------------|
| DBD(n+4)           | Freier Para                                                                         | meter 0 (DInt)                         |                                 |
| Datenbaustein      | Signal(e)                                                                           |                                        |                                 |
| Flankenauswertung: |                                                                                     | Signal(e) aktualisiert: bedingt        | Signal(e) gültig ab SW–Stand: 2 |
| Bedeutung          | Wenn über das Teileprogramm ein Wert zur PLC übergeben werden soll, kann dies durch |                                        |                                 |
|                    | Programmie                                                                          | rung von \$P_VDITCP[0]=(Wert) erfolger | ۱.                              |

| DB 72              |                                                                                     |                                                   |                                 |  |
|--------------------|-------------------------------------------------------------------------------------|---------------------------------------------------|---------------------------------|--|
| DBD(n+8)           | Freier Para                                                                         | Freier Parameter 1 (DInt)                         |                                 |  |
| Datenbaustein      | Signal(e)                                                                           | Signal(e)                                         |                                 |  |
| Flankenauswertung: |                                                                                     | Signal(e) aktualisiert: bedingt                   | Signal(e) gültig ab SW–Stand: 2 |  |
| Bedeutung          | Wenn über das Teileprogramm ein Wert zur PLC übergeben werden soll, kann dies durch |                                                   |                                 |  |
|                    | Programmie                                                                          | Programmierung von \$P_VDITCP[1]=(Wert) erfolgen. |                                 |  |

| DB 72<br>DBD(n+12) | Freier Para                                                                         | meter 2 (DInt)                         |                                 |
|--------------------|-------------------------------------------------------------------------------------|----------------------------------------|---------------------------------|
| Datenbaustein      | Signal(e)                                                                           | <b>X Y</b>                             |                                 |
| Flankenauswertung: |                                                                                     | Signal(e) aktualisiert: bedingt        | Signal(e) gültig ab SW–Stand: 2 |
| Bedeutung          | Wenn über das Teileprogramm ein Wert zur PLC übergeben werden soll, kann dies durch |                                        |                                 |
|                    | Programmie                                                                          | rung von \$P_VDITCP[2]=(Wert) erfolger | 1.                              |

| DB 72<br>DBW(n+16) | Zwischens | peicher–Magazin–Nr (fester Wert 9998     | 8) Zielposition für neues Werkzeug |
|--------------------|-----------|------------------------------------------|------------------------------------|
| Datenbaustein      | Signal(e) |                                          |                                    |
| Flankenauswertung: |           | Signal(e) aktualisiert: bedingt          | Signal(e) gültig ab SW–Stand: 2    |
| Bedeutung          | Magazin-N | . 9998 für alle Zwischenspeicher, Zielma | gazin für neues Werkzeug           |

| DB 72              |                                                                                                    |                                            |                                 |  |
|--------------------|----------------------------------------------------------------------------------------------------|--------------------------------------------|---------------------------------|--|
| DBW(n+18)          | Platz im Zw                                                                                                    | Platz im Zwischenspeichermagazin (Spindel) |                                 |  |
| Datenbaustein      | Signal(e)                                                                                                    |                                            |                                 |  |
| Flankenauswertung: |                                                                                                    | Signal(e) aktualisiert: bedingt            | Signal(e) gültig ab SW–Stand: 2 |  |
| Bedeutung          | Platz–Nr. des Zwischenspeichers in den das neue Werkzeug soll. Normalerweise ist dies die Spindel. Es wird die Platz–Nr. ausgegeben, die bei der Inbetriebnahme für diesen Zwischenspeicher festgelegt wurde. |                                            |                                 |  |

| DB 72<br>DBW(n+20)   | Magazin-N  | r. (Quelle) für neues Werkzeug  |                                 |
|----------------------|------------|---------------------------------|---------------------------------|
| Datenbaustein        | Signal(e)  |                                 |                                 |
| Flankenauswertung:   |            | Signal(e) aktualisiert: bedingt | Signal(e) gültig ab SW–Stand: 2 |
| Bedeutung            | Magazin-Ni | aus dem das neue Werkzeug kommt |                                 |
| korrespondierend mit | DBW(n+22)  |                                 |                                 |

| DB 72                |                                           |                                       |                                 |  |
|----------------------|-------------------------------------------|---------------------------------------|---------------------------------|--|
| DBW(n+22)            | Platz-Nr. (0                              | Platz-Nr. (Quelle) für neues Werkzeug |                                 |  |
| Datenbaustein        | Signal(e)                                 | Signal(e)                             |                                 |  |
| Flankenauswertung:   |                                           | Signal(e) aktualisiert: bedingt       | Signal(e) gültig ab SW–Stand: 2 |  |
| Bedeutung            | Platz–Nr. aus dem das neue Werkzeug kommt |                                       |                                 |  |
| korrespondierend mit | DBW(n+20)                                 |                                       |                                 |  |

| DB 72<br>DBW(n+24)   | Magazin-N  | r. (Ziel) für altes Werkzeug            |                                 |
|----------------------|------------|-----------------------------------------|---------------------------------|
| Datenbaustein        | Signal(e)  |                                         |                                 |
| Flankenauswertung:   |            | Signal(e) aktualisiert: bedingt         | Signal(e) gültig ab SW–Stand: 2 |
| Bedeutung            | Nummer des | s Magazins, in das das alte Werkzeug at | gelegt werden soll.             |
| korrespondierend mit | DBW(n+26)  |                                         |                                 |

| DB 72                |                                                         |                                     |                                 |  |
|----------------------|---------------------------------------------------------|-------------------------------------|---------------------------------|--|
| DBW(n+26)            | Platz-Nr. (Z                                            | Platz–Nr. (Ziel) für altes Werkzeug |                                 |  |
| Datenbaustein        | Signal(e)                                               | Signal(e)                           |                                 |  |
| Flankenauswertung:   |                                                         | Signal(e) aktualisiert: bedingt     | Signal(e) gültig ab SW–Stand: 2 |  |
| Bedeutung            | Platz–Nr. in das das alte Werkzeug abgelegt werden soll |                                     |                                 |  |
| korrespondierend mit | DBW(n+26)                                               |                                     |                                 |  |

| DB 72<br>DBW(n+28)   | Werkzeug r                                               | neu: Platztyp                   |                                 |  |  |  |  |  |
|----------------------|----------------------------------------------------------|---------------------------------|---------------------------------|--|--|--|--|--|
| Datenbaustein        | Signal(e)                                                | Signal(e)                       |                                 |  |  |  |  |  |
| Flankenauswertung:   |                                                          | Signal(e) aktualisiert: bedingt | Signal(e) gültig ab SW–Stand: 2 |  |  |  |  |  |
| Bedeutung            | Hier wird der Platztyp des neuen Werkzeuges eingetragen. |                                 |                                 |  |  |  |  |  |
| korrespondierend mit | Werkzeuggr                                               | öße: links, rechts, oben, unten |                                 |  |  |  |  |  |

| DB 72              |                                                                      |
|--------------------|----------------------------------------------------------------------|
| DBW(n+30)          | Werkzeug neu: Größe links                                            |
| Datenbaustein      | Signal(e)                                                            |
| Flankenauswertung: | Signal(e) aktualisiert: bedingt Signal(e) gültig ab SW–Stand: 2      |
| Bedeutung          | Angabe der Werkzeuggröße links in Halbplätzen für das neue Werkzeug. |

| DB 72              |            |                                        |                                 |  |  |  |  |  |  |  |
|--------------------|------------|----------------------------------------|---------------------------------|--|--|--|--|--|--|--|
| DBW(n+32)          | Werkzeug n | Verkzeug neu: Größe rechts             |                                 |  |  |  |  |  |  |  |
| Datenbaustein      | Signal(e)  | Signal(e)                              |                                 |  |  |  |  |  |  |  |
| Flankenauswertung: |            | Signal(e) aktualisiert: bedingt        | Signal(e) gültig ab SW–Stand: 2 |  |  |  |  |  |  |  |
| Bedeutung          | Angabe der | Werkzeuggröße rechts in Halbplätzen fi | ür das neue Werkzeug.           |  |  |  |  |  |  |  |

| DB 72<br>DBW(n+34) | Werkzeug neu: Größe oben                                            |
|--------------------|---------------------------------------------------------------------|
| Datenbaustein      | Signal(e)                                                           |
| Flankenauswertung: | Signal(e) aktualisiert: bedingt Signal(e) gültig ab SW-Stand: 2     |
| Bedeutung          | Angabe der Werkzeuggröße oben in Halbplätzen für das neue Werkzeug. |

| DB 72              |            |                                              |                                 |
|--------------------|------------|----------------------------------------------|---------------------------------|
| DBW(n+36)          | Werkzeug r | eu: Größe unten                              |                                 |
| Datenbaustein      | Signal(e)  |                                              |                                 |
| Flankenauswertung: |            | Signal(e) aktualisiert: bedingt              | Signal(e) gültig ab SW–Stand: 2 |
| Bedeutung          | Angabe der | Werkzeuggröße <b>unten</b> in Halbplätzen fü | r das neue Werkzeug.            |

| 02/05 |
|-------|
|-------|

| DB 72              |                                                                                                    |                                                                                                    |                                 |  |  |  |  |  |
|--------------------|----------------------------------------------------------------------------------------------------|----------------------------------------------------------------------------------------------------|---------------------------------|--|--|--|--|--|
| DBW(n+38)          | Werkzeug–Status für Werkzeug neu                                                                                             |                                                                                                    |                                 |  |  |  |  |  |
| Datenbaustein      | Signal(e)                                                                                                    |                                                                                                    |                                 |  |  |  |  |  |
| Flankenauswertung: |                                                                                                    | Signal(e) aktualisiert: bedingt                                                                                                    | Signal(e) gültig ab SW–Stand: 2 |  |  |  |  |  |
| Bedeutung          | Bit 0: Aktive<br>Bit 1: Werkz<br>Bit 2: Werkz<br>Bit 3: Werkz<br>Bit 4: Vorwa<br>Bit5: Werkz<br>Bit 6: Werkz<br>Bit 7: Werkz | s Werkzeug<br>eug freigegeben<br>eug gesperrt<br>eug vermessen<br>rngrenze erreicht<br>eug ist imWechsel<br>eug ist festplatzcodiert<br>eug war im Einsatz |                                 |  |  |  |  |  |

| DB 72<br>DBW(n+40) | Werkzeug r  | Werkzeug neu: interne T–Nr. des NCK                       |                                 |  |  |  |  |  |  |
|--------------------|-------------|-----------------------------------------------------------|---------------------------------|--|--|--|--|--|--|
| Datenbaustein      | Signal(e)   | Signal(e)                                                 |                                 |  |  |  |  |  |  |
| Flankenauswertung: |             | Signal(e) aktualisiert: bedingt                           | Signal(e) gültig ab SW–Stand: 2 |  |  |  |  |  |  |
| Bedeutung          | Anzeige der | Anzeige der internen T-Nr. des NCK für das neue Werkzeug. |                                 |  |  |  |  |  |  |

| DB 72              |            |                         |                               |
|--------------------|------------|-------------------------|-------------------------------|
| DBW(n+42)          | reserviert |                         |                               |
| Datenbaustein      | Signal(e)  |                         |                               |
| Flankenauswertung: |            | Signal(e) aktualisiert: | Signal(e) gültig ab SW–Stand: |
| Bedeutung          |            |                         |                               |

| DB 72              |            |                         |                               |
|--------------------|------------|-------------------------|-------------------------------|
| DBW(n+44)          | reserviert |                         |                               |
| Datenbaustein      | Signal(e)  |                         |                               |
| Flankenauswertung: |            | Signal(e) aktualisiert: | Signal(e) gültig ab SW–Stand: |
| Bedeutung          |            | ·                       |                               |

| DB 72<br>DBW(n+46) | reserviert |                         |                               |
|--------------------|------------|-------------------------|-------------------------------|
| Datenbaustein      | Signal(e)  |                         |                               |
| Flankenauswertung: |            | Signal(e) aktualisiert: | Signal(e) gültig ab SW–Stand: |
| Bedeutung          |            |                         |                               |

#### 8.5 Anzeige–Maschinendaten

# 8.5 Anzeige–Maschinendaten

Über die Anzeige–Maschinendaten haben Sie die Möglichkeit, bestimmte Funktionen und Einstellungen an der Bedienoberfläche freizugeben.

MD 9450 \$MM\_WRITE\_TOA\_FINE\_LIMIT Grenzwert für Verschleiß fein

MD 9478 \$MM\_TO\_OPTION\_MASK Einstellungen für ShopMill

MD 9639 \$MM\_CTM\_MAX\_TOOL\_WEAR Eingabeobergrenze Werkzeugverschleiß

MD 9651 \$MM\_CMM\_TOOL\_MANAGEMENT Werkzeugverwaltungsvariante

MD 9652 \$MM\_CMM\_TOOL\_LIFE\_CONTROL Werkzeugüberwachung

MD 9661 \$MM\_CMM\_ENABLE\_CUSTOMER\_M\_CODES Anzahl der Eingabefelder für werkzeugspezifische Funktionen

MD 9663 \$MM\_CMM\_TOOL\_DISPLAY\_IN\_DIAM Anzeige Radius/Durchmesser für Werkzeug

MD 9667 \$MM\_CMM\_FOLLOW\_ON\_TOOL\_ACTIVE Werkzeugvoranwahl aktiv

MD 9671 \$MM\_CMM\_TOOL\_LOAD\_DEFAULT\_MAG Default-Magazin Werkzeug beladen

MD 9672 \$MM\_CMM\_FIXED\_TOOL\_PLACE Feste Platzkodierung

MD 9673 \$MM\_CMM\_TOOL\_LOAD\_STATION Nummer der Beladestelle

MD 9674 \$MM\_CMM\_ENABLE\_TOOL\_MAGAZINE Anzeige der Magazinliste

MD 9687 \$MM\_CMM\_TOOL\_MOVE\_DEFAULT\_MAG Default-Magazin Werkzeug umsetzen

Die Vorbesetzung und die Beschreibung der Maschinendaten ist im Kapitel 7.2 "Anzeige–Maschinendaten für ShopMill" enthalten.

# 8.6 Werkzeugwechselzyklus

Ablauf

Der ShopMill-Werkzeugwechselzyklus erledigt folgende Aufgaben:

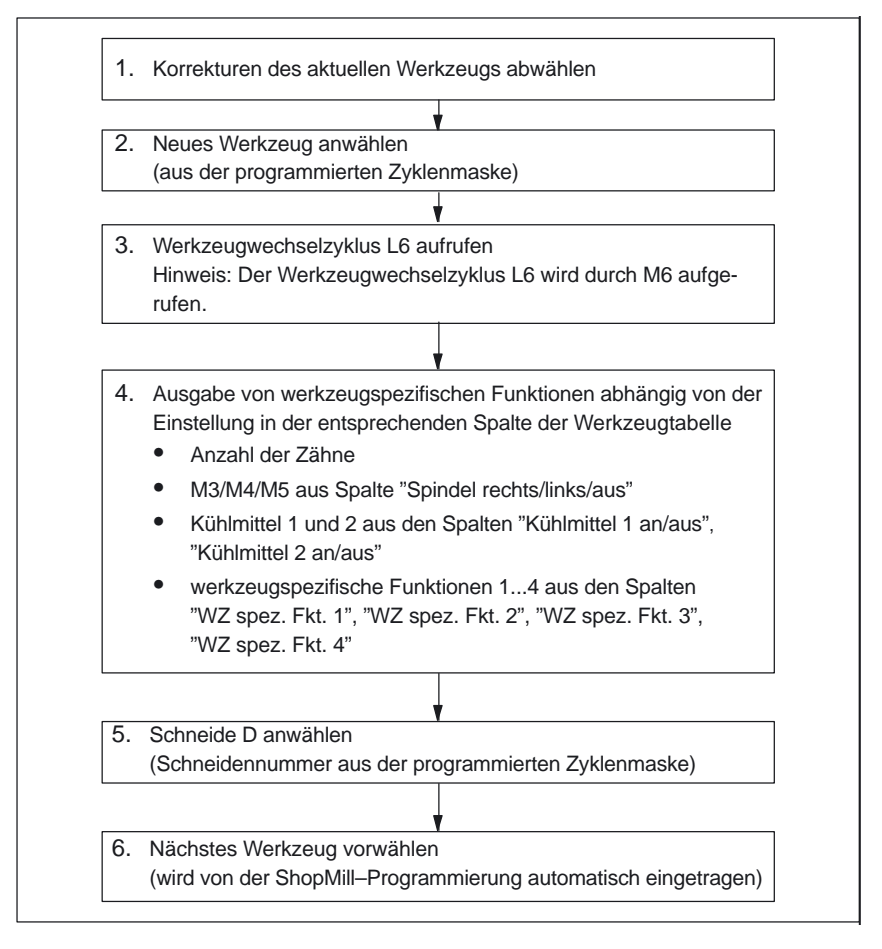

Bild 8-2 ShopMill–Werkzeugwechselzyklus

#### Hinweis

Die Anzahl der Zähne wird im Schneidenparameter 24 (\$TC\_DP24) abgelegt, die Spindeldrehrichtung, das Kühlmittel und die werkzeugspezifischen Funktionen im Schneidenparameter 25 (\$TC\_DP25).

Für die maschinenspezifischen Anteile des Werkzeugwechsels ist ein Werkzeugwechselzyklus, z.B L6, zu erstellen. Beispiel

Hierfür steht auf der Toolbox das Beispiel L6.SPF zur Verfügung. Dieses Beispiel setzt Folgendes voraus:

- MD 22550 \$MC\_TOOL\_CHANGE\_MODE=1 Werkzeugwechsel erfolgt über M–Funktion.
- MD 10715 \$MN\_M\_NO\_FCT\_CYCLE[0]=6 M—Funktion (M6), mit der der Werkzeugwechsel, d.h. das über das MD 10716 \$MN\_M\_NO\_FCT\_CYCLE\_NAME[0] zugeordnete Unterprogramm, aufgerufen wird.
- MD 10716 \$MN\_M\_NO\_FCT\_CYCLE\_NAME[0]="L6" Name des Unterprogramms (L6), das nach der in MD 10715 festgelegten M-Funktion, abgearbeitet werden soll.
   Wenn der Unterprogrammname über Programm oder MDA eingegeben werden soll, muss der Name in Anführungszeichen gesetzt werden. Bei manueller Eingabe nicht.
- MD 22560 \$MC\_TOOL\_CHANGE\_M\_CODE=206 M-Funktion (M206), mit der der Werkzeugwechsel f
  ür die Werkzeugverwaltung definiert wird.

Die oben genannten Maschinendaten sind in der Toolbox im Maschinendatensatz CMM.8X0 enthalten.

PROC L6 SAVE

;

```
;Beispiel Werkzeugwechselzyklus fuer Maschinenhersteller
;
DEF INT _WZ_IN_SP, _WZ_VOR
DEF REAL _WWP=...
                                 ; Werkzeugwechselposition
                                 ; MKS
DEF REAL SPP=...
                                 ; Spindelposition
:
IF (NOT $P SEARCH)
                                ; wenn kein Satzsuchlauf
  _WZ_IN_SP=$TC_MPP6[9998,1] ; Werkzeug in der Spindel
  GETSELT(_WZ_VOR)
                                 ; vorangewaehltes Werkzeug
  IF (_WZ_IN_SP<>_WZ_VOR)
                                ; wenn anderes Werkzeug
   ; Spindel positionieren:
   SPOS= SPP
    ; Werkzeugwechselposition anfahren:
   SUPA DO GO G90 G40 G60 Z=_WWP
  ENDIF
ELSE
  IF (E SIM ACTIVE)
                                 ; wenn Simulation aktiv
   ; Werkzeugwechselposition anfahren:
   SUPA DO GO G90 G40 G60 Z=_WWP
  ENDIF
ENDIF
;
;Werkzeug einwechseln: Werkzeugverwaltung und PLC
M206
M17
```

#### Hinweis

Im Beispiel des Werkzeugwechselzyklus L6 müssen Sie in den Zeilen "DEF REAL \_WWP=..." und "DEF REAL \_SPP=..." statt "..." Werte angeben.

Im Werkzeugwechselzyklus L6 sind folgende Schritte enthalten:

- 1. Spindel positionieren (nicht bei aktiver Simulation)
- 2. Werkzeugwechselpositionen im Maschinenkoordinatensystem anfahren
- 3. Werkzeugwechsel ausführen (M206)

Das Werkzeug muss sich nach dem Werkzeugwechselzyklus auf einer sicheren Höhe befinden, so dass alle Bewegungen in der Ebene erlaubt sind.

# 8.7 Handwerkzeuge

Handwerkzeuge sind Werkzeuge, die während einer Bearbeitung benötigt werden und nur in der Werkzeugliste, nicht aber im Werkzeugmagazin vorhanden sind. Diese Handwerkzeuge müssen dann manuell in die Spindel ein- bzw. ausgewechselt werden.

Über das MD 22562 \$MC\_TOOL\_CHANGE\_ERROR\_MODE, Bit 1=1, können beim Werkzeugwechsel zusätzlich Werkzeuge ohne Magazinplatzzuordnung ausgewählt werden.

Beim Einwechseln, Auswechseln und Tauschen des Handwerkzeugs wird jeweils ein Alarm ausgegeben.

(Z.B.: "Kanal 1, Handwerkzeug Fräser20, Duplo-Nr. 1 einwechseln auf Werkzeughalter 1." D.h. das Handwerkzeug Fräser20 soll in die Spindel eingewechselt werden.)

Die Handwerkzeuge werden in der Schnittstelle zur PLC mit der Magazinplatz-Nr. 1 im Magazin 9999 gekennzeichnet. Im DB72 DBB (n+0) wird Bit 5 zum Ein- und Bit 6 zum Auswechseln gesetzt.

# 8.8 Spindel, Kühlmittel und werkzeugspezifische Funktionen einschalten

#### Spindel, Kühlmittel

In der Werkzeugverwaltung können Sie einem Werkzeug Spindeldrehrichtung (rechts/links/aus) und Kühlmittel zuordnen.

| WER  | KZEUGI | Ε            | Cu | rsc | ortexte: " | Spindel r          | e/li/aus"   |   | "<br>7 | Küł        | nlmittel 1/<br>an/aus | /2<br>s" |
|------|--------|--------------|----|-----|------------|--------------------|-------------|---|--------|------------|-----------------------|----------|
| ₩er  | rkzeu  | gliste       |    |     |            |                    |             |   |        |            |                       |          |
| Nr   | . Typ  | Werkzeugbez. |    | DP  | S<br>Länge | ichneide<br>Radius | 1<br>Winkel | Ν | 4      | 1 1<br>1 2 | Spez.<br>Fkt          |          |
| ա∔ 1 | 200    | Bohr1        |    | 1   | 110.000    | 10.000             | 118.0       |   | 2      | TE         |                       |          |
| 2    | 200    | Bohr2        |    | 1   | 120.000    | 15.000             | 118.0       |   | 2      | 1          |                       |          |

Bild 8-3 Werkzeugliste: Kühlmittel und Spindeldrehrichtung

Die Zuordnung der Kühlmittel zu den entsprechenden M-Funktionen nehmen Sie über folgende Maschinendaten vor: MD 9680 \$MM\_CMM\_M\_CODE\_COOLANT\_I MD 9681 \$MM\_CMM\_M\_CODE\_COOLANT\_II MD 9668 \$MM\_CMM\_M\_CODE\_COOLANT\_I\_AND\_II MD 9686 \$MM\_CMM\_M\_CODE\_COOLANT\_OFF

#### Werkzeugspezifische Funktionen

Die werkzeugspezifischen Funktionen 1...4 sind für weitere Maschinenfunktionen gedacht, die zu einem Werkzeug aktiviert werden können. Z.B. drittes Kühlmittel, Überwachungen von Drehzahl, Werkzeugbruch usw.

| WERKZEUGE     |     |              |    | Cursortexte: "WZ spez. Fkt 14" |                    |             |   |   |        |                       |
|---------------|-----|--------------|----|--------------------------------|--------------------|-------------|---|---|--------|-----------------------|
| Werkzeugliste |     |              |    |                                |                    |             |   |   |        |                       |
| Nr.           | Typ | Werkzeugbez. | DF | b ç<br>Länge                   | Schneide<br>Radius | 1<br>Winkel | И | ₽ | ⊸<br>1 | ∣<br>⇒ Spez.<br>2 Fkt |
| <b>∔</b> 1    | 200 | Bohr1        | 1  | 110.000                        | 10.000             | 118.0       |   | 2 |        |                       |
| 2             | 200 | Bohr2        | 1  | 120.000                        | 15.000             | 118.0       |   | 2 |        |                       |

Bild 8-4 Werkzeugliste: Werkzeugspezifische Funktionen 1...4

Die Felder in der Werkzeugliste können mit dem Anzeige–MD 9661 CMM\_ENABLE\_CUSTOMER\_M\_CODES = 0 ausgeblendet werden. Die werkzeugspezifischen Funktionen 1...4 werden vom ShopMill–Werkzeugwechselzyklus nach dem M6 für einen PLC–Zyklus im DB82 ausgegeben.

Werkzeugspezifische Funktionen 1 ... 4 im DB82:

DB82 DBX42.0 CMM\_OUT.tool\_m\_function.funtion\_1\_on DB82 DBX42.1 CMM\_OUT.tool\_m\_function.funtion\_2\_on DB82 DBX42.2 CMM\_OUT.tool\_m\_function.funtion\_3\_on DB82 DBX42.3 CMM\_OUT.tool\_m\_function.funtion\_4\_on

DB82 DBX42.4 CMM\_OUT.tool\_m\_function.funtion\_1\_activ DB82 DBX42.5 CMM\_OUT.tool\_m\_function.funtion\_2\_activ DB82 DBX42.6 CMM\_OUT.tool\_m\_function.funtion\_3\_activ DB82 DBX42.7 CMM\_OUT.tool\_m\_function.funtion\_4\_activ

#### 8.8 Spindel, Kühlmittel und werkzeugspezifische Funktionen einschalten

Die Bits DB82.DBX42.4...7 zeigen an, ob die in den Bits DB82.DBX42.0...3 angezeigte Funktion gültig ist. Das Signal ist low aktiv.

Beispiel In der Maske "Maschinenfunktionen" im Menü "Programm" → "Gerade Kreis" werden folgende Funktionen programmiert: Werkzeugspezifische Funktion 1: ein Werkzeugspezifische Funktion 2: keine Änderung Werkzeugspezifische Funktion 3: aus Werkzeugspezifische Funktion 4: keine Änderung

Es werden die M–Funktionen M1=100 und M10=101 generiert. Im DB82.DBB42 werden folgende Bits gesetzt:

Tabelle 8-3 DB82.DBB42

| Bit | Zustand | Funktion                                |
|-----|---------|-----------------------------------------|
| 0   | 1       | Werkzeugspez. Funktion 1 einschalten    |
| 1   | 0       | Werkzeugspez. Funktion 2 keine Änderung |
| 2   | 0       | Werkzeugspez. Funktion 3 ausschalten    |
| 3   | 0       | Werkzeugspez. Funktion 4 keine Änderung |
| 4   | 0       | Funktion aus Bit 0 übernehmen           |
| 5   | 1       | Funktion aus Bit 1 nicht übernehmen     |
| 6   | 0       | Funktion aus Bit 2 übernehmen           |
| 7   | 1       | Funktion aus Bit 3 nicht übernehmen     |

#### Hinweis

Die Ausgabe der werkzeugspezifischen Funktionen von HMI an die ShopMill-Nahtstelle erfolgt über M–Funktionen mit erweiterter Adresse (siehe Kapitel 3 "Reservierungen").

| Besonderheiten in<br>der Bedienart "MA-<br>NUELL" | In der Bedienart "MANUELL" werden keine Spindeldrehrichtung, Kühlmittel und werkzeugspezifischen Funktionen an die ShopMill–Nahtstelle ausgegeben. Bei einem Werkzeugwechsel in der Bedienart "MANUELL" können diese Funktionen vom Bediener über Tasten auf der Maschinensteuertafel ausgelöst werden (Realisierung über PLC–Anwenderprogramm). |
|---------------------------------------------------|----------------------------------------------------------------------------------------------------|
| Cursortexte<br>ändern                             | Die Cursortexte für "Kühlmittel 1/2 an/aus" und "WZ spez. Fkt. 1," können Sie ändern (siehe Kapitel 8.9 "Texte für werkzeugspezifische Funktionen ändern").                                                                                                    |

## 8.9.1 PCU 20

Für die werkzeugspezifischen Funktionen können Sie die Parametertexte im Menü "Prog. edit"  $\rightarrow$  "Gerade Kreis"  $\rightarrow$  "Maschinenfunkt." und die Cursortexte in der Werkzeugliste ändern. Cursortexte sind Texte, die in der Meldezeile abgesetzt werden, wenn der Cursor auf einem entsprechenden Eingabefeld steht.

In der Textdatei ALUC.TXT auf der Applikationsdiskette können Sie die Texte der werkzeugspezifischen Funktionen ändern.

#### **Textnummern** Die Texte sind folgenden Textnummern in der Datei ALUC.TXT zugeordnet:

Tabelle 8-4 Textzuordnung

| Cursortexte im Menü "Werkzeugliste"                                   | Textnummer |
|-----------------------------------------------------------------------|------------|
| Werkzeugspezifische Funktion 1 (WZ spez. Fkt. 1)                      | 89911      |
| Werkzeugspezifische Funktion 2 (WZ spez. Fkt. 2)                      | 89912      |
| Werkzeugspezifische Funktion 3 (WZ spez. Fkt. 3)                      | 89913      |
| Werkzeugspezifische Funktion 4 (WZ spez. Fkt. 4)                      | 89914      |
| Kühlmittel 1                                                          | 89921      |
| Kühlmittel 2                                                          | 89922      |
| Parametertexte im Menü<br>"Programm–Gerade/Kreis–Maschinenfunktionen" |            |
| Werkzeugspezifische Funktion 1 (WZ spez. Fkt. 1)                      | 89915      |
| Werkzeugspezifische Funktion 2 (WZ spez. Fkt. 2)                      | 89916      |
| Werkzeugspezifische Funktion 3 (WZ spez. Fkt. 3)                      | 89917      |
| Werkzeugspezifische Funktion 4 (WZ spez. Fkt. 4)                      | 89918      |
| Kühlmittel 1                                                          | 89919      |
| Kühlmittel 2                                                          | 89920      |

Das bedeutet, dass sich die Textnummern 89911 und 89915 usw. auf die gleichen Funktionen beziehen.

#### Hinweis

Für die Cursortexte dürfen Sie maximal 23 und für die Parametertexte 14 Zeichen verwenden.

Sprachzuordnung

In jedem Sprachen–Verzeichnis liegt eine Datei ALUC.TXT.

#### Vorgehensweise Die Datei ALUC.TXT wählen Sie wie folgt an:

- Wechseln Sie in das Unterverzeichnis ...\INSTUTIL der Applikationsumgebung.
- Rufen Sie das Programm APP\_INST auf.
- Wählen Sie <2> "Modify configuration".
- Geben Sie an, ob die Texte f
  ür die 1. oder 2. Sprache editiert werden sollen:
   <4> "Edit text files for first language" oder
   <5> "Edit text files for second language"
- Blättern Sie im Menü solange, bis der Punkt "alarm texts for user cycles" erscheint und geben Sie die entsprechende Ziffer ein.
   Dadurch wird die Textdatei ALUC.TXT mit dem DOS–Editor "edit" geöffnet.
- Geben Sie die gewünschten Texte ein.
- Speichern Sie die Datei und verlassen Sie den Editor.
- Betätigen Sie 2x die Taste "ESC".

Die Textänderungen werden durch folgende Schritte wirksam:

- Wählen Sie <1> "Install all modules on hardware" an.
- Bestätigen Sie die Sprachauswahl mit "F4 Accept".
- Wählen Sie <2> "Create Flash Memory Card image".
- Geben Sie das Quell-Laufwerk der Systemdisketten an.
- Geben Sie den Quell-Pfad der Systemdisketten an.
- Geben Sie das Ziel-Laufwerk an, auf das die Datei gespeichert werden soll.
- Geben Sie den Ziel-Pfad der Datei an.
- Erzeugen Sie mit Hilfe von SINUCOPY eine PC–Card (siehe Kapitel 4.2.2 "Inbetriebnahme PCU 20").
- Spielen Sie die PC–Card in die Steuerung ein (siehe Kapitel 4.2.2 "Inbetriebnahme PCU 20").

Beispiel Der Cursortext "WZ spez. Fkt. 1" in der Werkzeugliste soll im Deutschen in "Luftkühlung" geändert werden.

In der Textdatei ALUC.TXT müssen Sie folgenden Eintrag vornehmen: 89911 0 0 "Luftkühlung"

Die beiden durch Leerzeichen getrennten Parameter 2 und 3 sind Steuerzeichen für die Textausgabe und müssen unbedingt 0 sein.

## 8.9.2 PCU 50

Für die werkzeugspezifischen Funktionen können Sie die Parametertexte im Menü "Prog. edit"  $\rightarrow$  "Gerade Kreis"  $\rightarrow$  "Maschinenfunkt." und die Cursortexte in der Werkzeugliste ändern. Cursortexte sind Texte, die in der Meldezeile abgesetzt werden, wenn der Cursor auf einem entsprechenden Eingabefeld steht.

Die gewünschten Texte müssen Sie in die Textdatei F:\DH\CUS.DIR\ALUC\_xx.COM eintragen. Die Datei ALUC\_xx.COM müssen Sie ggf. im Verzeichnis CUS.DIR anlegen. In der Datei F:\USER\MBDDE.INI müssen Sie in der Sektion [TextFiles] folgende Zeile ergänzen: UserZYK=F:\dh\cus.dir\aluc

#### **Textnummern** Die Texte sind folgenden Textnummern in der Datei ALUC\_xx.COM zugeordnet:

| Cursortexte im Menü "Werkzeugliste"                                   | Textnummer |
|-----------------------------------------------------------------------|------------|
| Werkzeugspezifische Funktion 1 (WZ spez. Fkt. 1)                      | 89911      |
| Werkzeugspezifische Funktion 2 (WZ spez. Fkt. 2)                      | 89912      |
| Werkzeugspezifische Funktion 3 (WZ spez. Fkt. 3)                      | 89913      |
| Werkzeugspezifische Funktion 4 (WZ spez. Fkt. 4)                      | 89914      |
| Kühlmittel 1                                                          | 89921      |
| Kühlmittel 2                                                          | 89922      |
| Parametertexte im Menü<br>"Programm–Gerade/Kreis–Maschinenfunktionen" |            |
| Werkzeugspezifische Funktion 1 (WZ spez. Fkt. 1)                      | 89915      |
| Werkzeugspezifische Funktion 2 (WZ spez. Fkt. 2)                      | 89916      |
| Werkzeugspezifische Funktion 3 (WZ spez. Fkt. 3)                      | 89917      |
| Werkzeugspezifische Funktion 4 (WZ spez. Fkt. 4)                      | 89918      |
| Kühlmittel 1                                                          | 89919      |
| Kühlmittel 2                                                          | 89920      |

Das bedeutet, dass sich die Textnummern 89911 und 89915 usw. auf die gleichen Funktionen beziehen.

#### Hinweis

Für die Cursortexte dürfen Sie maximal 23 und für die Parametertexte 14 Zeichen verwenden.

#### Sprachzuordnung

Die Sprachzuordnung der Texte erfolgt über den Namen der Textdatei. Im Textdateinamen wird "xx" durch folgende Kürzel ersetzt:

| Tabelle 8-6 | Sprachzuordnung                 |  |  |
|-------------|---------------------------------|--|--|
| Kürzel xx   | Sprache                         |  |  |
| gr          | Deutsch                         |  |  |
| uk          | Englisch                        |  |  |
| fr          | Französisch                     |  |  |
| it          | Italienisch                     |  |  |
| sp          | Spanisch                        |  |  |
| nl          | Niederländisch                  |  |  |
| dk          | Dänisch                         |  |  |
| fi          | Finnisch                        |  |  |
| SW          | Schwedisch                      |  |  |
| pl          | Polnisch                        |  |  |
| tr          | Türkisch                        |  |  |
| ch          | Vereinfacht–<br>Chinesisch      |  |  |
| tw          | Standard–<br>Chinesisch         |  |  |
| ko          | Koreanisch                      |  |  |
| hu          | Ungarisch                       |  |  |
| ро          | Brasilianisch–<br>Portugiesisch |  |  |
| ru          | Russisch                        |  |  |
| CZ          | Tschechisch                     |  |  |
| ja          | Japanisch                       |  |  |

#### Beispiel Der Cursortext "WZ spez. Fkt. 1" in der Werkzeugliste soll im Deutschen in "Luftkühlung" geändert werden.

In der Textdatei ALUC\_GR.COM müssen Sie folgenden Eintrag vornehmen: 89911 0 0 "Luftkühlung"

Die beiden durch Leerzeichen getrennten Parameter 2 und 3 sind Steuerzeichen für die Textausgabe und müssen unbedingt 0 sein.

In der Datei F:\USER\MBDDE.INI müssen Sie in der Sektion [TextFiles] folgende Zeile ergänzen: UserZYK=F:\dh\cus.dir\aluc\_
Sie haben 2 Möglichkeiten die vorhandene Bedienoberfläche der Werkzeugverwaltung zu verändern:

- Zusätzlich zu den vorhandenen Listen können Sie in der Werkzeugverwaltung auf dem 3. horizontalen Softkey eine weitere Liste aktivieren.
- In den vorhandenen Listen (einschließlich der zusätzliche Liste) können Sie in Abhängigkeit vom Werkzeug die vorhandenen oder auch anwenderdefinierte Parameter variabel konfigurieren.

# 8.10.1 Vorgehensweise

Wenn Sie eine zusätzliche Liste aktivieren oder die Listen ändern möchten, müssen Sie folgende Schritte durchführen. Nähere Informationen zur Konfigurationsdatei und zur Texterstellung finden Sie in den weiteren Kapiteln.

# Zusätzliche Liste aktivieren

- Maschinendaten einstellen 9478 \$MM\_TO\_OPTION\_MASK, Bit 2 Zusätzliche Liste aktivieren

Sie können nun in der Werkzeugverwaltung über den 3. horizontalen Softkey eine Beispielliste mit den Parametern "LROU" und "Platztyp" aufrufen.

#### Listen ändern

- Konfigurationsdatei erstellen Alle gewünschten Änderungen der Listen gegenüber den Standardeinstellungen müssen Sie in der Konfigurationsdatei TO\_MILL.INI hinterlegen.
- Texte für anwenderdefinierte Parameter festlegen (optional) Verwenden Sie anwenderdefinierte Parameter, müssen Sie für diese Spaltenüberschriften und Cursortexte festlegen.
- Maschinendaten einstellen MD 9478 \$MM\_TO\_OPTION\_MASK, Bit 8 Datei TO\_MILL.INI auswerten
- Maschinendaten für anwenderdefinierte Parameter einstellen (optional) Verwenden Sie anwenderdefinierte Parameter, müssen Sie folgende Maschinendaten setzen: MD 18080 \$MN\_MM\_TOOL\_MANAGEMENT\_MASK, Bit 2 Speicher für Anwenderdaten bereitstellen MD 18094 \$MN\_MM\_NUM\_CC\_TDA\_PARAM Anzahl der anwenderdefinierten Parameter MD 18095 \$MN\_MM\_TYPE\_CC\_TDA\_PARAM[n]=4 Datentyp (DOUBLE) der anwenderdefinierten Parameter MD 20310 \$MC\_TOOL\_MANAGEMENT\_MASK, Bit 2 Anwender-Funktionen aktivieren

# 8.10.2 Konfigurationsdatei erstellen

In der Konfigurationsdatei TO\_MILL.INI müssen Sie alle gewünschten Änderungen der Listen gegenüber der Standardeinstellung definieren.

Dabei sollten Sie Folgendes beachten:

- Nach der Spalte "DP-Nummer" können Sie bis zu 13 Spalten definieren.
- Definieren Sie die Schneidenparameter in aufeinander folgenden Spalten.
- Definieren Sie in einer Spalte entweder nur Schneidenparameter oder nur Werkzeugparameter.

Ein Beispiel der Konfigurationsdatei, das Sie anpassen können, finden Sie unter TOOLS\SD.

Bei der PCU 20 müssen Sie diese Konfigurationsdatei auf die Applikations–Diskette spielen und anschließend mit der ShopMill–Software zusammen installieren. Bei der PCU 50 müssen Sie die Datei im Verzeichnis OEM ablegen.

Die Angaben in der Konfigurationsdatei müssen folgender Syntax genügen (siehe auch Beispiel am Ende des Kapitels):

Als erstes geben Sie an, in welcher Liste Sie Änderungen vornehmen möchten. [BILD\_KENNUNG]

BILD\_KENNUNG: Liste der Werkzeugverwaltung

Als nächstes definieren Sie die Änderungen:

- Eine bestimmte Spalte für alle Werkzeuge ändern: COLUMNx=INHALT\_KENNUNG COLUMN: Spaltenbefehl x: Spaltennummer, max. 13 INHALT\_KENNUNG: Parameter bzw. Eigenschaft des Werkzeugs
- Eine bestimmte Spalte für ein bestimmtes Werkzeug ändern: WERKZEUG\_KENNUNG = x=INHALT\_KENNUNG WERKZEUG\_KENNUNG: Werkzeugtyp
- Für jedes Werkzeug unterschiedliche Spalten definieren: WERKZEUG\_KENNUNG = INHALT\_KENNUNG / INHALT\_KENNUNG / ... WERKZEUG\_KENNUNG = INHALT\_KENNUNG / INHALT\_KENNUNG / ...

Die Parameter bzw. Eigenschaften eines Werkzeugs werden nacheinander durch eine INHALT\_KENNUNG aufgelistet und jeweils durch einen Schrägstrich "/" voneinander getrennt. Soll für einzelne Spalten die Standardeinstellung übernommen werden, muss trotzdem ein Schrägstrich gesetzt werden.

Wenn Sie für ein Werkzeug beispielsweise nur die letzten Spalten ändern möchten, geben Sie die Nummer (x) der ersten Spalte an, die Sie ändern möchten und listen dann die jeweilige INHALT\_KENNUNG für die folgenden Spalten auf.

WERKZEUG\_KENNUNG = x=INHALT\_KENNUNG / INHALT\_KENNUNG / ..

Syntax

#### Hinweis

Mit dem COLUMN–Befehl können Sie eine Spalte erst einmal für alle Werkzeuge identisch definieren und anschließend können Sie die Spalte für einzelne Werkzeuge noch anpassen.

Kommentare kennzeichnen Sie durch ein Semikolon (;).

Treten bei der Auswertung der Konfigurationsdatei Fehler auf, können Sie eine Beschreibung des Fehlers der Datei TO\_INI\_F.LOG entnehmen. Bei der PCU 20 finden Sie die Datei im Laufwerk I, bei der PCU 50 im Verzeichnis F:\MMC0W32\TMP.

**Kennung** Im Folgenden werden die BILD\_, WERKZEUG\_ und INHALT\_KENNUNG aufgelistet, die zur Definition der Spalten zur Verfügung stehen.

| Tabelle 8-7 | BILD_KENNUNG |
|-------------|--------------|
|-------------|--------------|

| BILD_KENNUNG       | Liste der Werkzeugverwaltung               |
|--------------------|--------------------------------------------|
| TOOL_LIST          | Werkzeugliste                              |
| TOOL_LIST_2ND_EDGE | Werkzeugliste, weitere Schneiden           |
| TOOL_WEAR          | Werkzeugverschleißliste                    |
| TOOL_WEAR_2ND_EDGE | Werkzeugverschleißliste, weitere Schneiden |
| TOOL_MAGA          | Magazinliste                               |
| TOOL_LIST_OEM      | zusätzliche Liste                          |

#### Tabelle 8-8 WERKZEUG\_KENNUNG

| WERKZEUG_KENNUNG  | Werkzeug                              |
|-------------------|---------------------------------------|
| SHANK_END_CUTTER  | (Schaft–)Fräser                       |
| POINTED_DRILL     | (Spiral–)Bohrer                       |
| TO_SCREW_TAP      | Gewindebohrer                         |
| END_MILL_CUTTER   | Planfräser                            |
| ANGLE_HEAD_CUTTER | Winkelkopffräser                      |
| LOCATOR           | Zentrierer                            |
| EDGE_TRACER       | Kantentaster                          |
| 3DTRACER          | 3D-Taster                             |
| 3DCUTTER_110      | Zylindrischer Gesenkfräser            |
| 3DCUTTER_111      | Kugelkopffräser                       |
| 3DCUTTER_121      | Schaftfräser mit Eckenverrundung      |
| 3DCUTTER_155      | Kegelstumpffräser                     |
| 3DCUTTER_156      | Kegelstumpffräser mit Eckenverrundung |
| 3DCUTTER_157      | Kegeliger Gesenkfräser                |

| INHALT_KENNUNG | Parameter bzw. Eigenschaft                               |
|----------------|----------------------------------------------------------|
| EMPTY          | Leeres Feld                                              |
| NOT_USED       | Leere Spalte                                             |
| LENGTH         | Länge                                                    |
| RADIUS         | Radius                                                   |
| RADIUS_DIAM    | Radius mit möglicher Durchmesserbetrachtung              |
| ANGLE          | Winkel                                                   |
| Ν              | Anzahl Zähne                                             |
| SPINDLE        | Spindelrichtung                                          |
| COOL1          | Kühlwasser 1                                             |
| COOL2          | Kühlwasser 2                                             |
| MFCT1          | Werkzeugspezifische Funktion 1                           |
| MFCT2          | Werkzeugspezifische Funktion 2                           |
| MFCT3          | Werkzeugspezifische Funktion 3                           |
| MFCT4          | Werkzeugspezifische Funktion 4                           |
| DLENGTH        | Verschleiß Länge                                         |
| DRADIUS        | Verschleiß Radius                                        |
| DRADIUS_DIAM   | Verschleiß Radius mit möglicher Durchmesserbetrach       |
| T_OR_C         | Art der Verschleißüberwachung                            |
| P_TIME         | Standzeit                                                |
| PW_TIME        | Vorwarngrenze Standzeit                                  |
| P_COUNT        | Stückzahl                                                |
| PW_COUNT       | Vorwarngrenze Stückzahl                                  |
| P_WEAR         | Verschleiß                                               |
| PW_WEAR        | Vorwarngrenze Verschleiß                                 |
| T_LOCKED       | Werkzeug gesperrt                                        |
| T_SIZE         | Werkzeug übergroß, siehe auch INHALT_KENNUNG T_SIZE_LONG |
| T_FIXED        | Werkzeug auf Festplatz                                   |
| P_LOCKED       | Magazinplatz gesperrt                                    |
| MAG_T_LOCKED   | Nur Anzeige: Werkzeug gesperrt                           |
| MAG_T_SIZE     | Nur Anzeige: Werkzeug übergroß                           |

Nur Anzeige: Werkzeug auf Festplatz

Parameter 1

Parameter 2

Parameter 3

Parameter 4

Parameter 5

Parameter 6

Parameter 7

Parameter 8

Parameter 9

H–Nummer eines ISO–Dialekt–Programms

MAG\_T\_FIXED

H\_NBR

TPC1

TPC2

TPC3

TPC4

TPC5

TPC6

TPC7

TPC8

TPC9

| INHALT_KENNUNG   | Parameter bzw. Eigenschaft                                                                                                    |
|------------------|----------------------------------------------------------------------------------------------------|
| TPC10            | Parameter 10                                                                                                    |
| T_SIZE_LONG      | Werkzeuggröße<br>Der Parameter ist nur in der zusätzlichen Werkzeugliste<br>von ShopMill enthalten.<br>Spaltenüberschrift: LROU<br>Cursortext: Werkzeuggröße<br>Eingabe: Anzahl der Nachbar–Halbplätze (maximal 7), die<br>gesperrt werden sollen. Der erste Halbplatz ist immer der<br>eigene Magazinplatz. Die Anzahl der Nachbar–Halbplätze<br>wird als vierstellige Zahl eingegeben. Die erste Zahl bezieht<br>sich auf die linken Nachbarplätze, die zweite auf die rech-<br>ten, die dritte auf die oberen und die vierte auf die unteren.<br>Ist für das Werkzeug T_SIZE gesetzt (Werkzeug übergroß),<br>dann wird T_SIZE_LONG mit 2211 vorbelegt.<br>Voraussetzung Eingabe: Das Werkzeug muss sich außer-<br>halb eines Magazins befinden. |
| T_MAG_PLACE_TYPE | Magazinplatztyp<br>Der Parameter ist nur in der zusätzlichen Werkzeugliste<br>von ShopMill enthalten.<br>Spaltenüberschrift: Platztyp<br>Cursortext: Magazinplatztyp<br>Eingabe: Nummer des Magazinplatztyps<br>Voraussetzung Eingabe: Das Werkzeug muss sich außer-<br>halb eines Magazins befinden.                                                                                                    |

Tabelle 8-9 INHALT\_KENNUNG

Der Parameter H–Nummer erscheint nur, wenn ShopMill für ISO–Dialekte eingerichtet ist (siehe Kapitel 11.2 "ISO–Dialekte").

Beispiel

;Werkzeugliste [TOOL\_LIST]

;Standardwerte für Spalten COLUMN1 = H NBR COLUMN2 = LENGTHCOLUMN3 = RADIUS DIAM COLUMN4 = EMPTY COLUMN5 = EMPTY COLUMN6 = SPINDLE COLUMN7 = COOL1 COLUMN8 = COOL2 COLUMN9 = MFCT1 COLUMN10= MFCT2 COLUMN11= MFCT3 COLUMN12= MFCT4 ;Abweichungen von den Standardwerten SHANK\_END\_CUTTER = 5=N POINTED\_DRILL = 4=ANGLE LOCATOR = 3=EMPTY / ANGLE  $3DCUTTER_{110} = 5=N$ 3DCUTTER 111 = 5=N 3DCUTTER 121 = 5=N  $3DCUTTER_{155} = 5=N$  $3DCUTTER_{156} = 5=N$  $3DCUTTER_{157} = 5=N$ 

# 8.10.3 Texte festlegen

Die Texte (Softkeyname und Überschrift der zusätzlichen Liste, Spaltenüberschriften und Cursortexte der anwenderdefinierten Parmeter) ordnen Sie in einer Textdatei über bestimmte Textnummern zu.

Die Syntax lautet:

Textnummer 0 0 "Text"

Die beiden durch Leerzeichen getrennten Parameter 2 und 3 sind Steuerzeichen für die Textausgabe und müssen zwingend 0 sein.

Die Spaltenüberschrift des Parameters kann aus 3 Zeilen bestehen, wobei jede Zeile eine eigene Textnummer hat (siehe Tabelle 8-10).

| Textart                            | Textnummer          |
|------------------------------------|---------------------|
| 3. horizontaler Softkey            | 89923               |
| Überschrift der Liste              | 89924               |
| Spaltenüberschrift Parameter TPC1  | 89925, 89926, 89927 |
| Cursortext Parameter TPC1          | 89931               |
| Spaltenüberschrift Parameter TPC2  | 89928, 89929, 89930 |
| Cursortext Parameter TPC2          | 89932               |
| Spaltenüberschrift Parameter TPC3  | 89953, 89954, 89955 |
| Cursortext Parameter TPC3          | 89965               |
| Spaltenüberschrift Parameter TPC4  | 89937, 89938, 89939 |
| Cursortext Parameter TPC4          | 89949               |
| Spaltenüberschrift Parameter TPC5  | 89940, 89941, 89942 |
| Cursortext Parameter TPC5          | 89950               |
| Spaltenüberschrift Parameter TPC6  | 89943, 89944, 89945 |
| Cursortext Parameter TPC6          | 89951               |
| Spaltenüberschrift Parameter TPC7  | 89956, 89957, 89958 |
| Cursortext Parameter TPC7          | 89966               |
| Spaltenüberschrift Parameter TPC8  | 89946, 89947, 89948 |
| Cursortext Parameter TPC8          | 89952               |
| Spaltenüberschrift Parameter TPC9  | 89959, 89960, 89961 |
| Cursortext Parameter TPC9          | 89967               |
| Spaltenüberschrift Parameter TPC10 | 89962, 89963, 89964 |
| Cursortext Parameter TPC10         | 89968               |

Tabelle 8-10 Textzuordnung

Beispiel:

89924 0 0 "Werkzeugdaten"

Die Texte dürfen folgende Anzahl von Zeichen nicht überschreiten: Softkey: 9 Überschrift Liste: 20 Spaltenüberschrift Parameter: 7 Cursortext Parameter: 45

Ein Zeilenumbruch im Softkeytext kann durch zwei aufeinanderfolgende Leerzeichen erzwungen werden.

#### Hinweis

Einige Texte sind schon vorbesetzt, diese können Sie ändern.

PCU 20 Tragen Sie bei der PCU 20 die Texte und Nummern in die Textdatei ALUC.TXT ein. Die Textdatei ALUC.TXT liegt in jedem Sprachen–Verzeichnis.

 PCU 50
 Tragen Sie bei der PCU 50 die Texte und Nummern in der Textdatei

 F:\DH\CUS.DIR\ALUC\_xx.COM ein. Die Datei ALUC\_xx.COM muss ggf. im

 Verzeichnis CUS.DIR angelegt werden.

 Die Sprachzuordnung der Texte erfolgt über den Namen der Textdatei. Im Text 

 dateinamen wird "xx" durch folgende Kürzel ersetzt:

|           | opraolizaoranang                |
|-----------|---------------------------------|
| Kürzel XX | Sprache                         |
| gr        | Deutsch                         |
| uk        | Englisch                        |
| fr        | Französisch                     |
| it        | Italienisch                     |
| sp        | Spanisch                        |
| nl        | Niederländisch                  |
| dk        | Dänisch                         |
| fi        | Finnisch                        |
| SW        | Schwedisch                      |
| pl        | Polnisch                        |
| tr        | Türkisch                        |
| ch        | Vereinfacht–<br>Chinesisch      |
| tw        | Standard–<br>Chinesisch         |
| ko        | Koreanisch                      |
| hu        | Ungarisch                       |
| ро        | Brasilianisch–<br>Portugiesisch |
| ru        | Russisch                        |
| CZ        | Tschechisch                     |
| ja        | Japanisch                       |

 Tabelle 8-11
 Sprachzuordnung

Ergänzen Sie in der Datei F:\USER\MBDDE.INI oder F:\OEM\MBDDE.INI in der Sektion [TextFiles] folgende Zeile: UserZYK=F:\dh\cus.dir\aluc\_

# 8.11 Werkzeugdaten einlesen

Werkzeugdaten, die Sie an einem externen Werkzeug–Voreinstellgerät ermittelt haben, können Sie direkt in die Werkzeugverwaltung von ShopMill einspielen.

Speichern Sie die Werkzeugdaten in einer INI-Datei ab.

Die Kopfzeile in der Datei muss zwingend wie folgt lauten:

;TOOL MAGAZIN ZEROPOINT,TOOL=2,MAGAZIN=0,NPV=0,BNPV=0

Die Werte für "Tool" und "Magazin" können Sie allerdings anpassen.

Tool=1: Vorhandene Werkzeuge in der Werkzeugverwaltung komplett löschen und durch neue Werkzeuge ersetzen.

Tool=2: Neue Werkzeuge der Werkzeugverwaltung hinzufügen Magazin=0: Magazinplatznummer (\$TC\_MPP6) nicht auswerten Magazin=1: Magazinplatznummer (\$TC\_MPP6) auswerten

#### Hinweis

Beachten Sie unbedingt die genaue Zeichenfolge (auch die Leerzeichen) in der Kopfzeile. Geben Sie eine falsche Kopfzeile ein, wird die INI–Datei beim Öffnen als G–Code–Programm ausgewertet. Das Starten des Programms mit "Cycle–Start" hätte zur Folge, dass die bestehenden Daten in der Werkzeugverwaltung durch die im Programm enthaltenen überschrieben werden würden.

Die Werkzeugdaten müssen Sie in der INI–Datei folgenden Variablen zurodnen, wobei gilt:

x = Werkzeugnummer

y = Schneidennummer

| Variable    | Bedeutung                                                                                      | Wert                                                                                                    |
|-------------|------------------------------------------------------------------------------------------------|----------------------------------------------------------------------------------------------------|
| \$TC_TP1[x] | Duplonummer                                                                                    | Zahl                                                                                                    |
| \$TC_TP2[x] | Werkzeugname                                                                                   | Name                                                                                                    |
| \$TC_TP3[x] | Anzahl linke Nachbar–Halbplätze, die<br>bei übergroßen Werkzeugen gesperrt<br>werden sollen    | bei ShopMill standardmäßig<br>1 = Nachbarplatz nicht sperren<br>oder<br>2 = linken Nachbarplatz zur Hälfte sperren  |
| \$TC_TP4[x] | Anzahl rechte Nachbar–Halbplätze,<br>die bei übergroßen Werkzeugen ges-<br>perrt werden sollen | bei ShopMill standardmäßig<br>1 = Nachbarplatz nicht sperren<br>oder<br>2 = rechten Nachbarplatz zur Hälfte sperren |
| \$TC_TP5[x] | Anzahl obere Nachbar–Halbplätze,<br>die bei übergroßen Werkzeugen ges-<br>perrt werden sollen  | bei ShopMill standardmäßig<br>1 = Nachbarplatz nicht sperren                                                        |
| \$TC_TP6[x] | Anzahl untere Nachbar–Halbplätze,<br>die bei übergroßen Werkzeugen ges-<br>perrt werden sollen | bei ShopMill standardmäßig<br>1 = Nachbarplatz nicht sperren                                                        |
| \$TC_TP7[x] | Magazinplatztyp                                                                                | Zahl                                                                                                    |

Tabelle 8-12 Variablenzuordnung

### 8 Werkzeugverwaltung

# 8.11 Werkzeugdaten einlesen

| Tabelle 8-12 | Variablenzuordnung |
|--------------|--------------------|
|--------------|--------------------|

| Variable       | Bedeutung                                                                             | Wert                                                                                                    |
|----------------|---------------------------------------------------------------------------------------|----------------------------------------------------------------------------------------------------|
| \$TC_TP8[x]    | Werkzeugzustand                                                                       | Bit 1 = 1: Werkzeug freigeben<br>Bit 2 = 1: Werkzeug gesperrt<br>Bit 4 = 1: Vorwarngrenze erreicht<br>Bit 6 = 1: Werkzeug festplatzcodiert                                                                                                    |
| \$TC_TP9[x]    | Werkzeugüberwachung                                                                   | Bit 0 = 1: Standzeitüberwachung ein<br>Bit 1 = 1: Stückzahlüberwachung ein<br>Bit 2 = 1: Verschleißüberwachung ein                                                                                                    |
| \$TC_TPC1[x]   | anwenderdefinierter Parameter 1                                                       |                                                                                                    |
| \$TC_TPC2[x]   | anwenderdefinierter Parameter 2                                                       |                                                                                                    |
| \$TC_TPC3[x]   | anwenderdefinierter Parameter 3                                                       |                                                                                                    |
| \$TC_TPC4[x]   | anwenderdefinierter Parameter 4                                                       |                                                                                                    |
| \$TC_TPC5[x]   | anwenderdefinierter Parameter 5                                                       |                                                                                                    |
| \$TC_TPC6[x]   | anwenderdefinierter Parameter 6                                                       |                                                                                                    |
| \$TC_TPC7[x]   | anwenderdefinierter Parameter 7                                                       |                                                                                                    |
| \$TC_TPC8[x]   | anwenderdefinierter Parameter 8                                                       |                                                                                                    |
| \$TC_TPC9[x]   | anwenderdefinierter Parameter 9                                                       |                                                                                                    |
| \$TC_TPC10[x]  | anwenderdefinierter Parameter 10                                                      |                                                                                                    |
| \$TC_DP1[x,y]  | Werkzeugtyp                                                                           | <ul> <li>110: Zylindrischer Gesenkfräser</li> <li>111: Kugelkopffräser</li> <li>120: Schaftfräser</li> <li>121: Schaftfräser mit Eckenverrundung</li> <li>130: Winkelkopffräser</li> <li>140: Planfräser</li> <li>155: Kegelstumpffräser</li> <li>156: Kegelstumpffräser mit Eckenverrundung</li> <li>157: Kegeliger Gesenkfräser</li> <li>200: Spiralbohrer</li> <li>220: Zentrierer</li> <li>240: Gewindebohrer</li> <li>710: 3D–Taster</li> <li>711: Kantentaster</li> </ul> |
| \$TC_DP3[x,y]  | Länge                                                                                 | Zahl [mm]                                                                                                    |
| \$TC_DP4[x,y]  | Länge 2                                                                               | Zahl [mm]                                                                                                    |
| \$TC_DP5[x,y]  | Länge 3                                                                               | Zahl [mm]                                                                                                    |
| \$TC_DP6[x,y]  | Radius<br>oder<br>Innenradius (Planfräser)                                            | Zahl [mm]<br>Zahl [mm]                                                                                                    |
| \$TC_DP7[x,y]  | Verrundungsradius<br>oder<br>Außenradius (Planfräser)                                 | Zahl [Grad]<br>Zahl [Grad]                                                                                                    |
| \$TC_DP11[x,y] | Winkel für kegelige Werkzeuge<br>oder<br>Werkzeugwinkel/Fasenwinkel (Plan-<br>fräser) | Zahl [Grad]<br>Zahl [Grad]                                                                                                    |
| \$TC_DP12[x,y] | Verschleiß Länge                                                                      | Zahl [mm]                                                                                                    |
| \$TC_DP13[x,y] | Verschleiß Länge 2                                                                    | Zahl [mm]                                                                                                    |
| \$TC_DP14[x,y] | Verschleiß Länge 3                                                                    | Zahl [mm]                                                                                                    |
| \$TC_DP15[x,y] | Verschleiß Radius                                                                     | Zahl [mm]                                                                                                    |

#### 8.11 Werkzeugdaten einlesen

| Variable        | Bedeutung                                         | Wert                                                                                                    |
|-----------------|---------------------------------------------------|----------------------------------------------------------------------------------------------------|
| \$TC_DP24[x,1]  | Anzahl Zähne (Fräser)<br>oder                     | Zahl                                                                                                    |
| \$TC_DP24[x,y]  | Winkel Werkzeugspitze (Bohrer)                    | Zahl [Grad]                                                                                                    |
| \$TC_DP25[x,1]  | Spindeldrehrichtung<br>Kühlmittel<br>M–Funktionen | Bit 8 und Bit 9 = 0: Spindel stop<br>Bit 8 = 1: Spindel dreht rechts<br>Bit 9 = 1: Spindel dreht links<br>Bit 10 = 1: Kühlwasser 1 ein<br>Bit 11 = 1: Kühlwasser 2 ein<br>Bit 0 = 1: M–Funktion 1 |
|                 |                                                   | Bit 1 = 1: M–Funktion 2<br>Bit 2 = 1: M–Funktion 3<br>Bit 3 = 1: M–Funktion 4                                                                                                    |
| \$TC_DPH[x,y]   | H–Nummer eines ISO–Dialekt–Pro-<br>gramms         | Zahl                                                                                                    |
| \$TC_MOP1[x,y]  | Vorwarngrenze Standzeit                           | Zahl [min]                                                                                                    |
| \$TC_MOP2[x,y]  | Standzeit                                         | Zahl [min]                                                                                                    |
| \$TC_MOP3[x,y]  | Vorwarngrenze Stückzahl                           | Zahl                                                                                                    |
| \$TC_MOP4[x,y]  | Stückzahl                                         | Zahl                                                                                                    |
| \$TC_MOP5[x,y]  | Vorwarngrenze Verschleiß                          | Zahl [mm]                                                                                                    |
| \$TC_MOP15[x,y] | maximaler Verschleiß                              | Zahl [mm]                                                                                                    |
| \$TC_MPP6[n,m]  | Magazinplatznummer                                | Zahl<br>n: Magazinnummer<br>m: Magazinplatznummer                                                                                                    |

#### Tabelle 8-12 Variablenzuordnung

Für bitcodierte Parameter müssen Sie einen Hexadezimalwert angeben.

Die H–Nummer für ISO–Dialekt–Programme wird nur ausgewertet, wenn Shop-Mill für ISO–Dialekte eingerichtet ist (siehe Kapitel 11.2 "ISO–Dialekte").

Wenn Sie Parameter nicht definieren, werden diese später in der Werkzeugverwaltung mit dem Wert Null belegt.

Am Ende der Datei müssen Sie den Befehl "M30" programmieren.

Hinweise zum Einlesen der Werkzeugdaten in die Werkzeugverwaltung finden Sie in:

Literatur: /BAS/, Bedienen/Programmieren ShopMill

# 8.11 Werkzeugdaten einlesen

| Beis | piel |
|------|------|
|      |      |

| ;TOOL MAGAZIN ZEROPOINT,TOOL=2,MAGAZIN=0,NPV=0,BNPV=0 |                            |  |  |  |  |  |  |
|-------------------------------------------------------|----------------------------|--|--|--|--|--|--|
| \$TC_TP1[1]=1                                         | ;Duplonummer               |  |  |  |  |  |  |
| \$TC_TP2[1]=FRAESER                                   | ;Werkzeug "Fraeser"        |  |  |  |  |  |  |
| \$TC_TP3[1]=1                                         | ;linker Nachbarplatz frei  |  |  |  |  |  |  |
| \$TC_TP4 [1] =1                                       | ;rechter Nachbarplatz frei |  |  |  |  |  |  |
| \$TC_TP5[1]=1                                         | ;oberer Nachbarplatz frei  |  |  |  |  |  |  |
| \$TC_TP6[1]=1                                         | ;unterer Nachbarplatz frei |  |  |  |  |  |  |
| \$TC_TP7[1]=1                                         | ;Magazinplatztyp           |  |  |  |  |  |  |
| \$TC_TP8 [1] =2                                       | ;Werkzeug freigegeben      |  |  |  |  |  |  |
| \$TC_TP9[1]=1                                         | ;Standzeitüberwachung      |  |  |  |  |  |  |
| \$TC_DP1[1,1]=120                                     | ;Werkzeugtyp Schaftfraeser |  |  |  |  |  |  |
| \$TC_DP3[1,1]=120.41                                  | ;Länge                     |  |  |  |  |  |  |
| \$TC_DP6[1,1]=5                                       | ;Radius                    |  |  |  |  |  |  |
| \$TC_DP24[1,1]=3                                      | ;Anzahl Zähne              |  |  |  |  |  |  |
|                                                       |                            |  |  |  |  |  |  |
| M3 0                                                  | ;Programmende              |  |  |  |  |  |  |

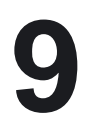

9.1 Messzyklen

# 9.1.1 Kurzbeschreibung

| Übersicht  | Zum automatischen Messen an Vertikal–Bearbeitungszentren und Universal-<br>fräsmaschinen mit ShopMill können Sie Messzyklen anwenden.<br>Dazu ist ein schaltender Messtaster an die Steuerung anzuschließen. |
|------------|----------------------------------------------------------------------------------------------------|
| Messzyklen | Die Messzyklen werden mit ShopMill ausgeliefert und sind auf der Toolbox ent-<br>halten.                                                                                                    |
|            | Die Messzyklendaten müssen Sie an die konkreten Gegebenheiten der Ma-<br>schine anpassen.                                                                                                    |

9.1 Messzyklen

# 9.1.2 Messtasteranschluss

### Anschluss

Maximal können zwei Messtaster an die SINUMERIK 810D/840D/840Di über die Peripherieschnittstelle X121 angeschlossen werden.

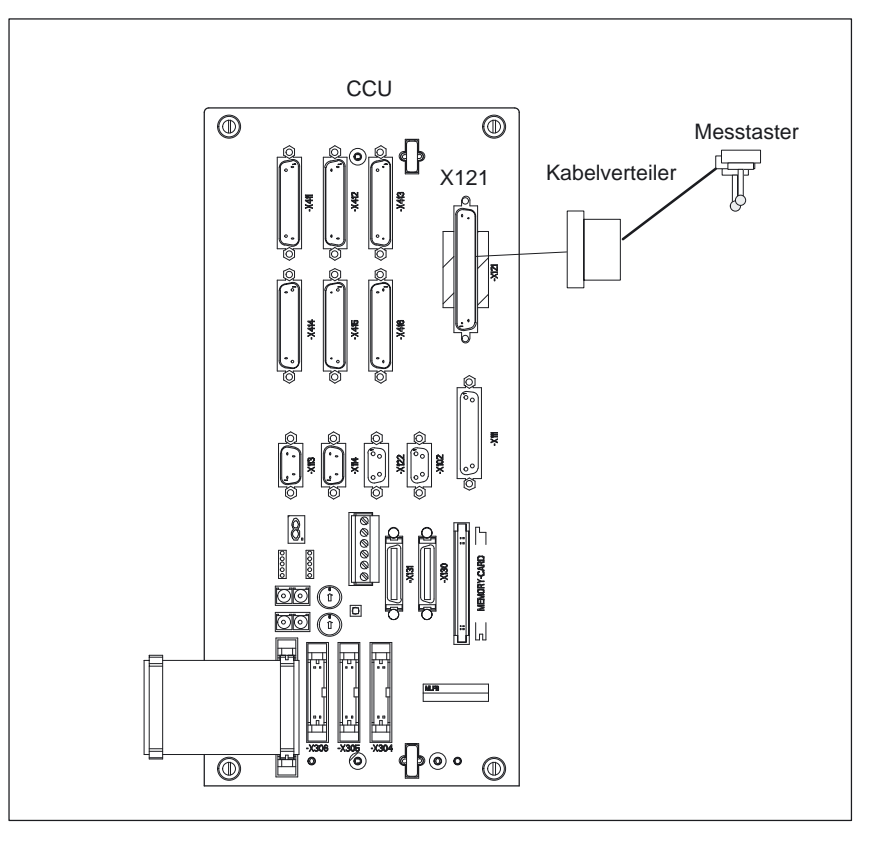

Bild 9-1 Beispiel Messtasteranschluss an X121 am CCU–Modul

Die Anschaltung eines Messtasters erfolgt über eine 37polige D–Sub Stiftleiste (X121).

Peripherie– Schnittstelle (X121)

Der Anschluss der 24 V–Laststromversorgung befindet sich ebenfalls auf diesem Stecker.

| PIN |         | Bezeichnung             |  |  |  |  |  |
|-----|---------|-------------------------|--|--|--|--|--|
|     |         | Externe Stromversorgung |  |  |  |  |  |
| 1   | M24EXT  | Masse extern            |  |  |  |  |  |
| 2   | M24EXT  | Masse extern            |  |  |  |  |  |
|     |         |                         |  |  |  |  |  |
|     |         | Anschluss Messtaster 1  |  |  |  |  |  |
| 9   | MEPUS 0 | Messpuls–Signal Input   |  |  |  |  |  |
| 10  | MEPUC 0 | Messpuls–Commen Input   |  |  |  |  |  |
|     |         |                         |  |  |  |  |  |
|     |         | Externe Stromversorgung |  |  |  |  |  |

| Tabelle 9-1 | Auszug aus der | PIN-Belegungstabelle | für Frontstecker X121 |
|-------------|----------------|----------------------|-----------------------|
|-------------|----------------|----------------------|-----------------------|

| PIN |         | Bezeichnung            |
|-----|---------|------------------------|
| 20  | P24EXT  | P 24 V extern          |
| 21  | P24EXT  | P 24 V extern          |
|     |         |                        |
|     |         | Anschluss Messtaster 2 |
| 28  | MEPUS 1 | Messpuls–Signal Input  |
| 29  | MEPUC 1 | Messpuls-Commen Input  |
|     |         |                        |

#### Tabelle 9-1 Auszug aus der PIN–Belegungstabelle für Frontstecker X121

9.1 Messzyklen

# 9.1.3 Funktionsprüfung

| Messbefehl              | Die Messzyklen a<br>Literatur:                                                                                                    | arbeiten intern mit dem l<br>/PGA/, Programmieran | Befehl N<br>Ileitung | IEAS.         |  |  |  |  |
|-------------------------|----------------------------------------------------------------------------------------------------|---------------------------------------------------|----------------------|---------------|--|--|--|--|
| PLC–Service–<br>Anzeige | Die Funktionsprüfung des Messtasters erfolgt über ein Teileprogramm.<br>Über das Diagnose–Menü "PLC–Status" kann das Messsignal kontrollie<br>den. |                                                   |                      |               |  |  |  |  |
|                         | Tabelle 9-2         Statusanzeige für Messsignal                                                                                                   |                                                   |                      |               |  |  |  |  |
|                         |                                                                                                    |                                                   |                      | Statusanzeige |  |  |  |  |
|                         | Messfühler 1 ausg                                                                                                    | elenkt                                            | DB10                 | DB B107.0     |  |  |  |  |

DB10 DB B107.1

Messfühler 2 ausgelenkt

| DB10                     |                                                                                         |  |  |  |  |  |  |  |
|--------------------------|-----------------------------------------------------------------------------------------|--|--|--|--|--|--|--|
| DBX107.0 und 107.1       | Messtaster betätigt                                                                     |  |  |  |  |  |  |  |
| Datenbaustein            | Signal(e) von Achse/Spindel (Antrieb_PLC)                                               |  |  |  |  |  |  |  |
| Flankenauswertung: nein  | Signal(e) aktualisiert: zyklisch Signal(e) gültig ab SW–Stand:1.1                       |  |  |  |  |  |  |  |
| Signalzustand 1 bzw.     | Der Messtaster 1 bzw. 2 ist betätigt.                                                   |  |  |  |  |  |  |  |
| Flankenwechsel 0> 1      |                                                                                         |  |  |  |  |  |  |  |
| Signalzustand 0 bzw.     | Der Messtaster 1 bzw. 2 ist nicht betätigt.                                             |  |  |  |  |  |  |  |
| Flankenwechsel 1> 0      |                                                                                         |  |  |  |  |  |  |  |
| weiterführende Literatur | /PHD/, "NCU 571–573–Handbuch                                                            |  |  |  |  |  |  |  |
|                          | /PHF/, "NCU 570–Handbuch                                                                |  |  |  |  |  |  |  |
| Hinweis                  | Obige Signalzustände entsprechen der Standardvorbesetzung                               |  |  |  |  |  |  |  |
|                          | (nicht ausgelenkter Zustand 0V ausgelenkter Zustand 24V). Andernfalls muss die Messein- |  |  |  |  |  |  |  |
|                          | gangs–Nr. als negativer Wert eingegeben werden.                                         |  |  |  |  |  |  |  |

| Beispiel Funkti- | <pre>%_N_PRUEF_MESSTASTER_MPF</pre> |                        |                                     |  |  |  |  |  |
|------------------|-------------------------------------|------------------------|-------------------------------------|--|--|--|--|--|
| onsprüfung       | ;\$PATH=/_N_MPF_DIR                 |                        |                                     |  |  |  |  |  |
|                  | ;Prüfprogramm Messtasteranschaltung |                        |                                     |  |  |  |  |  |
|                  | N05                                 | DEF INT MTSIGNAL       | ;Merker für<br>;Ansteuerungszustand |  |  |  |  |  |
|                  | N10                                 | DEF INT ME_NR=1        | ;Messeingang-Nummer                 |  |  |  |  |  |
|                  | N20                                 | DEF REAL MESSWERT_IN_X |                                     |  |  |  |  |  |
|                  | N30                                 | G17 T1 D1              | ;Werkzeugkorrektur für              |  |  |  |  |  |
|                  |                                     |                        | ;Messtaster vorwählen               |  |  |  |  |  |
|                  | N40                                 | _ANF: G0 G90 X0 F150   | ;Startposition und                  |  |  |  |  |  |
|                  |                                     |                        | ;Messgeschwindigkeit                |  |  |  |  |  |
|                  | N50                                 | MEAS=ME_NR G1 X100     | ;Messung am Messeingang 1           |  |  |  |  |  |
|                  |                                     |                        | ;in der X-Achse                     |  |  |  |  |  |
|                  | N60                                 | STOPRE                 |                                     |  |  |  |  |  |
|                  | N70                                 | MTSIGNAL=\$AC_MEA[1]   | ;softwaremäßiges<br>;Schaltsignal   |  |  |  |  |  |

;am 1. Messeingang lesen N80 IF MTSIGNAL == 0 GOTOF \_FEHL1 ;Auswertung des Signals N90 MESSWERT\_IN\_X=\$AA\_MW[X] ;Messwert in Werkstück-;koordinaten einlesen N95 M0 N100 M02 N110 \_FEHL1: MSG ("Messtaster schaltet nicht!") N120 M0 N130 M02 9.1 Messzyklen

# 9.1.4 Inbetriebnahme Messtaster

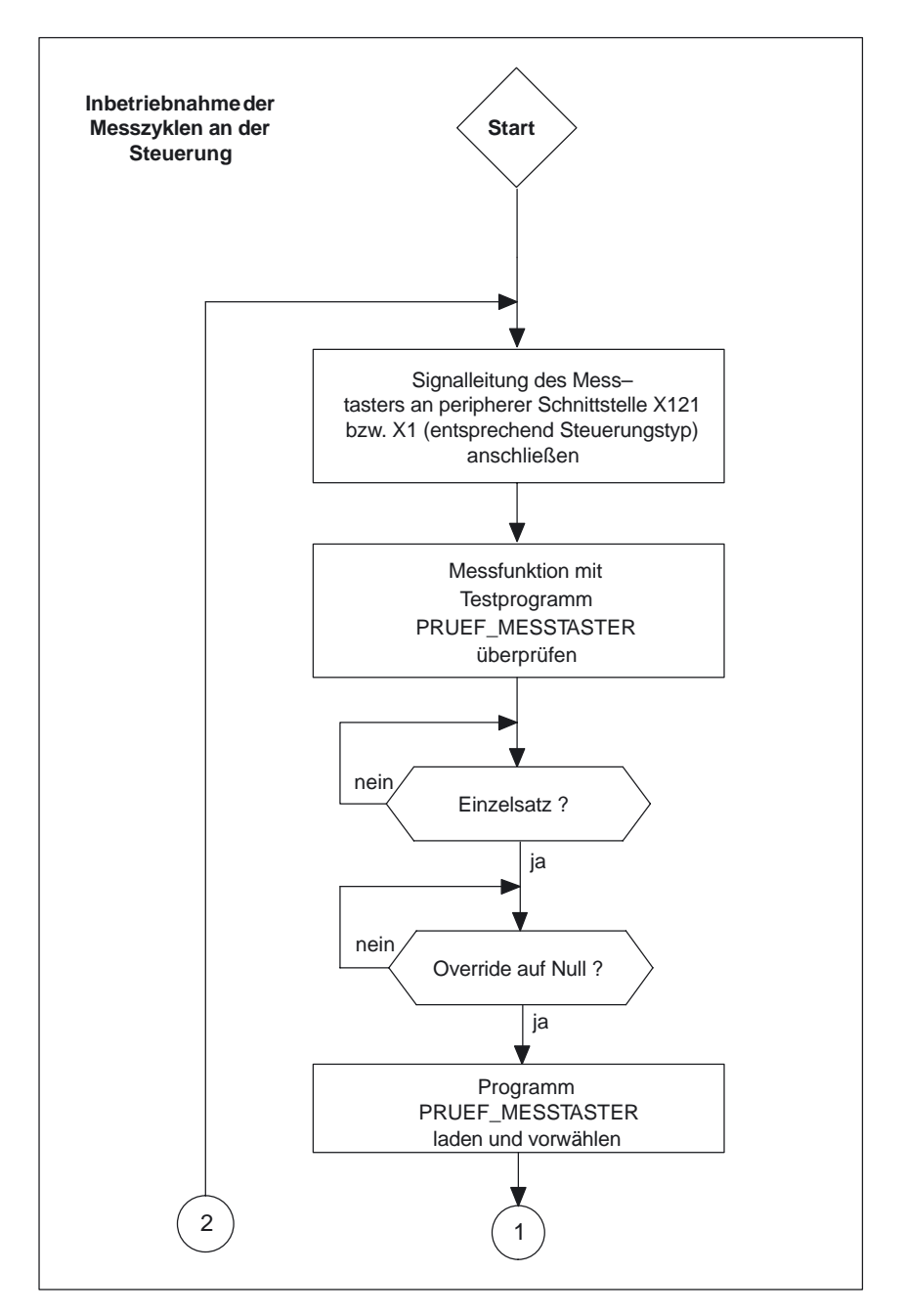

Bild 9-2 Inbetriebnahmeflussdiagramm – Teil 1

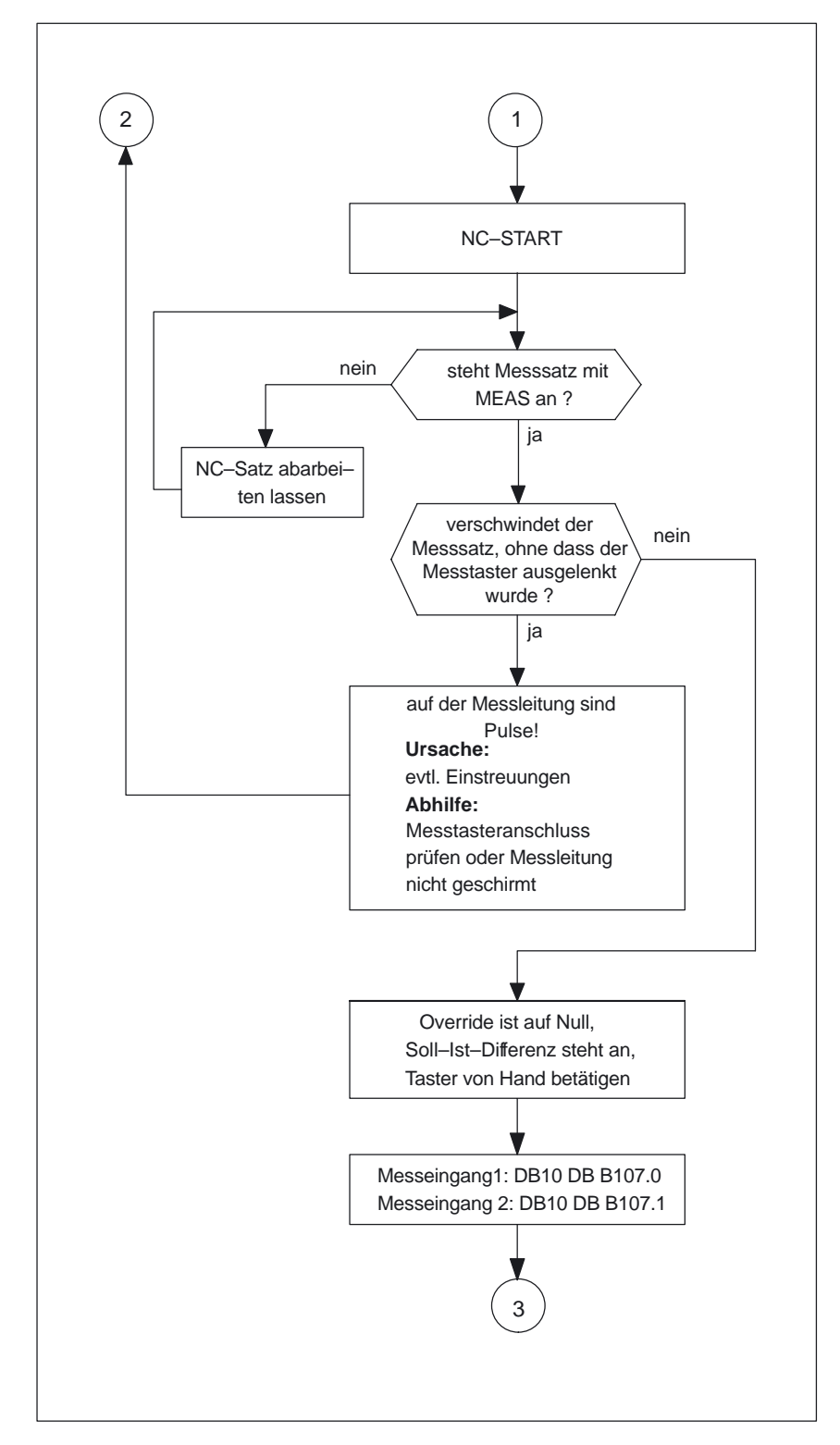

Bild 9-3 Inbetriebnahmeflussdiagramm – Teil 2

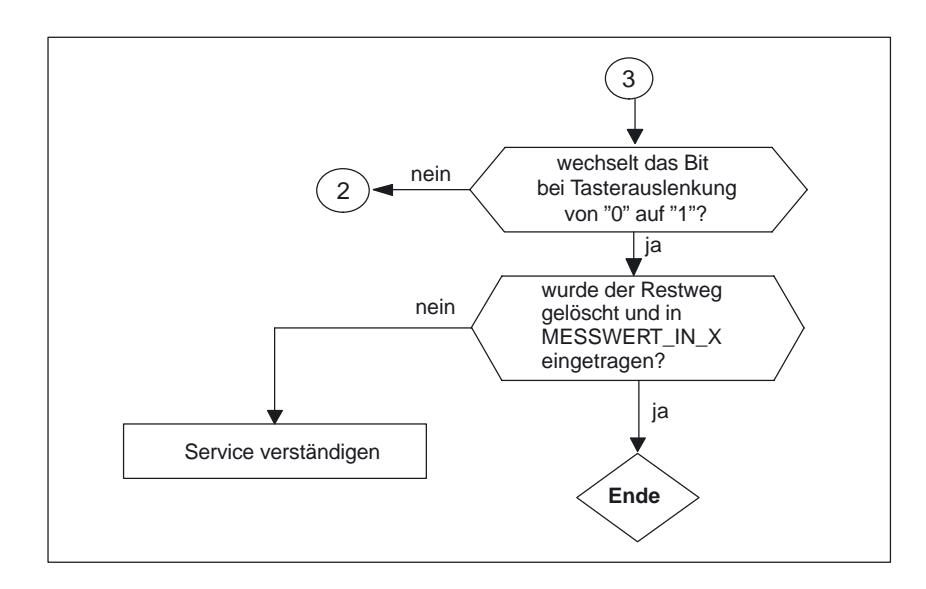

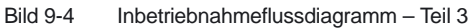

# 9.1.5 Maschinendaten Messzyklen

#### Maschinendaten zur Anpassung des Messtasters

| 13200<br>MD–Nummer       | MEAS_PROBE_LOW_ACTIVE[0]<br>Schaltverhalten des Messtasters am Messeingang 1 |               |             |       |  |             |  |  |
|--------------------------|------------------------------------------------------------------------------|---------------|-------------|-------|--|-------------|--|--|
| Standardvorbesetzung: 0  | min. Eingabegrenze: 0 max. Eingabegrenze: 1                                  |               |             |       |  | begrenze: 1 |  |  |
| Änderung gültig nach POW | ER ON                                                                        |               | Schutzstufe | : 2/7 |  | Einheit: –  |  |  |
| Datentype: BOOLEAN       | Datentype: BOOLEAN gültig ab SW–Stand:<br>840D SW 4.3, 810D SW 2.3           |               |             |       |  | 2.3         |  |  |
| Bedeutung:               | Wert 0: (Standardvorbesetzung)                                               |               |             |       |  |             |  |  |
|                          | nichtausgelenkter Zustand 0 V                                                |               |             |       |  |             |  |  |
|                          | ausgelenkter Zustand 24 V                                                    |               |             |       |  |             |  |  |
|                          | Wert 1 nich                                                                  | tausgelenkte  | r Zustand   | 24 V  |  |             |  |  |
|                          | aus                                                                          | gelenkter Zus | stand       | 0 V   |  |             |  |  |

| 13200                    | MEAS_PROBE_LOW_ACTIVE [1]        |               |               |              |                           |            |  |  |
|--------------------------|----------------------------------|---------------|---------------|--------------|---------------------------|------------|--|--|
| MD–Nummer                | Schaltverha                      | Iten des Mess | stasters am M | esseingang 2 | 2                         |            |  |  |
| Standardvorbesetzung: 0  | min. Eingabegrenze: 0            |               |               |              | max. Eingabegrenze: 1     |            |  |  |
| Änderung gültig nach POW | ER ON                            |               | Schutzstufe   | : 2/7        |                           | Einheit: – |  |  |
| Datentype: BOOLEAN       | Datentype: BOOLEAN               |               |               |              | V–Stand:<br>.3, 810D SW 2 | 2.3        |  |  |
| Bedeutung:               | Wert 0: (Sta                     | Indardvorbes  | etzung)       |              |                           |            |  |  |
| _                        | nichtausgelenkter Zustand 0 V    |               |               |              |                           |            |  |  |
|                          | aus                              | gelenkter Zus | tand          | 24 V         |                           |            |  |  |
|                          | Wert 1 nichtausgelenkter Zustand |               |               | 24 V         |                           |            |  |  |
|                          | aus                              | gelenkter Zus | tand          | 0 V          |                           |            |  |  |

9.1 Messzyklen

# 9.1.6 Anzeige–Maschinendaten Messzyklen

| 9747                    | CMM_ENAB                                                  | CMM_ENABLE_MEAS_AUTO                            |                                                    |                                                      |                                               |                            |  |
|-------------------------|-----------------------------------------------------------|-------------------------------------------------|----------------------------------------------------|------------------------------------------------------|-----------------------------------------------|----------------------------|--|
| MD-Nummer               | Freigabe auto                                             | omatisches We                                   | erkstückmesse                                      | n                                                    |                                               |                            |  |
| Standardvorbesetzung: 1 | •                                                         | min. Eingabe                                    | grenze: 0                                          |                                                      | max. Eingabe                                  | egrenze: 1                 |  |
| Änderung gültig nach    | SOFORT                                                    |                                                 | Schutzstufe:                                       | 3/4                                                  |                                               | Einheit: –                 |  |
| Datentyp: BYTE          | gültig ab SW–Stand:<br>ShopMill 6.4                       |                                                 |                                                    |                                                      |                                               |                            |  |
| Bedeutung:              | Mit diesem M<br>che frei.<br>0 = Funktion<br>1 = Funktion | D geben Sie d<br>"automatische<br>"automatische | lie Funktion "ar<br>es Werkstückm<br>es Werkstückm | utomatisches V<br>lessen" wird ni<br>lessen" wird al | Verkstückmess<br>icht angezeigt.<br>ngezeigt. | sen" in der Bedienoberflä- |  |

| 9749                    | CMM_ENABLE_MEAS_T_AUTO                                                     |               |              |                |              |            |  |
|-------------------------|----------------------------------------------------------------------------|---------------|--------------|----------------|--------------|------------|--|
| MD–Nummer               | Freigabe auto                                                              | omatisches We | erkzeugmesse | n              |              |            |  |
| Standardvorbesetzung: 1 |                                                                            | min. Eingabe  | grenze: 0    |                | max. Eingabe | egrenze: 1 |  |
| Anderung gültig nach    | SOFORT                                                                     |               | Schutzstufe: | 3/4            | •            | Einheit: – |  |
| Datentyp: WORD          | gültig ab SW–Stand:                                                        |               |              |                |              |            |  |
|                         | ShopMill 6.3                                                               |               |              |                |              |            |  |
| Bedeutung:              | Mit diesem MD geben Sie die Funktion "automatisches Werkzeugmessen" in der |               |              |                |              |            |  |
|                         | Bedienoberfläche frei.                                                     |               |              |                |              |            |  |
|                         | 0 = Funktion "automatisches Werkzeugmessen" wird nicht angezeigt           |               |              |                |              |            |  |
|                         | 1 = Funktion                                                               | "automatische | s Werkzeugme | essen" wird an | gezeigt      |            |  |

| 9750                    | CMM_MEAS                                                                    | CMM_MEAS_PROBE_INPUT                        |              |              |   |            |  |  |
|-------------------------|-----------------------------------------------------------------------------|---------------------------------------------|--------------|--------------|---|------------|--|--|
| MD-Nummer               | Messeingang                                                                 | Nesseingang für Werkstückmesstaster         |              |              |   |            |  |  |
| Standardvorbesetzung: 0 |                                                                             | min. Eingabegrenze: 0 max. Eingabegrenze: 1 |              |              |   |            |  |  |
| Anderung gültig nach    | SOFORT                                                                      |                                             | Schutzstufe: | 3/4          | • | Einheit: – |  |  |
| Datentyp: BOOL          |                                                                             | gültig ab SW–Stand:                         |              |              |   |            |  |  |
|                         |                                                                             |                                             |              | ShopMill 4.3 |   |            |  |  |
| Bedeutung:              | Mit diesem MD legen Sie den Messeingang für einen Werkstückmesstaster fest. |                                             |              |              |   |            |  |  |
|                         | 0 = Messeing                                                                | 0 = Messeingang 1 wird aktiviert            |              |              |   |            |  |  |
|                         | 1 = Messeing                                                                | ang 2 wird akt                              | tiviert      |              |   |            |  |  |

| 9751                    | CMM_MEAS                                                                   | CMM_MEAS_T_PROBE_INPUT                      |         |  |  |            |  |
|-------------------------|----------------------------------------------------------------------------|---------------------------------------------|---------|--|--|------------|--|
| MD-Nummer               | Messeingang                                                                | Messeingang für Werkzeugmesstaster          |         |  |  |            |  |
| Standardvorbesetzung: 1 |                                                                            | min. Eingabegrenze: 0 max. Eingabegrenze: 1 |         |  |  |            |  |
| Änderung gültig nach    | SOFORT                                                                     | ORT Schutzstufe: 3/4 Einheit: –             |         |  |  | Einheit: – |  |
| Datentyp: BOOL          | gültig ab SW–Stand:<br>ShopMill 4.3                                        |                                             |         |  |  |            |  |
| Bedeutung:              | Mit diesem MD legen Sie den Messeingang für einen Werkzeugmesstaster fest. |                                             |         |  |  |            |  |
|                         | 0 = Messeing                                                               | 0 = Messeingang 1 wird aktiviert            |         |  |  |            |  |
|                         | 1 = Messeing                                                               | ang 2 wird akt                              | liviert |  |  |            |  |

| 9752                    | CMM_MEASURING_DISTANCE                                                                                                    |                                          |                  |               |                 |                  |  |
|-------------------------|----------------------------------------------------------------------------------------------------|------------------------------------------|------------------|---------------|-----------------|------------------|--|
| MD–Nummer               | max. Messwe                                                                                                    | max. Messweg Werkstückmessen im Programm |                  |               |                 |                  |  |
| Standardvorbesetzung: 5 |                                                                                                    | min. Eingabe                             | grenze: 0.01     |               | max. Eingabe    | egrenze: 1000    |  |
| Änderung gültig nach    | SOFORT Schutzstufe: 3/4 Einheit: mm                                                                                                    |                                          |                  |               |                 |                  |  |
| Datentyp: DOUBLE        |                                                                                                    | gültig ab SW–Stand:<br>ShopMill 4.3      |                  |               |                 |                  |  |
| Bedeutung:              | Mit diesem MD legen Sie den max. Messweg vor und nach der zu erwartenden Schaltposition<br>(Werkstückkante) beim Werkstückmessen im Programm fest. Wenn innerhalb des Bereichs kein |                                          |                  |               |                 |                  |  |
|                         | Schaltsignal a                                                                                                    | ausgegeben w                             | ird, erfolgt die | Fehlermeldung | g "Messfühler s | schaltet nicht". |  |

| 3.1 IVICSSZYNICII |
|-------------------|
|-------------------|

| 9753                     | CMM_MEAS_DIST_MAN                                                                           |                                                   |                  |               |                 |                  |
|--------------------------|---------------------------------------------------------------------------------------------|---------------------------------------------------|------------------|---------------|-----------------|------------------|
| MD-Nummer                | max. Messwe                                                                                 | max. Messweg Werkst.messen im Handbetrieb         |                  |               |                 |                  |
| Standardvorbesetzung: 10 |                                                                                             | min. Eingabegrenze: 0.01 max. Eingabegrenze: 1000 |                  |               |                 |                  |
| Anderung gültig nach     | SOFORT                                                                                      | Schutzstufe: 3/4 Einheit: mm                      |                  |               |                 |                  |
| Datentyp: DOUBLE         | gültig ab SW–Stand:                                                                         |                                                   |                  |               |                 |                  |
|                          | ShopMill 4.3                                                                                |                                                   |                  |               |                 |                  |
| Bedeutung:               | Mit diesem MD legen Sie den max. Messweg vor und nach der zu erwartenden Schaltposition     |                                                   |                  |               |                 |                  |
|                          | (Werkstückkante) beim Werkstückmessen im Handbetrieb fest. Wenn innerhalb des Bereichs kein |                                                   |                  |               |                 |                  |
|                          | Schaltsignal a                                                                              | ausgegeben w                                      | ird, erfolgt die | Fehlermeldung | g "Messfühler s | schaltet nicht". |

| 9754                    | CMM_MEAS_DIST_TOOL_LENGTH                               |                                                   |                                                  |                                                      |                                                     |                                                                                   |  |
|-------------------------|---------------------------------------------------------|---------------------------------------------------|--------------------------------------------------|------------------------------------------------------|-----------------------------------------------------|-----------------------------------------------------------------------------------|--|
| MD-Nummer               | max. Messwe                                             | max. Messweg Werkzeuglänge dreh. Spindel          |                                                  |                                                      |                                                     |                                                                                   |  |
| Standardvorbesetzung: 2 |                                                         | min. Eingabe                                      | grenze: 0.001                                    |                                                      | max. Eingabe                                        | egrenze: 1000                                                                     |  |
| Änderung gültig nach    | SOFORT Schutzstufe: 3/4 Einheit: mm                     |                                                   |                                                  |                                                      | Einheit: mm                                         |                                                                                   |  |
| Datentyp: DOUBLE        | gültig ab SW–Stand:<br>ShopMill 4.3                     |                                                   |                                                  |                                                      |                                                     |                                                                                   |  |
| Bedeutung:              | Mit diesem M<br>(Werkzeuglär<br>des Bereichs<br>nicht". | D legen Sie de<br>nge) beim Mes<br>kein Schaltsig | en max. Messv<br>sen der Werkz<br>Inal ausgegebe | veg vor und na<br>euglänge mit o<br>en wird, erfolgt | ach der zu erwa<br>drehender Spir<br>die Fehlermele | artenden Schaltposition<br>Idel fest. Wenn innerhalb<br>dung "Messfühler schaltet |  |

| 9755                    | CMM_MEAS_DIST_TOOL_RADIUS                                                                      |                                           |               |                |                 |                         |
|-------------------------|------------------------------------------------------------------------------------------------|-------------------------------------------|---------------|----------------|-----------------|-------------------------|
| MD–Nummer               | max. Messwe                                                                                    | max. Messweg Werkzeugradius dreh. Spindel |               |                |                 |                         |
| Standardvorbesetzung: 1 |                                                                                                | min. Eingabe                              | grenze: 0.001 |                | max. Eingabe    | egrenze: 1000           |
| Anderung gültig nach    | SOFORT                                                                                         | SOFORT Schutzstufe: 3/4 Einheit: mm       |               |                |                 | Einheit: mm             |
| Datentyp: DOUBLE        | gültig ab SW–Stand:                                                                            |                                           |               |                |                 |                         |
|                         |                                                                                                |                                           |               | ShopMill 4.3   |                 |                         |
| Bedeutung:              | Mit diesem M                                                                                   | D legen Sie de                            | en max. Messv | veg vor und na | ach der zu erwa | artenden Schaltposition |
|                         | (Werkzeugradius) beim Messen des Werkzeugradius mit drehender Spindel fest. Wenn innerhalb     |                                           |               |                |                 |                         |
|                         | des Bereichs kein Schaltsignal ausgegeben wird, erfolgt die Fehlermeldung "Messfühler schaltet |                                           |               |                |                 |                         |
|                         | nicht".                                                                                        |                                           |               |                |                 |                         |

| 9756                      | CMM_MEAS                            | CMM_MEASURING_FEED<br>Messyorschub Werkstückmessen |               |              |               |         |  |
|---------------------------|-------------------------------------|----------------------------------------------------|---------------|--------------|---------------|---------|--|
| Standardvorbesetzung: 300 | 10163300130110                      | min. Eingabegrenze: 10 max. Eingabegrenze: 5000    |               |              |               |         |  |
| Änderung gültig nach      | SOFORT                              | SOFORT Schutzstufe: 3/4 Einheit: mm/min            |               |              |               |         |  |
| Datentyp: DOUBLE          | gültig ab SW–Stand:<br>ShopMill 4.3 |                                                    |               |              |               |         |  |
| Bedeutung:                | Mit diesem N                        | ID legen Sie de                                    | en Messvorsch | ub beim "Wer | kstück messer | " fest. |  |

| 9757                       | CMM_FEED                                             | _WITH_COLL                                     | _CTRL                                            |                                                      |                                                      |                                                                           |  |
|----------------------------|------------------------------------------------------|------------------------------------------------|--------------------------------------------------|------------------------------------------------------|------------------------------------------------------|---------------------------------------------------------------------------|--|
| MD–Nummer                  | Ebenenvorsc                                          | Ebenenvorschub mit Kollisionsüberw.            |                                                  |                                                      |                                                      |                                                                           |  |
| Standardvorbesetzung: 1000 | min. Eingabegrenze: 10 max. Eingabegrenze: 5000      |                                                |                                                  |                                                      |                                                      | egrenze: 5000                                                             |  |
| Änderung gültig nach       | SOFORT                                               |                                                | Schutzstufe:                                     | 3/4                                                  | •                                                    | Einheit: mm/min                                                           |  |
| Datentyp: DOUBLE           | Datentyp: DOUBLE gültig ab SW–Stand:<br>ShopMill 4.3 |                                                |                                                  |                                                      |                                                      |                                                                           |  |
| Bedeutung:                 | Zum Schutz o<br>Kollisionsübe<br>dass der max        | des Messtaste<br>rwachung mit<br>k. Auslenkweg | rs werden Zwis<br>diesem Vorsch<br>des Messtaste | schenpositioni<br>nub verfahren.<br>ers bei einer Ko | erungen in der<br>Dieser Vorsch<br>ollision nicht üt | Ebene als Messsätze zur<br>ub muss so gewählt sein,<br>perschritten wird. |  |

| 9758                       | CMM_POS_FEED_WITH_COLL_CTRL                            |                                                                                                    |            |  |                 |               |  |
|----------------------------|--------------------------------------------------------|----------------------------------------------------------------------------------------------------|------------|--|-----------------|---------------|--|
| MD-Nummer                  | Zustellvorsch                                          | Zustellvorschub mit Kollisionsüberw.                                                                                                    |            |  |                 |               |  |
| Standardvorbesetzung: 1000 | )                                                      | min. Eingabe                                                                                                    | grenze: 10 |  | max. Eingabe    | egrenze: 5000 |  |
| Anderung gültig nach       | SOFORT Schutzstufe: 3/4 Einheit: mm/min                |                                                                                                    |            |  | Einheit: mm/min |               |  |
| Datentyp: DOUBLE           | gültig ab SW–Stand:<br>ShopMill 4.3                    |                                                                                                    |            |  |                 |               |  |
| Bedeutung:                 | Zum Schutz o<br>Messsätze zu<br>gewählt sein,<br>wird. | Zum Schutz des Messtasters werden Zwischenpositionierungen in der Werkzeugachse als<br>Messsätze zur Kollisionsüberwachung mit diesem Vorschub verfahren. Dieser Vorschub muss so<br>gewählt sein, dass der max. Auslenkweg des Messtasters bei einer Kollision nicht überschritten<br>wird |            |  |                 |               |  |

| 9759                      | CMM_MAX_CIRC_SPEED_ROT_SP                                                                  |                                               |                |                |                |                  |
|---------------------------|--------------------------------------------------------------------------------------------|-----------------------------------------------|----------------|----------------|----------------|------------------|
| MD–Nummer                 | max. Umf.ges                                                                               | max. Umf.geschw. Werkz.messen dreh. Spindel   |                |                |                |                  |
| Standardvorbesetzung: 100 |                                                                                            | min. Eingabegrenze: 1 max. Eingabegrenze: 200 |                |                |                | egrenze: 200     |
| Änderung gültig nach      | SOFORT                                                                                     |                                               | Schutzstufe:   | 3/4            |                | Einheit: m/min   |
| Datentyp: DOUBLE          | gültig ab SW–Stand:                                                                        |                                               |                |                |                |                  |
|                           |                                                                                            |                                               |                | Shopivilii 4.3 |                |                  |
| Bedeutung:                | Mit diesem M                                                                               | ID legen Sie di                               | e max. zulässi | ge Umfangsge   | eschwindigkeit | der zu messenden |
|                           | Werkzeuge beim Werkzeugmessen mit drehender Spindel fest. In Abhängigkeit des MD wird beim |                                               |                |                |                |                  |
|                           | Werkzeugmessen die zulässige Spindeldrehzahl errechnet, mit der die Messung durchgeführt   |                                               |                |                |                |                  |
|                           | wird.                                                                                      |                                               |                |                |                |                  |

| 9760                       | CMM_MAX_                                            | CMM_MAX_SPIND_SPEED_ROT_SP                        |                                   |                       |                |                    |  |
|----------------------------|-----------------------------------------------------|---------------------------------------------------|-----------------------------------|-----------------------|----------------|--------------------|--|
| MD-Nummer                  | max. Drehz.                                         | max. Drehz. Werkz.messen dreh. Spindel            |                                   |                       |                |                    |  |
| Standardvorbesetzung: 1000 | )                                                   | min. Eingabegrenze: 100 max. Eingabegrenze: 25000 |                                   |                       |                |                    |  |
| Anderung gültig nach       | SOFORT Schutzstufe: 3/4 Einheit: U/min              |                                                   |                                   |                       | Einheit: U/min |                    |  |
| Datentyp: DOUBLE           | atentyp: DOUBLE gültig ab SW–Stand:<br>ShopMill 4.3 |                                                   |                                   |                       |                |                    |  |
| Bedeutung:                 | Mit diesem M<br>Werkzeugme                          | D legen Sie di<br>ssen mit drehe                  | e max. zulässi<br>ender Spindel f | ge Drehzahl d<br>est. | er zu messend  | len Werkzeuge beim |  |

| 9761                     | CMM_MIN_F                                       | CMM_MIN_FEED_ROT_SP                                 |                                          |                                 |                                   |                                                        |
|--------------------------|-------------------------------------------------|-----------------------------------------------------|------------------------------------------|---------------------------------|-----------------------------------|--------------------------------------------------------|
| MD–Nummer                | Min.vorschub                                    | Werkz.messe                                         | en dreh. Spinde                          | el                              |                                   |                                                        |
| Standardvorbesetzung: 10 |                                                 | min. Eingabe                                        | grenze: 0.01                             |                                 | max. Eingabe                      | egrenze: 1000                                          |
| Anderung gültig nach     | SOFORT                                          | RT Schutzstufe: 3/4 Einheit: mm/min                 |                                          |                                 |                                   | Einheit: mm/min                                        |
| Datentyp: DOUBLE         |                                                 |                                                     |                                          | gültig ab SW-<br>ShopMill 4.3   | -Stand:                           |                                                        |
| Bedeutung:               | Mit diesem M<br>fest. Bei Werl<br>sonst ein seh | D legen Sie de<br>czeugen mit se<br>r kleiner Vorsc | en Mindestvors<br>ehr großem Ra<br>chub. | schub beim We<br>Idius und hohe | erkzeugmessei<br>er geforderter N | n mit drehender Spindel<br>lessgenauigkeit ergibt sich |

| 9762                       | CMM_MEAS                            | CMM_MEAS_TOL_ROT_SP                 |                |             |                |                          |
|----------------------------|-------------------------------------|-------------------------------------|----------------|-------------|----------------|--------------------------|
| MD-Nummer                  | Messgenauig                         | k. Werkz.mes                        | sen dreh. Spin | del         |                |                          |
| Standardvorbesetzung: 0.01 |                                     | min. Eingabe                        | grenze: 0      |             | max. Eingabe   | egrenze: 1               |
| Änderung gültig nach       | SOFORT                              | SOFORT Schutzstufe: 3/4 Einheit: mm |                |             |                | Einheit: mm              |
| Datentyp: DOUBLE           | gültig ab SW–Stand:<br>ShopMill 4.3 |                                     |                |             |                |                          |
| Bedeutung:                 | Mit diesem M<br>Spindel fest.       | ID legen Sie di                     | e gewünschte   | Messgenauig | keit beim Werk | zeugmessen mit drehender |

| 9.1 | Messzyklen |
|-----|------------|
|-----|------------|

| 9763                    | CMM_TOOL                                                                 | CMM_TOOL_PROBE_TYPE                                                           |                                                                     |                                                              |              |              |
|-------------------------|--------------------------------------------------------------------------|-------------------------------------------------------------------------------|---------------------------------------------------------------------|--------------------------------------------------------------|--------------|--------------|
| MD-Nummer               | Werkzeugme                                                               | esstastertyp                                                                  |                                                                     |                                                              |              |              |
| Standardvorbesetzung: 0 |                                                                          | min. Eingabe                                                                  | grenze: 0                                                           |                                                              | max. Eingabe | egrenze: 999 |
| Anderung gültig nach    | SOFORT                                                                   | •                                                                             | Schutzstufe:                                                        | 3/4                                                          |              | Einheit: –   |
| Datentyp: WORD          |                                                                          |                                                                               |                                                                     | gültig ab SW-<br>ShopMill 4.3                                | -Stand:      |              |
| Bedeutung:              | Mit diesem M<br>0 = Messwür<br>101 = Messs<br>201 = Messs<br>301 = Messs | D legen Sie de<br>fel<br>cheibe in XY (<br>cheibe in ZX (3<br>cheibe in YZ (2 | en Typ des We<br>1. und 2. Geon<br>3. und 1. Geon<br>2. und 3. Geon | rkzeugmessta<br>netrieachse)<br>netrieachse)<br>netrieachse) | sters fest.  |              |

| 9764                      | CMM_TOOL_PR                                                                    | CMM_TOOL_PROBE_ALLOW_AXIS                                                                           |                                                   |                 |                           |  |  |
|---------------------------|--------------------------------------------------------------------------------|----------------------------------------------------------------------------------------------------|---------------------------------------------------|-----------------|---------------------------|--|--|
| MD–Nummer                 | Zul. Achsrichtungen Werkz.messtaster                                           |                                                                                                    |                                                   |                 |                           |  |  |
| Standardvorbesetzung: 133 | mi                                                                             | n. Eingabegrenze: 0                                                                                 |                                                   | max. Eingabe    | egrenze: 333              |  |  |
| Änderung gültig nach      | SOFORT                                                                         | Schutzstuf                                                                                          | e: 3/4                                            |                 | Einheit: –                |  |  |
| Datentyp: WORD            |                                                                                | ·                                                                                                   | gültig ab SW<br>ShopMill 4.3                      | -Stand:         |                           |  |  |
| Bedeutung:                | Mit diesem MD le<br>Werkzeugmessta                                             | egen Sie die zulässiger<br>aster gemessen werde                                                     | Achsen und Ac<br>h kann.                          | hsrichtungen fe | est, in denen am          |  |  |
|                           | Der anzugebende<br>Attribute angeget                                           | e Wert setzt sich aus Z<br>oen werden:                                                              | YX zusammen.                                      | Für jede Achse  | e kann eine der folgenden |  |  |
|                           | 0 = nicht möglich                                                              |                                                                                                    |                                                   |                 |                           |  |  |
|                           | 1 = nur in Minus-                                                              | -Richtung                                                                                           |                                                   |                 |                           |  |  |
|                           | 2 = nur in Plus-R                                                              | lichtung                                                                                            |                                                   |                 |                           |  |  |
|                           | 3 = in beiden Ric                                                              | htungen                                                                                             |                                                   |                 |                           |  |  |
| Anwendungsbeispiel:       | Standardvorbese<br>1. Zahl (1): Mess<br>2. Zahl (3): Mess<br>3. Zahl (3): Mess | tzung 133 bedeutet,<br>en in Z nur in Minus–R<br>en in Y in beiden Richt<br>en in X in beiden Richt | ichtung möglich<br>ungen möglich<br>ungen möglich |                 |                           |  |  |

| 9765                    | CMM_T_PRO                  | CMM_T_PROBE_DIAM_LENGTH_MEA         |                                |                            |                            |                 |  |
|-------------------------|----------------------------|-------------------------------------|--------------------------------|----------------------------|----------------------------|-----------------|--|
| MD-Nummer               | Durchm. Wer                | kzeugmesstas                        | ster Längenme                  | ssung                      |                            |                 |  |
| Standardvorbesetzung: 0 |                            | min. Eingabe                        | grenze: 0                      |                            | max. Eingabe               | egrenze: 100000 |  |
| Änderung gültig nach    | SOFORT                     |                                     | Schutzstufe:                   | 3/4                        |                            | Einheit: mm     |  |
| Datentyp: DOUBLE        |                            | gültig ab SW–Stand:<br>ShopMill 4.3 |                                |                            |                            |                 |  |
| Bedeutung:              | Mit diesem M<br>Werkzeugme | D legen Sie de<br>sstasters für d   | en wirksamen<br>lie Werkzeuglä | Durchmesser<br>ngenmessung | bzw. die wirksa<br>  fest. | ame Kante des   |  |

| 9766                    | CMM_T_PRC                    | CMM_T_PROBE_DIAM_RAD_MEAS           |                                 |                           |                 |                 |  |
|-------------------------|------------------------------|-------------------------------------|---------------------------------|---------------------------|-----------------|-----------------|--|
| MD-Nummer               | Durchm. Werk                 | zeugmesstas                         | ster Radiusmes                  | ssung                     |                 |                 |  |
| Standardvorbesetzung: 0 |                              | min. Eingabe                        | grenze: 0                       |                           | max. Eingabe    | egrenze: 100000 |  |
| Änderung gültig nach    | SOFORT                       |                                     | Schutzstufe:                    | 3/4                       |                 | Einheit: mm     |  |
| Datentyp: DOUBLE        |                              | gültig ab SW–Stand:<br>ShopMill 4.3 |                                 |                           |                 |                 |  |
| Bedeutung:              | Mit diesem MI<br>Werkzeugmes | D legen Sie de<br>sstasters für d   | en wirksamen l<br>ie Radiusmess | Durchmesser<br>sung fest. | bzw. die wirksa | ame Kante des   |  |

| 9767                    | CMM_T_PRO                                                                             | CMM_T_PROBE_DIST_RAD_MEAS |               |               |              |                 |  |
|-------------------------|---------------------------------------------------------------------------------------|---------------------------|---------------|---------------|--------------|-----------------|--|
| MD-Nummer               | Zust. Werkz.t                                                                         | asteroberkan. I           | Rad.messung   |               |              |                 |  |
| Standardvorbesetzung: 0 |                                                                                       | min. Eingabeg             | grenze: 0     |               | max. Eingabe | egrenze: 100000 |  |
| Änderung gültig nach    | SOFORT                                                                                |                           | Schutzstufe:  | 3/4           |              | Einheit: mm     |  |
| Datentyp: DOUBLE        |                                                                                       |                           |               | gültig ab SW- | -Stand:      | ·               |  |
|                         |                                                                                       | ShopMill 4.3              |               |               |              |                 |  |
| Bedeutung:              | Mit diesem MD legen Sie den Abstand zwischen Werkzeugmesstasteroberkante und Werkzeu- |                           |               |               |              |                 |  |
|                         | gunterkante f                                                                         | ür die Radiusm            | nessung fest. |               |              |                 |  |

| 9768                     | CMM_T_PROBE_APPROACH_DIR                                                                   |                                                                                                    |                                                                                   |                              |                  |                    |
|--------------------------|--------------------------------------------------------------------------------------------|----------------------------------------------------------------------------------------------------|-----------------------------------------------------------------------------------|------------------------------|------------------|--------------------|
| MD-Nummer                | Ebenenanfah                                                                                | rrichtung Werl                                                                                           | kzeugmesstas                                                                      | ter                          |                  |                    |
| Standardvorbesetzung: -1 |                                                                                            | min. Eingabe                                                                                             | egrenze: –2                                                                       |                              | max. Eingabe     | egrenze: 2         |
| Änderung gültig nach     | SOFORT                                                                                     |                                                                                                    | Schutzstufe:                                                                      | 3/4                          |                  | Einheit: –         |
| Datentyp: BYTE           |                                                                                            |                                                                                                    |                                                                                   | gültig ab SW<br>ShopMill 4.3 | -Stand:          |                    |
| Bedeutung:               | Mit diesem M<br>Werkzeugme<br>-1 = 1. Eben<br>+1 = 1. Eben<br>-2 = 2. Eben<br>+2 = 2. Eben | D geben Sie c<br>sstaster fährt.<br>enachse in Mir<br>enachse in Plu<br>enachse in Mir<br>enachse in Plu | die Anfahrrichtung<br>nus-Richtung<br>nus-Richtung<br>nus-Richtung<br>us-Richtung | ing in der Ebei              | ne an, in der da | as Werkzeug an den |

| 9769                     | CMM_FEED_FACTOR_1_ROT_SP                                             |                                                                                     |                                                          |                                      |              |                             |
|--------------------------|----------------------------------------------------------------------|-------------------------------------------------------------------------------------|----------------------------------------------------------|--------------------------------------|--------------|-----------------------------|
| MD–Nummer                | Vorschubfakt                                                         | or 1 Werkz.me                                                                       | essen dreh. Sp                                           |                                      |              |                             |
| Standardvorbesetzung: 10 |                                                                      | min. Eingabe                                                                        | grenze: 0                                                |                                      | max. Eingabe | egrenze: 100                |
| Anderung gültig nach     | SOFORT                                                               |                                                                                     | Schutzstufe:                                             | 3/4                                  |              | Einheit: –                  |
| Datentyp: DOUBLE         |                                                                      |                                                                                     |                                                          | gültig ab SW-<br>ShopMill 6.3        | -Stand:      |                             |
| Bedeutung:               | Mit diesem M<br>mit drehende<br>0: Es wird<br>>0: 1. Mess<br>2. Mess | D geben Sie c<br>r Spindel an.<br>nur einmal ge<br>svorgang mit N<br>svorgang mit N | len Vorschubfa<br>messen<br>lessvorschub<br>lessvorschub | ktor für den 1.<br>multipliziert mit | Messvorgang  | beim Werkzeugmessen<br>or 1 |

| 9770                    | CMM_FEED_FACTOR_2_ROT_SP                                                                                                    |                                                                                                    |                                                                                                    |                                                                                |                                             |
|-------------------------|----------------------------------------------------------------------------------------------------|----------------------------------------------------------------------------------------------------|----------------------------------------------------------------------------------------------------|--------------------------------------------------------------------------------|---------------------------------------------|
| MD–Nummer               | Vorschubfakto                                                                                                    | or 2 Werkz.messen dreh. Sp                                                                                                    |                                                                                                    |                                                                                |                                             |
| Standardvorbesetzung: 0 |                                                                                                    | min. Eingabegrenze: 0                                                                                                    |                                                                                                    | max. Eingabe                                                                   | egrenze: 50                                 |
| Änderung gültig nach    | SOFORT                                                                                                    | Schutzstufe:                                                                                                    | 3/4                                                                                                   | •                                                                              | Einheit: –                                  |
| Datentyp: DOUBLE        |                                                                                                    |                                                                                                    | gültig ab SW-<br>ShopMill 6.3                                                                         | -Stand:                                                                        |                                             |
| Bedeutung:              | Mit diesem MI<br>mit drehender<br>CMM_FEED_<br>Der Vorschubi<br>CMM_FEED_<br>0: Es wird<br>>0: 1. Mess<br>2. Mess<br>3 Mess | D geben Sie den Vorschubfa<br>r Spindel an. Dieser Faktor is<br>_FACTOR_1_ROT_SP > 0 is<br>faktor sollte kleiner als der V<br>_FACTOR_1_ROT_SP sein.<br>nur zweimal gemessen<br>vorgang mit Messvorschub i<br>vorgang mit Messvorschub i | aktor für den 2.<br>st nur wirksam,<br>st.<br>orschubfaktor<br>multipliziert mit<br>multipliziert mit | Messvorgang<br>wenn das MD<br>im MD 9769<br>: Vorschubfakto<br>: Vorschubfakto | beim Werkzeugmessen<br>9769<br>or 1<br>or 2 |

| 9771                     | CMM_MAX_     | CMM_MAX_FEED_ROT_SP |                |               |              |                            |
|--------------------------|--------------|---------------------|----------------|---------------|--------------|----------------------------|
| MD–Nummer                | Max. Vorschu | ib Werkz.mess       | sen dreh. Spin | del           |              |                            |
| Standardvorbesetzung: 20 |              | min. Eingabe        | grenze: 1      |               | max. Eingabe | egrenze: 1000              |
| Anderung gültig nach     | SOFORT       |                     | Schutzstufe:   | 3/4           | •            | Einheit: mm/min            |
| Datentyp: DOUBLE         |              |                     | •              | gültig ab SW- | -Stand:      | •                          |
|                          |              |                     |                | ShopMill 6.3  |              |                            |
| Bedeutung:               | Mit diesem M | D legen Sie de      | en maximalen ' | Vorschub beim | n Werkzeugme | ssen mit drehender Spindel |
|                          | fest.        |                     |                |               |              |                            |

| 9772                    | CMM_T_PR                                                                                                    | CMM_T_PROBE_MEASURING_DIST              |  |                               |               |  |
|-------------------------|----------------------------------------------------------------------------------------------------|-----------------------------------------|--|-------------------------------|---------------|--|
| MD-Nummer               | Messweg We                                                                                                    | lessweg Werkzeugmessen stehende Spindel |  |                               |               |  |
| Standardvorbesetzung: 5 | min. Eingabegrenze: 1                                                                                                    |                                         |  | max. Eingabe                  | egrenze: 1000 |  |
| Änderung gültig nach    | SOFORT                                                                                                    | Schutzstufe: 3/4                        |  | •                             | Einheit: mm   |  |
| Datentyp: DOUBLE        |                                                                                                    |                                         |  | gültig ab SW-<br>ShopMill 6.3 | -Stand:       |  |
| Bedeutung:              | Mit diesem MD legen Sie den Messweg beim Werkzeugmessen mit stehender Spindel und beim Kalibrieren des Werkzeugmesstasters fest. |                                         |  |                               |               |  |

| 9773                      | CMM_T_PR                       | CMM_T_PROBE_MEASURING_FEED               |                                  |                              |                |                          |
|---------------------------|--------------------------------|------------------------------------------|----------------------------------|------------------------------|----------------|--------------------------|
| MD-Nummer                 | Vorschub We                    | /orschub Werkzeugmessen stehende Spindel |                                  |                              |                |                          |
| Standardvorbesetzung: 300 |                                | min. Eingabe                             | grenze: 10                       |                              | max. Eingabe   | egrenze: 5000            |
| Änderung gültig nach      | SOFORT                         |                                          | Schutzstufe:                     | 3/4                          |                | Einheit: mm/min          |
| Datentyp: DOUBLE          |                                |                                          |                                  | gültig ab SW<br>ShopMill 6.3 | -Stand:        |                          |
| Bedeutung:                | Mit diesem M<br>Kalibrieren de | ID legen Sie de<br>es Werkzeugm          | en Vorschub be<br>esstasters fes | eim Werkzeug<br>t.           | messen mit ste | ehender Spindel und beim |

| 9774                    | CMM_T_PROBE_MANUFACTURER                                                                      |                                                                                                    |              |                              |            |                                               |
|-------------------------|-----------------------------------------------------------------------------------------------|----------------------------------------------------------------------------------------------------|--------------|------------------------------|------------|-----------------------------------------------|
| MD–Nummer               | Werkzeugme                                                                                    | Werkzeugmesstastertyp (Hersteller)                                                                                                    |              |                              |            |                                               |
| Standardvorbesetzung: 0 | •                                                                                             | min. Eingabegrenze: 0 max. Eingabegrenze: 2                                                                                                    |              |                              | egrenze: 2 |                                               |
| Änderung gültig nach    | SOFORT                                                                                        |                                                                                                    | Schutzstufe: | 3/4                          |            | Einheit: –                                    |
| Datentyp: WORD          |                                                                                               |                                                                                                    |              | gültig ab SW<br>ShopMill 6.3 | -Stand:    |                                               |
| Bedeutung:              | Mit diesem M<br>Korrekturtabe<br>Spindel benu<br>0 = keine Ang<br>1 = TT130 He<br>2 = TS27R R | Mit diesem MD legen Sie den Werkzeugmesstastertyp fest und können damit vorgefertigte<br>Korrekturtabellen einiger Werkzeugmesstastermodelle beim Werkzeugmessen mit drehender<br>Spindel benutzen.<br>0 = keine Angabe<br>1 = TT130 Heidenhain<br>2 = TS27R Renishaw |              |                              |            | n damit vorgefertigte<br>messen mit drehender |

| 9775                    | CMM_T_PROBE_OFFSET                                                                                                    |                                                                                                    |              |                               |                                                                                               |            |
|-------------------------|----------------------------------------------------------------------------------------------------|----------------------------------------------------------------------------------------------------|--------------|-------------------------------|-----------------------------------------------------------------------------------------------|------------|
| MD–Nummer               | Messergebni                                                                                                    | Messergebniskorrektur Werkzeugmessen dreh. Sp.                                                                                                    |              |                               |                                                                                               |            |
| Standardvorbesetzung: 0 | •                                                                                                    | min. Eingabegrenze: 0 max. Eingabegrenze: 2                                                                                                    |              |                               | egrenze: 2                                                                                    |            |
| Anderung gültig nach    | SOFORT                                                                                                    |                                                                                                    | Schutzstufe: | 3/4                           |                                                                                               | Einheit: – |
| Datentyp: WORD          |                                                                                                    |                                                                                                    |              | gültig ab SW-<br>ShopMill 6.3 | -Stand:                                                                                       |            |
| Bedeutung:              | Mit diesem V<br>erforderlich s<br>Rotationsges<br>0 = keine Kor<br>1 = Korrektur<br>Renishaw)<br>2 = Korrektur<br>Messzyklen,<br>(Die anwende<br>CMM_T_PRO | ShopMill 6.3<br>Mit diesem MD können Sie eine Messergebniskorrektur aktivieren. Eine solche Korrektur kann<br>erforderlich sein, wenn der Werkzeugmesstaster bei unterschiedlichen<br>Rotationsgeschwindigkeiten des zu vermessenden Werkzeuges unterschiedlich schaltet.<br>0 = keine Korrektur<br>1 = Korrektur durch vorgefertigte Korrekturtabellen (bei TT130 Heidenhain bzw. TS27R<br>Renishaw)<br>2 = Korrektur über anwenderdefinierte Korrekturtabellen (siehe /BNM/, Benutzerhandbuch<br>Messzyklen, _MT_EC_R[] und _MT_EC_L[])<br>(Die anwenderdefinierte Korrektur wird auch durchgeführt, wenn MD 9774 |              |                               | e solche Korrektur kann<br>schiedlich schaltet.<br>hain bzw. TS27R<br>Benutzerhandbuch<br>774 |            |

| 9776                    | CMM MEAS                                                                                                    | CMM MEAS SETTINGS                                                                                                    |  |                               |            |            |
|-------------------------|----------------------------------------------------------------------------------------------------|----------------------------------------------------------------------------------------------------|--|-------------------------------|------------|------------|
| MD-Nummer               | Einstellunger                                                                                                    | Einstellungen für Messzyklen                                                                                                    |  |                               |            |            |
| Standardvorbesetzung: 0 | 1                                                                                                    | min. Eingabegrenze: – max. Eingabegrenze: –                                                                                                    |  |                               |            | egrenze: – |
| Änderung gültig nach    | SOFORT                                                                                                    | DRT Schutzstufe: 3/4 Einheit: –                                                                                                    |  |                               | Einheit: – |            |
| Datentyp: WORD          |                                                                                                    |                                                                                                    |  | gültig ab SW-<br>ShopMill 6.3 | -Stand:    |            |
| Bedeutung:              | Bit 0 = 0: Bein<br>automatisch a<br>automatisch a<br>dass immer c<br>Ebene dieses<br>Bit 0 = 1: Bein<br>Spindelpositio | Bit 0 = 0: Beim Werkstückmessen und Kalibrieren des Werkstückmesstasters wird die Spindel<br>automatisch auf eine definierte Anfangsposition gedreht. (Die Anfangsposition ergibt sich<br>automatisch aus der Drehung des Werkstückkoordinatensystems um die Werkzeugachse, so<br>dass immer der gleiche Punkt auf der Messtasterkugel in die Plus–Richtung der 1. Achse der<br>Ebene dieses Koordinatensystems zeigt (bei G17 in X)).<br>Bit 0 = 1: Beim Werkstückmessen und Kalibrieren des Werkstückmesstasters wird die aktuelle<br>Spindelossition als Anfangsposition für die Messzyklen überpommen |  |                               |            |            |

# 9.2 Netzwerkverbindung

# 9.2.1 Allgemeine Beschreibung

#### Option

Die Funktion "Netz–/Diskettenlaufwerk verwalten" ist eine Option mit der Bestellnummer 6FC5 463–0FA03–0AA0.

Funktion

ShopMill kann im Bedienbereich Programm–Manager eine Netzlaufwerkverwaltung aufbauen. Damit können Sie sich Verzeichnisse und Dateien anzeigen lassen,

- die auf einem internen Laufwerk, z.B. einem Diskettenlaufwerk, liegen oder
- die auf einem externen Laufwerk (Netzverbindung) liegen.

#### Hinweis

Beachten Sie, dass Verzeichnisse von externen Laufwerken nur verbunden werden können, wenn diese auch freigegeben sind.

Im Bedienbereich Programm–Manager stehen dazu maximal 5 Softkeys in der horizontalen Softkeyleiste zur Verfügung. Der Softkey "NC" (1. horizontaler Softkey) ist fest projektiert. Über diesen Softkey werden die Verzeichnisse und Dateien auf der NC und das Datenhaltungsverzeichnis auf der Festplatte angezeigt. Die weiteren 4 Softkeys (horizontale Softkeys 2 bis 5) können frei konfiguriert werden.

#### Hinweis

Wenn die Verzeichnisse "Teileprogramme" und "Unterprogramme" im Programm–Manager freigeschaltet sind (MD 9719 \$MM\_CMM\_OPTION\_MASK), verschieben sich die 4 frei konfigurierbaren Softkeys auf die horizontalen Softkeys 4 bis 7.

#### Hinweis

Treten bei der Netzverbindung Fehler auf, nachdem Sie die folgenden Schritte zur Einbindung ausgeführt haben, liegt die Ursache möglicherweise in einer unzureichenden Berechtigung (siehe 11.1.4 Maschinendaten für Schutzstufen).

Zur Installation des Netzwerkes siehe

Literatur: /IAM/, IM2, Inbetriebnahme HMI Embedded IM4, Inbetriebnahme HMI Advanced 9.2.2

|                           | Gehen Sie beim Einbinden der Windows-Netzlaufwerke wie folgt vor:                                                                                                    |
|---------------------------|----------------------------------------------------------------------------------------------------|
|                           | Wechseln Sie in die CNC–ISO–Bedienoberfläche und wählen Sie das Menü "Inbetriebnahme" $\rightarrow$ "logische Laufwerke" $\rightarrow$ "Verbindungen" an.                                                                                                    |
|                           | In die erste Zeile des Fensters "Netzwerk–Verbindungen" geben Sie den Lauf-<br>werkpfad und den Softkeytext für den 2. horizontalen Softkey im ShopMill–Pro-<br>gramm–Manager ein. Die Angaben für die weiteren Softkeys erfolgen entspre-<br>chend in den unteren Zeilen.                                                          |
| Laufwerkpfade             | Tragen Sie im linken Eingabefeld den Laufwerkpfad ein.                                                                                                    |
| eintragen                 | Bei internen Laufwerken müssen Sie den Laufwerkbuchstaben und wenn ge-<br>wünscht, den Pfad eintragen.<br>Beispiel: A:\SM                                                                                                    |
|                           | Bei externen Laufwerken (Netzverbindungen) müssen Sie den vollständigen<br>Netzwerkpfad (\\RECHNERNAME\FREIGABENAMEN\PFADANGABE) ange-<br>ben, wobei die Pfadangabe optional ist.<br>Beispiel: \\R4711\WERKSTUECKE\MUSTER<br>Die Verzeichnisse (WERKSTUECKE und MUSTER) müssen auf dem Netz-<br>werkrechner (R4711) vorhanden sein. |
| Softkeytexte<br>festlegen | Tragen Sie rechts im Fenster "Netzwerk–Verbindungen" die Softkey–Beschrif-<br>tung ein. Für jede Zeile des Softkeys ist ein eigenes Eingabefeld vorgesehen.<br>Pro Zeile können Sie maximal 6 Zeichen (Softkey mit Bild) verwenden oder 9<br>Zeichen (Softkey ohne Bild).                                                           |
|                           | Hinweis                                                                                                    |
|                           | Bei der PCU 20 können Sie auch die Compact Flash Card als Netzlaufwerk einbinden. Die Compact Flash Card hat den Laufwerkbuchstaben "C:".                                                                                                    |

Windows-Netzlaufwerke in ShopMill einbinden (PCU 20)

# 9.2.3 Windows-Netzlaufwerke in ShopMill einbinden (PCU 50)

Gehen Sie beim Einbinden der Windows-Netzlaufwerke wie folgt vor:

 Softkeytexte
 Tragen Sie in der Textdatei F:\DH\CUS.DIR\ALUC\_xx.COM die Laufwerknamen

 festlegen
 für den 2. bis 5. Softkey der horizontalen Softkeyleiste ein. Die Datei

 ALUC\_xx.COM muss ggf. im Verzeichnis CUS.DIR angelegt werden.

Die Syntax lautet: Textnummer 0 0 "Softkeytext"

Die Softkeys sind folgenden Textnummern in der Datei ALUC\_xx.COM zugeordnet: Softkey2: 89901

 Softkey3:
 89902

 Softkey4:
 89903

 Softkey5:
 89904

Die beiden durch Leerzeichen getrennten Parameter 2 und 3 sind Steuerzeichen für die Textausgabe und müssen unbedingt 0 sein.

#### Hinweis

Ein Zeilenumbruch im Softkeytext kann durch zwei aufeinanderfolgende Leerzeichen erzwungen werden. Pro Zeile können Sie maximal 6 Zeichen (Softkey mit Bild) verwenden oder 9 Zeichen (Softkey ohne Bild).

Die Sprachzuordnung der Texte erfolgt über den Namen der Textdatei. Im Textdateinamen wird "xx" durch folgende Kürzel ersetzt:

| Tabelle 9-3 | Sprachzuordnung            |
|-------------|----------------------------|
| Kürzel xx   | Sprache                    |
| gr          | Deutsch                    |
| uk          | Englisch                   |
| fr          | Französisch                |
| it          | Italienisch                |
| sp          | Spanisch                   |
| nl          | Niederländisch             |
| dk          | Dänisch                    |
| fi          | Finnisch                   |
| SW          | Schwedisch                 |
| pl          | Polnisch                   |
| tr          | Türkisch                   |
| ch          | Vereinfacht–<br>Chinesisch |
| tw          | Standard–<br>Chinesisch    |
| ko          | Koreanisch                 |

### 9.2 Netzwerkverbindung

|                            | Tabelle 9-3                                                                                                    | Sprachzuordnung                                                                                                 |                                                                                                    |  |  |  |
|----------------------------|----------------------------------------------------------------------------------------------------|----------------------------------------------------------------------------------------------------|----------------------------------------------------------------------------------------------------|--|--|--|
|                            | Kürzel xx                                                                                                    | Sprache                                                                                                    |                                                                                                    |  |  |  |
|                            | hu                                                                                                    | Ungarisch                                                                                                    |                                                                                                    |  |  |  |
|                            | ро                                                                                                    | Brasilianisch–<br>Portugiesisch                                                                                 |                                                                                                    |  |  |  |
|                            | ru                                                                                                    | Russisch                                                                                                    |                                                                                                    |  |  |  |
|                            | CZ                                                                                                    | Tschechisch                                                                                                    |                                                                                                    |  |  |  |
|                            | ja                                                                                                    | Japanisch                                                                                                    |                                                                                                    |  |  |  |
|                            | Ergänzen Sie<br>Sektion [Textf<br>UserZYK=F :<br>Die Datei MB<br>werden.                                                                                                    | in der Datei F:∖USER∖<br>Files] folgende Zeile:<br>∖dh∖cus.dir∖aluc_<br>DDE.INI muss ggf. ers                   | MBDDE.INI oder F:\OEM\MBDDE.INI in der<br>-<br>t im angegebenen Verzeichnis angelegt                                      |  |  |  |
| Beispiel                   | Im Programm<br>schen die Be:                                                                                                    | Manager von ShopMi<br>zeichnung "NETZ1" erł                                                                     | II soll der 2. horizontale Softkey im Deut-<br>nalten.                                                                    |  |  |  |
|                            | In der Textdat<br>89901 0 0                                                                                                    | ei ALUC_GR.COM ist<br>"NETZ1"                                                                                   | der folgende Eintrag vorzunehmen:                                                                                         |  |  |  |
| Laufwerkpfade<br>eintragen | Tragen Sie in<br>Softkeys ein.                                                                                                    | den Anzeige–MD 967                                                                                              | 6 bis 9679 den Laufwerkpfad des jeweiligen                                                                                |  |  |  |
|                            | Folgende Anzeige-Maschinendaten stehen zur Verfügung:<br>Softkey2: MD 9676 \$MM_CMM_DIRECTORY_SOFTKEY_PATH1<br>Softkey3: MD 9677 \$MM_CMM_DIRECTORY_SOFTKEY_PATH2<br>Softkey4: MD 9678 \$MM_CMM_DIRECTORY_SOFTKEY_PATH3<br>Softkey5: MD 9679 \$MM_CMM_DIRECTORY_SOFTKEY_PATH4 |                                                                                                    |                                                                                                    |  |  |  |
|                            | Die Anzeige-                                                                                                    | Maschinendaten sind i                                                                                           | m Kapitel 6 "Maschinendaten" beschrieben.                                                                                 |  |  |  |
|                            | Bei internen L<br>wünscht, den<br>Bei externen<br>Netzwerkpfac<br>ben, wobei di                                                                                                    | Laufwerken müssen Si<br>Pfad eintragen.<br>Laufwerken (Netzverbi<br>I (\\RECHNERNAME\F<br>e Pfadangabe optional | e den Laufwerkbuchstaben und wenn ge-<br>indungen) müssen Sie den vollständigen<br>REIGABENAMEN\PFADANGABE) ange-<br>ist. |  |  |  |
| Beispiel                   | Über den 2. h<br>zeichnis WEF<br>zeigt werden.                                                                                                    | orizontalen Softkey mi<br>RKSTUECKE\MUSTER                                                                      | t der Bezeichnung "NETZ1" soll das Ver-<br>R, das auf dem Rechner R4711 liegt, ange-                                      |  |  |  |
|                            | Im MD 9676 r<br>KE\MUSTER                                                                                                    | nuss Folgendes einge                                                                                            | tragenwerden: \\R4711\WERKSTUEK-                                                                                          |  |  |  |
|                            | Über den 3. h<br>laufwerk ange                                                                                                    | orizontalen Softkey so<br>ezeigt werden.                                                                        | II das Verzeichnis SM auf dem Disketten-                                                                                  |  |  |  |
|                            | Im MD 9677 r                                                                                                    | nuss Folgendes einge                                                                                            | tragen werden: A:\SM                                                                                                    |  |  |  |

# 9.3 Zylindermanteltransformation

# 9.3.1 Funktion

OptionDie Funktion "Zylindermanteltransformation" kann nur dann eingesetzt werden,<br/>wenn die Funktion "Tracyl" (Option) im Standard gesetzt wird.<br/>Die Bestellnummer lautet: 6FC5 251–0AB01–0AA0.

Allgemeines Die Zylindermanteltransformation wird benötigt zur Bearbeitung von

- Längsnuten an zylindrischen Körpern,
- Quernuten an zylindrischen Körpern,
- beliebig verlaufende Nuten an zylindrischen Körpern.

Der Verlauf der Nuten wird bezogen auf die **abgewickelte**, ebene Zylindermantelfläche programmiert. Die Programmierung kann über Gerade/Kreis, Bohr– bzw. Fräszyklen oder über Kontur fräsen (freie Konturprogrammierung) erfolgen.

Die Zylindermanteltransformation gibt es in zwei Ausprägungen:

- mit Nutwandkorrektur (ein)
- ohne Nutwandkorrektur (aus)

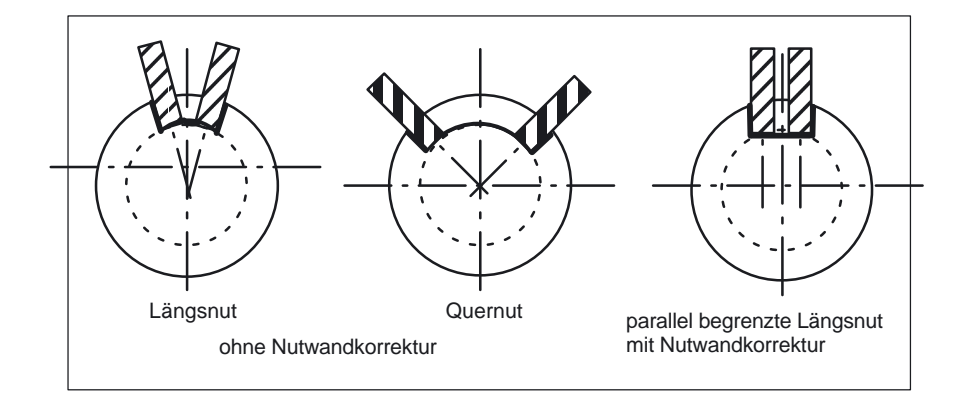

Bild 9-5 Nuten ohne und mit Nutwandkorrektur

### Zylindermanteltransformation freigeben

In der Bedienoberfläche ShopMill wird die Funktion "Zylindermanteltransformation" angezeigt, wenn das Anzeige–MD 9721 \$MM\_CMM\_ENABLE\_TRA-CYL=1 gesetzt wird. Die bei der Zylindermanteltransformation beteiligte Rundachse wird über das Anzeige–MD 9653 \$MM\_CMM\_ENABLE\_A\_AXIS bzw. 9720 \$MM\_CMM\_ENABLE\_B\_AXIS angezeigt und programmiert.

Die An– und Abwahl der Funktion "Zylindermanteltransformation" erfolgt in der Bedienoberfläche ShopMill über Softkey "Verschiedenes", "Transformationen", "Zylindermantel" und ist beschrieben in:

Literatur: /BAS/, Bedienen/Programmieren ShopMill

# 9.3.2 Einstellung einer Achskonfiguration am Beispiel

# Beispiel

Im Folgenden ist ein Beispiel für eine Achskonfiguration an einer Maschine abgebildet.

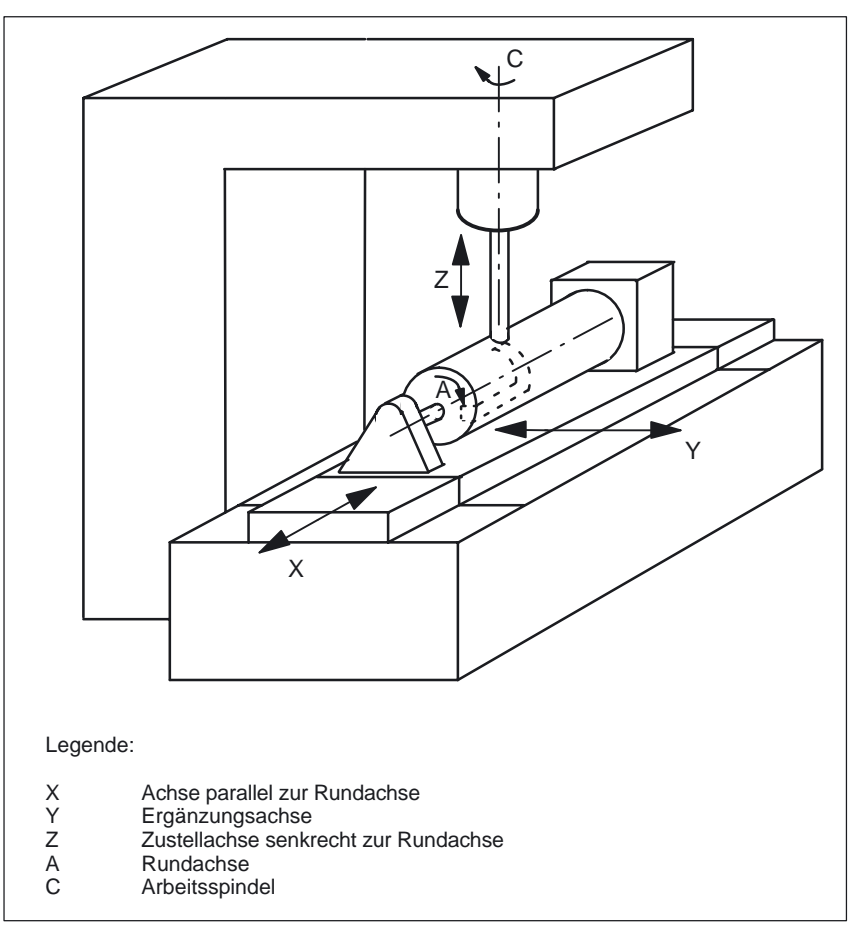

Bild 9-6 Nutbearbeitung am Zylindermantel mit X–C–Z–Kinematik

Für die oben dargestellte Maschine sind 2 Datensätze mit folgenden Maschinendaten zu konfigurieren:

| 20070 | \$MC_AXCONF_MACHAX_USED[4]=5        |
|-------|-------------------------------------|
|       | Anzahl der Kanalachsen              |
| 20080 | \$MC_AXCONF_CHANAX_NAME_TAB[0]="XC" |
|       | Kanalachse XC                       |
| 20080 | \$MC_AXCONF_CHANAX_NAME_TAB[1]="YC" |
|       | Kanalachse YC                       |
| 20080 | \$MC_AXCONF_CHANAX_NAME_TAB[2]="ZC" |
|       | Kanalachse ZC                       |
| 20080 | \$MC_AXCONF_CHANAX_NAME_TAB[3]="A"  |
|       | Kanalachse A                        |
| 20080 | \$MC_AXCONF_CHANAX_NAME_TAB[4]="C"  |
|       | Kanalachse C                        |
|       |                                     |

### 9.3 Zylindermanteltransformation

| Allgemeine E<br>10602 | instellungen für die für Transformationen:<br>\$MN_FRAME_GEOAX_CHANGE_MODE=1                                                         |
|-----------------------|----------------------------------------------------------------------------------------------------|
| 1. Datensatz<br>24100 | für Zylindermanteltransformation ohne Nutwandkorrektur:<br>\$MC_TRAFO_TYPE_1= <b>512</b>                                             |
| 24110                 | Definition der 1. Transformation im Kanal Zylindermantel<br>\$MC_TRAFO_AXES_IN_1[0]=3                                                |
| 24110                 | Sanalachse radial Rundachse (2) für 1. Transformation<br>\$MC_TRAFO_AXES_IN_1[1]=4<br>Kanalachse der Rundachse für 1. Transformation |
| 24110                 | \$MC_TRAFO_AXES_IN_1[2]=1<br>Kanalachse parallel Rundachse (X) für 1. Transformation                                                 |
| 24110                 | \$MC_TRAFO_AXES_IN_1[3]=2<br>Kanalachse Zusatzachse Index [0] für 1. Transformation                                                  |
| 24120                 | \$MC_TRAFO_GEOAX_ASSIGN_TAB_1[0]=1                                                                                                   |
| 24120                 | \$MC_TRAFO_GEOAX_ASSIGN_TAB_1[1]=4<br>2. Kanalachse (Y) für 1. Transformation                                                        |
| 24120                 | \$MC_TRAFO_GÉOAX_ASSIGN_TAB_1[2]=3<br>3. Kanalachse (Z) für 1. Transformation                                                        |
| 24800                 | \$MC_TRACYL_ROT_AX_OFFSET_1=0<br>Offset der Rundachse für die 1. TRACYL–Transformation                                               |
| 24805                 | \$MC_TRACYL_ROT_AX_FRAME_1=1<br>Achsiale Verschiebung der Rundachse wird während TRACYL                                              |
| 24810                 | berücksichtigt<br>\$MC_TRACYL_ROT_SIGN_IS_PLUS_1=1<br>Verzeichen der Bundeches für die 1. TRACYL_Transformation                      |
| 24820                 | \$MC_TRACYL_BASE_TOOL_1[n]=0<br>Vektor des Basiswerkzeugs für die 1. TRACYL–Transformation                                           |
| 2. Datensatz          | für Zylindermanteltransformation mit Nutwandkorrektur:                                                                               |
| 24200                 | Definition der 2. Transformation im Kanal Zylindermantel mit                                                                         |
| 24210                 | \$MC_TRAFO_AXES_IN_2[0]=3<br>Kanalachse radial Rundachse (Z) für 2. Transformation                                                   |
| 24210                 | \$MC_TRAFO_AXES_IN_2[1]=4<br>Kanalachse der Rundachse für 2. Transformation                                                          |
| 24210                 | \$MC_TRAFO_AXES_IN_2[2]=1<br>Kanalachse parallel Rundachse (X) für 2. Transformation                                                 |
| 24210                 | \$MC_TRAFO_AXES_IN_2[3]=2<br>Kanalachse Zusatzachse Index [0] für 2. Transformation                                                  |
| 24220                 | \$MC_TRAFO_GEOAX_ASSIGN_TAB_2[0]=1                                                                                                   |
| 24220                 | \$MC_TRAFO_GEOAX_ASSIGN_TAB_2[1]=4                                                                                                   |
| 24220                 | \$MC_TRAFO_GEOAX_ASSIGN_TAB_2[2]=3<br>3 Kanalachse (7) für 2 Transformation                                                          |
| 24850                 | \$MC_TRACYL_ROT_AX_OFFSET_2=0<br>Offset der Rundachse für die 2. TRACYL –Transformation                                              |
| 24855                 | \$MC_TRACYL_ROT_AX_FRAME_2=1<br>Achsiale Verschiebung der Rundachse wird während TRACYL<br>berücksichtigt                            |
| 24860                 | \$MC_TRACYL_ROT_SIGN_IS_PLUS_2=1<br>Vorzeichen der Rundachse für die 2. TRACYL–Transformation                                        |
| 24870                 | \$MC_TRACYL_BASE_TOOL[n]=0<br>Vektor des Basiswerkzeugs für die 2. TRACYL–Transformation                                             |

#### 9.3 Zylindermanteltransformation

#### Hinweis

Für die beiden Datensätze können Sie zwei beliebige Transformationen aus allen zur Verfügung stehenden Transformationen (24100 \$MC\_TRAFO\_TYPE\_1, 24200 \$MC\_TRAFO\_TYPE\_2 usw.) nutzen. Die zwei Datensätze müssen nicht direkt aufeinander folgen. Der 1. Datensatz muss allerdings immer für "Zylindermanteltransformation ohne Nutwandkorrektur" (= 512) genutzt werden und der 2. Datensatz für "Zylindermanteltransformation mit Nutwandkorrektur" (= 513).
# 9.4 Schwenkköpfe und Schwenktische

Schwenkköpfe und -tische werden eingesetzt um schräge Ebenen zu erzeugen oder zu bearbeiten.

Über das Anzeige–MD 9723 \$MM\_CMM\_ENABLE\_SWIVELLING\_HEAD wird die Funktion Schwenken freigeschaltet.

Für jeden Schwenkkopf, Schwenktisch bzw. jede Kombination Schwenkkopf/–tisch muss ein Schwenkdatensatz angelegt werden.

In der CNC–ISO–Bedienoberfläche können Sie im Bedienbereich "Inbetriebnahme" über den Softkey "Schwenkzyklus" Schwenkdatensätze definieren.

Anwenderspezifische Anpassungen der Funktion Schwenken können Sie im Schwenkzyklus TOOLCARR vornehmen.

Eine ausführliche Beschreibung der Inbetriebnahme (Schwenkdatensätze definieren und Schwenkzyklus TOOLCARR anpassen) finden Sie in: Literatur: /PGZ/, Programmieranleitung Zyklen

### Alarme

Beim manuellen Einstellen des Schwenkkopfes/-tisches werden Alarme ausge-<br/>geben, die die erforderlichen Winkel anzeigen:62180beide Achsen manuell einstellen62181eine Achse manuell einstellen

Gibt es eine Hirth–Verzahnung, können die entsprechenden Drehachsen nur bestimmte Positionen einnehmen (Winkelraster > 0). Erfordert die Programmierung eine vom Winkelraster abweichende Position, stellt die Maschine automatisch die nächstliegende Position ein und zeigt einen Alarm an. 112328 Winkel an Winkelraster angepasst

Im Schwenkzyklus TOOLCARR kann eingestellt werden, wie der Alarm quittiert werden muss.

Ist für die Bearbeitung des Werkstücks ein Winkel des Schwenkkopfes/–tisches erforderlich, der außerhalb des zulässigen Winkelbereichs liegt, wird ein Alarm ausgegeben:

61184 Mit aktuellen Winkelwerten keine Lösung möglich Die programmierte Bearbeitung kann mit dem vorhandenen Schwenkkopf/–tisch nicht durchgeführt werden.

Beim manuellen Ein–/Auswechseln bzw. Tauschen von Schwenkköpfen gibt ShopMill einen der folgenden Alarme aus:

- 112323Schwenkkopf auswechseln
- 112324 Schwenkkopf einwechseln

112325 Schwenkkopf tauschen

Ebenfalls wird beim Ein–/Auswechseln bzw. Tauschen von Schwenkköpfen der Schwenkzyklus TOOLCARR aufgerufen.

# 9.5 Mehrfachaufspannung

Die Funktion "Mehrfachaufspannung" bewirkt eine Optimierung der Werkzeugwechsel über mehrere Werkstückaufspannungen. Dadurch verkürzen sich erstens die Nebenzeiten. Zweitens entfallen Werkzeugwechselzeiten, da möglichst erst alle Bearbeitungen eines Werkzeugs auf allen Aufspannungen durchgeführt werden, bevor der nächste Werkzeugwechsel angestoßen wird.

Entweder können Sie das gleiche Programm mehrfach auf den Aufspannungen abarbeiten oder Sie können verschiedene Programme auswählen. Die Funktion "Mehrfachaufspannung mit verschiedenen Programmen" ist eine Software–Option mit der Bestellnummer 6FC5 463–0FA04–0AA0.

Wenn Sie flächige Spannbrücken an Ihrer Maschine einsetzen, müssen Sie weiter nichts einrichten.

Für rotierende Spannbrücken müssen Sie hingegen noch einen Zyklus an die Gegebenheiten der Spannbrücke anpassen, damit nach der Bearbeitung eines Werkstücks (oder bei mehreren Spannbrücken auch während der Bearbeitung eines Werkstücks), das nächste Werkstück in die Bearbeitungsposition gedreht werden kann.

Gehen Sie dabei wie folgt vor:

- Ändern Sie den Zyklus CLAMP.SPF, der auf der Toolbox unter TOOLS\DISK01\CYCLES\xxx abgelegt ist.
- Kopieren Sie den Zyklus in das Verzeichnis Anwender- oder Herstellerzyklen.

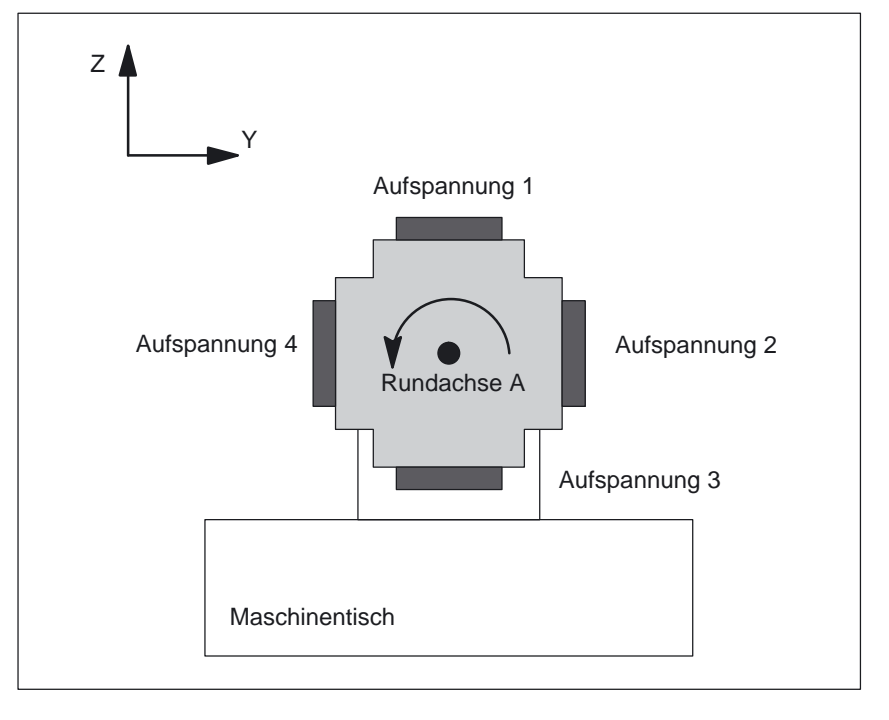

### Beispiel

Bild 9-7 Rotierende Spannbrücke (Wendespanner)

Im Beispiel wird eine rotierende Spannbrücke (Wendelspanner) mit 4 Aufspannungen verwendet. Durch Positionieren der Rundachse A können die Aufspannungen jeweils bearbeitet werden.

Aufspannung 1:  $A = 0^{\circ}$ Aufspannung 2:  $A = 90^{\circ}$ Aufspannung 3:  $A = 180^{\circ}$ Aufspannung 4:  $A = 270^{\circ}$ 

Den Zyklus CLAMP.SPF müssen Sie dann wie folgt anpassen:

| DEF INT _NV                                    | ; Hilfsvariable                                                                   |
|------------------------------------------------|-----------------------------------------------------------------------------------|
| ;;Anpassung                                    |                                                                                   |
| ;<br>IF _ACT==1<br>G0 A=DC(0)<br>ENDIF         |                                                                                   |
| ;<br>IF _ACT==2<br>G0 A=DC(90)<br>ENDIF        |                                                                                   |
| ;<br>IF _ACT==3<br>G0 A=DC(180)<br>ENDIF       |                                                                                   |
| ;<br>IF _ACT==4<br>G0 A=DC(270)<br>ENDIF       |                                                                                   |
| ;<br>;<br>_NV=_NPV+_ACT<br>N10 G[8]=_NV<br>RET | ; aktuelle Nullpunktverschiebung berechnen<br>; hier darf keine Berechnung stehen |

In ShopMill können Sie Masken in den G–Code–Editor einhängen, die eine Unterstützung bei der Programmierung von Messzyklen bieten. Automatisch ist dann auch das Rückübersetzen dieser Zyklen möglich.

Die Funktion "Messzyklen" ist eine Software–Option mit der Bestellnummer 6FC5 250–0BX00–0AB0.

Weitere Informationen zur Messzyklenunterstützung finden Sie in: Literatur: /BNM/, Benutzerhandbuch Messzyklen

Bei der Inbetriebnahme müssen Sie wie folgt vorgehen:

**PCU 20** 

- Laden Sie die Datei TOOLS\DISK01\CYCLES\COMMON.COM in die NC. Die Datei wird automatisch im Verzeichnis STANDARD–ZYKLEN abgelegt.
- Entfernen Sie in der Datei STANDARD–ZYKLEN\COMMON.COM das Semikolon ";" vor folgender Zeile:

;sc8407=aeditor.com ;Messzyklen Fräsen (horizontaler Softkey 7 ;auf der erweiterten Softkeyleiste im

;G–Code–Editor) Hierdurch stellen Sie die Verbindung zwischen dem Softkey, mit dem Sie die Messzyklenunterstützung aufrufen, und der Projektierungsdatei dieser Unterstützungsmaske her.

 Entfernen Sie in der Datei STANDARD–ZYKLEN\COMMON.COM das Semikolon ";" vor folgender Zeile: ; sc617=startup.com
 ;Bedienbereich Inbetriebnahme (horizontaler ;Softkey 7 auf der erweiterten Softkeyleiste)

Hierdurch können Sie die Eigenschaften der Messzyklenunterstützung im Bedienbereich Inbetriebnahme verändern.

- Starten Sie die PCU 20 neu.
- Ändern Sie wenn gewünscht die Eigenschaften der Messzyklenunterstützung im Menü "Inbetriebnahme" → ">" → "Messzyklen".

### **PCU 50** Voraussetzung: Bei der Inbetriebnahme von HMI Advanced wurden automatisch die Dateien AEDITOR.COM und STARTUP.COM im Verzeichnis STANDARD-ZYKLEN (CST.DIR) abgelegt. Bei der Inbetriebnahme von ShopMill wurde das Archiv SM\_CYC.ARC aus der PCU 50 in die NC geladen. Dabei wurde automatisch die Datei COMMON.COM im Verzeichnis STANDARD-ZYKLEN (CST.DIR) abgelegt. Spielen Sie das Archiv MCSUPP aus dem Verzeichnis ARCHIVE\ZYKLEN-ARCHIVE\MCYC ein. Möchten Sie auch die Messergebnis-Bilder nutzen, müssen Sie das Archiv MCRESULT aus dem Verzeichnis ARCHIVE\ZYKLENARCHIVE\MCYC einspielen. Weichen die Versionen der von ShopMill mitgelieferten Standard-Messzvklen (siehe Datei UPDATE\_x.RTF auf der Software-CD) und der Messzyklen von HMI Advanced (siehe ARCHIVE\ZYKLENARCHIVE\MCYC\VER-SION.ARC) in den ersten 4 Stellen (z.B. 06.02) von einander ab, müssen Sie das Archiv MCYCMILL aus dem Verzeichnis ARCHIVE\ZYKLENAR-CHIVE\MCYC einspielen. Entfernen Sie in der Datei STANDARD-ZYKLEN\COMMON.COM das Semikolon ";" vor folgender Zeile: ;sc8407=aeditor.com ;Messzyklen Fräsen (horizontaler Softkey 7 ;auf der erweiterten Softkeyleiste im ;G-Code-Editor) Entfernen Sie in der Datei STANDARD-ZYKLEN\AEDITOR.COM das Semikolon ";" vor folgenden Zeilen: ;HS15=(\$83531,,se1) ; PRESS (HS15) ; LS("F mess", "MZ SKL.COM", 1) ;END PRESS Hierdurch stellen Sie die Verbindung zwischen dem Softkey, mit dem Sie die Messzyklenunterstützung aufrufen, und der Projektierungsdatei dieser Unterstützungsmaske her. Entfernen Sie in der Datei STANDARD-ZYKLEN\STARTUP.COM das Semikolon ";" vor folgenden Zeilen: ;HS15=(\$83070,,sel) ; PRESS (HS15) ; LS("Messz") ;END PRESS Hierdurch können Sie die Eigenschaften der Messzyklenunterstützung im Bedienbereich Inbetriebnahme verändern. Starten Sie die PCU 50 neu. Ändern Sie wenn gewünscht die Eigenschaften der Messzyklenunterstützung im Menü "Inbetriebnahme" $\rightarrow$ ">" $\rightarrow$ "Messzyklen".

# Platz für Notizen

# Kundenspezifische Bedienoberfläche

# 10.1 Projektierung Kunden–Hochlaufbild

### 10.1.1 PCU 20

Sie können ein eigenes Kundenbild (Firmenlogo, etc.) erstellen, das beim Hochlauf der Steuerung erscheint.

Zur Projektierung des Kunden-Hochlaufbildes gehen Sie wie folgt vor:

- Erstellen Sie ein eigenes Hochlaufbild im 16–Farben–Modus. Die maximale Größe des Bildes darf für die OP010/OP010C/OP010S/OP012 224x224 Pixel betragen und für die OP015 352x352 Pixel.
- 2. Speichern Sie das Hochlaufbild im Bitmap–Format unter dem Namen CUSTOM.BMP.
- 3. Starten Sie die Datei APP\_INST.EXE (siehe Kapitel 4.2.2 "Installation Shop-Mill auf PCU 20").
- 4. Wählen Sie <2> "Modify configuration" an.
- 5. Wählen Sie <6> "Add user specific files to the application" an.
- Geben Sie den Pfad der Datei CUSTOM.BMP an. Das Kundenhochlaufbild wird zur Applikationssoftware hinzugefügt.
- 7. Kehren Sie mit Esc zum Hauptmenü zurück.
- 8. Beenden Sie die Installation der Software auf der PC–Card (siehe Kapitel 4.2.2 "Installation ShopMill auf PCU 20").
- 9. Laden Sie die PC–Card in die PCU 20 (siehe Kapitel 4.2.2 "Installation ShopMill auf PCU 20").
- 10. Setzen Sie das MD 9675 \$MM\_CMM\_CUSTOMER\_START\_PICTURE auf Wert 1.

### 10.1.2 PCU 50

Sie können ein eigenes Kundenbild (Firmenlogo, etc.) erstellen, das beim Hochlauf der Steuerung erscheint.

Zur Projektierung des Kunden-Hochlaufbildes gehen Sie wie folgt vor:

- Erstellen Sie ein eigenes Hochlaufbild im 16–Farben–Modus. Die maximale Größe des Bildes darf für die OP010/OP010C/OP010S/OP012 224x224 Pixel betragen und für die OP015 352x352 Pixel.
- 2. Speichern Sie das Hochlaufbild im Bitmap–Format unter dem Namen CUSTOM.BMP.
- 3. Kopieren Sie die Datei CUSTOM.BMP ins Verzeichnis F:\DH\CUS.DIR\HLP.DIR.
- 4. Setzen Sie das MD 9675 \$MM\_CMM\_CUSTOMER\_START\_PICTURE auf Wert 1.

# 10.2 Projektierung Anwendermaske

Mit den Mitteln von "Bedienoberfläche ergänzen" können Sie eigene Anwendermasken erzeugen, die spezifische Funktionserweiterungen darstellen (z.B. eigene Zyklen und Messzyklen) oder lediglich ein eigenes Maskenlayout realisieren (statische Masken).

Literatur: /IAM/, Inbetriebnahmeanleitung HMI, BE1 Bedienoberfläche ergänzen

Maskeneigen-<br/>schaftenIn ShopMill dürfen Sie keine Dimensionen zur Projektierung des Maskenhaupt-<br/>teils vorgeben. Position und Größe der verschiedenen Maskenhauptteile sind je<br/>nach Bedienbereich und Bedienart festgelegt. Dies gilt nur für die Masken, die<br/>über Einstiegssoftkeys aufgerufen werden.

| Ausgangsmaske                                                    | Softkey                                          | Größe  | Dimensionen                                                          |
|------------------------------------------------------------------|--------------------------------------------------|--------|----------------------------------------------------------------------|
| Bedienart Manuell –<br>Nullpunkt Werkstück /<br>Messen Werkstück | vertikaler Softkey 1<br><br>vertikaler Softkey 7 |        | X–Pos. = 0<br>Y–Pos. = 272<br>Höhe = 158 pixel<br>Breite = 556 pixel |
| Bedienart Manuell                                                | horizontaler Softkey 8                           | groß   | X–Pos. = 0<br>Y–Pos. = 34<br>Höhe = 396 pixel<br>Breite = 556 pixel  |
| Bedienart Manuell                                                | horizontaler Softkey 8                           | mittel | X–Pos. = 0<br>Y–Pos. = 78<br>Höhe = 352 pixel<br>Breite = 556 pixel  |
| Bedienart Manuell                                                | horizontaler Softkey 8                           | klein  | X–Pos. = 0<br>Y–Pos. = 254<br>Höhe = 176 pixel<br>Breite = 556 pixel |
| Bedienart Auto                                                   | horizontaler Softkey 6                           | groß   | X-Pos. = 0<br>Y-Pos. = 34<br>Höhe = 396 pixel<br>Breite = 556 pixel  |
| Bedienart Auto                                                   | horizontaler Softkey 6                           | mittel | X–Pos. = 0<br>Y–Pos. = 78<br>Höhe = 352 pixel<br>Breite = 556 pixel  |
| Bedienart Auto                                                   | horizontaler Softkey 6                           | klein  | X–Pos. = 0<br>Y–Pos. = 254<br>Höhe = 176 pixel<br>Breite = 556 pixel |
| Bedienbereich Pro-<br>gramm –<br>Bohren / Fräsen                 | vertikaler Softkey 6                             |        | X-Pos. = 33<br>Y-Pos. = 52<br>Höhe = 378 pixel<br>Breite = 523 pixel |
| Bedienbereich Pro-<br>gramm –<br>Verschiedenes                   | vertikaler Softkey 4                             |        | X–Pos. = 33<br>Y–Pos. = 52<br>Höhe = 378 pixel<br>Breite = 523 pixel |

Tabelle 10-1 Festgelegte Dimensionen der Masken in ShopMill

| Ausgangsmaske                                             | Softkey                                              | Größe | Dimensionen                                                         |
|-----------------------------------------------------------|------------------------------------------------------|-------|---------------------------------------------------------------------|
| Bedienbereich Pro-<br>gramm –<br>G–Code Editor            | horizontaler Softkey 2<br><br>horizontaler Softkey 6 |       | X–Pos. = 0<br>Y–Pos. = 34<br>Höhe = 396 pixel<br>Breite = 556 pixel |
| Bedienbereich Alarme                                      | horizontaler Softkey 7<br>horizontaler Softkey 8     |       | X–Pos. = 0<br>Y–Pos. = 34<br>Höhe = 396 pixel<br>Breite = 556 pixel |
| Bedienbereich Werk-<br>zeuge/Nullpunktver-<br>schiebungen | horizontaler Softkey 7                               |       | X–Pos. = 0<br>Y–Pos. = 34<br>Höhe = 396 pixel<br>Breite = 556 pixel |

| Generate Code | Geben Sie für den Bedienbereich Programm und die Bedienart Manuell kein |
|---------------|-------------------------------------------------------------------------|
|               | Zielverzeichnis an. ShopMill gibt die Zieldatei fest vor.               |

**Einstiegssoftkeys** Die selbst projektierten statischen Masken können über folgende Einstiegssoftkeys aufgeblendet werden, wobei die jeweilige SC–Nummer die Verbindung zwischen dem Einstiegssoftkey und der Projektierungsdatei der Maske herstellt.

Sie haben in Bedienart Manuell und Bedienart Automatik die Wahl zwischen verschieden großen Masken, die jeweils die folgenden Fensterbereiche umfassen:

- groß: Statusbereich, Positionsanzeige bzw. Programmanzeige und Eingabefenster
- mittel: Positionsanzeige bzw. Programmanzeige und Eingabefenster
- klein: Eingabefenster

| Tabelle 10-2 | Einstiegssoftkeys fü | r Masken |
|--------------|----------------------|----------|
|--------------|----------------------|----------|

| Ausgangsmaske                                             | Softkey                | Größe  | SCxxxx |
|-----------------------------------------------------------|------------------------|--------|--------|
| Bedienart Manuell                                         | horizontaler Softkey 8 | groß   | SC818  |
|                                                           | horizontaler Softkey 8 | mittel | SC8181 |
|                                                           | horizontaler Softkey 8 | klein  | SC8182 |
| Bedienart Auto                                            | horizontaler Softkey 6 | klein  | SC826  |
|                                                           | horizontaler Softkey 6 | mittel | SC8261 |
|                                                           | horizontaler Softkey 6 | groß   | SC8262 |
| Bedienbereich Meldun-<br>gen/Alarme                       | horizontaler Softkey 7 |        | SC857  |
| Bedienbereich Meldun-<br>gen/Alarme                       | horizontaler Softkey 8 |        | SC858  |
| Bedienbereich Werk-<br>zeuge/Nullpunktver-<br>schiebungen | horizontaler Softkey 7 |        | SC867  |

### Hinweis

Die Maskengröße ist in ShopMill fest vorgegeben (siehe oben "Maskeneigenschaften") . Beachten Sie dies für den Fall, dass Sie bei selbst projektierten Masken beispielsweise Hintergrundbilder programmieren möchten.

### Hinweis

Öffnen Sie zunächst eine selbst projektierte Maske, bevor Sie eine Softkeyleiste aufrufen möchten.

Die selbst projektierten Zyklen können über folgende Einstiegssoftkeys aufgeblendet werden:

| Tabelle 10-3 | Einstiegssoftkeys für Zykler | ۱ |
|--------------|------------------------------|---|
|--------------|------------------------------|---|

| Ausgangsmaske                               | Softkey              | SCxxxx |
|---------------------------------------------|----------------------|--------|
| Bedienbereich Programm – Bohren             | vertikaler Softkey 6 | SC8426 |
| Bedienbereich Programm – Fräsen             | vertikaler Softkey 6 | SC8436 |
| Bedienbereich Programm – Verschiede-<br>nes | vertikaler Softkey 4 | SC8454 |

### Hinweis

In der Bedienart Manuell können Sie auf den horizontalen Softkey 8 auch einen eigenen Zyklus legen. Der generierte NC–Code wird dann gesammelt und Sie können den Zyklus anschließend mit "Cycle–Start" starten.

Eigene Messzyklen, die die ShopMill–Messzyklen ersetzen sollen, können über folgende Einstiegssoftkeys aufgeblendet werden:

Tabelle 10-4 Einstiegssoftkeys für Messzyklen

| Ausgangsmaske                           | Softkey              | SCxxxx |
|-----------------------------------------|----------------------|--------|
| Bedienart Manuell – Nullpunkt Werkstück | vertikaler Softkey 1 | SC8131 |
| Bedienart Manuell – Nullpunkt Werkstück | vertikaler Softkey 2 | SC8132 |
| Bedienart Manuell – Nullpunkt Werkstück | vertikaler Softkey 3 | SC8133 |
| Bedienart Manuell – Nullpunkt Werkstück | vertikaler Softkey 4 | SC8134 |
| Bedienart Manuell – Nullpunkt Werkstück | vertikaler Softkey 5 | SC8135 |
| Bedienart Manuell – Nullpunkt Werkstück | vertikaler Softkey 6 | SC8136 |
| Bedienart Manuell – Nullpunkt Werkstück | vertikaler Softkey 7 | SC8137 |
| Bedienart Manuell – Messen Werkzeug     | vertikaler Softkey 1 | SC8141 |
| Bedienart Manuell – Messen Werkzeug     | vertikaler Softkey 2 | SC8142 |
| Bedienart Manuell – Messen Werkzeug     | vertikaler Softkey 3 | SC8143 |
| Bedienart Manuell – Messen Werkzeug     | vertikaler Softkey 4 | SC8144 |
| Bedienart Manuell – Messen Werkzeug     | vertikaler Softkey 5 | SC8145 |

| Ausgangsmaske                                                     | Softkey              | SCxxxx |
|-------------------------------------------------------------------|----------------------|--------|
| Bedienart Manuell – Messen Werkzeug                               | vertikaler Softkey 6 | SC8146 |
| Bedienart Manuell – Messen Werkzeug                               | vertikaler Softkey 7 | SC8147 |
| Bedienbereich Programm – Verschiede-<br>nes – Nullpunkt Werkstück | vertikaler Softkey 1 | SC8951 |
| Bedienbereich Programm – Verschiede-<br>nes – Nullpunkt Werkstück | vertikaler Softkey 2 | SC8952 |
| Bedienbereich Programm – Verschiede-<br>nes – Nullpunkt Werkstück | vertikaler Softkey 3 | SC8953 |
| Bedienbereich Programm – Verschiede-<br>nes – Nullpunkt Werkstück | vertikaler Softkey 4 | SC8954 |
| Bedienbereich Programm – Verschiede-<br>nes – Nullpunkt Werkstück | vertikaler Softkey 5 | SC8955 |
| Bedienbereich Programm – Verschiede-<br>nes – Nullpunkt Werkstück | vertikaler Softkey 6 | SC8956 |
| Bedienbereich Programm – Verschiede-<br>nes – Nullpunkt Werkstück | vertikaler Softkey 7 | SC8957 |
| Bedienbereich Programm – Verschiede-<br>nes – Messen Werkzeug     | vertikaler Softkey 1 | SC8961 |
| Bedienbereich Programm – Verschiede-<br>nes – Messen Werkzeug     | vertikaler Softkey 2 | SC8962 |
| Bedienbereich Programm – Verschiede-<br>nes – Messen Werkzeug     | vertikaler Softkey 3 | SC8963 |
| Bedienbereich Programm – Verschiede-<br>nes – Messen Werkzeug     | vertikaler Softkey 4 | SC8964 |
| Bedienbereich Programm – Verschiede-<br>nes – Messen Werkzeug     | vertikaler Softkey 5 | SC8965 |
| Bedienbereich Programm – Verschiede-<br>nes – Messen Werkzeug     | vertikaler Softkey 6 | SC8966 |
| Bedienbereich Programm – Verschiede-<br>nes – Messen Werkzeug     | vertikaler Softkey 7 | SC8967 |

### Tabelle 10-4 Einstiegssoftkeys f ür Messzyklen

## 10.2.1 Zyklen in den Arbeitsplan übernehmen

Alle eigenen Zyklen, die Sie in den Bedienbereich Programm eingehängt haben (auch Messzyklen), können Sie in den Arbeitsplan übernehmen und auch bearbeiten. Die Zyklen werden aber nicht als Programmiergrafik dargestellt.

Definieren Sie den Zyklus mittels "Bedienoberfläche ergänzen". Beachten Sie, dass der Zyklus die Funktion Generate Code (GC) und eine OUTPUT–Methode enthalten muss, damit NC–Code generiert und zur Abarbeitung zur NC geschickt wird.

Wenn Sie den Zyklus in der ShopMill–Oberfläche aufrufen und übernehmen, erscheint der Zyklus automatisch im Arbeitsplan. Als Klartext im Arbeitsplan wird der Maskenname des Zyklus eingeblendet.

10.2 Projektierung Anwendermaske

### 10.2.2 Zyklen im Arbeitsplan verketten

Eigene Zyklen können Sie im Arbeitsplan mit den ShopMill–Zyklen "Positionen" verketten.

| Name      | Der Name der Zyklen, die Sie im Arbeitsplan verketten möchten, muss zwin-<br>gend wie folgt lauten:<br>$E_DR_Ox$ mit x = 1 bis 9                                                                                                    |
|-----------|----------------------------------------------------------------------------------------------------|
| Variablen | Innerhalb der Zyklen müssen Sie folgende Variablen zwingend projektieren:                                                                                                    |
|           | Zu Beginn müssen drei Variablen definiert werden, die erst beim Einfügen des<br>Programmschrittes in den Arbeitsplan von ShopMill besetzt werden. D.h. dem<br>Eingabefeld der Variablen muss jeweils das Attribut unsichtbar (wr0) zugewie-<br>sen werden. Die Reihenfolge der Variablen lautet:                                                                                                    |
|           | 1. Variable für das Folgewerkzeug, Datentyp String (S)                                                                                                    |
|           | 2. Variable für die Positionskennung in Objekten, Datentyp integer                                                                                                    |
|           | <ol> <li>Variable f ür den Schrittkettentext, der sp äter im ShopMill</li></ol>                                                                                                    |
|           | Weiter müssen 2 Variablen für die Zyklenbearbeitung definiert werden und je<br>eine Variable für jedes Togglefeld, dessen Inhalt an der Oberfläche (z.B. mm/U)<br>anders angezeigt als intern übergeben wird (z.B. 1).<br>Diese Variablen besitzen kein eigenes Eingabefeld, d.h. es muss ebenfalls das<br>Attribut unsichtbar (wr0) zugewiesen werden. Die Platzierung der Variablen ist<br>beliebig. |
|           | Hinweis                                                                                                    |
|           | Bei Verwendung einer OUTPUT–Methode müssen alle oben beschriebenen Variablen innerhalb dieser Methode projektiert werden, damit sie beim Rück-<br>übersetzen mit interpretiert werden.                                                                                                    |
|           |                                                                                                    |
| Beispiel  | In der Toolbox finden Sie im Verzeichnis TOOLS\DISK01\CYCLES\xxx\OEM_1<br>einen Beispielzyklus E_DR_O1.SPF. Die zugehörige Bedienoberfläche ist in der<br>Datei E DR O1.COM projektiert. In den Dateien E DR TXD.COM und                                                                                                    |

E\_DR\_TXE.COM sind die deutschen und englischen Texte hinterlegt. Weiterhin gehören noch einige Hilfebilder zum Beispiel.

Hinweise zur Installation des Zyklus entnehmen Sie der Datei README.TXT.

### 10.2.3 Messzyklen einbinden

**Bedienart Manuell** Möchten Sie eigene Messzyklen in der Bedienart Manuell einbinden, erhält der vertikale Softkey 8 (VS8) in der neuen Zyklen–Maske eine besondere Bedeutung. Alle Aktionen, die der neue Messzyklus nach Betätigen der Taste "Cycle–Start" durchführen soll, müssen in einer PRESS–Methode für VSK8 definiert werden. Wird die Taste "Cycle–Start" gedrückt, wird NC–Code generiert, der in ein Programm geschrieben und abgearbeitet wird. D.h. auch die Funktion Generate Code (GC) muss ggf. in der PRESS–Methode für VSK8 programmiert werden. Das wiederum bedeutet, dass eine OUTPUT–Methode definiert werden muss.

### Hinweis

Der VSK8 muss nicht vom Bediener gedrückt werden, sondern wird intern bei Betätigen der Taste "Cycle–Start" ausgelöst. Der VSK8 sollte daher nicht beschriftet werden.

BeispielIn der Toolbox finden Sie im Verzeichnis TOOLS\DISK01\<br/>CYCLES\xxx\OEM\_MEAS die Archiv-Datei E\_MS\_01.ARC, die den<br/>Beispielmesszyklus E\_MS\_01.SPF enthält. Die zugehörige Bedienoberfläche<br/>ist in der Datei E\_MS\_01.COM projektiert. In den Dateien E\_MS\_TXD.COM<br/>und E\_MS\_TXE.COM sind die deutschen und englischen Texte hinterlegt, in<br/>EDGE\_Z.BMP ein Hilfebild.<br/>Hinweise zur Installation des Zyklus entnehmen Sie der Datei README.TXT.Bedienbereich<br/>ProgrammWenn Sie eigene Messzyklen in den Bedienbereich Programm einbinden<br/>möchten, gehen Sie vor wie in Kapitel 10.2.1 "Zyklen in den Arbeitsplan über-<br/>nehmen" beschrieben.<br/>Hinter dem Einstiggnonflour "Vergebiedenge" \_\_\_\_\_ "Nullpunkt Werkstück" wird

Hinter dem Einstiegssoftkey "Verschiedenes"  $\rightarrow$  "Nullpunkt Werkstück" wird dann automatisch eine vertikale Softkeyleiste angelegt, über die Sie ihre Messzyklen aufrufen können. Hinter dem Einstiegssoftkey "Verschiedenes"  $\rightarrow$  "Messen Werkzeug" existiert bereits eine solche vertikale Softkeyleiste.

10.3 ShopMill Open (PCU 50)

# 10.3 ShopMill Open (PCU 50)

ShopMill Open besitzt eine erweiterte Grundmenüleiste. Bei ShopMill Open befinden sich die HMI–Advanced Bedienbereiche "Parameter" (ohne Werkzeugverwaltung und Nullpunktverschiebungen), "Dienste", "Diagnose" und "Inbetriebnahme" auf der erweiterten horizontalen Softkeyleiste.

Für die Inbetriebnahme bzw. Diagnose stehen auf der erweiterten horizontalen Softkeyleiste außerdem die Softkeys "Maschine Service" und "Exit" zur Verfügung. Die beiden Softkeys sind nur mit der Schutzstufe 1 sichtbar.

In ShopMill Open können Sie außerdem über Softkeys in der Grundmenüleiste Windows–Applikationen einbinden.

Die Windows-Applikationen müssen Sie im Verzeichnis OEM installieren und in der Datei REGIE.INI definieren. Dies gilt nicht für Siemens Zusatzprodukte, diese müssen Sie im Verzeichnis ADD\_ON installieren. Siehe hierzu auf der ShopMill CD-ROM:

Literatur: Benutzeranleitung HMI Programmierpaket Teil 1 (BN)

### 10.3.1 Grundmenüleiste

| Aufsprung  | In der Grundmenüleiste gibt es verschiedene Möglichkeiten, die Windows–Ap-<br>plikationen einzubinden:                                                          |                                                                                                    |  |  |
|------------|----------------------------------------------------------------------------------------------------|----------------------------------------------------------------------------------------------------|--|--|
|            | <ul> <li>horizontaler \$ setzt</li> </ul>                                                                                                    | horizontaler Softkey 4, d.h. der Bedienbereich Meldungen/Alarme wird ersetzt                                                                                                    |  |  |
|            | freie horizontale Softkeys 7 und 8                                                                                                    |                                                                                                    |  |  |
|            | freie Softkeys                                                                                                    | s 1 bis 8 in der erweiterten horizontalen Softkeyleiste                                                                                                    |  |  |
| Rücksprung | Es gibt 3 Möglich<br>Bedienbereich z                                                                                                    | nkeiten, um aus der Windows–Applikation in einen anderen<br>u gelangen:                                                                                                    |  |  |
|            | <ul> <li>Mit der Taste<br/>Grundmenüle<br/>ren Bedienbe</li> </ul>                                                                                              | Mit der Taste "Menu Select" auf der Bedientafel können Sie wieder zur Grundmenüleiste zurückkehren und anschließend über Softkey einen anderen Bedienbereich anwählen.                                                          |  |  |
|            | <ul> <li>Die Tasten "F<br/>"Custom" auf<br/>diese Tasten<br/>menü wechs</li> </ul>                                                                              | en "Position", "Program", "Offset", "Program Manager", "Alarm" und<br>" auf der Bedientafel können Sie so projektieren, dass Sie über<br>Isten direkt in einen anderen Bedienbereich oder ein anderes Unter-<br>echseln können. |  |  |
|            | <ul> <li>Sie können sogenannte "PLC–Keys" projektieren, mit denen Sie in einen<br/>anderen Bedienbereich oder ein anderes Untermenü wechseln können.</li> </ul> |                                                                                                    |  |  |
|            | Literatur:                                                                                                    | /IAM/, Inbetriebnahmeanleitung HMI, Bedienoberfläche<br>ergänzen (BE1)<br>Stichwort "OP–Hotkeys" und "PLC–Keys"                                                                                                    |  |  |

# 10.4 Anwender–Statusanzeige (PCU 50)

In der Programmstatuszeile können Maschinenzustände, gesteuert über die PLC, durch Anwender–Symbole angezeigt werden.

|          | 元 AUTD                                                                                                    |  |  |
|----------|----------------------------------------------------------------------------------------------------|--|--|
|          |                                                                                                    |  |  |
|          |                                                                                                    |  |  |
|          | Programmstatuszeile                                                                                                    |  |  |
|          | Bild 10-1 Programmstatuszeile                                                                                                    |  |  |
|          | Die Anzeige der Anwender–Symbole muss über das Anzeige–MD 9052<br>SHOW_CHANNEL_SPANNING_STATE aktiviert werden.<br>Der Programmpfad des aktuell angewälten Programms wird dann in der Zeile<br>darunter zusammen mit dem Programmnamen angezeigt. |  |  |
|          | In der Programmstatuszeile sind 16 Anzeigepositionen festgelegt.                                                                                                    |  |  |
| nwender– | Die Anwender–Symbole müssen folgende Anforderungen erfüllen:                                                                                                    |  |  |
| ymbole   | • Farben: 16–Farb–Modus                                                                                                    |  |  |
|          | <ul> <li>Größe: OP010/OP010C/OP010S: 16 x 16 Pixel<br/>OP012: 20 x 20 Pixel<br/>OP015: 27 x 26 Pixel (Höhe x Breite)</li> </ul>                                                                                                    |  |  |
|          | Dateiname: 8 Zeichen                                                                                                    |  |  |
|          | Format: BMP                                                                                                    |  |  |
|          | Legen Sie die Anwender-Symbole in das Verzeichnis F:\DH\CUS.DIR\HLP.DIR.                                                                                                    |  |  |
| ADER.INI | Tragen Sie in der Datei HEADER.INI in der Sektion UserIcons die Namen der Anwender-Symbole und das Signal für die Steuerung der Symbol-Anwahl ein.                                                                                                |  |  |
|          | Hinweis                                                                                                    |  |  |
|          | Wenn Sie diese Eintragungen schon für HMI–Advanced vorgenommen haben, müssen Sie die Eintragungen für ShopMill nicht wiederholen.                                                                                                    |  |  |
|          | [UserIcons]<br>UI_0= <ikone_00.bmp>, <position><br/>UI_0: Bezeichner<br/>Ikone_00.bmp: Name des Anwender-Symbols<br/>Position: Position für die Anzeige (1 bis 16)</position></ikone_00.bmp>                                                      |  |  |
|          | <br>UI_ <b>31</b> = <ikone_31.bmp>, <position></position></ikone_31.bmp>                                                                                                    |  |  |

USER\_ICON\_BASE = DBx.DBBy DBx.DBBy:

Vom Anwender bestimmtes Signal für die Steuerung der Symbol–Anwahl

Die Datei HEADER.INI finden Sie im Verzeichnis F:\HMI\_ADV und müssen Sie entweder in das Verzeichnis F:\OEM oder F:\USER kopieren.

Die Anwender–Symbole werden bitweise angesprochen, d.h. ist Bit **n** im Signal DBx.DBBy gesetzt, wird das Anwender–Symbol mit dem Bezeichner UI\_**n** angezeigt.

Wird das Bit durch die PLC zurückgesetzt, wird das zugeordnete Anwender-Symbol in der Programmstatusanzeige gelöscht.

Sind mehrere Anwender–Symbole der gleichen Position zugeordnet, wird das Anwender–Symbol mit der höchsten Bezeichner–Nummer angezeigt. Leere Positionen müssen nicht angegeben werden.

# 10.5 OP-Hotkeys, PLC-Keys

| OP–Hotkeys    | Die Tasten "Po<br>stom" auf der E<br>Ihnen gewünse                                          | sition", "Program", "Offset", "Program Manager", "Alarm" und "Cu-<br>Bedientafel können Sie so projektieren, dass Sie in einen von<br>chten Bedienbereich wechseln können. |  |
|---------------|---------------------------------------------------------------------------------------------|----------------------------------------------------------------------------------------------------|--|
| PLC–Keys      | Sie können so<br>Bedienbereich                                                              | genannte "PLC-Keys" projektieren, mit denen Sie in bestimmte<br>e wechseln können.                                                                                         |  |
| Projektierung | Mit den OP–Ho<br>wechseln:                                                                  | otkeys bzw. PLC–Keys können Sie in folgende Bedienbereiche                                                                                                    |  |
|               | <ul> <li>PCU 20<br/>Von ShopMill in einen beliebigen Bedienbereich von ShopMill.</li> </ul> |                                                                                                    |  |
|               | <ul> <li>PCU 50</li> <li>Von ShopM</li> <li>Von ShopM</li> <li>umgekehrt</li> </ul>         | fill in einen beliebigen Bedienbereich von ShopMill .<br>fill in einen beliebigen Bedienbereich von HMI Advanced und                                                       |  |
|               | Informationen :<br>Literatur:                                                               | zur Projektierung finden Sie in:<br>/IAM/, Inbetriebnahmeanleitung HMI, Bedienoberfläche<br>ergänzen (BE1)<br>Stichwort "OP–Hotkeys" und "PLC–Keys"                        |  |
|               | Hinweis                                                                                     |                                                                                                    |  |
|               | Die Projektieru<br>nicht über die<br>In der Datei Ki<br>der Eintrag ste                     | Ing der "PLC–Keys" in ShopMill erfolgt in der Datei KEYS.INI,<br>Nahtstelle DB 19.<br>EYS.INI muss in der Sektion [HMI_INI_FILES] zwingend folgen-<br>shen:                |  |

Task6 = shopmill.ini

# 11

# Verschiedenes

# 11.1 Zugriffsschutz über Kennwort und Schlüsselschalter

### 11.1.1 Allgemeines

# **Zugriffsrechte** Der Zugriff auf Programme, Daten und Funktionen ist benutzerorientiert über 8 hierarchische Schutzstufen geschützt. Diese sind unterteilt in (siehe Tabelle 12–1):

- 4 Kennwort-Stufen für Siemens, Maschinenhersteller und Endanwender
- 4 Schlüsselschalter-Stellungen für Endanwender

Damit ist ein mehrstufiges Sicherheitskonzept zur Regelung der Zugriffsrechte vorhanden.

| Tabelle 11-1 | Zugriffsschutz |
|--------------|----------------|
|--------------|----------------|

| Schutzstufe | Art                            | Benutzer                                                           | Zugriff auf (Beispiele)                                                                                 |                              |
|-------------|--------------------------------|--------------------------------------------------------------------|----------------------------------------------------------------------------------------------------|------------------------------|
| 0           | Kenn–<br>wort                  | Siemens                                                            | alle Funktionen, Programme und Daten                                                                    |                              |
| 1           | Kenn–<br>wort                  | Maschinenhersteller:<br>Entwicklung                                | definierte Funktionen, Programme und Daten;<br>z.B.: Optionen eingeben                                  |                              |
| 2           | Kenn–<br>wort                  | Maschinenhersteller:<br>Inbetriebnehmer                            | definierte Funktionen, Programme und Daten;<br>z.B.: Großteil der Maschinendaten                        |                              |
| 3           | Kenn–<br>wort                  | Endanwender:<br>Service                                            | zugeordnete Funktionen, Programme und Daten                                                             |                              |
| 4           | Schlüs–<br>selsch.<br>Stell. 3 | Endanwender:<br>Programmierer<br>Einrichter                        | weniger als Schutzstufe 0 bis 3;<br>festgelegt vom Maschinenhersteller oder<br>Endanwender              |                              |
| 5           | Schlüs–<br>selsch.<br>Stell. 2 | Endanwender:<br>qualifizierter Bediener,<br>der nicht programmiert | weniger als Schutzstufe 0 bis 3;<br>festgelegt vom Endanwender                                          | abnehmende<br>Zugriffsrechte |
| 6           | Schlüs–<br>selsch.<br>Stell. 1 | Endanwender:<br>ausgebildeter Bediener,<br>der nicht programmiert  | Beispiel:<br>nur Programmanwahl, Werkzeugverschleißein–<br>gabe und Eingabe von Nullpunktverschiebungen |                              |
| 7           | Schlüs–<br>selsch.<br>Stell. 0 | Endanwender:<br>angelernter Bediener                               | Beispiel:<br>keine Eingaben und Programmanwahl<br>möglich, nur Maschinensteuertafel bedienbar           | ۷                            |

| Zugriffs-         merkmale         • Die Schutzstufe 0 besitzt die höchsten Zugriffs die geringsten Zugriffsrechte. | rechte, die Schutzstufe 7 hat |
|----------------------------------------------------------------------------------------------------|-------------------------------|
|----------------------------------------------------------------------------------------------------|-------------------------------|

- Wird einer Schutzstufe ein Zugriffsrecht erteilt, so schließt die höhere Schutzstufe automatisch dieses Zugriffsrecht mit ein.
- Umgekehrt kann ein Zugriffsrecht für eine bestimmte Schutzstufe nur aus einer höheren Schutzstufe heraus geändert werden.
- Die Zugriffsrechte für die Schutzstufen 0 bis 3 werden von Siemens standardmäßig vorgegeben (Default).
- Die Zugriffsberechtigung wird durch Abfrage der aktuellen Schlüssel– schalterstellung und durch Vergleich der eingegebenen Kennworte gesetzt. Dabei überschreibt ein eingegebenes Kennwort die Zugriffsrechte der Schlüsselschalterstellung.
- In jeder Schutzstufe können Optionen gesichert werden. Aber nur in Schutzstufe 0 und 1 können Optionsdaten eingegeben werden.
- Die Zugriffsrechte für die Schutzstufen 4 bis 7 sind Vorschlagswerte und können vom Maschinenhersteller oder Endanwender geändert werden.

## 11.1.2 Kennwort

| Kennwort setzen          | <ul> <li>Für die 4 möglichen Kennwort–Stufen mit ihren jeweiligen Zugriffs–<br/>berechtigungen können die Kennworte im Bedienbereich DIAGNOSE mit Betä-<br/>tigung des Softkeys "Kennwort setzen" eingegeben werden.</li> <li>Literatur: /BEM/, Bedienungsanleitung HMI Embedded oder<br/>/BAD/, Bedienungsanleitung HMI Advanced</li> </ul> |
|--------------------------|----------------------------------------------------------------------------------------------------|
| Kennwort<br>zurücksetzen | Zu beachten ist, dass ein Kennwort solange gültig bleibt, bis die Zugriffs-<br>berechtigung gezielt mit dem Softkey "Kennwort löschen" wieder zurückgesetzt<br>wird.<br>Die Zugriffsberechtigung wird somit durch POWER ON nicht automatisch<br>gelöscht!                                                                                    |
| Mögliche Zeichen         | Für das Kennwort sind bis zu 8 Zeichen möglich. Bei der Wahl des Kennwortes wird empfohlen, sich auf den Zeichenvorrat der Bedientafel zu beschränken. Bei einem Kennwort mit weniger als 8 Zeichen werden die restlichen Zeichen als Leerzeichen (Blank) interpretiert.                                                                     |
| Default–Kennworte        | Für die Schutzstufen 1 bis 3 sind folgende Default–Kennworte festgelegt:<br>Schutzstufe 1 SUNRISE<br>Schutzstufe 2 EVENING<br>Schutzstufe 3 CUSTOMER                                                                                                    |
|                          | Hinweis                                                                                                    |
|                          | Bei Systemhochlauf im IBN–Mode (NCK–IBN–Schalter in Stellung 1) werden<br>diese Kennworte standardmäßig eingetragen.                                                                                                    |
|                          | Um einen sicheren Zugriffsschutz zu haben, sollten die Default-Kennworte                                                                                                    |

geändert werden.

### 11.1.3 Schlüsselschalterstellungen

| Schlüsselschalter               | Der Schlüsselschalter hat 4 Stellungen, denen die Schutzstufen 4 bis 7 zuge-<br>ordnet sind. Zum Schlüsselschalter gehören 3 verschiedenfarbige Schlüssel,<br>die in verschiedenen Stellungen (siehe Tabelle 11-2) abgezogen werden kön-<br>nen. Die Schlüsselstellungen können vom Maschinenhersteller oder Endan-<br>wender mit Funktionen belegt werden. Mit Hilfe von Maschinendaten kann der<br>Zugriff auf Programme, Daten und Funktionen benutzerorientiert eingestellt wer-<br>den (siehe Kapitel 11.1.4 "Maschinendaten für Schutzstufen"). |
|---------------------------------|----------------------------------------------------------------------------------------------------|
|                                 | Die Schlüsselschalterstellungen werden an die PLC–Nahtstelle übertragen<br>(Nahtstellensignale "Schlüsselschalter–Stellung 0 bis 3" (DB10, DBX56.4 bis 7))<br>und können vom PLC–Anwenderprogramm ausgewertet werden.<br>Die Schlüsselschalterstellung 0 hat die geringsten Zugriffsrechte und die Stel-<br>lung 3 die höchsten Zugriffsrechte. Beispielsweise können bei Schalterstellung<br>3 alle Daten, die mit den Stellungen 0, 1 oder 2 veränderbar sind, ebenfalls ver-<br>ändert werden.                                                     |
| Schlüsselschalter–<br>Anwendung | Mit Hilfe des Schlüsselschalters ist der Zugriff auf bestimmte Datenbereiche verriegelbar. Somit kann beispielsweise ein evtl. unabsichtliches Verändern von Geometriedaten (z.B. Nullpunktverschiebungen) oder Aktivieren von Pro-<br>grammbeeinflussungen (z.B. Anwahl des Probelaufvorschubs) durch den Be-<br>diener ausgeschlossen werden.                                                                                                    |

| Schalterstellung | Abzugsstellung                               | DB10, DBB56 | Schutzstufe |
|------------------|----------------------------------------------|-------------|-------------|
| Stellung 0       | _                                            | Bit 4       | 7           |
| Stellung 1       | 0 oder 1<br>schwarzer Schlüssel              | Bit 5       | 6           |
| Stellung 2       | 0 oder 1 oder 2<br>grüner Schlüssel          | Bit 6       | 5           |
| Stellung 3       | 0 oder 1 oder 2<br>oder 3<br>roter Schlüssel | Bit 7       | 4           |

Tabelle 11-2 Schlüsselschalter–Stellung 0 bis 3

### Beeinflussung vom PLC–Anwenderprogramm

Die PLC–Nahtstellensignale "Schlüsselschalter–Stellung 0 bis 3" können entweder direkt von dem Schlüsselschalter der Maschinensteuertafel oder vom PLC–Anwenderprogramm vorgegeben werden. Dabei darf jeweils nur ein Nahtstellensignal gesetzt werden. Sind gleichzeitig mehrere Nahtstellensignale gesetzt, so wird steuerungsintern die Schlüsselschalter–Stellung 3 aktiviert.

## 11.1.4 Maschinendaten für Schutzstufen

| Verriegelbare<br>Datenbereiche | Mit Hilfe von Bedientafel-Maschinendaten können vom Maschinenhersteller<br>bzw. Endanwender für einzelne Funktionen und Datenbereiche die<br>notwendigen Schutzstufen zugeordnet werden. Dabei sind bei einigen<br>Datentypen für den Lese- und Schreibzugriff unterschiedliche Schutzstufen<br>vorgebbar. |                                                                      |  |  |  |
|--------------------------------|----------------------------------------------------------------------------------------------------|----------------------------------------------------------------------|--|--|--|
|                                | Schutzstufen verriegelbar sind:                                                                                                    |                                                                      |  |  |  |
|                                | Bedientafel–Maschinendatum                                                                                                    | Zugriff auf                                                          |  |  |  |
|                                | 9182 USER_CLASS_INCH_METRIC                                                                                                    | Inch/Metric–Umschaltung                                              |  |  |  |
|                                | 9200 USER_CLASS_READ_TOA                                                                                                    | Werkzeugkorrekturen lesen                                            |  |  |  |
|                                | 9201 USER_CLASS_WRITE_TOA_GEO                                                                                                    | Werkzeug–Geometrie<br>(einschließlich Typ und<br>Schneide) schreiben |  |  |  |
|                                | 9202 USER_CLASS_WRITE_TOA_WEAR                                                                                                    | Werkzeug–Verschleiß (ohne<br>Grenzwert) schreiben                    |  |  |  |
|                                | 9203 USER_CLASS_WRITE_FINE                                                                                                    | Werkzeug–Verschleiß fein und<br>Feinverschiebungen schreiben         |  |  |  |
|                                | 9210 USER_CLASS_WRITE_ZOA                                                                                                    | Grobverschiebungen schreiben                                         |  |  |  |
|                                | 9215 USER_CLASS_WRITE_SEA                                                                                                    | Settingdaten schreiben                                               |  |  |  |
|                                | 9216 USER_CLASS_READ_PROGRAMM (Schutzstufe muss $\leq$ 6 sein)                                                                                                    | Programm lesen                                                       |  |  |  |
|                                | 9217 USER_CLASS_WRITE_PROGRAM<br>(Schutzstufe muss ≤ 5 sein)                                                                                                    | Programm schreiben/editieren                                         |  |  |  |
|                                | 9218 USER_CLASS_SELECT_PROGRAM<br>(Schutzstufe muss ≤ 7 sein)                                                                                                    | Programm–Anwahl freigeben                                            |  |  |  |
|                                | 9222 USER_CLASS_WRITE_RPA                                                                                                    | R-Parameter schreiben                                                |  |  |  |
|                                | 9252 USER_CLASS_TM_SKTOOLLOAD                                                                                                    | Laden eines Werkzeugs<br>freigeben                                   |  |  |  |
|                                | 9253 USER_CLASS_TM_SKTOOLUNLOAD                                                                                                    | Entladen eines Werkzeugs<br>freigeben                                |  |  |  |
|                                | 9258 USER_CLASS_TM_SKNCNEWTOOL                                                                                                    | Anlegen eines neuen Werkzeugs freigeben                              |  |  |  |
|                                | 9259 USER_CLASS_TM_SKNCDELTOOL                                                                                                    | Löschen eines Werkzeugs<br>freigeben                                 |  |  |  |
|                                | 9272 USER_CLASS_APPLICATION1<br>(nur bei PCU 20; Schutzstufe sollte 1 ein )                                                                                                    | Bedienbereich Maschine<br>freigeben                                  |  |  |  |
|                                | 9272 USER_CLASS_APPLICATION2<br>(nur bei PCU 20; Schutzstufe sollte 1 ein )                                                                                                    | Bedienbereich Parameter<br>freigeben                                 |  |  |  |
|                                | 9272 USER_CLASS_APPLICATION3<br>(nur bei PCU 20; Schutzstufe sollte 1 ein )                                                                                                    | Bedienbereich Programm<br>freigeben                                  |  |  |  |
|                                | 9510 USER_CLASS_DIRECTORY1_P                                                                                                    | Netzlaufwerk 1 freigeben                                             |  |  |  |
|                                | 9511 USER_CLASS_DIRECTORY2_P                                                                                                    | Netzlaufwerk 2 freigeben                                             |  |  |  |

11.1 Zugriffsschutz über Kennwort und Schlüsselschalter

| 9512 USER_CLASS_DIRECTORY3_P | Netzlaufwerk 3 freigeben |
|------------------------------|--------------------------|
| 9513 USER_CLASS_DIRECTORY4_P | Netzlaufwerk 4 freigeben |

 Standard–
 Bei der Standard–Inbetriebnahme werden diese Maschinendaten mit der

 vorbesetzung
 Schutzstufe 7 vorbesetzt. Somit könnnen diese Datenbereiche und Funk–

 tionen alle bei Schlüsselschalter–Stellung 0 beeinflusst werden.

 Bei Bedarf sind diese Schutzstufen vom Maschinenhersteller oder Endan–

 wender abzuändern. Dabei können auch die Schutzstufen 0 bis 3 eingegeben werden.

# 11.2 ISO–Dialekte

Unter ShopMill können Sie auch ISO–Dialekt–Programme erstellen und abarbeiten. Das Einrichten von ISO–Dialekten entnehmen Sie folgender Beschreibung:

Literatur: /FBFA/, Funktionsbeschreibung ISO–Dialekte

Die Funktion "ISO–Dialekte" ist eine Software–Option mit der Bestellnummer 6FC5 253–0AE00–0AA0.

# 11.3 Spindelsteuerung

Die ShopMill-Spindelsteuerung weist folgende Besonderheiten auf:

| Programmende | ShopMill unterscheidet zwischen M2/M30 (Programmende eines ShopMill–Pro-<br>gramms) und der im MD 10714 \$MN_M_NO_FCT_EOP eingestellten M-Funk-<br>tion (Programmende eines in der Bedienart "Manuell" oder "MDA" erzeugten<br>Programms).<br>Das MD 35040 \$MA_SPIND_ACTIVE_AFTER_RESET=2 bewirkt, dass die<br>NCK die Spindel bei M2/M30 ausschaltet, bei der im MD 10714<br>\$MN_M_NO_FCT_EOP eingestellten M-Funktion hingegen nicht.<br>Auch die ShopMill-PLC hält die Spindel bei M30 bzw. RESET an, bei der einge-<br>stellten M-Funktion aber nicht.<br>Diese Funktionalität wird u.a. benötigt, um im manuellen Betrieb die Spindel<br>dauerhaft starten zu können (z.B. zum Ankratzen).                   |
|--------------|----------------------------------------------------------------------------------------------------|
|              | ShopMill verwendet folgende M–Funktionen, die das Programmende betreffen:                                                                                                    |
|              | <ul> <li>M–Funktion aus MD 10714 \$MN_M_NO_FCT_EOP: Hauptprogrammende,<br/>Spindel läuft weiter</li> </ul>                                                                                                    |
|              | <ul> <li>M2, M30: Hauptprogrammende und Rücksprung zum Programmanfang,<br/>Spindel stoppt</li> </ul>                                                                                                    |
|              | <ul> <li>M17: Unterprogrammende und Rücksprung ins Hauptprogramm, Spindel<br/>läuft weiter</li> </ul>                                                                                                    |
| Tasten       | Über die Tasten "Spindel rechts", "Spindel links" und "Spindel stop" werden die<br>ShopMill-PLC-Eingangssignale DB82 DBX9.1 "spindle_start", DB82 DBX9.4<br>"spindle_right", DB82 DBX9.3 "spindle_left" und DB82 DBX9.2 "spindle_stop"<br>ausgelöst.<br>Das ShopMill-PLC-Programm beschreibt folgende Nahtstellensignale im Da-<br>tenbaustein der Spindel:<br>DB3x.DBX30.0 Spindel-Stop<br>DB3x.DBX30.1 Spindel-Start Rechtslauf<br>DB3x.DBX30.2 Spindel-Start Linkslauf<br>Die Spindel kann gestartet und gestoppt werden, wenn der Kanal im Reset-Zu-<br>stand ist (DB21.DBX35.7=1) oder der Kanalzustand "unterbrochen" ist<br>(DB21.DBX35.6=1) und der Programmzustand "unterbrochen" ist<br>(DB21.DBX35.3=1). |
|              | Hinweis                                                                                                    |

Soll die Spindel bei laufendem Programm gestoppt werden, so ist in der Anwender–PLC das Nahtstellensignal "Vorschub Halt/Spindel Halt" zu setzen (DB3x.DBX4.3).

Die Spindel–Steuerung kann über das Nahtstellensignal DB82.DBX9.0 deaktiviert werden.

# 11.4 Analoge Spindeln

ShopMill unterstützt beim Gewindebohren analoge Spindeln mit Geber. In den MD 9426 \$MM\_MA\_AX\_DRIVELOAD\_FROM\_PLC1 bzw. MD 9427 \$MM\_MA\_AX\_DRIVELOAD\_FROM\_PLC2 muss der Achsindex der analogen Spindel eingetragen werden. Das System erkennt die Spindel als analoge Spindel, wenn eines dieser Anzeige–Maschinendaten dem MD 9705 \$MM\_CMM\_INDEX\_SPINDLE entspricht.

# 11.5 Automatisch generierte Programme

| CMM_SINGLE                     | ShopMill legt während des Betriebs automatisch einige Programme an.<br>Verzeichnis Teileprogramme:<br>Das Programm wird angelegt, wenn eine Funktion in der Bedienart "Manuell"<br>ausgeführt wird. Die ShopMill–PLC wechselt intern in die Betriebsart "Automa- |
|--------------------------------|----------------------------------------------------------------------------------------------------|
|                                | tik", arbeitet das Programm CMM_SINGLE ab und wechselt wieder zurück in<br>die Betriebsart "Jog".                                                                                                    |
| CMM_MDA                        | In diesem Programm werden die unter "MDA" programmierten G–Code–Sätze gespeichert.                                                                                                    |
| INPUT_DATA_MM<br>INPUT_DATA_IN | In diesen Programmen werden die zuletzt in einer Maske eingetragenen Para-<br>meterwerte, abhängig von der Maßeinheit, gespeichert. (INPUT_DATA_MM =<br>Werte mit der Maßeinheit "mm"; INPUT_DATA_IN = Werte mit der Maßeinheit<br>"Inch")                       |
|                                | Verzeichnis Inbetriebnahme:                                                                                                    |
| REM_DATA.TRC                   | In diesem Programm werden Daten gespeichert, die auch nach dem Ausschal-<br>ten der Maschine erhalten bleiben sollen (z.B. das zuletzt angewählte Pro-<br>gramm).                                                                                                |

# 11.6 Versionsanzeige

Die Version der ShopMill–PLC entnehmen Sie dem ShopMill–Hochlaufbild. Die ShopMill– und NCU–Version können Sie in der CNC–ISO–Bedienoberfläche ablesen.

- Wechseln Sie in die CNC-ISO-Bedienoberfläche.
- Wählen Sie das Menü "Diagnose" → "Serviceanzeigen" → "Version" → "NCU Version" aus.
   Die NCU-Version erscheint oben im aufgeblendeten Fenster: xx.yy.zz 810D bzw. 840D
- Wählen Sie das Menü "MMC–Version" aus. Die ShopMill–Version können Sie in der aufgeblendeten Liste ablesen. PCU 50: ShopMill...... V xx.yy.zz/nn PCU 20: cmm.dll...... V xx.yy.zz/nn

# 11.7 Fahrtenschreiber

Mit dem Fahrtenschreiber können Sie die ShopMill–Bedienabläufe protokollieren, um die Bedienabläufe später nachvollziehen zu können.

Nähere Informationen zum Fahrtenschreiber finden Sie in: Literatur: /IAM/, Inbetriebnahmeanleitung HMI, IM2 Inbetriebnahme HMI Embedded

Eine Zuordnung von den ID–Nummern, die im Protokoll aufgelistet werden, zu den entsprechenden ShopMill–Fenstern finden Sie auf der ShopMill–CD–ROM im Verzeichnis DOCUMENTATION/WINDOWLISTS.

### Hinweis

Wenn Sie eine PCU 50 mit HMI Advanced nutzen und die ShopMill–Bedien– abläufe protokollieren möchten, müssen Sie die Einstellungen für den Fahrtenschreiber direkt im MD 9012 \$MM\_ACTION\_LOG\_MODE vornehmen. Das Protokoll wird in der Datei F:\MMCOW32\TMP\\_AC\_LOG.BIN abgelegt. Eine Unterstützung zur Anzeige und zum Auslesen der Datei wird nicht angeboten.

# 11.8 Formenbau

ShopMill kann neben Programmen für die 2 1/2D–Bearbeitung auch Formenbauprogramme verarbeiten. Die Formenbauprogramme sind nicht nur auf speziellen Formenbaumaschinen lauffähig, sondern auch auf herkömmlichen Fräsmaschinen für die 2 1/2D–Bearbeitung.

Die Fräsmaschinen müssen Sie für die Abarbeitung von Formenbauprogrammen allerdings optimieren, damit Sie die bestmögliche Geschwindigkeitsführung erreichen.

### 11.8.1 Inbetriebnahme

Folgende Schritte müssen Sie durchführen, um die bestmögliche Geschwindigkeitsführung zu erreichen:

- NC–Maschinendaten einstellen
- Antrieb optimieren
- Zyklus "High Speed Settings" vorkonfigurieren und ggf. anpassen

NC-Maschinendaten Die NC-Maschinendaten, die Sie einstellen müssen, sind in der Datei CMM.8x0 im Abschnitt "additional settings for mold and die" enthalten. D.h. bei der Inbetriebnahme der NC werden diese Maschinendaten automatisch mit gesetzt.

### Hinweis

Beachten Sie, dass die Einstellungen einiger Maschinendaten abhängig von der CNC–Steuerung oder achsspezifisch sind, d.h. diese Maschinendaten müssen Sie selbst setzen.

Antriebs– optimierung Um den Antrieb für die Abarbeitung von Formenbauprogrammen anzupassen, müssen Sie über maschinenspezifische Maschinendaten alle Regler (Stromregler, Drehzahlregler, Lageregler), die Ruckwerte und die Vorsteuerung optimieren und dann diese Einstellungen anhand von Kreisformtest und Konturgenauigkeit (Ecken, Radien) überprüfen.

Die Optimierung der Regler, Ruckwerte und Vorsteuerung sollten Sie mit aktiver Kompressor–Funktion durchführen, damit die Kompressor–Funktion später ohne zusätzliche Neuoptimierung aktiviert werden kann. Bei den Einstellungen der in der Datei CMM.8x0 beschriebenen Maschinendaten wurde die Kompressor–Funktion auch schon berücksichtigt. Die Kompressor–Funktion ist in der Option "Spline–Interpolation für 3–Achsbearbeitung" (Bestellnummer 6FC5251–0AF14–0AA0) oder "Spline–Interpolation für 5–Achsbearbeitung" (Bestellnummer 6FC5251–0AA14–0AA0) integriert.

Im Folgenden sind die wichtigsten maschinenspezifischen Maschinendaten aufgelistet. Diese Liste hat nicht den Anspruch vollständig zu sein.

### 11 Verschiedenes

### 11.8 Formenbau

| Kanalspezifische MD/SD                   |  |  |
|------------------------------------------|--|--|
| 20600 \$MC_MAX_PATH_JERK                 |  |  |
| 20602 \$MC_CURV_EFFECT_ON_PATH_ACCEL     |  |  |
| 20603 \$MC_CURV_EFFECT_ON_PATH_JERK      |  |  |
| Achs- und Antriebsspezifische MD/SD      |  |  |
| 32200 \$MA_POSCTRL_GAIN[n]               |  |  |
| 32300 \$MA_MAX_AX_ACCEL                  |  |  |
| 32431 \$MA_MAX_AX_JERK                   |  |  |
| 32432 \$MA_PATH_TRANS_JERK_LIM           |  |  |
| 32433 \$MA_SOFT_ACCEL_FACTOR             |  |  |
| 32434 \$MA_G00_ACCEL_FACTOR              |  |  |
| 32435 \$MA_G00_JERK_FACTOR               |  |  |
| 32810 \$MA_EQUIV_SPEEDCTRL_TIME[n]       |  |  |
| 1004 \$MD_CTRL_CONFIG = 1000             |  |  |
| 1407 \$MD_SPEEDCTRL_GAIN_1[n]            |  |  |
| 1409 \$MD_SPEEDCTRL_INTEGRATOR_TIME_1[n] |  |  |
| 1414 \$MD_SPEEDCTRL_REF_MODEL_FREQ       |  |  |
| 1500 \$MD_NUM_SPEED_FILTERS[n]           |  |  |
| 1501 \$MD_SPEED_FILTER_TYPE[n]           |  |  |
| 1503 \$MD_SPEED_FILTER_2_TIME[n]         |  |  |
|                                          |  |  |

| Tabelle 11-3 | Maschinenspezifische | Maschinendater |
|--------------|----------------------|----------------|
|              |                      |                |

### Zyklus "High Speed Settings"

Die für die Bearbeitung optimale Geschwindigkeitsführung wird innerhalb des Formenbauprogramms mit dem Zyklus "High Speed Settings" (CYCLE 832) eingestellt. Der Zyklus ist im Lieferumfang von ShopMill enthalten.

Den Zyklus müssen Sie vorkonfigurieren, d.h. abhängig von der Bearbeitungsart (Schruppen, Vorschlichten, Schlichten) müssen Sie die Parameter vorbelegen.

Zusätzlich können Sie noch eine maschinenspezifische Anpassung des Zyklus "High Speed Settings" durchführen, um die Abarbeitung des Formenbauprogramms weiter zu optimieren. Hierzu steht der Zyklus "CYC\_832T" zur Verfügung.

#### Hinweis

Der Zyklus "High Speed Settings" dient lediglich zur Einstellung der NC–Funktionen für die Geschwindigkeitsführung. D.h. die oben beschriebene Optimierung der Antriebe ist Voraussetzung hierfür.

11 Verschiedenes11.8Formenbau

Den Zyklus "High Speed Settings" können Sie über die Zyklenunterstützung im G–Code–Editor von ShopMill aufrufen. Genauere Informationen zun den Zyklen "High Speed Settings" und

"CYC\_832T" finden Sie in: Literatur: /PGZ/,

Programmieranleitung Zyklen SINUMERIK 840D/840Di/810D 11.8 Formenbau

### 11.8.2 Datenablage, Datenübertragung

### Datenablage

Damit die Optimierung der Geschwindigkeitsführung durch den Zyklus "High Speed Settings" wirksam ist, müssen Formenbauprogramme in ein Technologieprogramm und ein Geometrieprogramm aufgeteilt werden. Das Technologieprogramm beinhaltet grundlegende Einstellungen wie Nullpunktverschiebung, Werkzeug, Vorschub, Spindeldrehzahl usw., das Geometrieprogramm enthält ausschließlich Geometriewerte der zu bearbeitenden Freiformfläche. Je nach Anwendung haben Geometrieprogramme eine Größe von 500 KB bis zu 100 MB. Programme dieser Größe können nicht mehr direkt im NC–Arbeitsspeicher abgearbeitet werden. D.h. die Geometrieprogramme müssen entweder auf der Festplatte der PCU 50 oder auf einer Compact Flash Card in der PCU 20 gespeichert werden.

Die Compact Flash Card ist nicht Bestandteil der PCU 20, sondern muss extra bestellt werden (32 MB: Bestellnummer 6FC5313–1AG00–0AA0, 64 MB: Bestellnummer 6FC5313–2AG00–0AA0). Die Compact Flash Card kann als Netz-laufwerk in den Programmmanager eingebunden werden.

### Hinweis

Bedingt durch die langsameren Speicherzugriffszeiten der Compact Flash Card, ist bei Geometrieprogrammen ab 2 MB eine PCU 50 empfehlenswert.

### Datenübertragung

Um ein Formenbauprogramm von einem Netzlaufwerk auf die Steuerung zu kopieren, muss eine Ethernet–Verbindung genutzt werden. Die Datenübertragungsrate der seriellen Schnittstelle (RS232, V.24) ist für die Übertragung sehr großer Teileprogramme zu gering.

Soll ein Formenbauprogramm von einem Netzlaufwerk abgearbeitet werden, sollte eine Punkt–zu–Punkt–Verbindung zwischen Steuerung und Netzlaufwerk bestehen, da nur dann eine kontinuierliche Datenübertragung gewährleistet ist. Das Abarbeiten über V.24–Schnittstelle auf der PCU 20 ist aufgrund der geringen Datenübertragungsrate nicht zu empfehlen.
# A

## Abkürzungen

| ASUP | Asynchrones Unterprogramm                                                                                           |
|------|----------------------------------------------------------------------------------------------------|
| AWL  | Anweisungsliste                                                                                                    |
| BAG  | Betriebsartengruppe                                                                                                 |
| CCU  | Compact Control Unit                                                                                                |
| СОМ  | Communication: Kommunikation<br>Komponente der NC–Steuerung, die die Kommunikation durchführt und koordi-<br>niert. |
| CNC  | Computerized Numerical Control: Computerunterstützte numerische Steuerung                                           |
| DB   | Datenbaustein                                                                                                    |
| DBB  | Datenbaustein-Byte                                                                                                  |
| DBD  | Datenbaustein–Doppelwort                                                                                            |
| DBX  | Datenbaustein-Bit                                                                                                   |
| DBW  | Datenbaustein–Wort                                                                                                  |
| DRAM | Dynamischer Speicher (ungepuffert)                                                                                  |
| FB   | Funktionsbaustein                                                                                                   |
| FC   | Function Call, Funktionsbaustein in der PLC                                                                         |
| GP   | Grundprogramm                                                                                                    |
| GUD  | Global User Data: Globale Anwenderdaten                                                                             |
| HSK  | Horizontaler Softkey                                                                                                |
| IBN  | Inbetriebnahme                                                                                                    |
| INC  | Increment: Schrittmaß                                                                                               |
| ISA  | Industry Standard Architecture                                                                                      |

| МСР    | Machine Control Panel                                                                                                    |
|--------|----------------------------------------------------------------------------------------------------|
| MD     | Maschinendaten                                                                                                    |
| MDA    | Manual Data Automatic                                                                                                    |
| MPF    | Main Program File: Teileprogramm (Hauptprogramm)                                                                                                    |
| MPI    | Multi-Port-Interface: Mehr-Punkt-Schnittstelle                                                                                                    |
| MSTT   | Maschinensteuertafel                                                                                                    |
| NC     | Numerical Control: Numerische Steuerung<br>Die NC–Steuerung umfasst die Komponenten NCK, PLC, PCU und COM.                                                                           |
| NCK    | Numerical Control Kernel: Numerik–Kern<br>Komponente der NC–Steuerung, die Programme abarbeitet und im wesentli-<br>chen die Bewegungsvorgänge für die Werkzeugmaschine koordiniert. |
| NCU    | Numerical Control Unit: NC-Modul                                                                                                    |
| NST    | Nahtstellensignal                                                                                                    |
| ОВ     | Organisationsbaustein in der PLC                                                                                                    |
| OP     | Operator Panel: Bedientafel                                                                                                    |
| PC     | Personal Computer                                                                                                    |
| PCMCIA | Personal Computer Memory Card International Association (Speichersteckkarten Normierung)                                                                                             |
| PCU    | Personal Computer Unit<br>Komponente der NC–Steuerung, die die Kommunikation zwischen dem Bedie-<br>ner und der Maschine ermöglicht.                                                 |
| PG     | Programmiergerät                                                                                                    |
| PHG    | Programmierhandgerät                                                                                                    |
| PLC    | Programmable Logic Control: Anpass–Steuerung<br>Komponente der NC–Steuerung zur Bearbeitung der Kontroll–Logik der Werk-<br>zeugmaschine.                                            |
| RAM    | Programmspeicher, der gelesen und beschrieben werden kann                                                                                                    |
| SD     | Settingdatum                                                                                                    |
| SK     | Softkey                                                                                                    |

| SPF   | Sub Program File: Unterprogramm                                                    |
|-------|------------------------------------------------------------------------------------|
| SRAM  | Statischer Speicher (gepuffert)                                                    |
| SW    | Software                                                                           |
| T–Nr. | Werkzeug–Nummer                                                                    |
| ΤΟΑ   | Tool Offset Active: Kennung für Werkzeugkorrekturen                                |
| V.24  | Serielle Schnittstelle<br>(Definition der Austauschleitungen zwischen DEE und DÜE) |
| VSK   | Vertikaler Softkey                                                                 |
| wz    | Werkzeug                                                                           |
| WZV   | Werkzeugverwaltung                                                                 |
| ZWSP  | Zwischenspeicher                                                                   |

## Platz für Notizen

## B

## Literatur

#### Dokumentation

Ein monatlich aktualisierte Druckschriftenübersicht mit den jeweils verfügbaren Sprachen finden Sie im Internet unter:

http://www.siemens.com/motioncontrol

Folgen Sie den Menüpunkten —> "Support" —> "Technische Dokumentation" —> "Druckschriften–Übersicht" oder "DOCon WEB".

## Platz für Notizen

### Index

#### Α

Abnahmeprotokoll, 4-38 Spindeln, analoge, 11-209 Anwender–Statusanzeige, 10-197 Anwendermaske, 10-189 Anzeige–Maschinendaten, 7-81 Software auf PC–Card installieren, 4-23 auf PC/PG installieren, 4-22 Ausgangssignale, 6-57

#### В

Bedienkomponenten, 1-13 Bedienung ShopMill, 5-44 Beispiel–Quellen, 5-42

#### С

CLAMP.SPF, 9-182

#### D

DB71, 8-128 DB72, 8-129 Default–Kennwort, 11-203 Diagnosefunktion für NC–Signale, 5-54 Diagnosepuffersignale, 6-58, 6-76

#### Ε

Eingangssignale, 6-56 Einstiegssoftkey, 10-189, 10-190

#### F

Fahrtenschreiber, 11-212 FB 110, 8-125 FC 100, 8-125 FC 30...35, 5-43 FC 90, 5-51 Fenster–ID, 11-212

#### G

Grundkomponenten, 1-13

#### Η

Handwerkzeuge, 8-138 Hardware, 1-13 Bedienkomponenten, 1-13 Grundkomponenten, 1-13 Systemaufbau, 1-13 HEADER.INI, 10-197 Hochlaufbild, 10-187 Hochrüstung, 4-39

#### I

Inbetriebnahme Ablauf, 4-21 Erst-, 4-21 Messzyklen, 9-162 NC, 4-30 PCU 20, 4-22 PCU 50, 4-24 PLC, 4-36 Serien-, 4-39 Voraussetzungen, 4-19 Interpolator, 7-79 ISO-Dialekte, 11-207

#### Κ

Kennwort, 11-203 setzen, 11-203 zurücksetzen, 11-203 Konfigurationsdatei, 8-117 Variablen, 8-120 Konfigurationsfile, Beispiele, 8-117 Kühlmittel, 8-139 Kunden–Hochlaufbild, 10-187 Kundenspezifische Bedienoberfläche, 10-187

#### Μ

Maschinendaten, 7-79 Anzeige-, 7-81 Messzyklen, 9-165 NC-, 7-79 Maschinensteuertafel, 5-51 19", 5-52 OP032S, 5-53 Maske, selbst projektierte, 10-189 Mehrfachaufspannung, 9-182 Messtasteranschluß, 9-158 Messzyklen Anzeige-Maschinendaten, 9-166 Funktionsprüfung, 9-160 Maschinendaten Messtaster, 9-165 Peripherie-Schnittstelle, 9-158 Messzyklenunterstützung, 9-184

#### Ν

Nahtstelle DB 19, 6-55 Nahtstellensignale, 6-55 Nahtstellensignale für ShopMill, 5-46 NC–Maschinendaten, 7-79 NCU–Belastung, 7-79 Netzlaufwerk, einbinden, 9-174, 9-175

#### 0

OB 1, 5-48 OB 100, 5-50 OP–Hotkeys, 10-199

#### Ρ

PC-Card erstellen, 4-23 laden, 4-23 PLC Diagnosepuffersignale, 6-58 Nahtstellensignale, 6-55 Programm, 5-41 Programm-Struktur, 5-41 ShopMill-Nahtstelle DB 82, 6-56 PLC-Keys, 10-199 PLC-Toolbox, 4-20 Programme, automatisch generiert, 11-210 Programmende, 11-208

#### R

Randbedingungen, 2-15 Reservierungen, 3-17

#### S

Schlüsselschalter, 11-204 Schutzstufen, 11-205 Schwenkköpfe, 9-181 Schwenktische, 9-181 Serien-Inbetriebnahme, 4-39 ShopMill Open, 10-196 ShopMill-Bausteine, 5-42 ShopMill-Nahstelle, 5-44 ShopMill-Nahtstelle DB 82, 6-60 ShopMill-PLC-Programm, 5-43 Software-Inbetriebnahme Datenübertragung, 4-19 ShopMill, 4-19 Spindeldrehrichtung, 8-139 Spindelsteuerung, 11-208 Statusanzeige, 10-197

#### Т

Texte, werkzeugspezifische, 8-141 to\_mill.ini, 8-147 Toolbox, 4-20 TRACYL, 9-177

#### U

Unterstützung, Messzyklen, 9-184

#### V

Verriegelbare Datenbereiche, 11-205 Verriegelungslogik, 5-53 Versionsanzeige, 11-211 Voraussetzungen Inbetriebnahme, 4-19

#### W

Werkzeugspezifische Funktionen, 8-139 Werkzeugverwaltung, 8-105 Anzeige-Maschinendaten, 8-134 Bedienoberfläche konfigurieren, 8-145 Funktionsübersicht, 8-105 Inbetriebnahme, 8-108 Inbetriebnahme NC, 8-109 Inbetriebnahme PLC, 8-123 NC-Maschinendaten, 8-109 Werkzeugwechselzyklus, 8-135

#### Ζ

Zugriffsmerkmale, 11-202

Zugriffsrechte, 11-201 Zugriffsschutz, 11-201 Zusätzliche Funktionen, 9-157 Zyklen, selbst projektierte, 10-189 Zylindermanteltransformation, 9-177 Achskonfiguration, 9-178 Nutwandkorrektur, 9-177

#### W

Werkzeugspezifische Funktionen, 8-141 Werkzeugverwaltung, 8-105 Anzeige-Maschinendaten, 8-136 Bedienoberfläche konfigurieren, 8-147 Funktionsübersicht, 8-105 Inbetriebnahme, 8-108 Inbetriebnahme NC, 8-109 Inbetriebnahme PLC, 8-124 NC-Maschinendaten, 8-109 Werkzeugwechselzyklus, 8-137

#### Ζ

Zugriffsmerkmale, 11-206 Zugriffsrechte, 11-205 Zugriffsschutz, 11-205 Zusätzliche Funktionen, 9-161 Zyklen, selbst projektierte, 10-193 Zylindermanteltransformation, 9-181 Achskonfiguration, 9-182 Nutwandkorrektur, 9-181

## Platz für Notizen

| <br> |
|------|
|      |
|      |
|      |
|      |
|      |
|      |
|      |
|      |
|      |
|      |
| <br> |
|      |
|      |
|      |
|      |
|      |
| <br> |
|      |
|      |
|      |
|      |
|      |
|      |
|      |
|      |
|      |
|      |
| <br> |
|      |
|      |
|      |
|      |
|      |
| <br> |
|      |
|      |
|      |
|      |
|      |
|      |
|      |
|      |
|      |
|      |
| <br> |
|      |
|      |
|      |
|      |
|      |
|      |
|      |
|      |

| An                                                                                    | Vorschläge                                                                                                    |  |
|---------------------------------------------------------------------------------------|----------------------------------------------------------------------------------------------------|--|
| SIEMENS AG                                                                            | Korrekturen                                                                                                    |  |
| A&D MC BMS<br>Destfach 2180                                                           | für Druckschrift:                                                                                                    |  |
| Pusilauri 5100                                                                        | SINUMERIK 840D/840Di/810D                                                                                                    |  |
| D-91050 Enangen<br>Tel : +49 (0) 180 5050 - 222 [Hotline]                             | ShopMill                                                                                                    |  |
| Fax: +49 (0) 9131 98 – 2176 [Dokumentation]<br>E–Mail: motioncontrol.docu@siemens.com | Hersteller-/Service-Dokumentation                                                                                                    |  |
| Absender                                                                              | Funktionsbeschreibung                                                                                                    |  |
| Name                                                                                  | Bestell–Nr.: 6FC5297–6AD80–0AP3<br>Ausgabe: 02/05                                                                                                    |  |
| Anschrift Ihrer Firma/Dienststelle                                                    | Sollten Sie beim Lesen dieser Unterlage<br>auf Druckfehler gestoßen sein, bitten wir<br>Sie, uns diese mit diesem Vordruck mitzu-<br>teilen.<br>Ebenso dankbar sind wir für Anregungen<br>und Verbesserungsvorschläge. |  |
| Straße                                                                                |                                                                                                    |  |
| PLZ: Ort:                                                                             |                                                                                                    |  |
| Telefon: /                                                                            |                                                                                                    |  |
| Telefax: /                                                                            |                                                                                                    |  |

Vorschläge und/oder Korrekturen

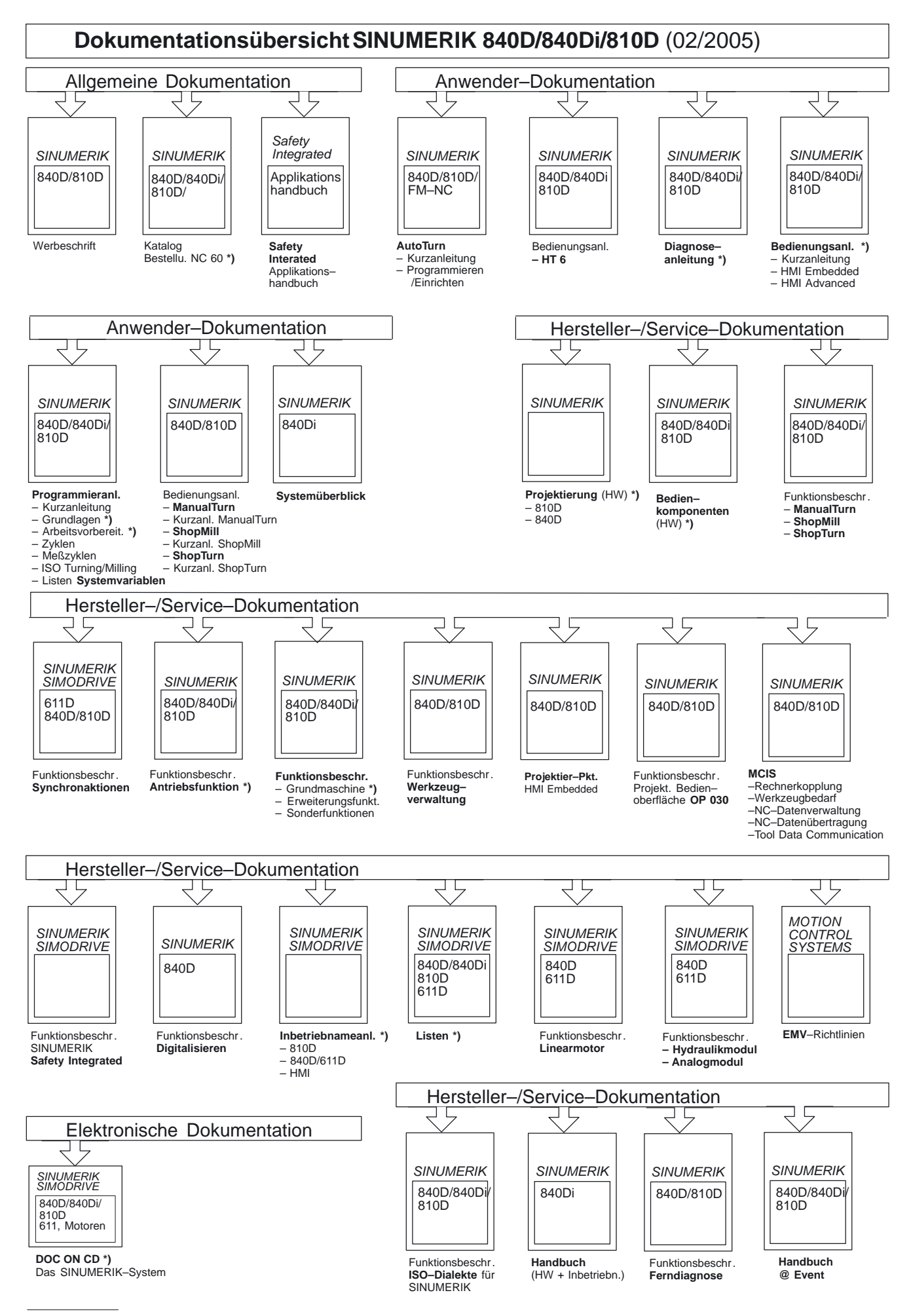

\*) Empfohlener Minimalumfang der Dokumentation

Siemens AG

Automation and Drives Motion Control Systems Postfach 3180, D – 91050 Erlangen Bundesrepublik Deutschland

© Siemens AG 2005 Änderungen vorbehalten Bestell-Nr.: 6FC5297-6AD80-0AP3

www.siemens.com/motioncontrol

Gedruckt in der Bundesrepublik Deutschland